# <u>Operation and</u> Maintenance Manual

## Southwest Community Health Center 968 Fairfield Avenue Bridgeport, CT

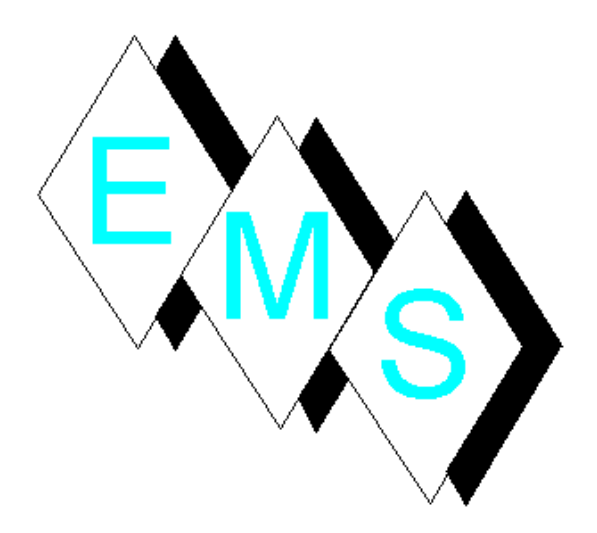

Eastern Mechanical Services, Inc.

64 Triangle Street Suite H2 Danbury, CT 06810 P: 203.792.7668 F: 203.948.0385 www.emsinc.us

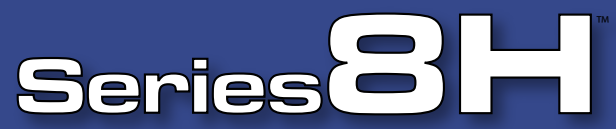

Efficient & Economical Commercial Gas-fired Hot Water Heating

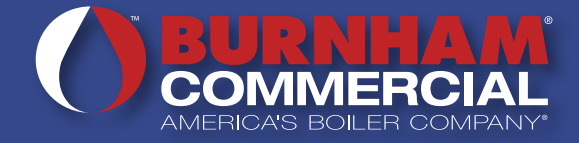

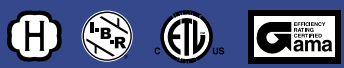

## **Over 83% Efficiency**

Heating Capacities 210 to 459 MBH Output

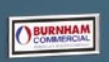

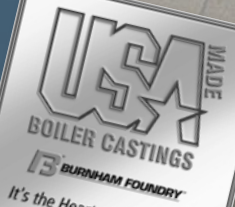

It's the Heart of the System Quality We Control Quality You Can Depend On

## **Performance and Long Term Reliability**

#### Series 8H

Burnham Commercial's promise to deliver the best material continues with the new Series 8H. The design features and operating efficiency of the 8H boiler make it ideal for single and multiple boiler applications.

#### **Cast Iron Dependability**

All castings are produced at our state-of-the-art foundry in Zanesville, Ohio.

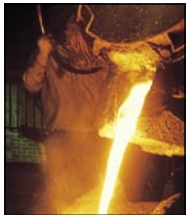

Durable high silicone cast iron for long term reliability.

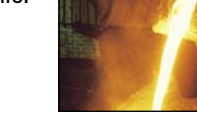

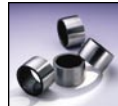

#### The Cast Iron Nipple Difference

Precision cut cast iron nipples that last the life of the boiler expand and contract along with the sections, ensuring the integrity of the section assembly. Additionally, nipples resist boiler flue gases and petroleum based chemicals, including corrosion inhibitors, pump lubricants and antifreeze.

#### 83% Efficiency

Pinned heating surface and vertical flue design extracts maximum heat while maintaining low draft losses.

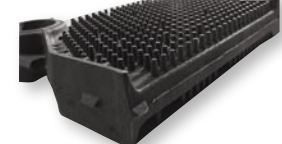

Deluxe jacket with 3 inch insulation reduces jacket and standby losses and is scratch resistant for a long lasting finish.

#### **Two Packaging Options**

- Knockdown 8H units are easy to handle and maneuver at the job site. New containerized skid can be stacked providing warehousing and job site convenience. (shown)
- Packaged and wired units provide fast and easy installation. A reinforced shipping container protects against damage.

#### Adaptable to Any Job

- Space heating or combination space heating and domestic hot water
- Compact design
- Easily adapts to existing piping arrangements, boiler room configurations and system heating requirements.

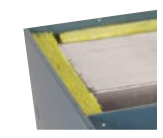

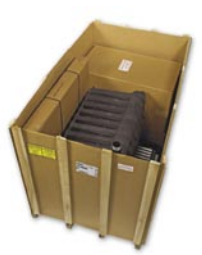

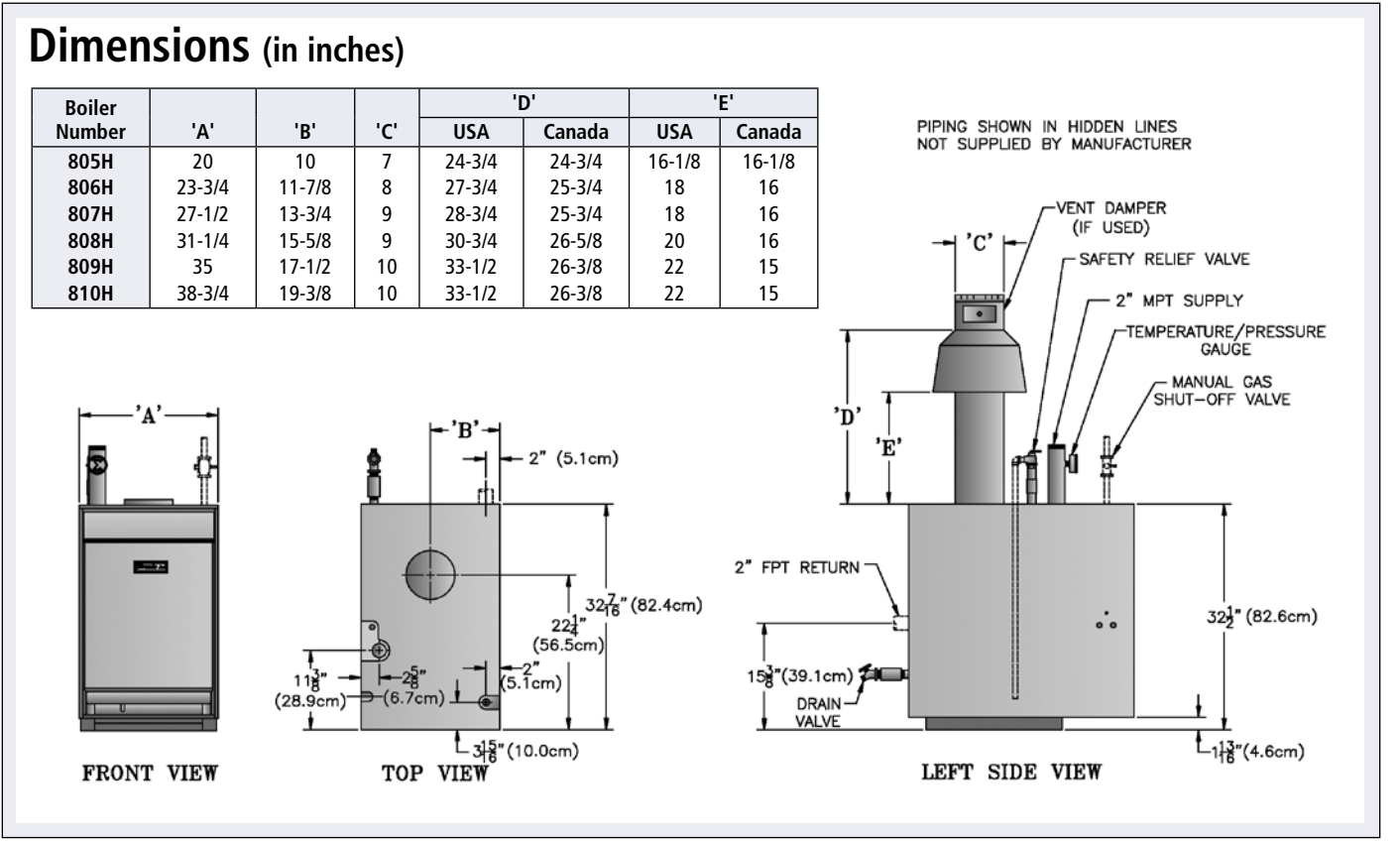

Min . EP and OP electronic control sets are designed to mount

on top of the boiler and do not affect side clearances. Please refer to the Modular/Multiple Boiler and Controls literature and Modular manual for detailed installation information.

## **Over 83% Efficiency**

#### **Modular or Multiple Boilers**

- One inch minimum side clearances make the Series 8H ideal for modular and multiple boiler installations. \*(see note on page 2)
- Sizes 805, 806, and 807 can be installed as modular or multiple boilers as defined by ASME. Sizes 808, 809, and 810 are to be installed as multiple boilers. \*(see note on page 2)

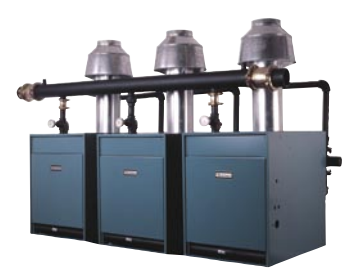

#### The "Smart" Choice

Specifying a heating system, preparing boiler room layouts and creating sales submittals are all made easy with Burnham Commercial's SmartDesign CD. Engineering and sales tools are all in one place along with AutoCAD drawings that are at a 1"

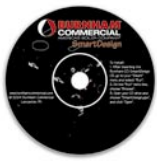

to 1" scale and can be copied and pasted into an existing boiler room layout. Consult your local Burnham Commercial sales representative or visit www.burnham.com for details.

#### **Commitment to Quality**

Burnham Commercial, "America's Boiler Company," has earned a reputation for quality and dependability. For single or multiple boiler applications, the Series 8H is right for your next job.

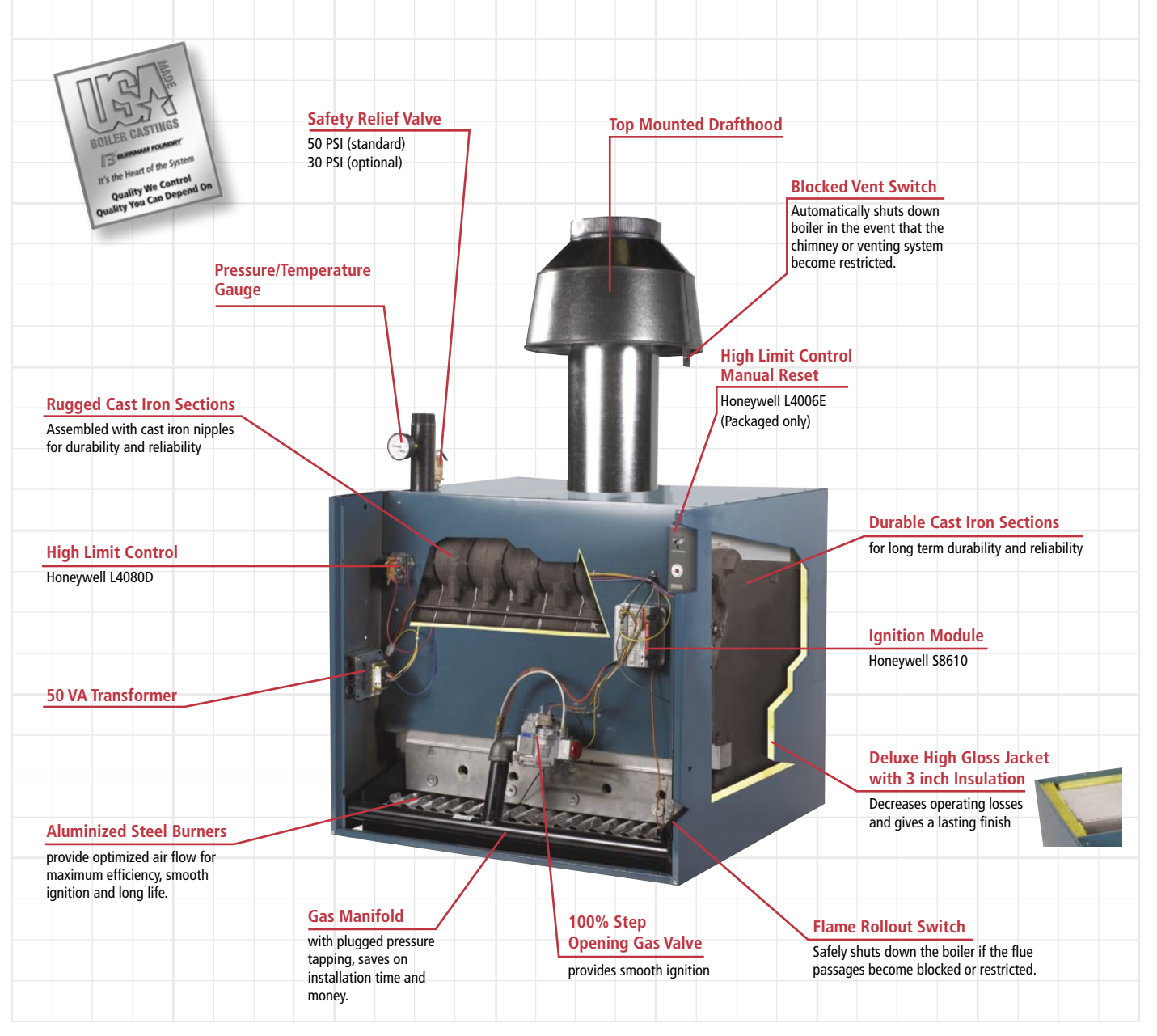

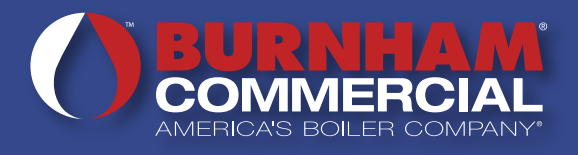

### SERIES 8H RATINGS\* Natural and LP Gas

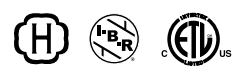

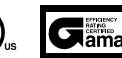

|                        | RA           | TINGS                  | I =B=R              |            | MINIMUN<br>GAS PF<br>(ind | / NATURAL<br>RESSURE<br>ches) |                                                                        |                            | ADDOV                        |
|------------------------|--------------|------------------------|---------------------|------------|---------------------------|-------------------------------|------------------------------------------------------------------------|----------------------------|------------------------------|
| BOILER<br>MODEL<br>(1) | INPUT<br>MBH | GROSS<br>OUTPUT<br>MBH | WATER<br>MBH<br>(2) | EFFICIENCY | 24V                       | EI                            | MINIMUM RECOMMENDED<br>CHIMNEY SIZE ROUND<br>DIA. (In.) X HT. (Ft.)(3) | WATER<br>CONTENT<br>(Gal.) | SHIPPING<br>WEIGHT<br>(Lbs.) |
| 805H                   | 252          | 210 (4)                | 183                 | 83.2 (4)   | N/A                       | 4.5                           | 7 X 15                                                                 | 11.9                       | 705                          |
| 806H                   | 315          | 262                    | 228                 | 83.1       | 4.5                       | 4.5                           | 8 X 15                                                                 | 13.9                       | 785                          |
| 807H                   | 374          | 311                    | 270                 | 83.2       | 5.0                       | 4.5                           | 9 X 15                                                                 | 15.9                       | 890                          |
| 808H                   | 433          | 360                    | 313                 | 83.3       | N/A                       | 4.5                           | 9 X 15                                                                 | 17.9                       | 1000                         |
| 809H                   | 491          | 409                    | 356                 | 83.4       | N/A                       | 5.0                           | 10 X 15                                                                | 19.9                       | 1100                         |
| 810H                   | 550          | 459                    | 399                 | 83.4       | N/A                       | 5.0                           | 10 X 15                                                                | 21.9                       | 1220                         |

\*Ratings shown are for installations at sea level and elevations up to 2,000 feet. For elevations above 2,000 feet, ratings should be reduced at the rate of four percent (4%) for each 1,000 feet above sea level.

When ordering use prefix P for packaged and K for knockdown. Use suffix NSP for natural gas, standing pilot; NEI for natural gas, electronic ignition; PSP for LP gas, standing pilot; PEI for LP gas, electronic ignition.

2. Net I=B=R ratings shown are based on normal I=B=R piping and pickup allowance of 1.15. Consult the manufacturer for installations

having unusual piping and pickup requirements such as intermittent system of operation, extensive piping systems, etc. 3. 15 foot height is measured from top of drafthood to top of chimney.

The 805 is a DOE heating capacity and AFUE efficiency. Furnished with electronic ignition and vent damper.

Maximum allowable working pressure: 50 PSI Water only.

50 PSI Safety Relief Valve - Standard

30 PSI Safety Relief Valve - Optional

1 square inch of free area per 4,000 btu of combined input rating of the fuel burning appliances, thus 550x2+150(water heater)= 1250. 1250/4= 313 square inches free.

#### **Standard Equipment**

| Cast Iron Section Assembly           | Blocked Vent Switch (BVS) - All Sizes                                |
|--------------------------------------|----------------------------------------------------------------------|
| Deluxe Jacket with 3 inch Insulation | Flame Roll-Out Switch (FRS) - All Sizes                              |
| 100% Shut-off Gas Controls           | L4080D High Limit Control                                            |
| Boiler Drain Valve                   | 750P-MT-120 Probe LWCO - 808H-810H only                              |
| 50VA Transformer and Junction Box    | High Limit Control with Manual Reset - L4006E (in addition to L4080) |
| Aluminized Steel Burners             | - Packaged Boilers Only                                              |
| 1" Gas Connection                    | Electronic Ignition on 805H, 808H-810H for Natural or LP Gas         |
| 2" Supply and Return Connections     | 24V Standing Pilot on 806H, 807H for Natural or LP Gas               |
| 50 PSI Safety Relief Valve           | Pressure Temperature Gauge                                           |
| Stainless Steel Flue Baffles         | New Fully Contained Shipping Skid and Crate (knockdown models only)  |

Packaged units are shipped packaged and wired in a reinforced cardboard container, for added protection. Knockdown units are shipped in a stackable container with sections assembled and mounted on the base with manifold and burners installed. Controls, trim, drafthood, and jacket are shipped together in the same container as the boiler.

#### **Optional Equipment**

30 PSI Safety Relief Valve Electronic Ignition on 806H and 807H (standard on 805H, 808H thru 810H) Intermittent Circulation (24V) Electronic Control Sets to meet CSD-1 Vent Damper — 806H thru 810H (standard on 805H), available on standing pilot and electronic ignition models only - not available with Electronic Control Sets Combustible Floor Shield

#### NOTE:

NOT FOR DIRECT INSTALLATION ON COMBUSTIBLE FLOORING. A HEAT SHIELD IS REQUIRED AND AVAILABLE FOR COMBUSTIBLE FLOOR INSTALLATION AND CONCRETE INSTALLATION WHICH IS OVER A MATERIAL THAT IS SUBJECT TO MELTING (PVC, PEX RADIANT TUBING ETC.). NOT FOR INSTALLATIONS ON CARPET, EVEN WITH A COMBUSTIBLE FLOOR SHIELD.

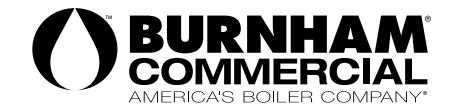

©2005 Burnham, LLC - Lancaster, PA Phone: 717-481-8400 www.burnham.com

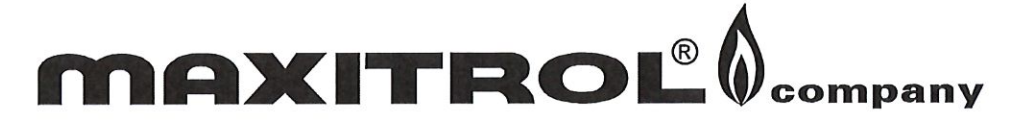

## Accessories for Gas Pressure Regulators

All Maxitrol accessories have been designed for universal acceptance among utilities. These accessories can be ordered installed in the regulator, or by bulk quantity. When ordering, indicate part number, name, and size (if any). Include quantity of units desired.

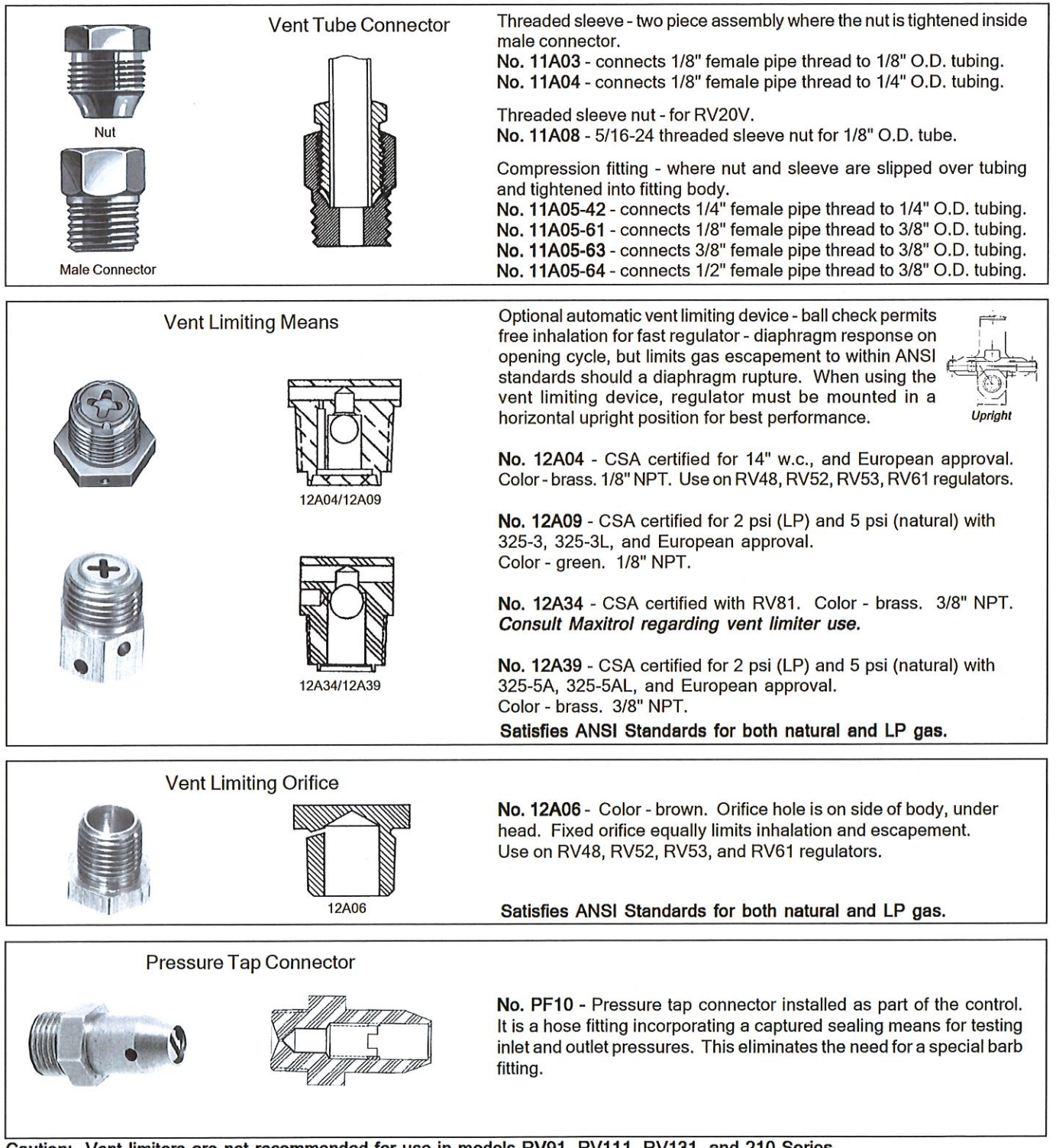

Caution: Vent limiters are not recommended for use in models RV91, RV111, RV131, and 210 Series. Consult Maxitrol regarding vent limiter use in model RV81.

#### CHOOSING A VENT ACCESSORY

Note: If leak limiting device is not used, regulator must be vent piped in accordance with government and local codes and regulations.

RV12L - Built-in vent limiting orifice with dust cap standard.

RV20L - Built-in vent limiting orifice with dust cap standard .

**RV20VL** - Built-in vent limiting orifice with dust cap standard or use 11A08 threaded sleeve nut and run vent line as per code.

RV47 - Must Order: "L" - Integral vent limiting orifice, includes dust cap; or "D" - Integral ball-check limiting device, includes dust cap.

**RV48** - 1/8" NPT vent tap. Optional 12A04 or 12A06 vent limiter. Optional 13A09 dust cap. Optional 10A16-2 or 10A16-3 plastic thread protector.

RV48L - integral vent limiting orifice.

RV52, RV53, RV61 - 1/8" NPT vent tap. Optional 12A04 or 12A06 vent limiter.

RV81 - 3/8" NPT vent tap. Optional 12A34 vent limiter. Consult Maxitrol regarding vent limiter use.

RV91 - 1/4" NPT vent tap. 2-1/2" pipe size.\*

RV91 - 1/2" NPT vent tap. 2" pipe size.\* \*Caution: Vent limiters are not recommended for use in RV91 models.

RV111, RV131 - 3/4" NPT vent tap. Caution: Vent limiters are not recommended for use in

*Caution:* Vent limiters are not recommended for use in RV111 and RV131 models.

210 Series - 3/8" NPT vent tap on 210D.\*

210 Series - 1/2" NPT vent tap on 210E.\*

**210 Series -** 3/4" NPT vent tap on 210G & 210J.\* **\*Caution:** Vent limiters are not recommended for use in 210 Series models.

**220 Series** - Pilot regulator is equipped with 12A06 vent limiting orifice, separate vent line is not required.

325-3, 325-3L - 1/8" NPT vent tap.

Optional 12A09 vent limiting device.

For outdoor use: optional 13A15 vent protector.

**325-5A, 325-5AL** - 3/8" NPT vent tap. Optional 12A39 vent limiting device.

325-7, 325-7L - 1/2" NPT vent tap.

R400, R400S, R500, R500S, R600, R600S - 1/8" NPT vent tap. Optional 12A09 vent limiting device.

OPD47 - Integral vent limiting orifice, includes dust cap.

OPD48, OPD600 - 1/8" NPT vent tap. Optional 12A09 vent limiting device.

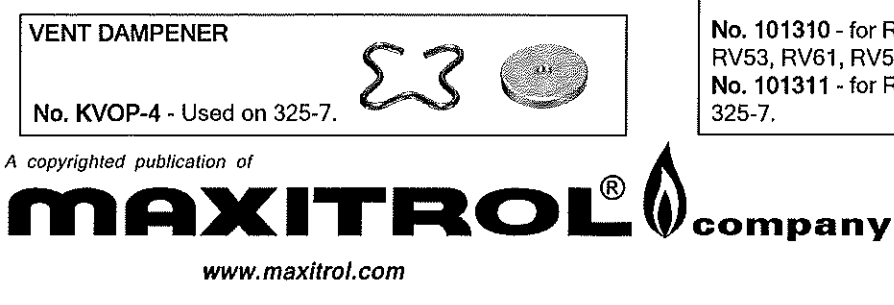

#### DUST CAP

Use on vent opening to prevent blockage of breather hole from dust or other foreign particles.

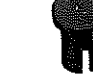

No. 13A09 - for 1/8" NPT vent. Press-in plastic cap.

#### VENT PROTECTOR

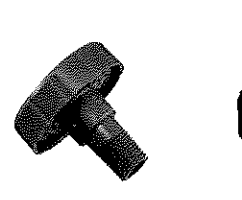

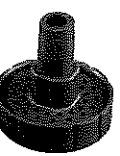

Designed for outdoor applications. Use on vent opening to protect breather hole from rain, snow, dust or other foreign particles and insects. *Note: Vent protector* **MUST** *be mounted in an upright position.* 

No. 13A15- for 1/8" NPT vent. For outdoor use in 325-3, 325-3L, RV48, RV52, RV53, RV61 RV81, R500S, and R600S. <u>Not a vent limiting device.</u>

Consult Maxitrol regarding other configurations.

#### **VENT SCREEN**

Brass, 40 mesh screen flame arrestor for insertion in vent outlet. Prevents ignition of gas-air mixture which might be present in upper diaphragm chamber.

No. 13A03-1 - for 1/8" NPT vent No. 13A03-2 - for 1/4" NPT vent No. 13A03-3 - for 3/8" NPT vent No. 13A03-4 - for 1/2" NPT vent No. 13A03-6 - for 3/4" NPT vent

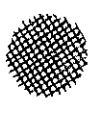

TAMPER -PROOF SEALS

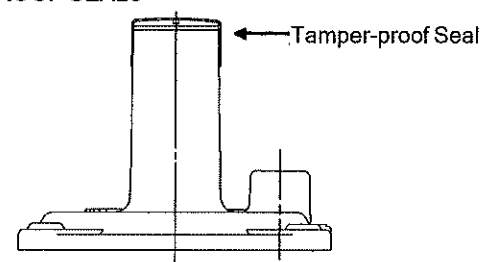

Permanent pressure sensitive backed paper. Attempted removal of these seals will destroy the face stock, leave adhesive residue on surface beneath, thus tampering can be easily detected. Available for all threaded models. Outlet pressure printed on seal.

**No. 101310** - for RV12, RV20L, RV47, RV48, R400, RV52, RV53, RV61, RV500, RV600, 325-3, 325-5A. **No. 101311** - for RV81, RV91, RV111, 210D, 210E, 210G, 325-7.

> Maxitrol Company 23555 Telegraph Rd., P.O. Box 2230 Southfield, MI 48037-2230 U.S.A. 248.356.1400 • Fax 248.356.0829

European Representatives Warnstedter Strasse 3 06502 Thale, Germany 49.3947.400.0 • Fax 49.3947.400.200 Industriestrasse 1 48308 Senden, Germany 49.2597.9632.0 • Fax 49.2597.9632.99

## **Bell & Gossett**

### SUBMITTAL

A-135D

| јов: Southwest Community Health к<br>Center                        |            |              |            |            |                                   | NTATIVE:                                            |            |           |                     |  |  |
|--------------------------------------------------------------------|------------|--------------|------------|------------|-----------------------------------|-----------------------------------------------------|------------|-----------|---------------------|--|--|
|                                                                    |            |              |            |            |                                   | D DV.                                               |            |           | DATE                |  |  |
|                                                                    | VVCP-I     |              |            | S          | JRIMITIE                          | DBY:                                                |            |           | DATE:               |  |  |
| ENGINEER:                                                          |            |              |            | A          | PPROVE                            | D BY:                                               |            |           | DATE:               |  |  |
| CONTRACTOR:                                                        | Easte      | rn Mech      | anical S   | ervic      | es                                |                                                     |            |           |                     |  |  |
|                                                                    |            |              |            |            |                                   |                                                     |            |           |                     |  |  |
| SERIES PL<br>Permanently Lubricated<br>Iron & Bronze Booster Pumps |            |              |            |            |                                   |                                                     |            |           |                     |  |  |
| DESCRIPTION                                                        |            |              |            |            | CON                               | ISTRUCT                                             | ΙΟΝ ΜΑΤ    | ERIALS    |                     |  |  |
| The Series PL™                                                     | close cou  | pled boost   | er pumps   | are        | Booster Body: Cast Iron or Bronze |                                                     |            |           |                     |  |  |
| specifically desig                                                 | ned for qu | iet operatio | n in hydro | nic,       | Face Plate: Stainless Steel       |                                                     |            |           |                     |  |  |
| radiant and g                                                      | eothermal  | heating      | and coo    | ling       | Impe                              | eller: 30%                                          |            |           |                     |  |  |
| are available                                                      | in cast    | iron or l    | hronze b   | nps<br>odv | Shaft: Carbon Steel               |                                                     |            |           |                     |  |  |
| construction.                                                      |            |              | 0101120 0  | ouy        | (PL-55 & PL-130): Stainless Steel |                                                     |            |           |                     |  |  |
| OPERATING DA                                                       | ТΔ         |              |            |            | Shaft Sleeve: Stainless Steel     |                                                     |            |           |                     |  |  |
| Maximum workin                                                     | a Droceuro | · 150 nci (  | 10 Par     |            | (PL-55 & PL-130): None            |                                                     |            |           |                     |  |  |
| Maximum Opera                                                      | tina Temne | rature: 22   | 5°F (107°) | 2)         | Seal                              | : Mechan                                            | ical, Cart | on on Si  | licon Carbide       |  |  |
| Maximum opera                                                      | ang rempe  |              |            | 5)         | Moto                              | Motor Bearings: Sealed Precision Steel Ball Bearing |            |           |                     |  |  |
|                                                                    |            |              |            |            | Moto                              | n Type: (                                           | Perma      | nentiy Lu | IDFICATED           |  |  |
|                                                                    |            |              |            |            | Flas                              | tomers: F                                           | PDM        |           |                     |  |  |
|                                                                    |            |              |            |            | 2.00                              | E                                                   |            |           |                     |  |  |
|                                                                    | N          |              |            |            | STANDA                            |                                                     |            |           |                     |  |  |
|                                                                    |            |              |            |            | MO                                | TOR CHAR                                            | ACTERIST   | ICS       |                     |  |  |
| MODEL PAR                                                          |            | MODEL        | PART       | 07/        |                                   |                                                     | F.L.       |           |                     |  |  |
|                                                                    | 12 QTY.    |              | 1BL 013    | QIY.       | HP<br>1/12                        | VOLTAGE                                             | 1 4        | 2650      | TAGGING INFORMATION |  |  |
| PL-30 1BL0                                                         | 14         | PL-30B       | 1BL015     |            | 1/12                              | 230                                                 | 0.8        | 2650      |                     |  |  |
| PL-36 1BL0                                                         | 01         | PL-36B       | 1BL003     |            | 1/6                               | 115                                                 | 2.1        | 3300      |                     |  |  |
| PL-36 1BL0                                                         | 06         | PL-36B       | 1BL008     |            | 1/6                               | 230                                                 | 1.1        | 3300      |                     |  |  |
| PI-45 1 1BL0                                                       | 02         | PI -45B      | 1BI 004    |            | 1/6                               | 115                                                 | 21         | 3300      |                     |  |  |

Note: Where potable water is pumped, use a bronze booster.

PL-45B

PL-50B

PL-50B

PL-55B

PL-55B

PL-75B

PL-75B

PL-130B/2"

PL-130B/2"

PL-130B/3"

PL-130B/3"

1BL009

1BL017

1BL019

1BL068

1BL069

1BL035

1BL037

1BL065

1BL066

1BL072

1BL073

1/6

1/6

1/6

2/5

2/5

1/6

1/6

2/5

2/5

2/5

2/5

230

115

230

115

230

115

230

115

230

115

230

1.1

1.8

1.0

4.7

2.4

2.1

1.1

4.8

2.4

4.8

2.4

3300

3300

3300

3250 3250

3400

3400

3200

3200

3200

3200

PL boosters equipped with a drip-proof motor are recommended for indoor use only.

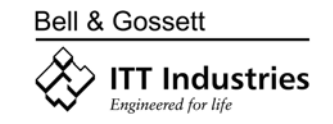

PL-45

PL-50

PL-50

PL-55

PL-55

PL-75

PL-75

PL-130/2"

PL-130/2"

PL-130/3"

PL-130/3"

1BL007

1BL016

1BL018

1BL032

1BL033

1BL034

1BL036

1BL063

1BL064

1BL070

1BL071

#### SERIES PL - Permanently Lubricated Booster Pumps DIMENSIONS AND WEIGHTS

|           |                          |          |               | DIMENSIONS - INCHES (mm) |               |              |             |            |  |  |
|-----------|--------------------------|----------|---------------|--------------------------|---------------|--------------|-------------|------------|--|--|
| MODEL NO. | INCHES - NPT             | MOTOR HP | А             | В                        | с             | D            | Е           | LBS. (KG)  |  |  |
| PL-30     | 3/4, 1,<br>1-1/4 & 1-1/2 | 1/12     | 8 5/8 (219)   | 6 3/8 (162)              | 7 1/8 (181)   | 4 3/16 (106) | 4 3/8 (111) | 11.6 (5.3) |  |  |
| PL-36     | 3/4, 1,<br>1-1/4 & 1-1/2 | 1/6      | 8 5/8 (219)   | 6 3/8 (162)              | 7 1/8 (181)   | 4 3/16 (106) | 4 3/8 (111) | 13.1 (6.0) |  |  |
| PL-45     | 1, 1-1/4<br>& 1-1/2      | 1/6      | 9 1/8 (232)   | 8 1/2 (216)              | 7 1/4 (184)   | 4 5/8 (117)  | 4 1/2 (114) | 14.5 (6.6) |  |  |
| PL-50     | 1, 1-1/4<br>& 1-1/2      | 1/6      | 9 1/8 (232)   | 8 1/2 (216)              | 7 1/4 (184)   | 4 5/8 (117)  | 4 1/2 (114) | 14.5 (6.6) |  |  |
| ▶ PL-55   | 3/4, 1,<br>1-1/4 & 1-1/2 | 2/5      | 9 9/16 (243)  | 6 3/8 (162)              | 7 15/16 (202) | 4 3/16 (106) | 4 3/4 (121) | 13.1 (6.0) |  |  |
| PL-75     | 2                        | 1/6      | 9 15/16 (252) | 8 1/2 (216)              | 7 3/8 (187)   | 5 3/16 (132) | 4 5/8 (117) | 18.5 (8.4) |  |  |
| PL-130/2" | 2                        | 2/5      | 10 3/4 (273)  | 8 1/2 (216)              | 8 1/4 (210)   | 5 3/16 (132) | 5 1/8 (130) | 22 (10)    |  |  |
| PL-130/3" | 3                        | 2/5      | 10 3/4 (273)  | 8 1/2 (216)              | 8 1/4 (210)   | 6 (152)      | 5 1/8 (130) | 27 (12.2)  |  |  |

Dimensions are approximate and subject to change. Contact factory for certified dimensions.

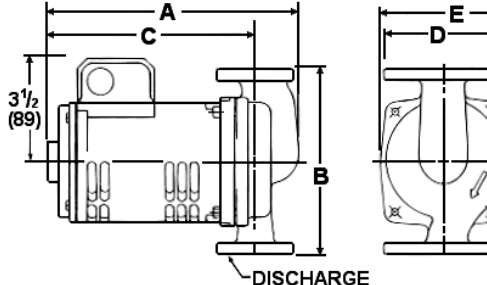

#### TYPICAL SPECIFICATIONS

The contractor shall furnish and install inline pumps as illustrated on the plans and in accordance with the following specifications:

1. The pumps shall be of the horizontal, permanently lubricated type, specifically designed and guaranteed for quiet operation.

2. The pumps shall have a steel shaft supported by permanently lubricated, sealed precision ball bearings. The pumps are to be equipped with a water-tight seal to prevent leakage. Mechanical seal faces to be carbon on silicon carbide. The motor shall be non-overloading at any point on the pump performance curve.

3. The motor shall be of the drip-proof, sealed precision ball-bearing, quiet-operating construction. The permanent split-capacitor motor shall be equipped with thermal overload protection.

4. Pumps to be suitable for 225°F (107°C) operating temperature at 150 psig (10 bar) working pressure.

 The pumps shall be ITT Bell & Gossett Model

 No.
 PL-\_\_\_\_\_\_ with a capacity of

 \_\_\_\_\_\_ GPM at \_\_\_\_\_\_ feet of head.

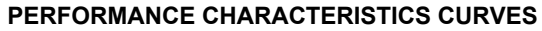

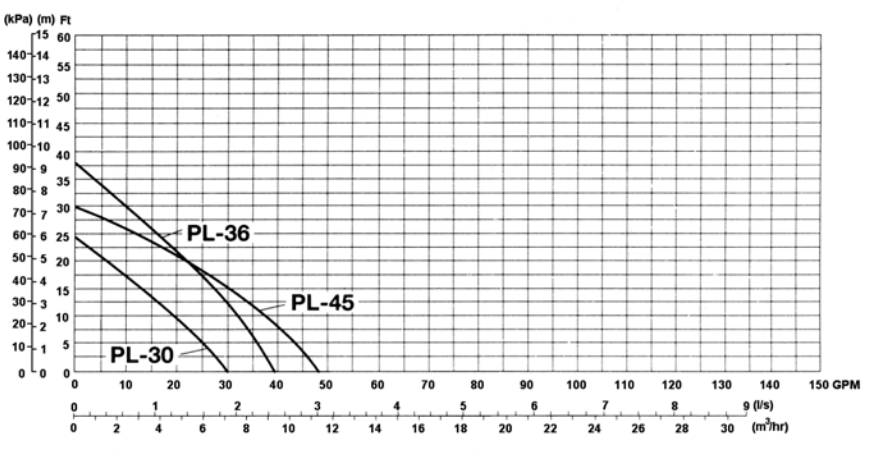

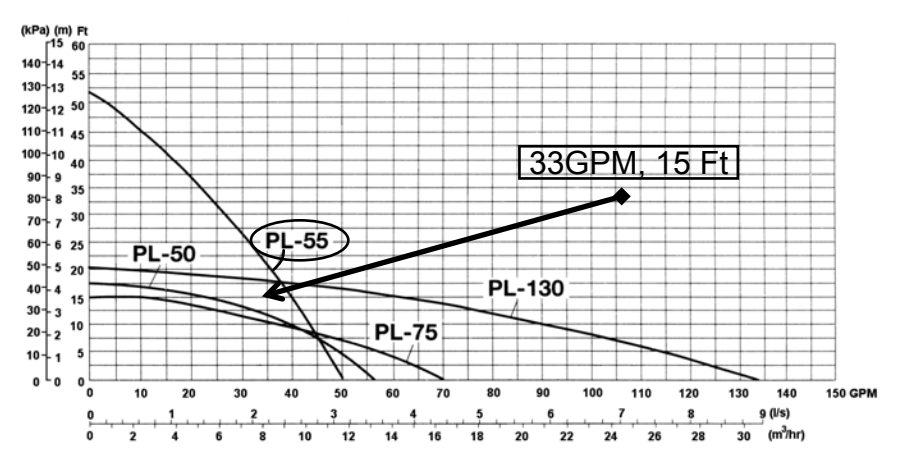

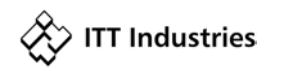

Bell & Gossett

Bell & Gossett 8200 N. Austin Avenue, Morton Grove, IL 60053 Phone (847)966-3700 Facsimile (847)966-9052 www.bellgossett.com

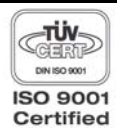

#### A-135D

| NUME         NOMINE         NUME         NUME         <                                                                                                    | MODEL                                                                       | TUBE S  | IZE (OD)  | TUBE                     | FIN                                | FIN              |                |                                                                                                    |
|----------------------------------------------------------------------------------------------------|-----------------------------------------------------------------------------|---------|-----------|--------------------------|------------------------------------|------------------|----------------|----------------------------------------------------------------------------------------------------|
| Sci. 24.4.4.8/2       3.4"       78°CO       COPPER       23.4" X = 4       AUMINUM       66         Sci. 24.4.3       3.4"       78°CO       COPPER       23.4" X = 4       AUMINUM       66         Sci. 34.4.3       3.4"       78°CO       COPPER       23.4" X = 4       AUMINUM       66         Sci. 34.4.3       3.4"       78°CO       COPPER       23.4" X = 4       AUMINUM       66         Sci. 34.4.3       3.4"       78°CO       COPPER       23.4" X = 4       AUMINUM       66         Sci. 34.4.3       3.4"       78°CO       COPPER       23.4" X = 4       AUMINUM       66         Sci. 34.4.3       3.4"       1       1.48°CO       COPPER       23.4" X = 4       AUMINUM       66         Sci. 34.4.4       1       1.48°CO       COPPER       23.4" X = 4       AUMINUM       66         Sci. 34.4.4       1       1.48°CO       COPPER       23.4" X = 4       AUMINUM       66         Sci. 34.4.4       1       1.48°CO       COPPER       23.4" X = 4       AUMINUM       66         Sci. 44.4.4       1.44" 1.38°CO       COPPER       23.4" X = 4       AUMINUM       66         Sci. 44.4.4       1.44" X = 44       AUMIN                                                                                                    | MODEL                                                                       | NOMINAL | ACTUAL    | MATERIAL                 | SIZE                               | MATERIAL         | FINS/FI        |                                                                                                    |
| 00:2:0:0:0:0:0:0:0:0:0:0:0:0:0:0:0:0:0:                                                                                                    | /4C - 2 X 3-1/4 - 58*                                                       | 3/4"    | 7/8" OD   | COPPER                   | 2" X 3-1/4"                        | ALUMINUM         | 58             |                                                                                                    |
| Mile 3-18-23<br>(100-314-24)       347       79° 00       COPPER       347 X 341 X 4       44 UMINIAN       44<br>44<br>44 UMINIAN       44<br>44<br>44<br>44<br>44<br>44<br>44<br>44<br>44<br>44<br>44<br>44<br>44                                                                                                    | 1/4C - 2-3/4 X 4 - 32<br>}/4C - 2-3/4 X 4 - 40<br>}/4C - 2-3/4 X 4 - 48     | 3/4"    | 7/8" OD   | COPPER                   | 2-3/4" X 4"                        | ALUMINUM         | 32<br>40<br>48 | ALUMINUM FIN SIZES                                                                                                    |
| Mid: 4-14-3<br>Mid: 4-14-4<br>Mid: 4-14-4 | /4C - 3-1/4 - 32<br>5/4C - 3-1/4 - 40<br>8/4C - 3-1/4 - 48                  | 3/4"    | 7/8" OD   | COPPER                   | 3-1/4" X 3-1/4"                    | ALUMINUM         | 32<br>40<br>48 |                                                                                                    |
| C 2 X 34 4 - 59       1       1       1-14 0 00       COPPER       2 X 34 4 - 44       444 0 N N N N       58         C - 354 X 4 - 43       1       1 - 14 0 00       COPPER       2-36 X X - 4       444 N N N N       40         C - 354 X 4 - 43       1       1 - 14 0 00       COPPER       2-36 X X - 4       444 N N N N       40         C - 344 X - 44       1       1 - 14 0 00       COPPER       2-36 X X - 4       444 N N N N       40         C - 344 X - 44       1       1 - 14 0 00       COPPER       2-36 X X - 4       444 N N N N       40         C - 414 - 40       1       1 - 14 0 00       COPPER       2-36 X X - 4       444 N N N N       40         C - 414 - 40       1       1 - 14 0 00       COPPER       2-36 X - 4       444 N N N N N       40         440141 - 40       1 - 14 0 1       1 - 38 0 00       COPPER       2-36 X - 4       444 N N N N N       40       40         440141 - 40       1 - 14 0 1       1 - 38 0 00       COPPER       2-36 X - 4       444 N N N N N N       40       40         140 - 141 - 40       1 - 138 0 00       COPPER       2-36 X - 4       444 N N N N N N N N N N N N N N N N N N                                                                                                    | /4C - 4-1/4 - 32<br>;/4C - 4-1/4 - 40<br>3/4C - 4-1/4 - 48                  | 3/4"    | 7/8" OD   | COPPER                   | 4-1/4" X 4-1/4"                    | ALUMINUM         | 32<br>40<br>48 |                                                                                                    |
| C - 243 4 4 - 32<br>C - 243 4 4 - 42<br>C - 243 4 - 42<br>C - 244 - 42<br>C - 244 - 44<br>C - 244 - 42<br>C - 244 - 44<br>C - 244 - 42<br>C - 244 - 44<br>C - 244 - 44<br>C - 24                                                                                                    | C - 2 X 3-1/4 - 58*                                                         | 1"      | 1-1/8" OD | COPPER                   | 2" X 3-1/4"                        | ALUMINUM         | 58             |                                                                                                    |
| C - 341 - 43<br>C - 341 - 43<br>C - 341 - 43<br>C - 341 - 43<br>C - 341 - 43<br>C - 441 - 32<br>C - 441 - 43<br>C - 441 - 43<br>C                                                                                                    | C - 2-3/4 X 4 - 32<br>C - 2-3/4 X 4 - 40<br>C - 2-3/4 X 4 - 48              | 1"      | 1-1/8" OD | COPPER                   | 2-3/4" X 4"                        | ALUMINUM         | 32<br>40<br>48 |                                                                                                    |
| C -4-14 - 32<br>C -4-14 - 42<br>1 - 1-18" DD COPPER 4-14" X-4-14" ALUNINUM 42<br>44<br>44<br>44<br>44<br>44<br>44<br>44<br>44<br>44                                                                                                    | C - 3-1/4 - 32<br>I C - 3-1/4 - 40<br>I C - 3-1/4 - 48                      | 1"      | 1-1/8" OD | COPPER                   | 3-1/4" X 3-1/4"                    | ALUMINUM         | 32<br>40<br>48 | ↓ <del></del> 4-1/4" <del>↓</del>                                                                                                    |
| 1:40: - 2:40: 4:42       1:40: - 1:38" OD       COPPER       2:34" X 4*       ALUMINUM       32         1:40: - 2:34: 4:48       1:1/4"       1:38" OD       COPPER       2:34" X 4*       ALUMINUM       40         1:40: - 2:34: 4:48       1:1/4"       1:38" OD       COPPER       2:34" X 4*       ALUMINUM       40         1:40: - 2:34: 4:48       1:1/4"       1:38" OD       COPPER       2:34" X 4:44"       ALUMINUM       40         1:40: - 2:41: 4:28       1:1/4"       1:38" OD       COPPER       4:14" X 4:14"       ALUMINUM       40         1:40: - 4:14: -28       1:1/4"       1:38" OD       COPPER       4:14" X 4:14"       ALUMINUM       40         1:40: - 4:14: -28       1:40"       1:41"       1:38" OD       COPPER       4:14" X 4:14"       ALUMINUM       40         1:40: - 4:14: -28       1:40"       1:41" X 4:14"       ALUMINUM       40       40       40       40       40         1:40: - 4:14: -28       1:40" X 4:14"       ALUMINUM       40       40       40       40       40       40       40       40       40       40       40       40       40       40       40       40       40       40       40       40       40                                                                                                    | C - 4-1/4 - 32<br> C - 4-1/4 - 40<br> C - 4-1/4 - 48                        | 1"      | 1-1/8" OD | COPPER                   | 4-1/4" X 4-1/4"                    | ALUMINUM         | 32<br>40<br>48 |                                                                                                    |
| 1-14C - 314 - 32       1-142       1-38° 0D       COPPER       3-1/4" X 3-1/4"       ALUMINUM       30<br>48<br>48<br>48<br>48<br>48<br>48<br>48<br>48<br>48<br>48<br>48<br>48<br>48                                                                                                    | -1/4C - 2-3/4 X 4 - 32<br>-1/4C - 2-3/4 X 4 - 40<br>1-1/4C - 2-3/4 X 4 - 48 | 1-1/4"  | 1-3/8" OD | COPPER                   | 2-3/4" X 4"                        | ALUMINUM         | 32<br>40<br>48 |                                                                                                    |
| 140:-614-32       1-1/4*       1-38* 00       COPPER       4-1/4* X 4-1/4*       ALUMINUM       32<br>40<br>48         140:-614-48       1-1/4*       1-38* 00       COPPER       4-1/4* X 4-1/4*       ALUMINUM       40<br>48         OTES:<br>*00FF HICK ALUMINUM       0       00F END IS SWAGED<br>TO RECEIVE SWEAT<br>FITTING       1-4* TO 12-0* IN 6 INCH INCREMENTS       0NE END IS FU-<br>TO RECEIVE SWEAT<br>FITTING       0NE END IS SWAGED<br>TO RECEIVE SWEAT<br>FITTING       1-4* TO 12-0* IN 6 INCH INCREMENTS       0NE END IS FU-<br>TO RECEIVE SWEAT<br>FITTING         CONTRACTOR       Eastern Mechanical Services       ELEMENT       3/4*°C - 2-3/4* x 4* - 32       HYDRO-AIR CO<br>4950 CA<br>HAMBURG, NI<br>JOB: Southwest Co         CONTRACTOR       Eastern Mechanical Services       ELEMENT       3/4*°C - 2-3/4* x 4* - 32       HYDRO-AIR CO<br>4950 CA<br>HAMBURG, NI<br>JOB: Southwest Co         ENGINEER       DA Movin       DA Movin       180       AW.T.       E.A.T.                                                                                                    | -1/4C - 3-1/4 - 32<br>-1/4C - 3-1/4 - 40<br>-1/4C - 3-1/4 - 48              | 1-1/4"  | 1-3/8" OD | COPPER                   | 3-1/4" X 3-1/4"                    | ALUMINUM         | 32<br>40<br>48 |                                                                                                    |
| OTES:<br><ul> <li>PRINTICK ALUANUM</li></ul>                                                                                                    | I-1/4C - 4-1/4 - 32<br>I-1/4C - 4-1/4 - 40<br>I-1/4C - 4-1/4 - 48           | 1-1/4"  | 1-3/8" OD | COPPER                   | 4-1/4" X 4-1/4"                    | ALUMINUM         | 32<br>40<br>48 | - 2-3/4" 2"                                                                                                    |
| CONTRACTOR       Eastern Mechanical Services       ELEMENT       3/4"C - 2-3/4" x 4" - 32       HYDRO-AIR CO         ARCHITECT       RATING       790       BTU       180       AW.T.       E.A.T.         ENGINEER       JOB: Southwest Con         PERPRESENTATIVE       B.A. Novio       ENCLOSURE MODELY                                                                                                    | ,                                                                           |         |           | ONE E<br>TO RE<br>FITTIN | ND IS SWAGED -<br>CEIVE SWEAT<br>G | - 2"             |                |                                                                                                    |
|                                                                                                    | CONTRACTOR<br>ARCHITECT _<br>ENGINEER                                       | Eas     | tern Med  | chanical                 | Services                           | ELEMEN<br>RATING | T              | 3/4"C - 2-3/4" x 4" - 32       HYDRO-AIR COMI 4950 CAMP         790       BTU       180       A.W.T.       E.A.T.       HAMBURG, NEW         JOB:       Southwest Comm |
|                                                                                                    | REPRESENTAT                                                                 | VE      | R A N     | lovia                    |                                    |                  |                |                                                                                                    |

## <u>ZES</u>

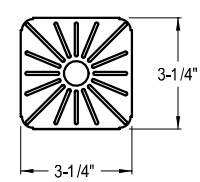

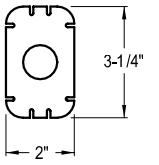

|                |                             |         |       |         |          |        |      |    |                         |            |            | * *      |     |
|----------------|-----------------------------|---------|-------|---------|----------|--------|------|----|-------------------------|------------|------------|----------|-----|
| CONTRACTOR     | Eastern Mechanical Services | ELEMENT | 3/4"C | - 2-3/4 | " x 4" - | 32     |      |    | HYDRO-AIR CC<br>4950 CA | MPONEN     | TS,INC.    |          |     |
| ARCHITECT      |                             | RATING  | 790   | BTU     | 180      | A.W.T. | E.A. | Т. | HAMBURG, N              | EW YORK 14 | 075        |          |     |
| ENGINEER       |                             |         |       |         |          |        |      |    | JOB: Southwest Co       | mmunitv He | alth Cente | r        |     |
| REPRESENTATIVE | R.A. Novia                  |         |       |         |          |        |      |    | ENCLOSURE MODEL:        | ALUMINU    | JM ELEME   | ENT      |     |
|                | FTR-A                       |         |       |         |          |        |      |    | DATE: 08-23-02          | DWG. NO.   | ALUMIN     | JM ELEME | ENT |

| MODEL                                                             | TUBE S | IZE (OD)    | TUBE<br>MATERIAI | FIN<br>SIZE     | FIN<br>MATERIAI | FINS/FT        |
|-------------------------------------------------------------------|--------|-------------|------------------|-----------------|-----------------|----------------|
| 1S - 3-1/4 - 32<br>1S - 3-1/4 - 40<br>1S - 3-1/4 - 48             | 1"     | 1-5/16" OD  | STEEL            | 3-1/4" X 3-1/4" | STEEL           | 32<br>40<br>48 |
| 1S - 4-1/4 - 32<br>1S - 4-1/4 - 40<br>1S - 4-1/4 - 48             | 1"     | 1-5/16" OD  | STEEL            | 4-1/4" X 4-1/4" | STEEL           | 32<br>40<br>48 |
| 1-1/4S - 3-1/4 - 32<br>1-1/4S - 3-1/4 - 40<br>1-1/4S - 3-1/4 - 48 | 1-1/4" | 1-11/16" OD | STEEL            | 3-1/4" X 3-1/4" | STEEL           | 32<br>40<br>48 |
| 1-1/4S - 4-1/4 - 32<br>1-1/4S - 4-1/4 - 40<br>1-1/4S - 4-1/4 - 48 | 1-1/4" | 1-11/16" OD | STEEL            | 4-1/4" X 4-1/4" | STEEL           | 32<br>40<br>48 |
| 2S - 4-1/4 - 32<br>2S - 4-1/4 - 40<br>2S - 4-1/4 - 48             | 2"     | 2-3/8" OD   | STEEL            | 4-1/4" X 4-1/4" | STEEL           | 32<br>40<br>48 |

NOTES:

1) FIN THICKNESS IS 0.030 INCH

2) BLK. PIPE SCHEDULE 40

LOCATION

#### STEEL FIN SIZES

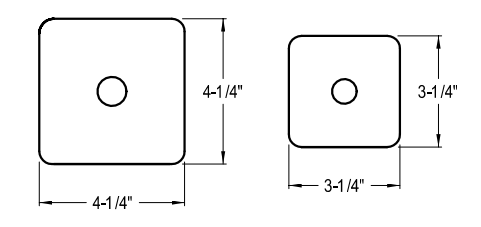

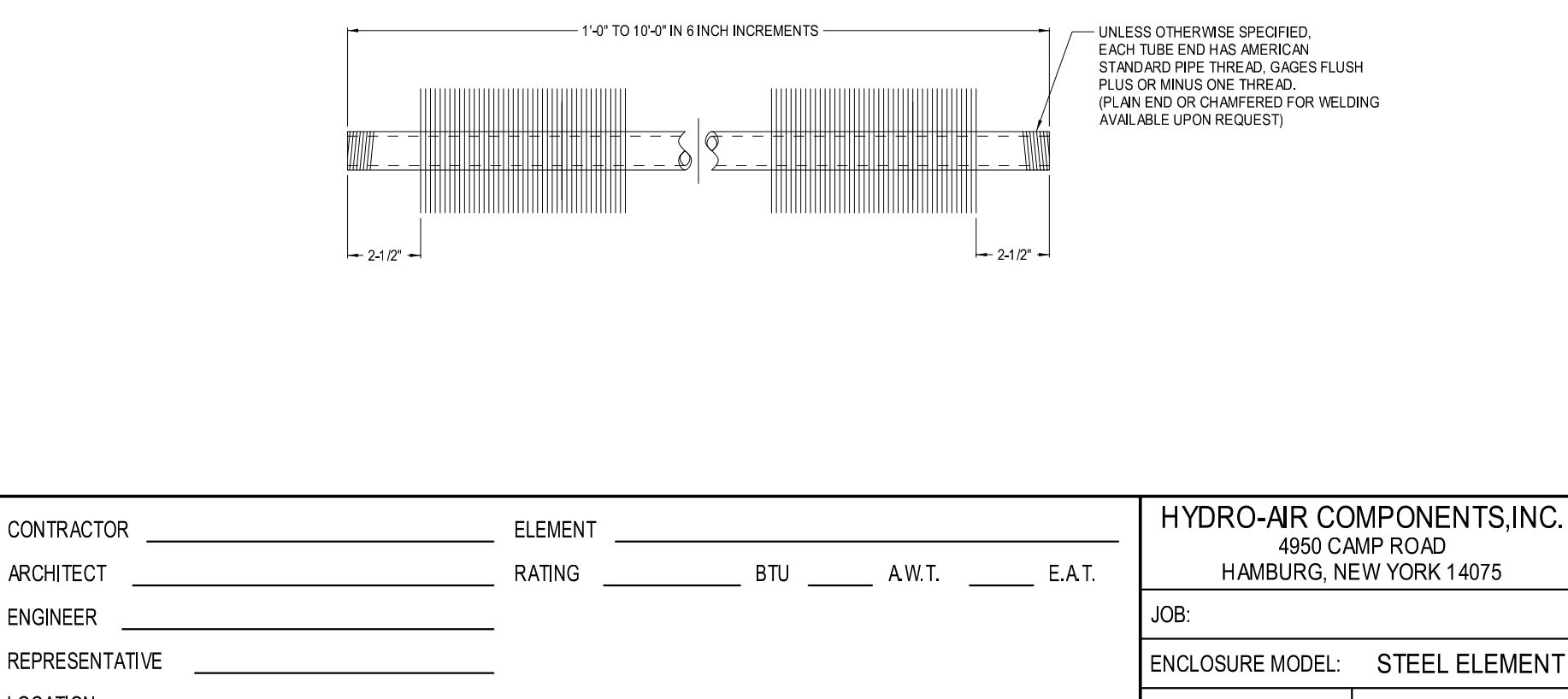

1

Rittling

Submittal Data

RTU CURB

Project: Southwest Community Health

> Contractor: Controlled Air

RECEIVED

<u>Date:</u> July 10, 2006 JUL 21 2006

SYSKA HENNESSY GROUP INC 11 W. 42nd STREET NEW YORK, N.Y. 10036

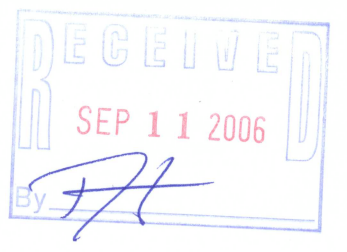

Rev.: 2 For Approval

<u>Submitted By:</u> Aercon Inc. 345 Highland Ave. Suite 201 Cheshire, CT 06410 Tel. # 203-271-3386 Fax # 203-271-2067

| NO EXCEPTION TAKEN REVISE - NO RESUBMISSION REQUIRED                                                                                                    |  |  |  |  |  |  |
|----------------------------------------------------------------------------------------------------|--|--|--|--|--|--|
| REJECTED REVISE AND RESUBMIT                                                                                                    |  |  |  |  |  |  |
| SUBMIT SPECIFIED ITEM C RETURNED WITHOUT ACTION                                                                                                    |  |  |  |  |  |  |
| Corrections or comments made on the shop drawings during this review<br>do not relieve contractor from compliance with requirements of the<br>drawings and specifications. This check is only for review of general<br>conformance with the design concept of the project and general compliance<br>with the information given in the contract documents. The contractor is<br>responsible for communing and correlating all quantities and dimensions,<br>selecting fabrication processes and techniques of construction; coordinating<br>his work with that of all other trades; and performing his work in a safe<br>and satisfactory manner. |  |  |  |  |  |  |
| SYSKA HENNESSY GROUP<br>Engineers                                                                                                    |  |  |  |  |  |  |
| Date <u>6 -03-06</u> By: <u>5 W</u>                                                                                                    |  |  |  |  |  |  |

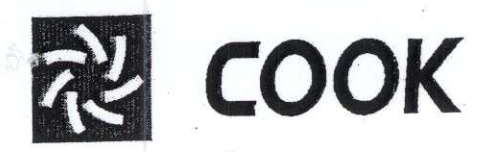

3. 3

## SUBMITTAL

## PROJECT: 968 FAIRFIELD AVE BLDG

RECEIVED

LOCATION: Fairfield, CT

AUG 04 2006

#### ENGINEER:

SYSKA HENNESSY GROUP INC 11 W. 42nd STREET Syska & Hennesey Eng. W YORK, N.Y 10036

## CONTRACTOR:

Controlled Air Rob Kinne

#### SUBMITTED BY:

PHONE:

E-MAIL:

FAX:

Joe Scott Air Equipment LLC 43 Thomas St. East Hartford, CT 06108 860-290-6969 x-102 860-290-6977 jscott@airequipmentllc.com

| NO EXCEPTION     | TAKEN 🗖 | REVISE - NO RESUBMISSION   |
|------------------|---------|----------------------------|
| (                |         | REQUIRED                   |
| C REJECTED       | 0       | <b>REVISE AND RESUBMIT</b> |
| SUBMIT SPECIFIED | ITEM D  | RETURNED WITHOUT ACTION    |

Corrections or comments made on the shop drawings during this review do not relieve contractor from compliance with requirements of the drawings and specifications. This check is only for review of general conformance with the design concept of the project and general compliance with the information given in the contract documents. The contractor Factor confirming and correlating all quantities and dimensions, selecting fabrication processes and techniques of construction; coordinating his work with that of all other trades; and performing his work in a safe and satisfactory manner.

SYSKA HENNESSY GROUP Engineers By: LOREN COOK COMPANY

07-13-2006

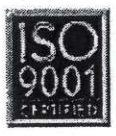

Corporate Offices: 2015 E. Dale Street Springfield, MO 65803 417.869.6474 www.lorencook.com

## **DUCT CONSTRUCTION**

## Southwest Community Health Center

- a) All supply, return, and general exhaust to be galvanized G-90 sheets - CONFORM W/ ASTM AGO
- b) 4" W.G. supply ductwork from fan discharge to variable air volume terminal units
- c) 2" W.G. supply ductwork from variable air units to diffusers. Also toilet and general exhaust
- d) Seal all duct with Class "A" duct seal
- e) All ductwork to use TDF or ward frames
- f) No ductwork will be aluminum or stainless steel (none shown on drawings) UMINSULATED DUCTS ON ROOF TO BE ALOMINUM

g) All supply and return ductwork to be insulated with 1" fiberglass blanket

h) Duct liner in transfer ducts only

INSULATION

TEONIDE INFORMATION ON SEISMIC BRACING AS STATED IN SPECIFICATION SECTION 15005.

## SUBMITTAL DATA

## **RTU SUBMITTAL**

## RECEIVED

#### JUL 1 9 2006

FOR: APPROVAL

SYSKA HENNESSY GROUP INC 11 W. 42nd STREET NEW YORK, N.Y. 10036

#### DATE: 07/10/06

#### PROJECT:

### SOUTHWEST COMMUNITY HEALTH

#### PURCHASER:

#### CONTROLLED AIR ATTN: ROB

#### SUBMITTED BY:

HEAT INC. 9 FLAGSTONE DRIVE HUDSON, NH 03051

| NO EXCEPTION TAKEN                                                                                                    | REVISE - NO RESUBMISSION<br>REQUIRED                                                                                                    |
|----------------------------------------------------------------------------------------------------|----------------------------------------------------------------------------------------------------|
| REJECTED                                                                                                    | REVISE AND RESUBMIT                                                                                                    |
| SUBMIT SPECIFIED ITEM                                                                                                    | RETURNED WITHOUT ACTION                                                                                                    |
| Corrections or comments made on<br>do not relieve contractor from con<br>drawings and specifications. This<br>conformance with the design conce-<br>with the information given in the<br>responsible for communing and co-<br>selecting fabrication processes and<br>his work with that of all other trac-<br>and satisfactory manner. | the shop drawings during this review<br>npliance with requirements of the<br>check is only for review of general<br>ept of the project and general compliance<br>contract documents. The contractor is<br>irrelating all quantities and dimensions,<br>techniques of construction, coordinating<br>des, and performing his work in a safe |
| SYSKA HEI                                                                                                    | NNESSY GROUP                                                                                                    |

## Southwest Community Health Center

### Submittal

Ductwork Section 15890-1

## RECEIVED

AUG 08 2006

SYSKA HENMESSY GROUP ING 11 W. 42nd STREET NEW YORK, N.Y. 10036

### TITLE:

**ENGINEER:** 

Gretsky & Assoc. 49 West 37<sup>th</sup> St. New York, NY 10018

### **SUBMITTED BY:**

Controlled Air, Inc 21 Thompson Rd Branford, CT 06405 203-481-3531 203-481-3533 (fax)

July 10, 2006

| n Rd<br>06405<br>531<br>8 (fax) |                                                                                                    | DATA-REQUIRED                                                                                                    |
|---------------------------------|----------------------------------------------------------------------------------------------------|----------------------------------------------------------------------------------------------------|
| 006                             | NO EXCEPTION TAKEN  REJECTED  SUBMIT SPECIFIED ITEM Corrections or comments made on do not relieve contractor from com drawings and specifications. This conformance with the design conce with the information given in the c responsible for communing and cor selecting fabrication processes and his work with that of all other trad and satisfactory manner.  SYSKA HEN Date | REVISE - NO RESUBMISSION<br>REQUIRED     REVISE AND RESUBMIT     RETURNED WITHOUT ACTION     the shop drawings during this review     upliance with requirements of the     check is only for review of general     cput of the project and general compliance     contract documents. The content is     trechniques of construction, coordinating     es; and performing his work in a safe     INESSY GROUP     gineers |

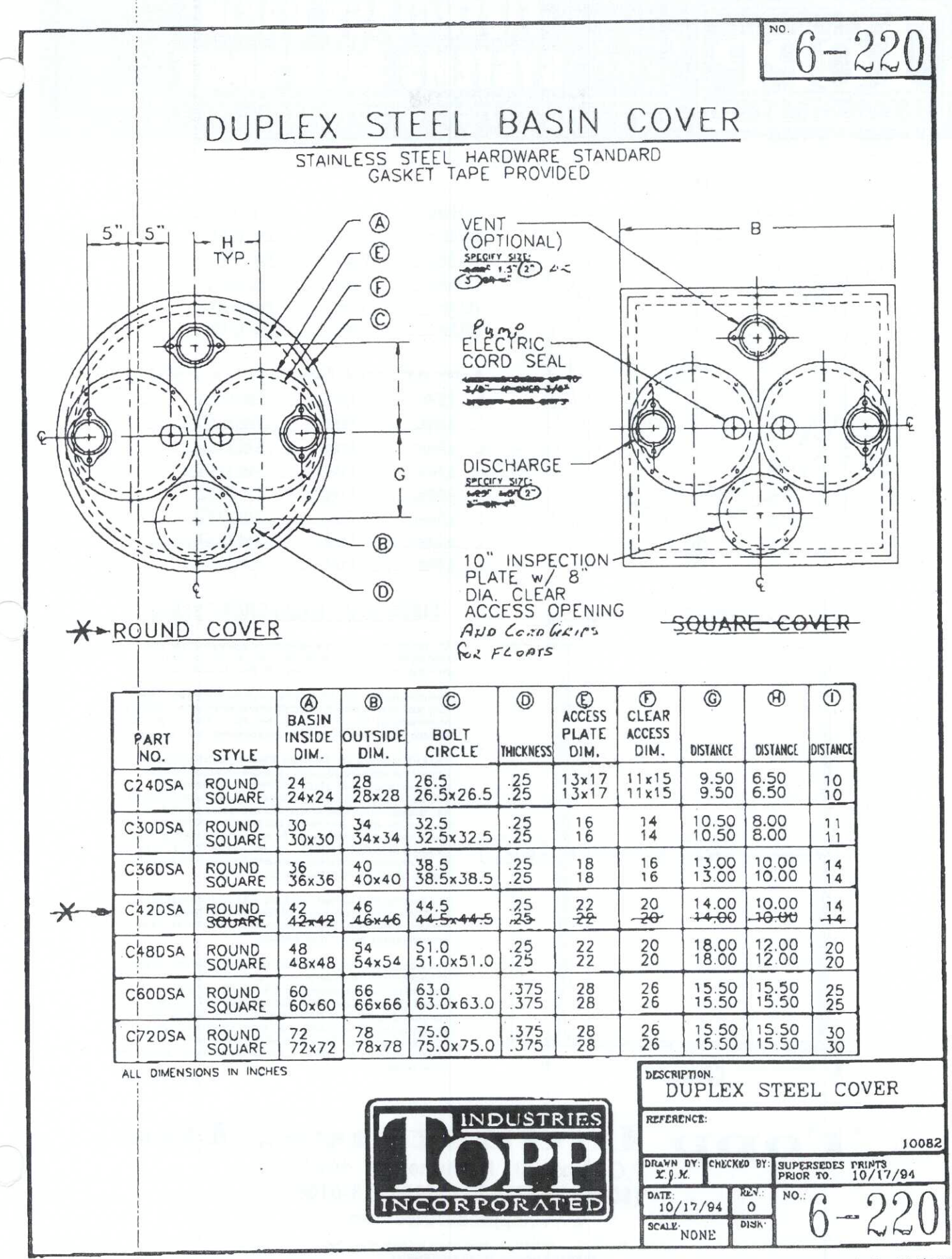

3 240 / 0700

TOPP INDUSTRIES, INC. \* P.O. BOX 420 \* ROCHESTER, IN 46975 - TOLL FREE 800-354-4534 \* FAX 219-223-8108 \* WEB SITE www.toppindustrios.com \* EMAIL toppindustries@toppindustries.com

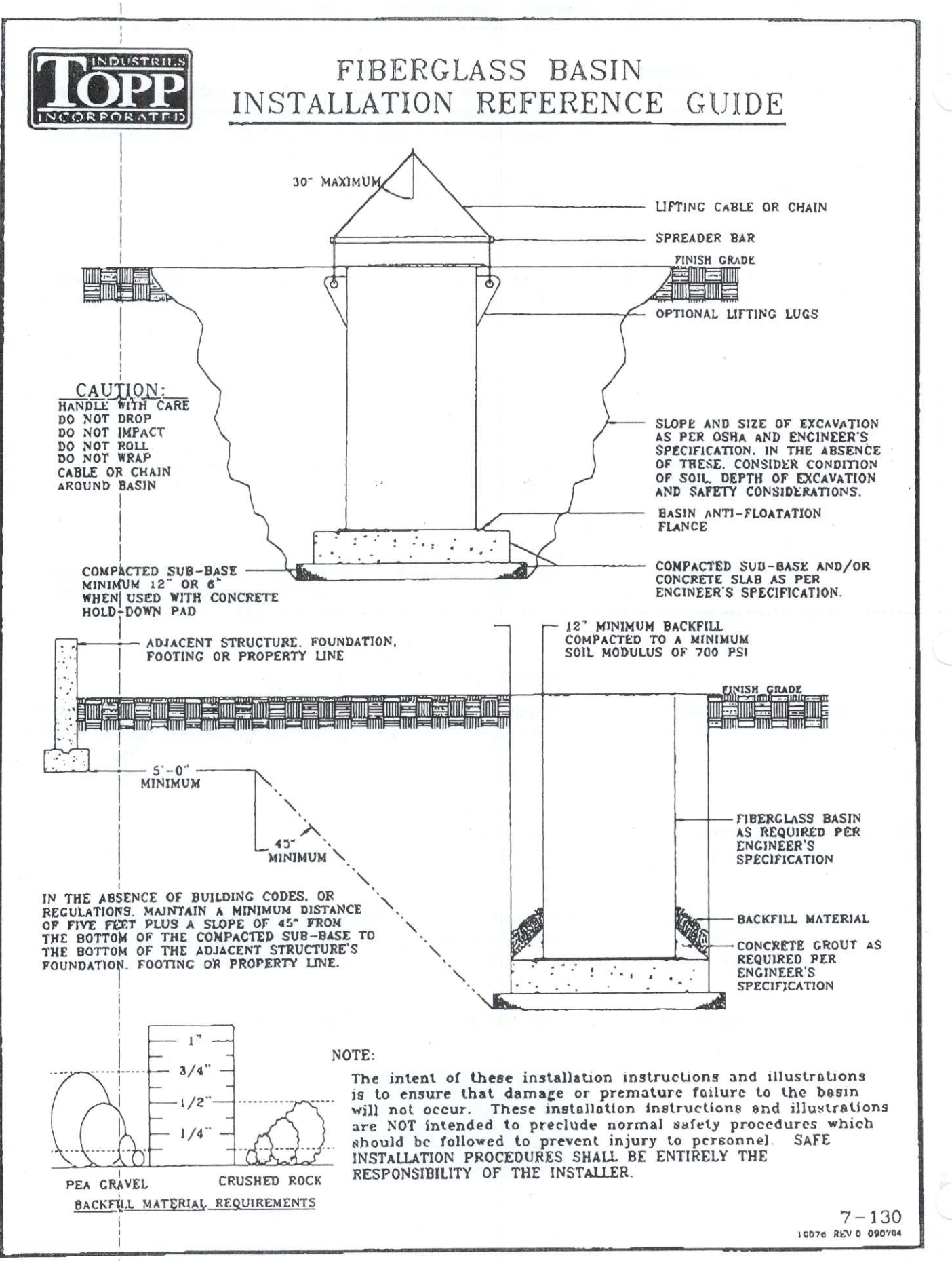

3-150/0700

TOPP INDUSTRIES, INC - P.O. BOX 420 - ROCHESTER, IN 46975 - TOLL FREE 800-354-4534 - FAX 219-223-8105 - WEB SITE www.toppindualifes.com - EMAIL toppindualifes.com

DEC-21-2005 08:36

EW LEONARD

860 873 8693 P.015

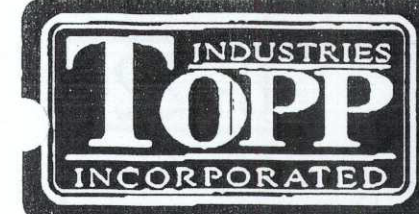

## SYSTEMS SPEC SH USE FOR FACTORY INSTALLED BASIN ACCESSORIES

(A) Sime:

BERGLASS B

01/01/2000

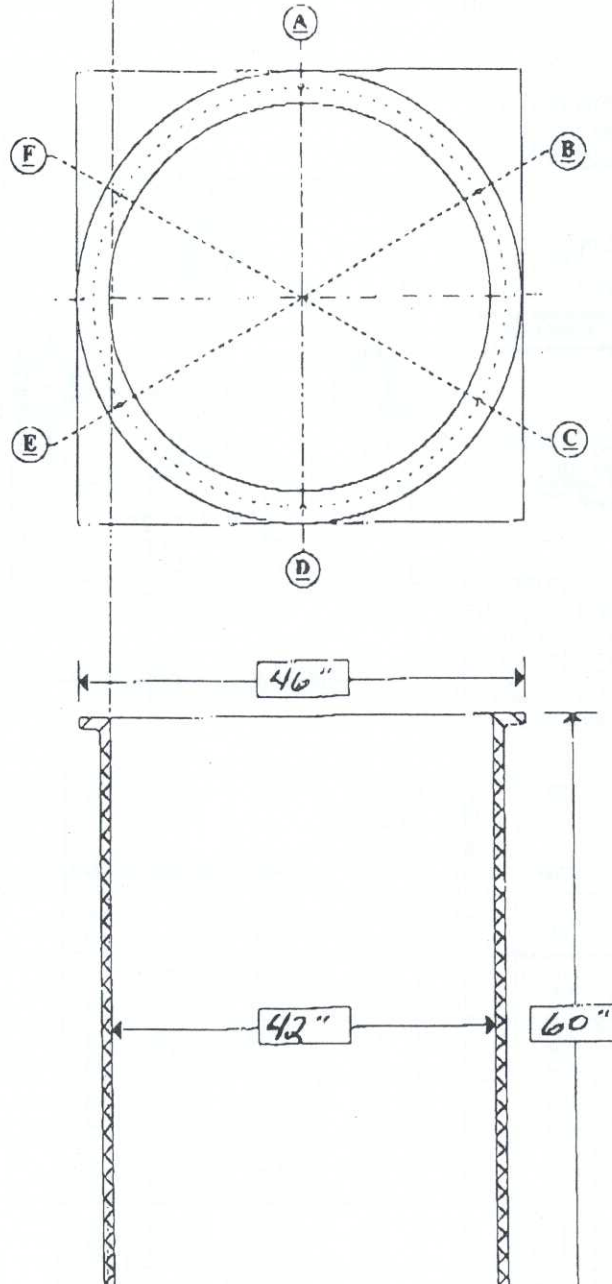

42 "

WWWW

46

00000

| In Diec.    | · Jic. | 10010001    |
|-------------|--------|-------------|
| (B) Sinc:   | Type:  | Top To CL:  |
| (C) Size:   | Type:  | Top To CL:  |
| (D) Size:   | Type:  | Top To CL:  |
| (E) Size:   | Type:  | Top To CL:  |
| (F) Size:   | Турс:  | Top To CL:  |
| (I.) OIM.C. |        | 100 10 07.1 |

Type

#### Locations for other adders

Ton To CL .

| : |
|---|
| : |
| : |
| : |
| : |
| : |
| : |
| : |
|   |

#### FIBERGLASS BASIN SHORT SPECS

The resins used shall be a commercial grade ployester and shall be evaluated as a laminate by test or determined by previous service to be acceptable for the intended environment.

The reinforceing material shall be a commercial grade of glass fiber (continuous strand, chopped-strand, continuous mat and/or noncontinuous mat) having a coupling agent which will provide a suitable bond between the glass reinforcement material resin.

The FRP laminate wall thickness shall very with the wot well height to provide the aggrogate strength necessary to most height to provide the aggrogate strength necessary to moet the tensile and flexural physical properties requirements. The wet well FRP wall laminate must be designed to withstand wall collapse or buckling based on a hydrostatic pressure of 62.4 lbs. per sq. fl.; a saturated soil weight of 120 lbs. per cu. ft., a soil modus of 700 lbs per sq. ft.; and, the pipe sliftness values as specified in ASTM D3753. The wet well FRP laminate must be constructed to withstand or excerd him time: the assured be constructed to withstand or exceed two times the assumed loading on any depth of the wot well.

The finished FRP laminato will have a Barcol hardness of at least 80% of the reain manufacturer's specified hardnoss for the fully cured realn. The Barcol hardness shall be the same for both interior and extorior surfaces.

The wet well top flange shall have an outside dismater at least A greater than the inalde diameter of the wet woll. A four or six hole pattern shall accommodate the mounting of a cover with at least 0.25" in diameter 300 series stainloss stoel fasteners Noncomoding stainless steel threaded inserts shall be fully encapusiated with noncontinuous mat or chopped-atrand glass fiber reinforcement. The inserts shall have an offset rab to prevent stripping or spinning out when removing and reinserting cover fasteners.

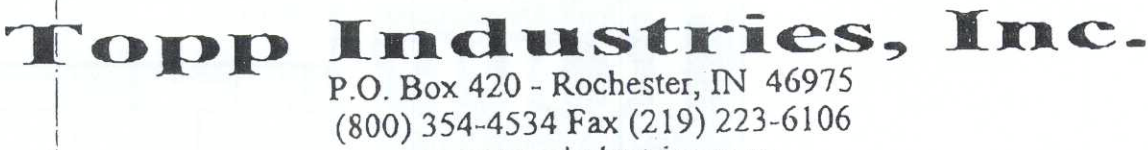

www.toppindustries.com

60

D

All Prices P.O.H Nochesier, IN 46975 - All Prices Subject to Change Without Notice D1999 Toyo Industries, Inc. All Rights Reserved Topp Industries, Inc. All Rights Reserved Toll Press (800) 3:14-4534 / Prover: (219) 221-3641 / Pax (219) 223-6106 / Web-Sile: www.toppindualiles.com / E-mail toppindualities@toppinduation cont

#### BACKFILLING, continued

BACKFILL MATERIAL. Backfill material should be clean, well-granulated, free-flowing, noncorrosive, and inert. It should be free of ice, snow, debris, rock, or organic material, all of which could damage the tank and interfere with the compaction of the backfill material. The largest particles should not be larger than 3/4 inch. Not more than 3 percent (by weight) should pass through a #8 sieve, and the backfill material should conform to ASTM C-33, Paragraph 9.1 requirements. Approved backfill materials include:

- Pea Gravel, naturally-rounded particles with a minimum diameter of 1/8 inch and a maximum diameter of 3/4 inch.
- Crushed Rock, washed and free-flowing angular particles between 1/8 inch and 1/2 inch in size.

PLACEMENT AND COMPACTION OF BACKFILL. compaction of backfill materials should be adequate to ensure the support of the tank, and to prevent movement or settlement. Backfill materials should be place in 12 inch lifts and compacted to a minimum soil modulus of 700 pounds per square inch (psi).

SUPPORTING PIPING, EQUIPMENT AND ACCESSORIES. Support for piping, equipment and other accessories must be provided during backfilling. Using the basin to support piping, equipment, cribbing, bracing or blocking is never permitted. During backfilling, temporary supporting materials must be carefully installed and removed to prevent damage to the basin, piping or equipment.

WARNING! Using the basin to support any loading carried or created by piping, equipment, cribbing, bracing or blocking is never permitted.

#### ANCHORAGE

GENERAL. When basin installations are located in areas subject to high water tables or flooding, provisions should be made to prevent the basins, either empty or filled, from floating. The buoyancy force to be offset is determined primarily by the volume of the basin. The principle offsetting factors include:

- · Backfill materials.
- Concrete hold-down pad.
- Friction between the tank, backfill materials and the surrounding soil.

METHODS OF ANCHORAGE. All methods of anchoring basins use the weight of the backfill materials to offset the buoyancy forces. The use of supplemental mechanical anchoring methods (a concrete hold-down pad) increases the amount of backfill ballast which is mechanically attached to the basin. The recommended method of attachment is to pour concrete grout over the basin's anti-floatation flange and concrete hold-down pad (see attached illustration).

ANCHORAGE REQUIREMENTS. Requirements for anchorage, thickness of concrete hold-down pads, as well as the size of anchors and reinforcement must be calculated for each installation based on the environmental conditions of that specific installation.

WARNING! Use "submerged" material weights when calculating anchorage requirements. Example: weight of concrete (150 pounds per cubic foot) minus the weight of the water 62.4 pounds per cubic foot) equals a "submerged" weight of 87.6 pounds per cubic foot.

#### FOR ADDITIONAL INFORMATION PLEASE CONTACT:

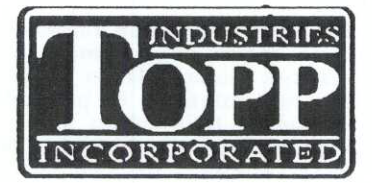

#### TOPP INDUSTRIES, INC.

P.O. Box 420 • Highway 25 North • Rochester, Indiana 46975

Toll Free 800-354-4534 • Fax 219-223-6106 • Web site www.toppindustries.com • Email toppindustries@toppindustries.com

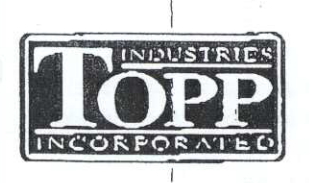

## FIBERGLASS BASIN INSTALLATION REFERENCE GUIDE

### PURPOSE

The purpose of this guide is to provide a brief reference to the recommended methods and procedures for installing Topp Industries' underground sump and sewage basins to ensure that damage or premature failure of the basin do not occur.

Studies conducted by both environmental regulatory agencies and trade organizations demonstrate that the most significant source of leaks and failures in underground storage systems is improper handling and installation. Proper handling and installation requires practical experience combined with strict adherence to proven methods and procedures.

This guide is **not** intended to serve as a basic instructional manual. The installation of our sump and sewage basins is a specialized skill, and it is assumed that the individuals who install our products and refer to this guide will have a basic understanding of such procedures as excavating, backfilling, pipefitting and electrical work. No amount of written instruction by a manufacturer or a regulatory agency will convert an inexperienced, undersupervised laborer into a skilled, experienced mechanic. The ability to recognize and correctly respond to abnormal conditions during a basin installation requires field experience as well as mechanical aptitude.

In addition to proper system engineering and competent manufacturing, the use of basin installers who have both practical experience and Integrity to insist that the basin be installed properly constitutes the greatest protection from catastrophic basin failure and liability exposure.

#### DISCLAIMER

Every reasonable effort has been put forth by Topp Industries, Inc. and its agents to ensure the accuracy and reliability of the information contained in this reference gulde. However, neither Topp Industries, Inc., it agents, nor its consultant make any representation, warranty, or guarantee in connection with the publication of these recommended methods and procedures. Topp Industries, Inc. hereby disclaims any liability for loss or damage resulting from their use; for the violation of any federal, state, county or municipal regulations with which these recommended methods and procedures may conflict; or for the infringement of any patent resulting from the use of these recommended methods and procedures.

These handling and installation instructions are not intended to preclude normal safety procedures which should be followed to prevent injury to personnel. SAFE INSTALLATION PROCEDURES SHALL BE ENTIRELY THE RESPONSIBILITY OF THE INSTALLER.

#### MATERIAL HANDLING

GENERAL HANDLING. Although the exterior surfaces of our fiberglass reinforced plastic (FRP) sump and sewage basins are designed to withstand normal handling, they can be damaged during transportation and installation. Basins must not be dropped, dragged or handled with sharp objects and with the exception of the minimal movement involved in a visual inspection, should not be rolled.

If the basin or its shell are damaged, installation should be suspended until a determination of the extent of damage can be made by Topp Industries, Inc. or its agent. Any repairs must be first authorized in writing by Topp Industries, Inc. and then be done in accordance with Topp Industries' Instructions.

UNLOADING, LIFTING AND LOWERING. The proper way of moving a basin is by lifting it, using chains or cables with the optional lifting lugs (not more than 30° included angle) or by using a non-marring sling around the basin. Before any attempt is made to move a basin, it should be established that all of the equipment and accessories have sufficient capacity and reach to lift and lower the basins without dragging and/or dropping. Basins should be maneuvered with guide ropes attached to the sides.

WARNING! Under no circumstances is the use of chains or cables around the basin shell permitted.

#### MATERIAL HANDLING, continued

STORAGE. Basins should be stored in a secure, controlled area where the potential for accidental damage or vandalism will be minimized. The storage area should be free from sharp objects, rocks and any other foreign solutions or materials that could cause damage to the basins. Chock the basins until they are needed for installation and if windy conditions are possible, secure the basins with non-marring restraints of a size and number adequate for securing the basin.

PREINSTALLATION INSPECTION. Basins, valves, equipment and piping materials should be physically and visually inspected prior to installation. Adherence to the project's specifications should also be confirmed before installation. If the basin or any of its internal components are damaged, installation should be suspended until a determination of the extent of damage can be made by Topp Industries, Inc. or its agent. Any repairs must be first authorized in writing by Topp Industries, Inc. and then be done in accordance with Topp Industries' instructions.

#### EXCAVATING

EXCAVATING. The excavation should provide adequate space for the basin, piping and other buried equipment and for the placement and compaction of backfill materials particularly around the basin walls. The size, shape and wall slope of the excavation should be determined by soil conditions, depth of excavation, shoring requirements, and, if workers are required to enter the excavation, safety considerations and federal, state, county and municipal regulations.

WARNING! Locate all overhead and underground utilities before excavating.

LOCATION OF EXCAVATION. Excavation for an underground basin should be made with due care to avoid undermining toundations of existing structures and contact with underground utilities. In the absence of building codes or regulations, maintain a minimum distance of five feet plus a slope of 45° from the bottom of the compacted sub-base to the bottom of the adjacent structures, foundations, footings and property lines (as shown in the attached illustration). Additional distances may be required to assure that any loading carried or created by the foundations and supports cannot be transferred to the basins.

MAXIMUM BURIAL DEPTH. If burial depth is greater than the basin height, contact Topp Industries, Inc. to determine if additional wall reinforcement is required and secure written authorization.

HANDLING OF EXCAVATED MATERIALS. Excavated materials which cannot be removed from the jobsite should be carefully stored as far from the edge of the basin excavation as possible. Unless approved for use as backfill, excavation materials should be securely stored separate from approved backfill materials.

WORK AREA SAFETY. Safe installation procedures shall be the sole responsibility of the basin installer. Work safety requirements are defined in U.S. Department of Labor 29 CFR part 1926, subpart P, Excavations.

#### BACKFILLING

GENERAL. Careful selection, placement and compaction of approved backfill material is critical to a successful basin installation. Among the common problems associated with basin leaks and premature failures are:

- Use of an incorrect backfill material.
- · Inadequate or improper placement or compaction
- · Rocks, clods or debris left in the excavation or basin.
- · Voids under or around the perimeter of the basin,
- Fallure to prevent the migration of backfill materials.

PLACEMENT OF BASIN. The bottom of the basin excavation should be covered with suitably graded, leveled, and compacted backfill material to a depth of at least 12 inches (compacted sub-base). If a concrete hold-down/anti-flotation pad is required, this bedding can be reduced to a depth of at least 6 inches. The basin should then be carefully lowered into the excavation and centered on the compacted backfill or concrete pad (see attached illustration).

WARNING! Placement of a basin on a concrete pad or compacted sub-base smaller than the total basin bottom area or on intermediate supports (saddles) will cause uneven distribution of loads. This may contribute to structural failure, and is never permitted.

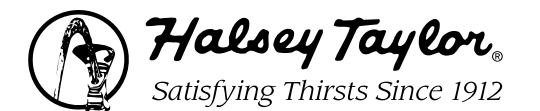

MODEL: HAC8FSBL-Q CHILD SS

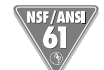

This water cooler is certified to NSF/ANSI 61.

#### GENERAL

Self-contained, electric refrigerated, bi-level wall-mounted water cooler easily accessible to physically challenged individuals. When properly installed, unit meets state and federal requirements for both children and adults as defined by the Americans with Disabilities Act. Unit is certified to NSF/ANSI 61, and meets requirements of the Safe Drinking Water Act. Unit provides 50° F water at 80° F inlet water and 90° F ambient.

#### CABINET

Stainless steel panels resist wear and corrosion. Durable Satin Finish helps hide water spots and finderprints.

#### COOLER TOP

Non-corrosive stainless steel cooler top, no. 300 series with satin finish resists stains and corrosion and is easy to maintain. Anti-splash ridge reduces splatter. Contoured to insure proper drainage.

#### BUBBLER

Exclusive one-piece, chrome-plated two-stream mound-building bubbler with non-removable anti-squirt feature and integral hood insures a satisfying drink of water.

#### PUSH BAR ACTUATION MECHANISM

Self-closing, light-touch push bars on front and sides with raised letters for the visually impaired.

#### AUTOMATIC STREAM HEIGHT REGULATOR

Self-closing assembly is located inside unit to prevent tampering. Unit resists corrosion and liming. A constant stream height is automatically maintained under line pressures that vary from 20 to 105 psi.

#### **INLET STRAINER**

Easily cleaned in-line strainer screen traps particles of 140 microns or larger before they enter the waterway.

#### **TEMPERATURE CONTROL**

Positive sensing thermostat for controlling temperature of storage tank water. Factory set at 50° F Adjustable  $\pm$  5° F.

#### STORAGE TANK

Non-pressurized stainless steel evaporator/storage tank for long life. Waterways are certified to NSF/ANSI 61, far exceeding the requirements of the Safe Drinking Water Act.

Southwest

Center

Community Health

EDF-1

#### **REFRIGERATION SYSTEM**

Hermetically sealed, positive start compressor with lifetime lubrication and built-in overload protection, efficient capillary sizing, large capacity dryer-strainer, and fan cooled copper/aluminum condenser with selflubricated bearing. System uses R134A refrigerant. Protected by Halsey Taylor's Limited 5 Year Warranty.

#### VENTILATION

Insure proper ventilation by maintaining 6" (152mm) minimum clearance from cabinet louvers to wall.

#### SUGGESTED SPECIFICATIONS

Shall deliver 8.0 GPH of 50° F water at 90° F ambient and 80° F inlet water. Shall have stainless steel basin with removable drain strainer. Bubbler shall be two-stream, mound building type. Separate valve and automatic stream regulator shall be mounted within cabinet. Refrigeration system shall employ high efficiency, positive start compressor using R134A, non-pressurized tank with totally encapsulated insulation and be controlled by positive sensing thermostat. Shall have front and side push-bar water controls with raised lettering for the visually impaired. Cooler shall comply with ANSI 117:1 and ADA for visual and motion disabilities. The manufacturer shall certify the unit to meet the requirements of NSF/ANSI 61, and the Safe Drinking Water Act. Unit complies with ARI Standard 1010.

NOTE: Continued product improvement makes specifications subject to change without notice. See Halsey Taylor website for most current spec sheet.

## **Bi-Level**

## **Barrier-Free Cooler**

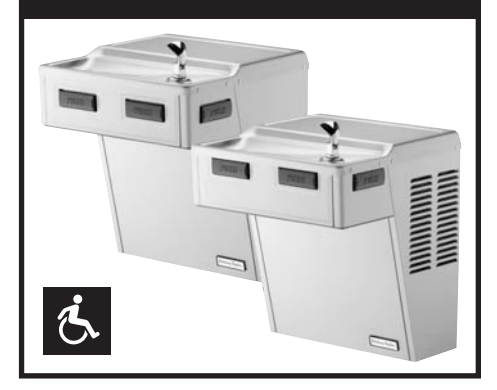

#### **Stainless Steel Finish Only**

**Optional Accessories (extra cost)** 

- Glass Filler Kit
- Water Filter
- Vandal-Resistant Kit
- Easy-Flex<sup>™</sup> Bubbler
- Cane Touch Apron

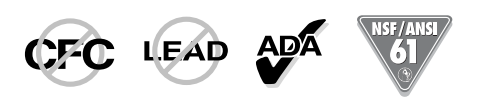

Halsey Taylor Barrier-Free Drinking Fountains and Water Coolers conform to The Americans with Disabilities Act and American National Standards Institute Specifications.

| Model<br>No.        | GPH Capacity<br>Cooled to 50° F* |      |       |       | Base<br>Rate<br>Cap. | F.L.<br>Amps | Shipping<br>Weight | Rated<br>Watt |
|---------------------|----------------------------------|------|-------|-------|----------------------|--------------|--------------------|---------------|
|                     | Ambient Air Temp                 |      | )     |       |                      | lb.          | Usage              |               |
|                     | 70°F                             | 80°F | 90°F† | 100°F |                      |              |                    |               |
| HAC8FSBL-Q CHILD SS | 9.6                              | 8.8  | 8.0   | 72    | 8.0                  | 37           | 92                 | 325           |

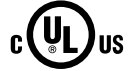

www.halsevtavlor.com HALSEY TAYLOR, 2222 CAMDEN COURT, OAK BROOK, ILLINOIS 60523

#### **Bi-Level Barrier-Free Cooler**

(CONTINUED)

#### MOUNTING INSTRUCTIONS

Locate and secure wall hangers to wall. Note location of waste trap (in right side unit). To insure proper engaging of waste line into trap, centerline of trap must be 5" from wall face. Mount handicap (refrigerated) unit on right wall bracket and secure cabinet to wall using holes in lower back of frame. Mount fountain (nonrefrigerated) unit on left wall bracket and against left side of handicap unit. Secure cabinet to wall using holes in lower back of frame. Install connecting waste line to tailpieces on both units. Insulated water line furnished to connect fountain to handicap unit. Connect building water supply line to "water inlet" connection on handicap unit. Complete instructions packed with unit.

#### Trap and service stop not included.

#### **OPERATING PRESSURES:**

Supply water - 105 psi maximum

Minimum 40 psi supply line pressure required in special circumstances when both sides of bilevel are in use simultaneously to ensure adequate stream height. Does not apply to non-refrigerated units.

#### ELECTRICAL

Furnished with plug-in, 3-wire grounding type service cord. Standard 120 volt, 60 Hz, single phase. Install 120-volt receptacle, rated at 15-amp minimum, to receive 3-wire parallel blade grounding type male plug.

#### **FRONT VIEW**

#### **SIDE VIEW**

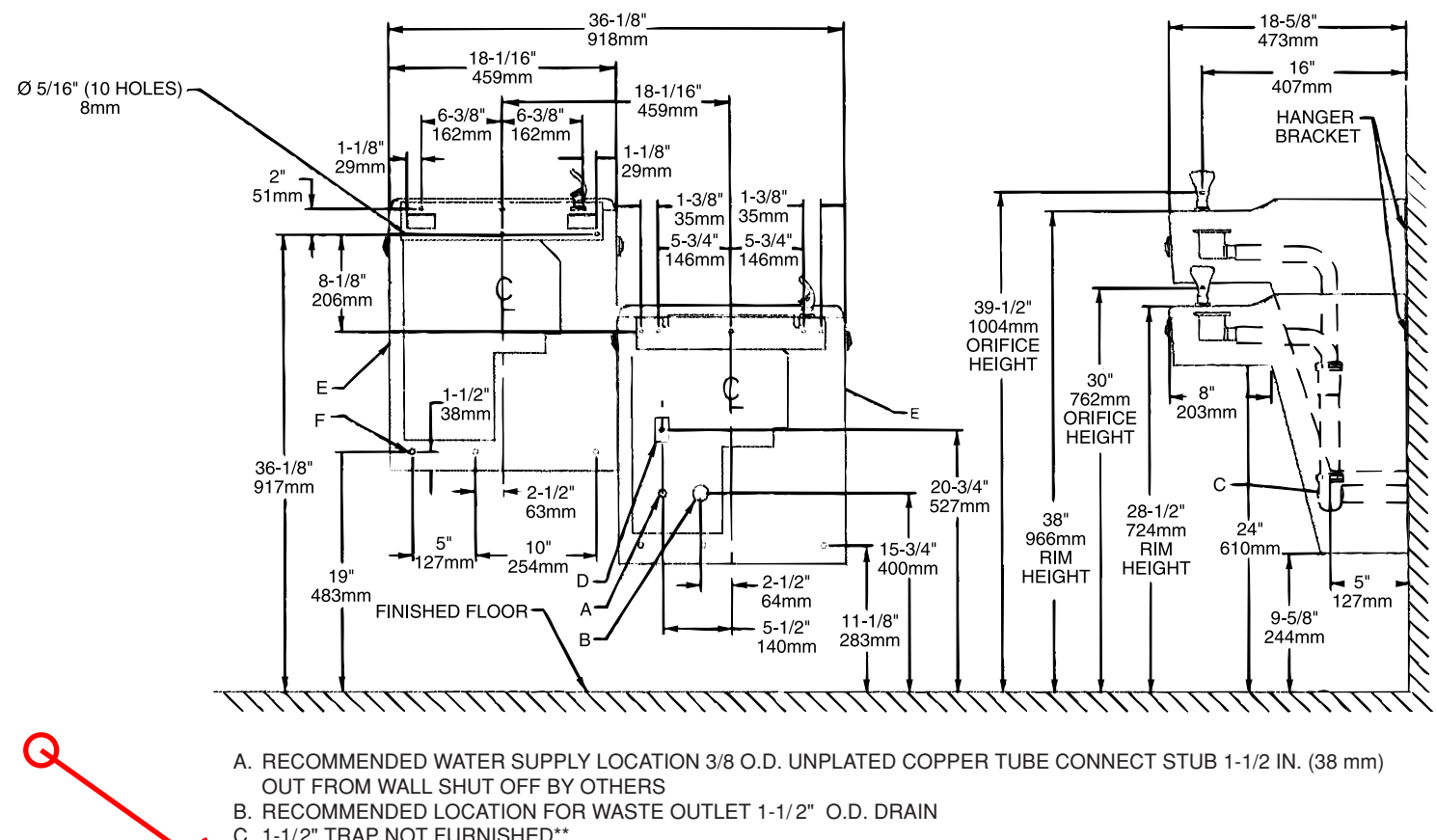

- C. 1-1/2" TRAP NOT FURNISHED\*\*
- D. ELECTRICAL SUPPLY (3) WIRE RECESSED BOX
- E. INSURE PROPER VENTILATION BY MAINTAINING 6")(152 mm) (MIN.) CLEARANCE FROM CABINET LOUVERS TO WALL F. 7/16" BOLT HOLES FOR FASTENING UNIT TO WALK

Halsey Taylor

## **BEDPAN CLEANSER ASSEMBLY**

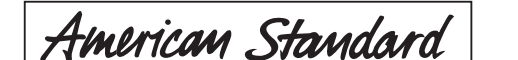

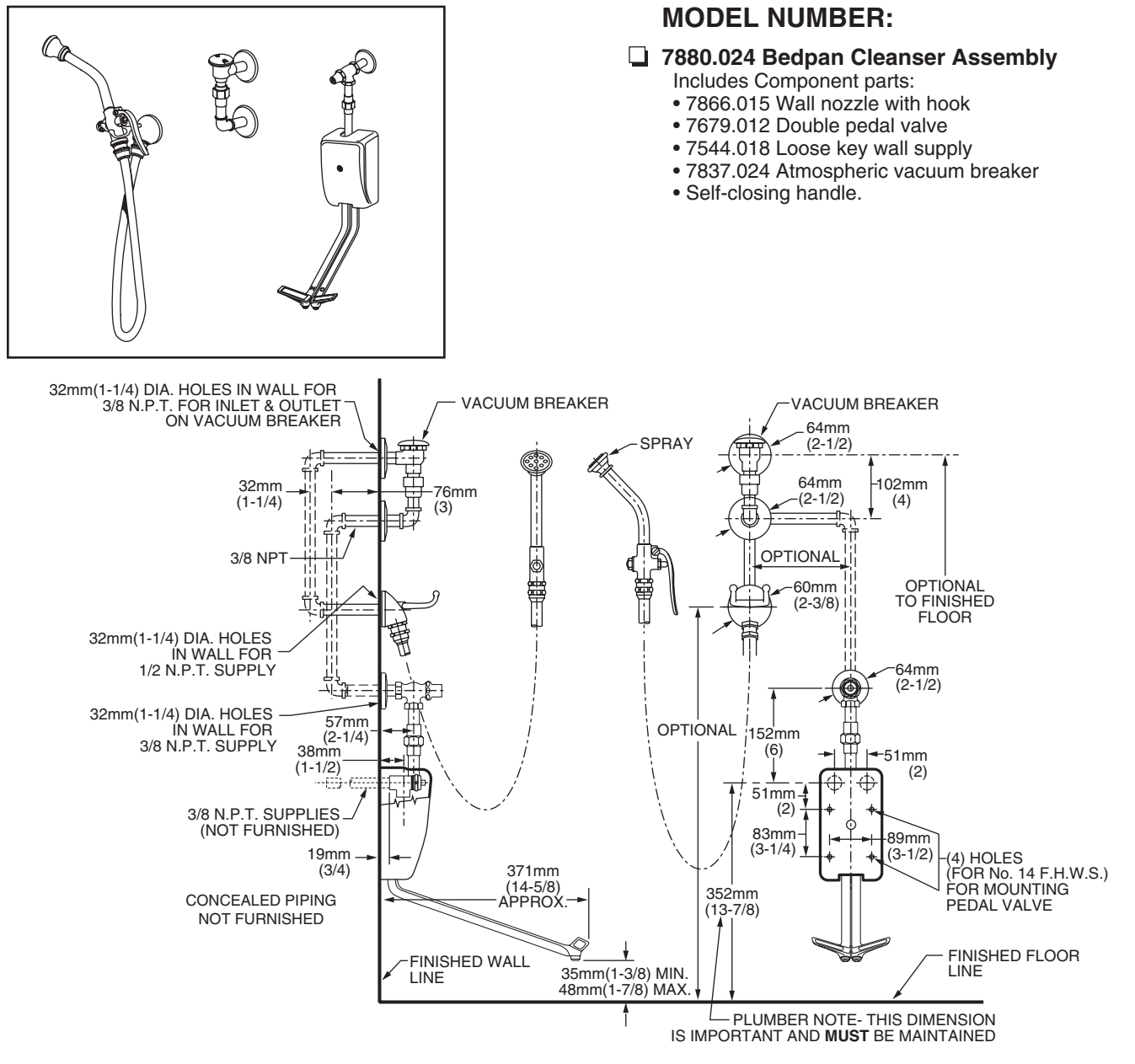

#### **GENERAL DESCRIPTION:**

Cast brass construction throughout. Single supply nozzle with built-in wall mounted hook for spray end. 4' rubber hose. 10" spray end with self-closing hand valve with renewable seats. Wall-mounted self-closing double pedal valve with renewable seats. Atmospheric vacuum breaker with top outlet to provide back flow protection. Wall-mounted supply with loose key stop.

#### **PRODUCT FEATURES:**

**Brass Construction:** Durable - excellent in high use applications.

**Supply Nozzle:** Cast brass with built-in hook to hold spray end. Wall mounted.

Vacuum Breaker: Re-buildable back flow preventer.

**Cast Aluminum Foot Action Mixing:** Water supply controlled by self-closing cast aluminum pedals marked "hot"/"cold".

#### SUGGESTED SPECIFICATION

Bedpan Cleanser Assembly shall feature a wall mounted single inlet supply nozzle with built-in hook. Shall also feature wall mounted double pedal valve, vacuum breaker and wall supply with loose key stop. Cast brass construction throughout. Fitting shall be American Standard Model# 7880.024.002.

## American Standard

## **BEDPAN CLEANSER ASSEMBLY**

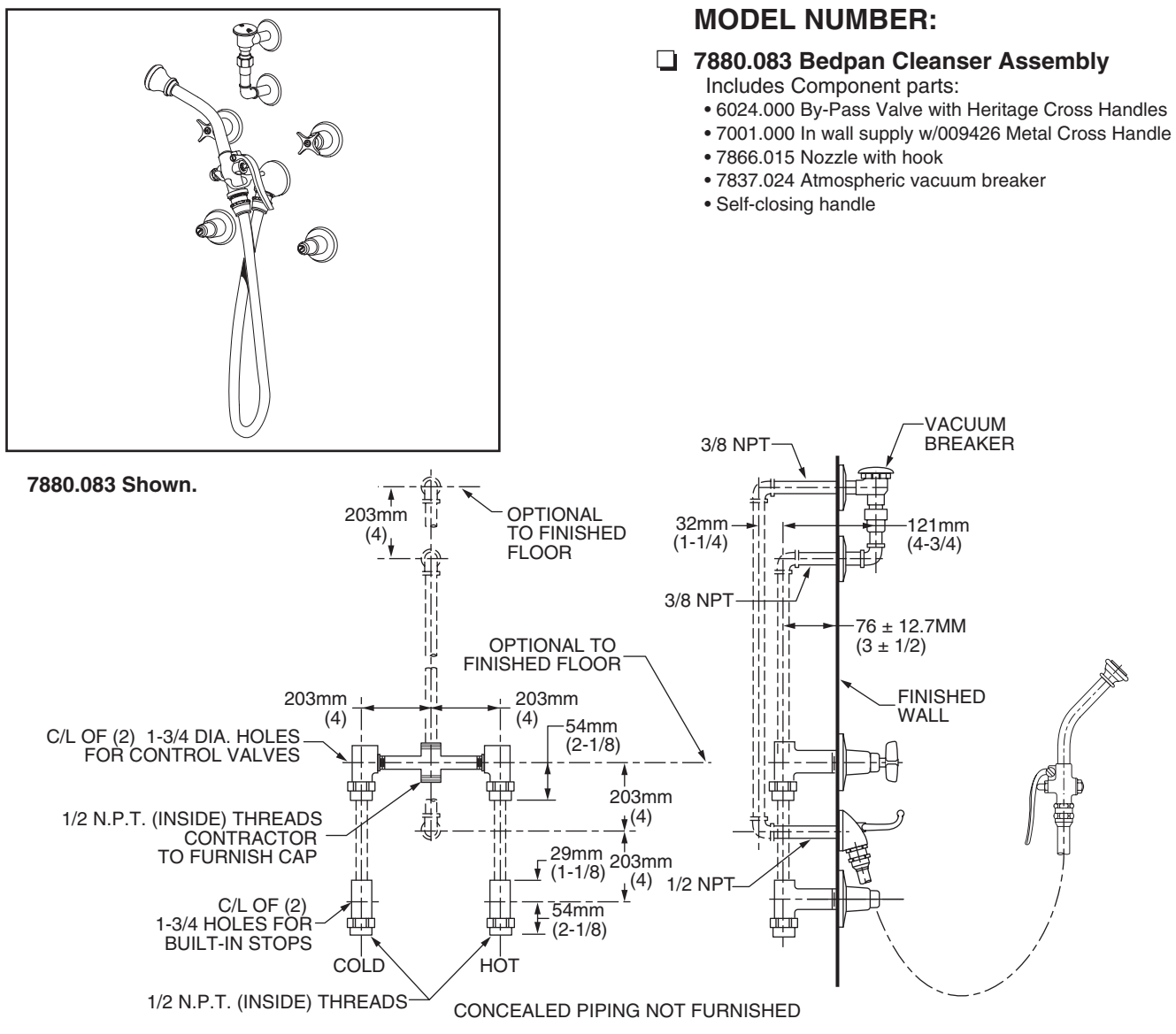

#### **GENERAL DESCRIPTION:**

Cast brass construction throughout. By-pass valve on 8" centers. Amarilis washerless ceramic disc valve cartridge. Heritage Cross Handles. Screwdriver stops. Single supply nozzle with built-in wall mounted hook for spray end. 4' rubber hose. 10" spray end with self-closing hand valve with renewable seats. Atmospheric vacuum breaker with top outlet to provide back flow protection.

#### **PRODUCT FEATURES:**

**Brass Construction:** Durable - excellent in high use applications.

**Ceramic Disc Valving:** Assures a lifetime of drip free performance.

**Supply Nozzle:** Cast brass with built-in hook to hold spray end. Wall mounted.

**Vacuum Breaker:** Brass housing, ells and nipples with re-buildable back flow preventer.

**Polished Chrome Finish:** Excellent in commercial applications.

#### SUGGESTED SPECIFICATION

Bedpan Cleanser Assembly shall feature a wall mounted single inlet supply nozzle with built-in hook. Shall feature a by-pass valve on 8" centers and Amarilis washerless ceramic disc valving and screwdriver stops. Back flow protection to be provided by vacuum breaker with top outlet. Cast brass construction throughout. Fitting shall be American Standard Model# 7880.083.002.

## American Standard

## **BEDPAN CLEANSER ASSEMBLY**

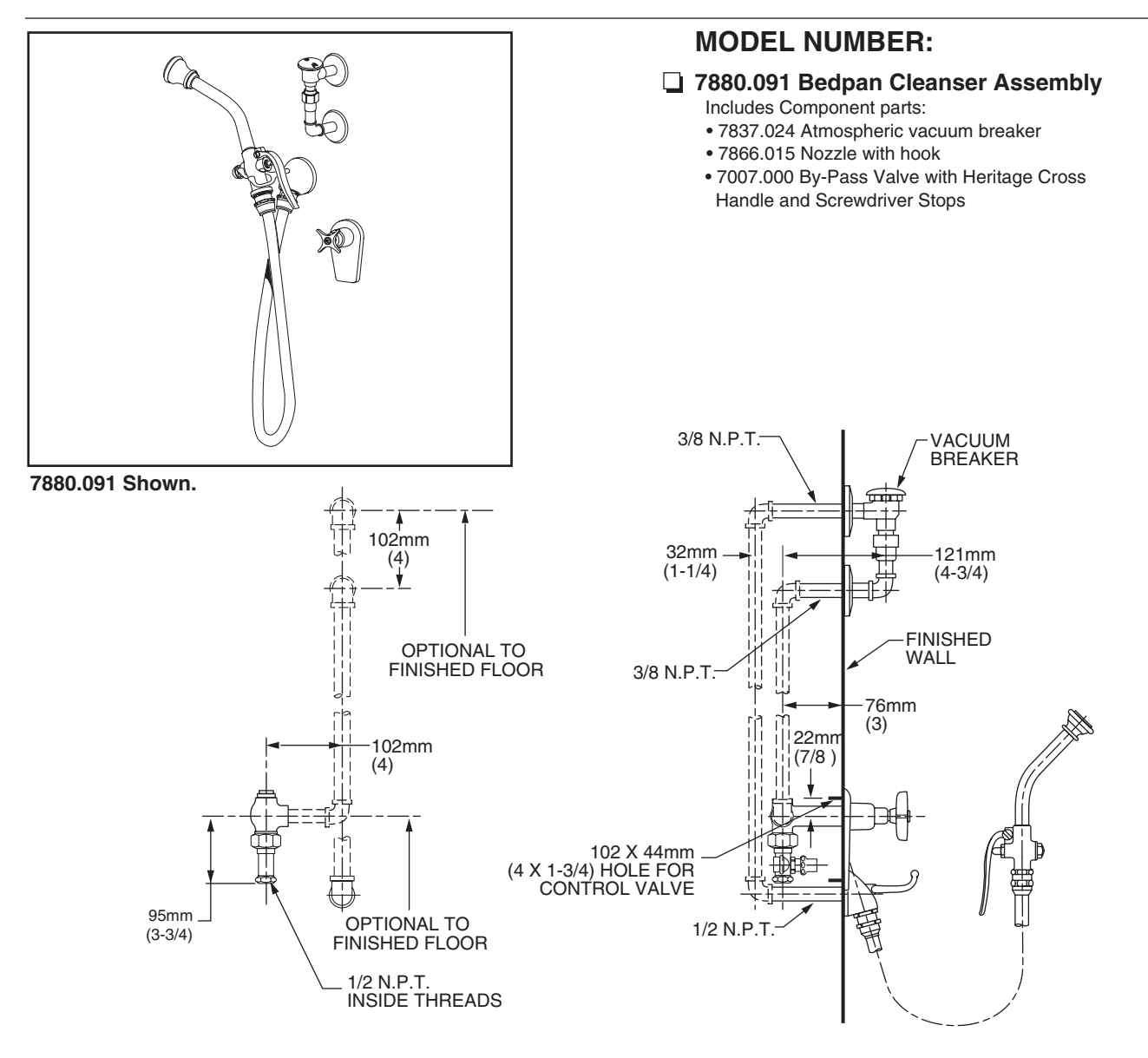

#### **GENERAL DESCRIPTION:**

Cast brass construction throughout. Single built-in by-pass valve. Amarilis washerless ceramic disc valve cartridge. Heritage Cross Handles. Screwdriver stops. Single supply nozzle with built-in wall mounted hook for spray end. 4' rubber hose. 10" spray end with self-closing hand valve with renewable seats. Atmospheric vacuum breaker with top outlet to provide back flow protection.

#### **PRODUCT FEATURES:**

**Brass Construction:** Durable - excellent in high use applications.

**Ceramic Disc Valving:** Assures a lifetime of drip free performance.

**Supply Nozzle:** Cast brass with built-in hook to hold spray end. Wall mounted.

**Vacuum Breaker:** Brass housing, ells and nipples with re-buildable back flow preventer.

**Polished Chrome Finish:** Excellent in commercial applications.

#### SUGGESTED SPECIFICATION

Bedpan Cleanser Assembly shall feature a wall mounted single inlet supply nozzle with built-in hook. Shall feature single built-in by-pass valve with Amarilis washerless ceramic disc valving and screwdriver stops. Back flow protection to be provided by vacuum breaker. Cast brass construction throughout. Fitting shall be American Standard Model# 7880.091.\_\_\_\_.

Submittal Resource Binder

8839SM0001R6/02 June 2002 Raleigh, NC, USA

## Class 8839 ECONOFLEX<sup>™</sup> AC Drives

Retain for future use.

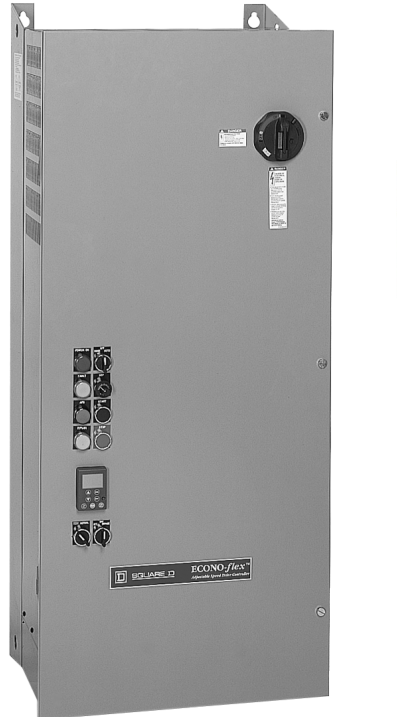

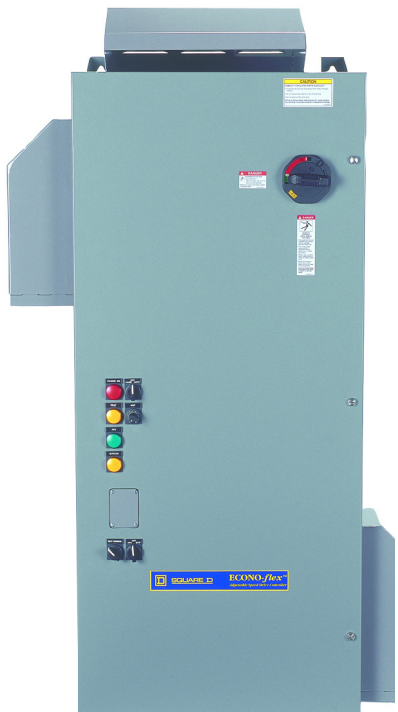

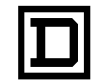

SQUARE D

| 1  | Preparing Submittals                                     | 8839SM0002                           |
|----|----------------------------------------------------------|--------------------------------------|
| 2  | Drawing Transmittal Cover Sheet and Sample               | 8839SM0003                           |
| 3  | Catalog Number Identification Sheet                      | 8839SM0004                           |
| 4  | Specification Sheets                                     | 8839SM0005<br>and<br>8839SM0102      |
| 5  | Power Circuit Configurations and Modification Options    | 8839SM0006                           |
| 6  | Approval Elementary Wiring Diagrams                      | 8839-450-1<br>through<br>8839-450-5  |
| 7  | Enclosure Outline Diagrams                               | 8839-450-6<br>through<br>8839-450-13 |
| 8  | Brochure                                                 | 8800SM0101A                          |
| 9  | Specifications for Centrifugal Pump and Fan Applications | 16420-4.2                            |
| 10 | Instruction Bulletin                                     | 30072-450-10                         |

#### Preparing Submittals for Class 8839 ECONO-flex™AC Drives

The submittal package should consist of a Drawing Transmittal Cover Sheet and drawing documentation as listed below. The documentation supplied to the customer is based on the horsepower, voltage, power circuit, and option requirements.

- 1. Drawing Transmittal Cover Sheet, 8839SM0003 (see Tab 2).
- 2. Controller Catalog Number Identification Sheet, 8839SM0004 (see Tab 3).
- 3. ECONO-flex Specification Sheets, 8839SM0005 & 8839SM0102 (see Tab 4).
- 4. Power Circuit Configuration and Modifications Sheet with application check boxes, 8839SM0006 (see Tab 5).
- 5. Approval Elementary Wiring Diagrams, 8839-450-1 through 8839-450-5 (see Tab 6, Quote to Cash, or www.SquareD.com).

| Elementary Wiring<br>Diagram No. | Power Circuit                 | Control Circuit                        |
|----------------------------------|-------------------------------|----------------------------------------|
| 8839-450-1                       | W: Circuit Breaker w/o Bypass | HAND-OFF-AUTO & Speed Pot              |
| 8839-450-2                       | W: Circuit Breaker w/o Bypass | HAND-OFF-AUTO, Start-Stop, & Speed Pot |
| 8839-450-3                       | W: Circuit Breaker w/o Bypass | Start-Stop & Speed Pot                 |
| 8839-450-4                       | Y: Circuit Breaker w/ Bypass  | HAND-OFF-AUTO & Speed Pot              |
| 8839-450-5                       | Y: Circuit Breaker w/ Bypass  | HAND-OFF-AUTO, Start-Stop, & Speed Pot |

6. Approval Enclosure Outline Diagrams, 8839-450-6 through 8839-450-13 (see Tab 7, Quote to Cash, or www.SquareD.com).

| <b>Outline &amp; Elevation</b> | Drawing No.       | Horsepower Rating and Voltage Class |              |  |  |
|--------------------------------|-------------------|-------------------------------------|--------------|--|--|
| Type 1 & Type 12<br>Enclosures | Type 3R Enclosure | 460 V                               | 208/230 V    |  |  |
| 8839-450-6                     | 8839-450-10       | 1–7.5 hp VT                         | 1–5 hp VT    |  |  |
| 8839-450-7                     | 8839-450-11       | 10–25 hp VT                         | 7.5–10 hp VT |  |  |
| 8839-450-8                     | 8839-450-12       | 30–50 hp VT                         | 15–25 hp VT  |  |  |
| 8839-450-9                     | 8839-450-13       | 60–100 hp VT                        | 30–50 hp VT  |  |  |

In some cases, a sales brochure, specifications, or a copy of the instruction bulletin may be required.

- 7. Sales Brochure for Class 8839 ECONO-flex AC Drives, 8800SM0101A (see Tab 8).
- 8. SECTION 16420-4.2, Enclosed Adjustable Frequency Drive Variable Torque HVAC Pump and Fan Applications (1 to 100 hp), Specification Number 16420-4.2 (see Tab 9).
- 9. Instruction Bulletin for Class 8839 ECONO-flex AC Drives, 30072-450-10 (see Tab 10).

Note: The Class 8839 ECONO-flex AC Drive is pre-engineered and marketed specifically for HVAC pump and fan applications. This binder contains all of the documentation for this product. All documents are available electronically. To download the files or order additional binders, use the Online Literature Fulfillment system, accessible from the Business Tools pull-down on the home page of the Square D Intranet.

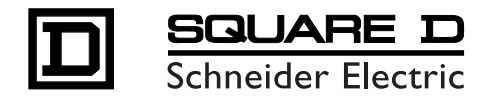

## **DRAWING TRANSMITTAL**

Submittal Date:

| Set(s) of drawings wit                                                                                                    | h copies for: D Approval D Record                                                           |
|----------------------------------------------------------------------------------------------------|---------------------------------------------------------------------------------------------|
| Distributor:<br>Distributor Order #:<br>Account #:<br>Quote to Cash Order #:<br>Type of Equipment:                                                                                                |                                                                                             |
| Job Name:<br>Location:<br>Architect:<br>Consulting Engineer:<br>Field Representative:<br>Field Office:<br>Factory Contact:<br>Technical Assistance:<br>Order Scheduling:<br>Drive APS Specialist: | Customer Service Department, Seneca, SC<br>Voice: 864-882-2414 x1400<br>Voice: 864-886-1361 |

### NOTICE:

- To avoid price escalation, approved drawings must be returned to Square D Company and order must be released for normal shipment within sixty (60) days or by \_\_\_\_\_.
- This order is on "HOLD STATUS" and will not be scheduled for production until approved drawings are returned to Square D Company. Please call factory for shipping schedule upon release of approved drawings.
- If "APPROVED AS NOTED" drawings require additional equipment that was not included in the original quotation, the cost for additional equipment will be reflected in the total invoice price.

## **MOTOR CONTROL SCHEDULE**

Distributor:

Account #:

Purchase Order #:

Quote to Cash Order #:

Job Name:

| Item | tem Qty Designation & Description |                   | HP | \    | /olts   | A     | mps    | Diagrams         |
|------|-----------------------------------|-------------------|----|------|---------|-------|--------|------------------|
|      |                                   | Class, Type & Mod |    | Line | Control | Input | Output | Wiring/Dimension |
|      |                                   |                   |    |      |         |       |        |                  |
|      |                                   |                   |    |      |         |       |        |                  |
|      |                                   |                   |    |      |         |       |        |                  |
|      |                                   |                   |    |      |         |       |        |                  |
|      |                                   |                   |    |      |         |       |        |                  |
|      |                                   |                   |    |      |         |       |        |                  |
|      |                                   |                   |    |      |         |       |        |                  |
|      |                                   |                   |    |      |         |       |        |                  |
|      |                                   |                   |    |      |         |       |        |                  |
|      |                                   |                   |    |      |         |       |        |                  |

Notes:

## **MOD DESCRIPTIONS**

| Mod # | Modification Description |
|-------|--------------------------|
|       |                          |
|       |                          |
|       |                          |
|       |                          |
|       |                          |
|       |                          |
|       |                          |
|       |                          |
|       |                          |
|       |                          |
|       |                          |
|       |                          |
|       |                          |
|       |                          |
|       |                          |
|       |                          |
|       |                          |
|       |                          |
|       |                          |
|       |                          |
|       |                          |
|       |                          |
|       |                          |

Sample

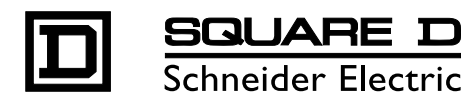

## DRAWING TRANSMITTAL

Submittal Date: 8/16/00

3 Set(s) of drawings with 1 copies for: X Approval Record

| Distributor:           | ABC       |
|------------------------|-----------|
| Distributor Order #:   | 123       |
| Account #:             | 654321    |
| Quote to Cash Order #: | QC0001    |
| Type of Equipment:     | AC DRIVES |

STATE TOWERS SOMEWHERE, USA

CDM JOE SMITH SOMEWHERE, USA 555-123-4567 Customer Service Department, Seneca, SC Voice: 864-882-2414 x1400 Voice: 864-886-1361

### NOTICE:

Job Name:

Location:

Architect:

Field Office:

Factory Contact:

Consulting Engineer: Field Representative:

Technical Assistance:

Order Scheduling:

Drive APS Specialist:

- To avoid price escalation, approved drawings must be returned to Square D Company and • order must be released for normal shipment within sixty (60) days or by 10/15/00.
- This order is on "HOLD STATUS" and will not be scheduled for production until approved • drawings are returned to Square D Company. Please call factory for shipping schedule upon release of approved drawings.
- If "APPROVED AS NOTED" drawings require additional equipment that was not included in • the original quotation, the cost for additional equipment will be reflected in the total invoice price.

## MOTOR CONTROL SCHEDULE

| ABC          |
|--------------|
| 654321       |
| 1234         |
| QC0001       |
| STATE TOWERS |
|              |

| Item Qty |   | Designation & Description     | HP  | \    | /olts   | Ar    | nps    | Diagrams         |
|----------|---|-------------------------------|-----|------|---------|-------|--------|------------------|
|          |   | Class, Type & Mod             |     | Line | Control | Input | Output | Wiring/Dimension |
| A        | 3 | 8839 58EHG4VY<br>A07A08A09G09 | 10  | 460  | 120     | 15.6  | 14     | 8839-450-4       |
|          |   |                               |     |      |         |       |        |                  |
|          |   |                               |     |      |         |       |        |                  |
|          |   |                               |     |      | 1 0     |       |        |                  |
|          |   |                               |     |      |         |       |        |                  |
|          |   |                               | ~   |      |         |       |        |                  |
|          |   |                               | 510 |      | 5       |       |        |                  |
|          |   | 2                             | CIU |      |         |       |        |                  |
|          |   | <b>O</b>                      |     |      |         |       |        |                  |
|          |   |                               |     |      |         |       |        |                  |

Notes:

## MOD DESCRIPTIONS

| Mod # | Modification Description                                                   |
|-------|----------------------------------------------------------------------------|
| A07   | HAND-OFF-AUTO Selector Switch and Speed Pot                                |
| A08   | Light Cluster – red Power On, green AFC Run, yellow AFC Fault, yellow Auto |
| A09   | Line Reactor                                                               |
| G09   | 22 KAIC short circuit rating                                               |
|       |                                                                            |
|       |                                                                            |
|       |                                                                            |
|       |                                                                            |
|       |                                                                            |
|       |                                                                            |
|       |                                                                            |
|       |                                                                            |
|       |                                                                            |
|       |                                                                            |
|       |                                                                            |
|       |                                                                            |
|       |                                                                            |
|       |                                                                            |
|       |                                                                            |
|       |                                                                            |
|       |                                                                            |
|       |                                                                            |
|       |                                                                            |
#### Catalog Number Identification Sheet for Class 8839 ECONO-flex™ AC Drives

The controller catalog number, located on the nameplate on the inside of the door, is coded to describe the configuration and options present. Use the following grid to translate the catalog number into a description of the drive controller.

| <u>Class</u> | Туре |   |   |   |   |   | Modific | ations         |       |       |
|--------------|------|---|---|---|---|---|---------|----------------|-------|-------|
|              |      |   |   |   |   |   |         | <u>Control</u> | Light | Misc. |
| 8839         | 58E  | • | • | • | V | • |         | •              | •     | •     |
|              | 1    | 2 | 3 | 4 | 5 | 6 | -       | $\overline{O}$ | 8     | 9     |

#### 1 Product

| Code | Drive Type            |
|------|-----------------------|
| 58E  | ECONO-FLEX Controller |

#### 2 Horsepower Code

| Code | HP Rating | Code | HP Rating        |
|------|-----------|------|------------------|
| С    | 1 hp      | L    | 25               |
| D    | 2 hp      | М    | 30               |
| E    | 3 hp      | N    | 40               |
| F    | 5 hp      | Р    | 50               |
| G    | 7.5 hp    | Q    | 60 (460 V only)  |
| Н    | 10 hp     | R    | 75 (460 V only)  |
| J    | 15 hp     | S    | 100 (460 V only) |
| К    | 20 hp     | 1    |                  |

#### ③ Enclosure Type

| Code             | Environment Rating |
|------------------|--------------------|
| A                | Туре 12К           |
| G                | Type 1             |
| H <sup>[5]</sup> | Type 3R            |

#### ④ Voltage Rating

| Code | Voltage |
|------|---------|
| 2    | 208 V   |
| 3    | 230 V   |
| 4    | 460 V   |

#### ⑤ Application Type

| Code | Applied Rating  |
|------|-----------------|
| V    | Variable Torque |

#### 6 Device Type

| Code             | Power Circuit  |
|------------------|----------------|
| W <sup>[5]</sup> | Without Bypass |
| Y [8]            | Bypass         |

[1] Control option C07 (Start/Stop, Speed Potentiometer) is not compatible with Power Circuit Y (Bypass) or light cluster A08 or B08.

[2] Light cluster A08, B08, and C08 cannot be selected together. Select only one.

[3] Light cluster B08 is not compatible with Power Circuit W (Without Bypass).

 [4] Light cluster C08 is not compatible with A07 (Hand/Off/Auto, Speed Potentiometer), or B07 (Hand/Off/Auto, Start/Stop, Speed Potentiometer).

[5] Line contactor B09 is not compatible with this option.

[6] Smoke purge E09 permits the motor to run at full speed.

#### ⑦ Control Option

| Code               | AFC Controls                                   |
|--------------------|------------------------------------------------|
| A07 <sup>[7]</sup> | Hand/Off/Auto, Speed Potentiometer             |
| B07 <sup>[7]</sup> | Hand/Off/Auto, Start/Stop, Speed Potentiometer |
| C07 <sup>[1]</sup> | Start/Stop, Speed Potentiometer                |
| N07                | None                                           |

#### 8 Light Option

| Code                    | Light Cluster    |
|-------------------------|------------------|
|                         | Red Power On     |
| A O O [2]               | Green AFC Run    |
| AU8 [-]                 | Yellow AFC Fault |
|                         | Yellow Auto      |
|                         | Red Power On     |
| DO9 [2] [3]             | Green AFC Run    |
| B00 [-]; [0]            | Yellow AFC Fault |
|                         | Yellow Bypass    |
|                         | Red Power On     |
| C08 <sup>[2], [4]</sup> | Green AFC Run    |
|                         | Yellow AFC Fault |

#### 9 Misc. Options

| Code                           | Feature                                                                    |
|--------------------------------|----------------------------------------------------------------------------|
| A09 <sup>[9]</sup>             | Line Reactor (included with 30–100 hp @ 460 V<br>and 15–50 hp @ 208/230 V) |
| B09                            | Line Contactor                                                             |
| C09 <sup>[10]</sup>            | 3-15 PSI Transducer                                                        |
| D09 <sup>[13]</sup>            | Omit Keypad                                                                |
| E09 <sup>[6]</sup>             | Smoke Purge                                                                |
| G09                            | 22 KAIC UL Coordinated Rating                                              |
| H09 <sup>[11]</sup>            | Analog Card, 0–20 mA, programmable for 4–20 mA output                      |
| J09 <sup>[12]</sup>            | 0-10 Vdc Auto Speed Reference                                              |
| K09                            | cUL Listing                                                                |
| L09 <sup>[14]</sup>            | LONWORKS                                                                   |
| M09 <sup>[14]</sup>            | MODBUS                                                                     |
| P09 <sup>[14]</sup> METASYS N2 |                                                                            |

[7] Place the Hand-Off-Auto switch in the Off position for AFC fault reset.

- [8] Includes AFC/Off/Bypass switch and Test/Normal switch.
- [9] Line reactor A09 is an option for 1–25 hp @ 460 V and 1–10 hp @ 208/230 V.
- [10] 3–15 PSI Transducer C09 is not compatible with Start/Stop, Speed Potentiometer C07, 0–10 V Auto Speed Reference J09, or Analog Card H09.
- [11] Analog Card H09 is not compatible with 3–15 PSI Transducer C09 or serial communication L09, M09 or P09.
- [12] 0–10 V Auto Speed Reference J09 is not compatible with C07 Start/Stop Potentiometer or C09 3–15 PSI Transducer.
- [13] Omit the keypad D09. User must buy separate device to program the controller.
- [14] Serial communication L09, M09 and P09 cannot be selected together. Select only one. Serial communication cannot be selected with H09 analog card.

## Specification Sheet for Class 8839 ECONO-flex™ AC Drives with Type 1 or Type 12K Enclosure

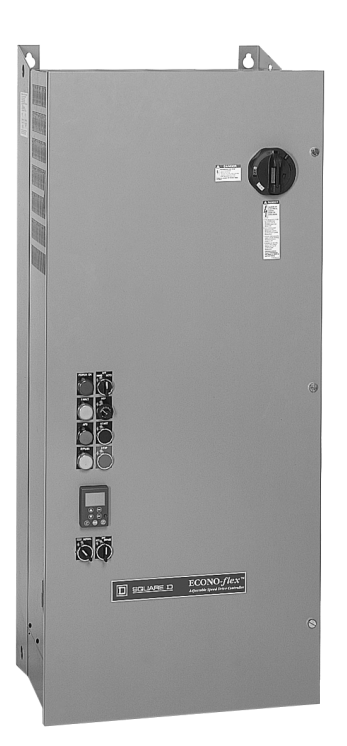

#### **Overall Dimensions, inches (mm)**

| HP                                            | н         | w        | D        |
|-----------------------------------------------|-----------|----------|----------|
| 1–7.5 hp @ 460 VAC<br>1–5 hp @ 208/230 VAC    | 35 (889)  | 15 (381) | 14 (356) |
| 10–25 hp @ 460 VAC<br>7.5–10 hp @ 208/230 VAC | 41 (1041) | 21 (533) | 14 (356) |
| 30–50 hp @ 460 VAC<br>15–25 hp @ 208/230 VAC  | 49 (1245) | 21 (533) | 16 (406) |
| 60–100 hp @ 460 VAC<br>30–50 hp @ 208/230 VAC | 63 (1600) | 26 (660) | 16 (406) |

#### Specifications

| Input voltage                                                                              | 460 V ±10%, 230 V ±10%, 208 V ±10%                                                                                                    |  |  |  |
|--------------------------------------------------------------------------------------------|----------------------------------------------------------------------------------------------------|--|--|--|
| Displacement power factor                                                                  | 98% through speed range                                                                                                    |  |  |  |
| Input frequency                                                                            | 60 Hz ± 5%                                                                                                    |  |  |  |
| Output voltage                                                                             | A large output Maximum voltage equal to input voltage                                                                                                    |  |  |  |
| Galvanic isolation                                                                         | Galvanic isolation between power and control (inputs, outputs, and power supplies)                                                                                                    |  |  |  |
| Frequency range of power converter                                                         | 0.1 to 500 Hz (factory setting of 60 Hz maximum)                                                                                                    |  |  |  |
| Current                                                                                    | 110% of controller rated current for 60 s                                                                                                    |  |  |  |
| Switching frequency                                                                        | Selectable from 0.5 to 16 kHz <sup>[1]</sup><br>Factory setting: 8 kHz                                                                                                    |  |  |  |
| Speed reference                                                                            | Al1: 0 to +10 V, Z = 30 k $\Omega$<br>Speed potentiometer to Al1<br>Al2: FACTORY SETTING: 4 to 20 mA<br>Z = 100 $\Omega$ (reassignable, X–Y range with<br>keypad display)<br>FACTORY MODIFICATION J09 provides a<br>controller interface 0–10 Vdc reference<br>signal to the Al2 input using a 0–10 V /<br>4–20 mA converter with Z = 100 k $\Omega$ |  |  |  |
| Frequency resolution in analog reference                                                   | 0.1 for 100 Hz (10 bits)                                                                                                    |  |  |  |
| Speed regulation                                                                           | V/f: determined by motor slip, typically 3%<br>SLFV (sensorless flux vector): 1%                                                                                                    |  |  |  |
| Efficiency                                                                                 | 97% at full load typical                                                                                                    |  |  |  |
| Reference sample time                                                                      | 5 ms                                                                                                    |  |  |  |
| Acceleration and deceleration ramps                                                        | 0.1 to 999.9 seconds (definition in 0.1 s increments)                                                                                                    |  |  |  |
| Motor protection                                                                           | Class 10 electronic overload protection<br>Class 20 electromechanical overload protection<br>with bypass <sup>[2]</sup>                                                                                                    |  |  |  |
| Keypad display                                                                             | Self diagnostics with fault messages in three<br>languages; also refer to instruction bulletin<br>VVDED397047US                                                                                                    |  |  |  |
| Temperature                                                                                | Storage: -13 to +149 °F (-25 to +65 °C)<br>Operation: +14 to +104 °F (-10 to 40 °C)                                                                                                    |  |  |  |
| Humidity                                                                                   | 95% with no condensation or dripping water, conforming to IEC 60068-2-3                                                                                                    |  |  |  |
| Altitude                                                                                   | 3,300 ft (1000 m) maximum without derating;<br>derating of the current by 1% for each additional<br>330 ft (100 m)                                                                                                    |  |  |  |
| Enclosure                                                                                  | Type 1 or Type 12K (Type 12 with knockouts)                                                                                                    |  |  |  |
| Pollution degree                                                                           | Type 1: Pollution degree 2 per NEMA ICS-1<br>Annex A and IEC 60664-1. Type 12K: Pollution<br>degree 3 per NEMA ICS-1 and IEC 60664-1                                                                                                    |  |  |  |
| Operational test vibration                                                                 | Conforming to IEC 60721-3-3-3M3 amplitude<br>1.5 mm peak to peak from 3 to 13 Hz<br>1 g from 13 to 200 Hz                                                                                                    |  |  |  |
| Transit test to shock                                                                      | Conforming to National Safe Transit Association<br>and International Safe Transit Association test<br>for packages.                                                                                                    |  |  |  |
| Operational shock                                                                          | 15 g, 11 ms                                                                                                    |  |  |  |
| Codes and standards                                                                        | UL Listed per UL508C under category NMMS.<br>Conforms to applicable NEMA ICS, NFPA, and<br>IEC Standards.<br>Manufactured under ISO 9001 Standards.<br>Factory modification K09 provides Canadian<br>cUL certification.                                                                                                    |  |  |  |
| [1] Above 8 kHz, select the next largest size drive controller. If the duty cycle does not |                                                                                                    |  |  |  |

 Above 8 kHz, select the next largest size drive controller. If the duty cycle does n exceed 60% (36 s maximum for a 60 s cycle), this is not necessary.

[2] Class 10 electromechanical for 1 hp @ 460 V.

## Specification Sheet for Class 8839 ECONO-flex™ AC Drives with Type 3R Enclosure

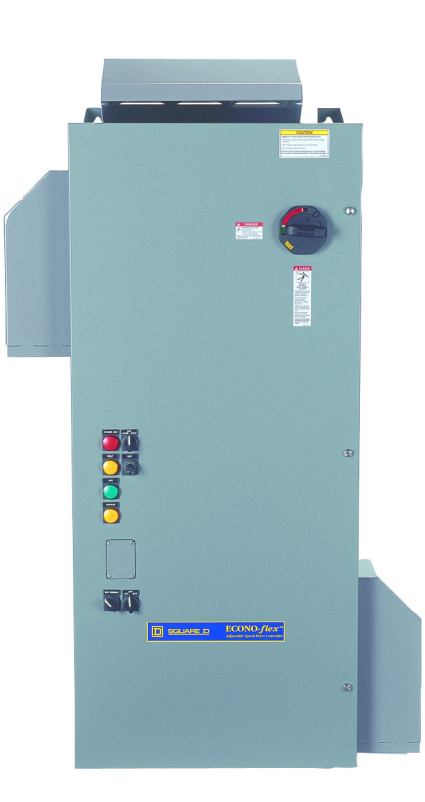

#### **Overall Dimensions, inches (mm)**

| HP                                            | н         | w        | D        |
|-----------------------------------------------|-----------|----------|----------|
| 1–7.5 hp @ 460 VAC<br>1–5 hp @ 208/230 VAC    | 35 (889)  | 24 (621) | 14 (356) |
| 10–25 hp @ 460 VAC<br>7.5–10 hp @ 208/230 VAC | 41 (1041) | 30 (767) | 14 (356) |
| 30–50 hp @ 460 VAC<br>15–25 hp @ 208/230 VAC  | 52 (1326) | 30 (767) | 16 (415) |
| 60–100 hp @ 460 VAC<br>30–50 hp @ 208/230 VAC | 66 (1682) | 35 (897) | 16 (415) |

| Specifications                           |                                                                                                    |
|------------------------------------------|----------------------------------------------------------------------------------------------------|
| Input voltage                            | 460 V ±10%, 230 V ±10%, 208 V ±10%                                                                                                    |
| Displacement power factor                | 98% through speed range                                                                                                    |
| Input frequency                          | 60 Hz ± 5%                                                                                                    |
| Output voltage                           | Three-phase output<br>Maximum voltage equal to input voltage                                                                                                    |
| Galvanic isolation                       | Galvanic isolation between power and control (inputs, outputs, and power supplies)                                                                                                    |
| Frequency range of power converter       | 0.1 to 500 Hz (factory setting of 60 Hz maximum)                                                                                                    |
| Current                                  | 110% of controller rated current for 60 s                                                                                                    |
| Switching frequency                      | Selectable from 0.5 to 16 kHz <sup>[1]</sup><br>Factory setting: 8 kHz                                                                                                    |
| Speed reference                          | Al1: 0 to +10 V, Z = 30 k $\Omega$<br>Speed potentiometer to Al1<br>Al2: FACTORY SETTING: 4 to 20 mA<br>Z = 100 $\Omega$ (reassignable, X–Y range with<br>keypad display)<br>FACTORY MODIFICATION J09 provides a<br>controller interface 0–10 Vdc reference<br>signal to the Al2 input using a 0–10 V /<br>4–20 mA converter with Z = 100 k $\Omega$ |
| Frequency resolution in analog reference | 0.1 for 100 Hz (10 bits)                                                                                                    |
| Speed regulation                         | V/f: determined by motor slip, typically 3%<br>SLFV (sensorless flux vector): 1%                                                                                                    |
| Efficiency                               | 97% at full load typical                                                                                                    |
| Reference sample time                    | 5 ms                                                                                                    |
| Acceleration and deceleration ramps      | 0.1 to 999.9 seconds (definition in 0.1 s increments)                                                                                                    |
| Motor protection                         | Class 10 electronic overload protection<br>Class 20 electromechanical overload protection<br>with bypass <sup>[2]</sup>                                                                                                    |
| Keypad display                           | Self diagnostics with fault messages in three<br>languages; also refer to instruction bulletin<br>VVDED397047US                                                                                                    |
| Temperature                              | Storage: -13 to +149 °F (-25 to +65 °C)<br>Operation: +14 to +122 °F (-10 to 50 °C)                                                                                                    |
| Humidity                                 | 95% with no condensation or dripping water,<br>conforming to IEC 60068-2-3                                                                                                    |
| Altitude                                 | 3,300 ft (1000 m) maximum without derating;<br>derating of the current by 1% for each additional<br>330 ft (100 m)                                                                                                    |
| Enclosure                                | Type 3R                                                                                                    |
| Pollution degree                         | Type 3R: Pollution degree 2 per NEMA ICS-1<br>Annex A and IEC 60664-1                                                                                                    |
| Operational test vibration               | Conforming to IEC 60721-3-3-3M3 amplitude<br>1.5 mm peak to peak from 3 to 13 Hz<br>1 g from 13 to 200 Hz                                                                                                    |
| Transit test to shock                    | Conforming to National Safe Transit Association<br>and International Safe Transit Association test<br>for packages.                                                                                                    |
| Operational shock                        | 15 g, 11 ms                                                                                                    |
| Codes and standards                      | UL Listed per UL508C under category NMMS.<br>Conforms to applicable NEMA ICS, NFPA, and<br>IEC Standards.<br>Manufactured under ISO 9001 Standards.<br>Factory modification K09 provides Canadian<br>cUL certification.                                                                                                    |
| [1] Above 8 kHz, select the next larges  | t size drive controller. If the duty cycle does not                                                                                                    |

 Above 8 kHz, select the next largest size drive controller. If the duty cycle does no exceed 60% (36 s maximum for a 60 s cycle), this is not necessary.

[2] Class 10 electromechanical for 1 hp @ 460 V.

#### Description of Power Circuit Configuration for Class 8839 ECONO-flex™AC Drives

### **NON-BYPASS: "Power Circuit W"**

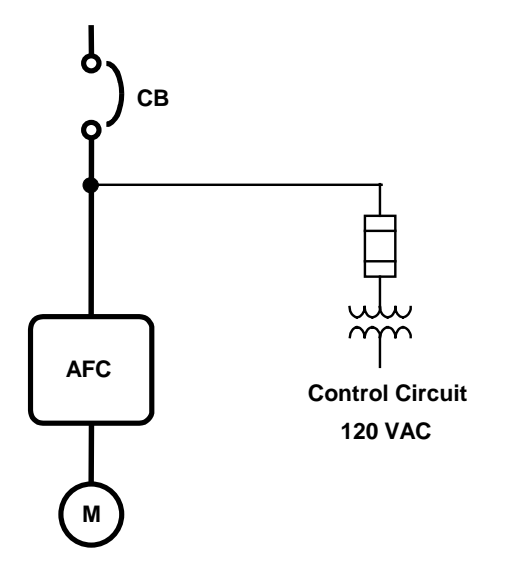

The "Power Circuit W" assembly includes:

- 120 V fused control transformer
- Circuit breaker disconnect with means for locking in the open position
- Hand-Off-Auto switch and a manual speed potentiometer are provided as the standard control interface unless other options are selected.

#### BYPASS: "Power Circuit Y"

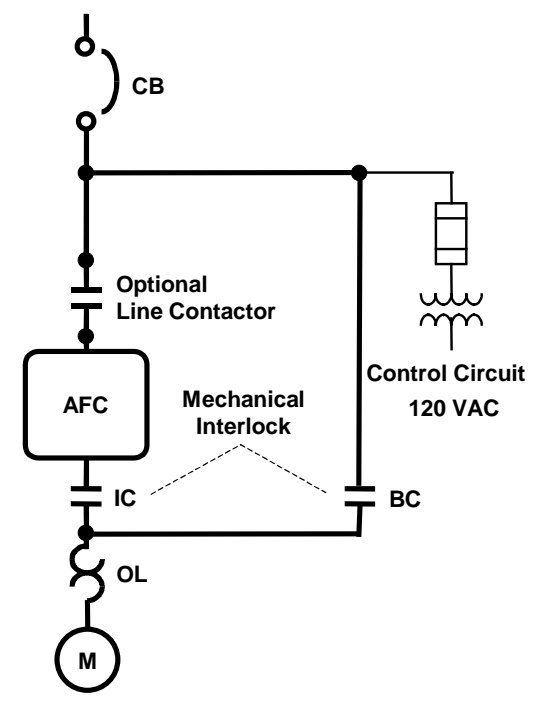

The "Power Circuit Y" assembly includes:

- IEC-rated isolation and bypass contactors with mechanical and electrical interlocking and a Class 20 overload relay.
- 120 V fused control transformer and circuit breaker disconnect with lockout/tag out capability.
- AFC-Off-Bypass switch and Hand-Off-Auto switch with manual speed potentiometer are provided as standard control interface unless other options are selected.
- Test-Normal selector switch provides drive controller testing capability without running the motor and allows drive controller testing if bypass mode is selected. The isolation contactor is sequenced open to provide drive isolation during the test mode.

#### Description of Enclosure Modifications for Class 8839 ECONO-flex™AC Drives

#### **Type 12K Enclosure (if used)**

Replaces the standard Type 1 enclosure with a Type 12K enclosure (with conduit knockouts), to provide an additional degree of protection in dusty and dripping-liquid environments.

#### ☐ Type 3R Enclosure (if used)

Replaces the standard Type 1 enclosure with a Type 3R enclosure (with bottom-only conduit knockouts), to provide an additional degree of protection in outdoor environments. Ambient controller operating temperature of -10 to 50 °C (14 to 122 °F).

#### Description of Modifications (Options) for Class 8839 ECONO-flex™AC Drives

#### MOD "A07" Hand-Off-Auto and Speed Potentiometer (factory supplied)

Provides a two-wire control strategy and allows auto restart capability. Moving the Hand-Off-Auto switch to the Off position resets a drive fault condition.

#### MOD "B07" Hand-Off-Auto, Start/Stop, and Speed Potentiometer (if used)

Provides three-wire control strategy momentary Start and Stop pushbuttons to the factory-supplied Hand-Off-Auto selector switch and manual Speed Potentiometer. In the Hand mode only, this option will not allow auto restart capability. Moving the Hand-Off-Auto switch to the Off position resets a drive fault condition.

#### MOD "C07" Start/Stop and Speed Potentiometer only (if used)

Replaces the factory-supplied Hand-Off-Auto selector switch with momentary Start and Stop pushbuttons. Speed control is accomplished via the door-mounted manual Speed Potentiometer. Automatic (remote) mode selection is not provided.

#### MOD "N07" Delete Hand-Off-Auto Switch and Manual Speed Potentiometer (if used)

Removes the factory-supplied Hand-Off-Auto switch and manual Speed Potentiometer. Under certain conditions, the user may prefer to control the power converter by means of a remote or external source only. **The user provides the control sequence logic.** Refer to Square D instruction bulletin 30072-450-10 for details on the recommended sequence of operation.

#### MOD "A08" Pilot Light Cluster (if used)

Provides visual indication of protective functions and circuit status. The pilot devices are rated 120 V. Included within this configuration are:

- **Power On (Red):** Illuminates whenever mains power is applied to the controller.
- AFC Run (Green): Illuminates whenever drive output relay R2 (programmed for running state) is high, to annunciate a drive run condition.
- Auto Mode (Yellow): Illuminates whenever the Hand-Off-Auto switch is in the Auto position, controlled by a contact block on the switch.
- **AFC Fault (Yellow):** Illuminates (via relay ADFR) whenever drive output relay R1 (programmed for fault state) is low, to annunciate a fault condition. This light is normally off until a drive protective circuit has caused an abnormal shutdown.

#### Description of Modifications (Options) for Class 8839 ECONO-flex™AC Drives, cont.

### MOD "B08" Pilot Light Cluster (if used)

Provides visual indication of protective functions and circuit status. Only available on power circuit Y. The pilot devices are rated 120 V. Included within this configuration are:

- Power On (Red): Illuminates whenever mains power is applied to the controller.
- **AFC Run (Green):** Illuminates whenever drive output relay R2 (programmed for running state) is high, to annunciate a drive run condition.
- Bypass Run (Yellow): Illuminates whenever the bypass contactor coil is energized.
- **AFC Fault (Yellow):** Illuminates (via relay ADFR) whenever drive output relay R1 (programmed for fault state) is low, to annunciate a fault condition. This light is normally off until a drive protective circuit causes an abnormal shutdown.

#### MOD "C08" Pilot Light Cluster (if used)

Provides visual indication of protective functions and circuit status. The pilot devices are rated 120 V. Included within this configuration are:

- Power On (Red): Illuminates whenever mains power is applied to the controller.
- **AFC Run (Green):** Illuminates whenever drive output relay R2 (programmed for running state) is high, to annunciate a drive run condition.
- **AFC Fault (Yellow):** Illuminates (via relay ADFR) whenever drive output relay R1 (programmed for fault state) is low, to annunciate a fault condition. This light is normally off until a drive protective circuit causes an abnormal shutdown.

#### MOD "A09" Line Reactor (if used)

Provides an AC line reactor factory-wired between the circuit breaker and the power converter terminals L1, L2 & L3. Line reactors are included in the drive controller as standard on ratings 25 horsepower and above, 460 V (15 horsepower and above, 208/230 V).

#### **MOD "B09" Line Isolation Contactor (if used)**

Provides a line isolation contactor factory-wired between the circuit breaker and the power converter terminals L1, L2 & L3. This mod is only available with bypass configurations (power circuit Y).

#### MOD "C09" 3–15 PSI Module (if used)

Provides a pneumatic transducer to allow the controller to follow a user-supplied 3–15 PSI speed reference signal.

#### **MOD "E09" Smoke Purge Option (if used)**

A smoke purge relay (SPR) permits the motor to operate at full speed. When a bypass is supplied, the controller will operate in the Bypass mode. This circuit requires a user-supplied 120 VAC signal to energize the SPR relay to run the motor at full speed.

### MOD "G09" 22K AIC UL Coordinated Rating (if used)

Provides a fully coordinated 22K AIC rating marked on the enclosure nameplate. Shortcircuit coordination meets UL508C and NEMA ICS 7.1.

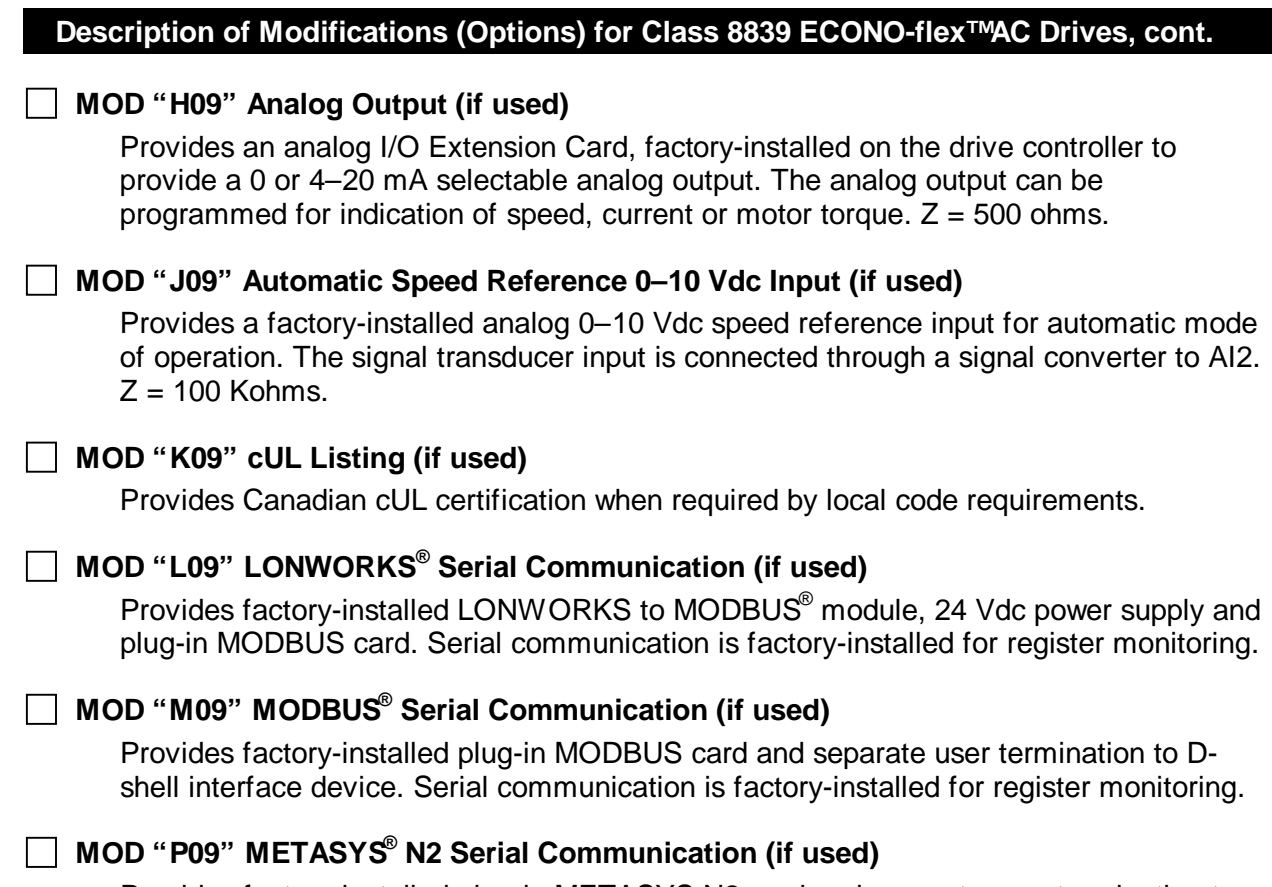

Provides factory-installed plug-in METASYS N2 card and separate user termination to D-shell interface device. Serial communication is factory-installed for register monitoring.

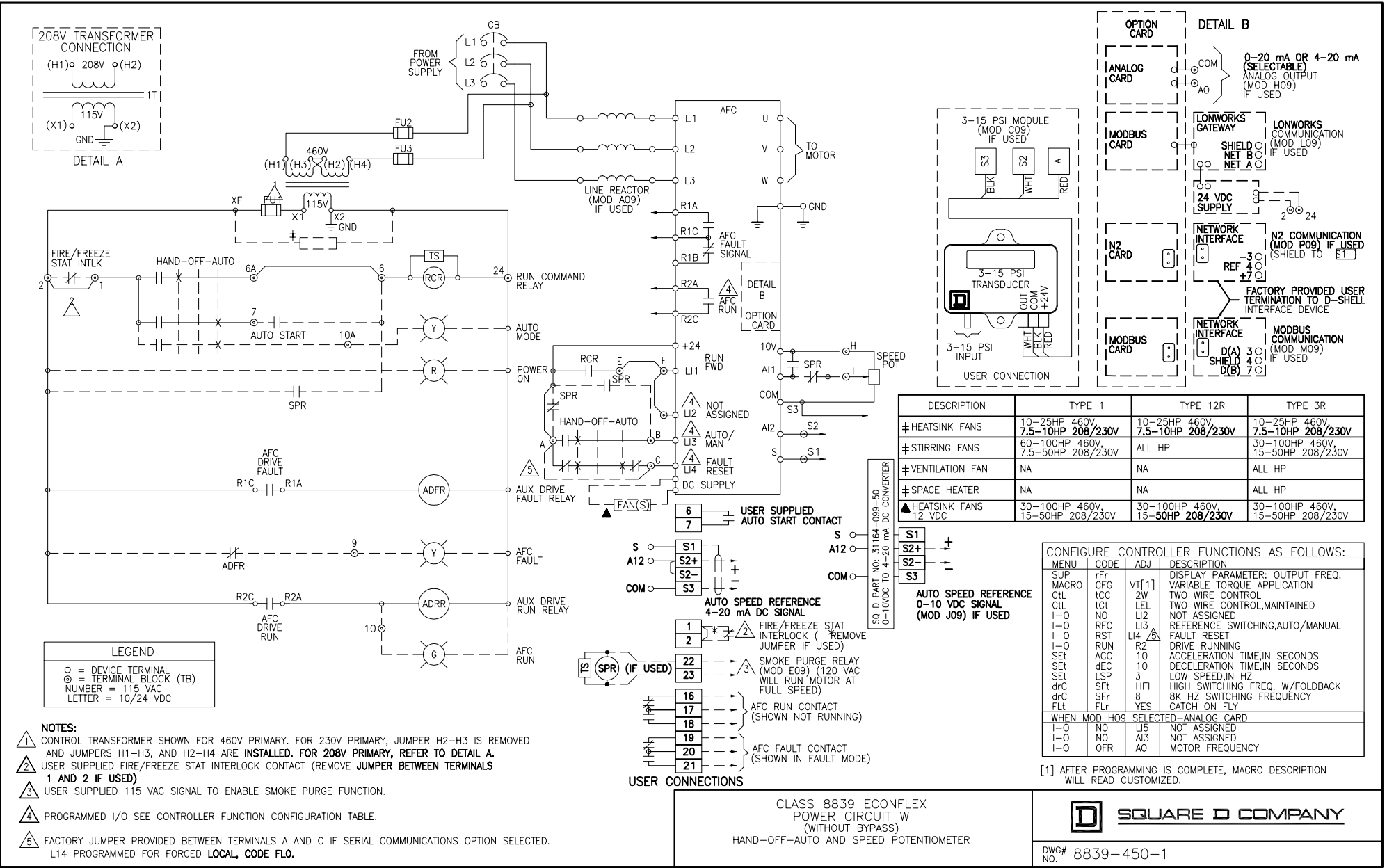

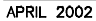

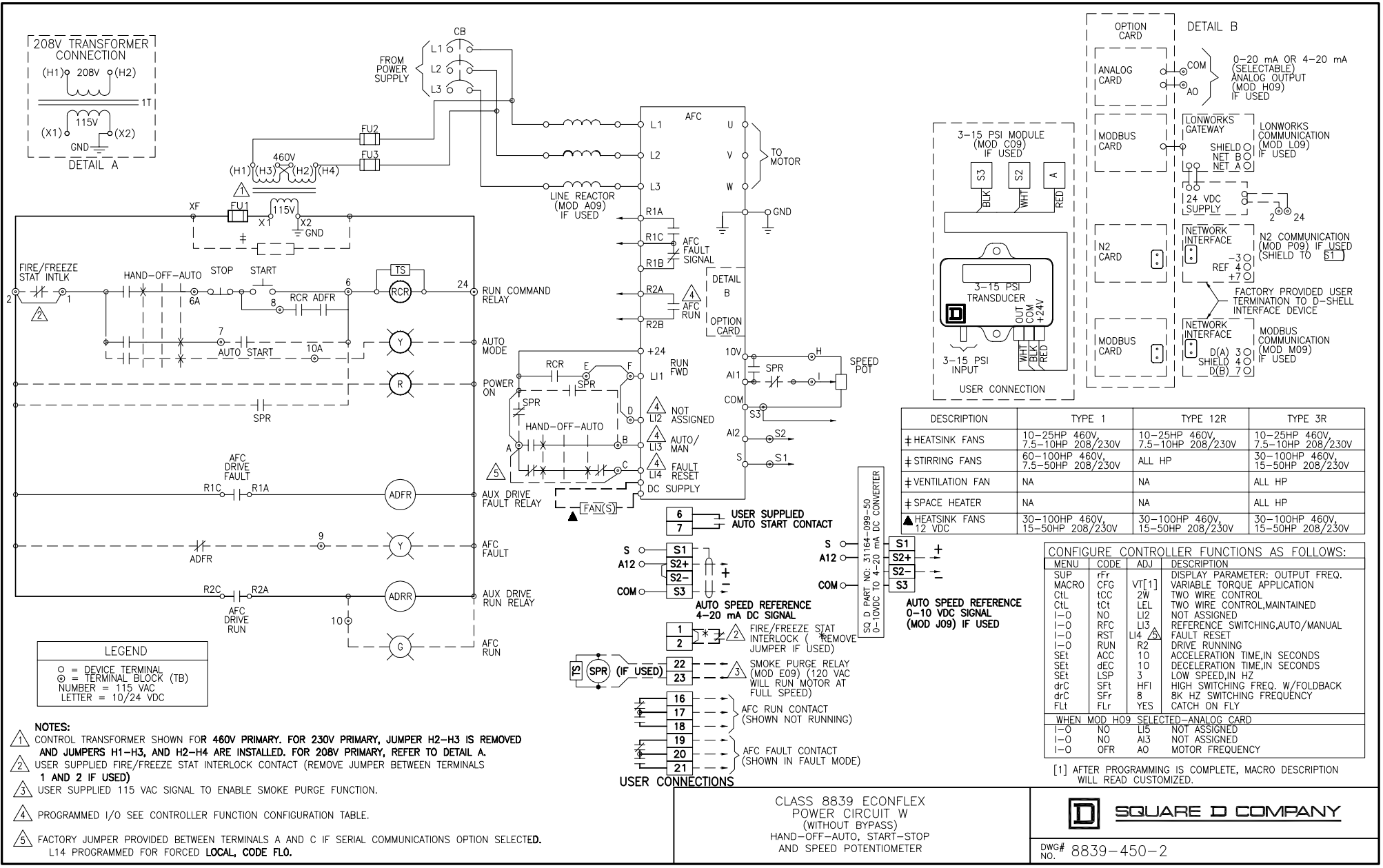

APRIL 2002

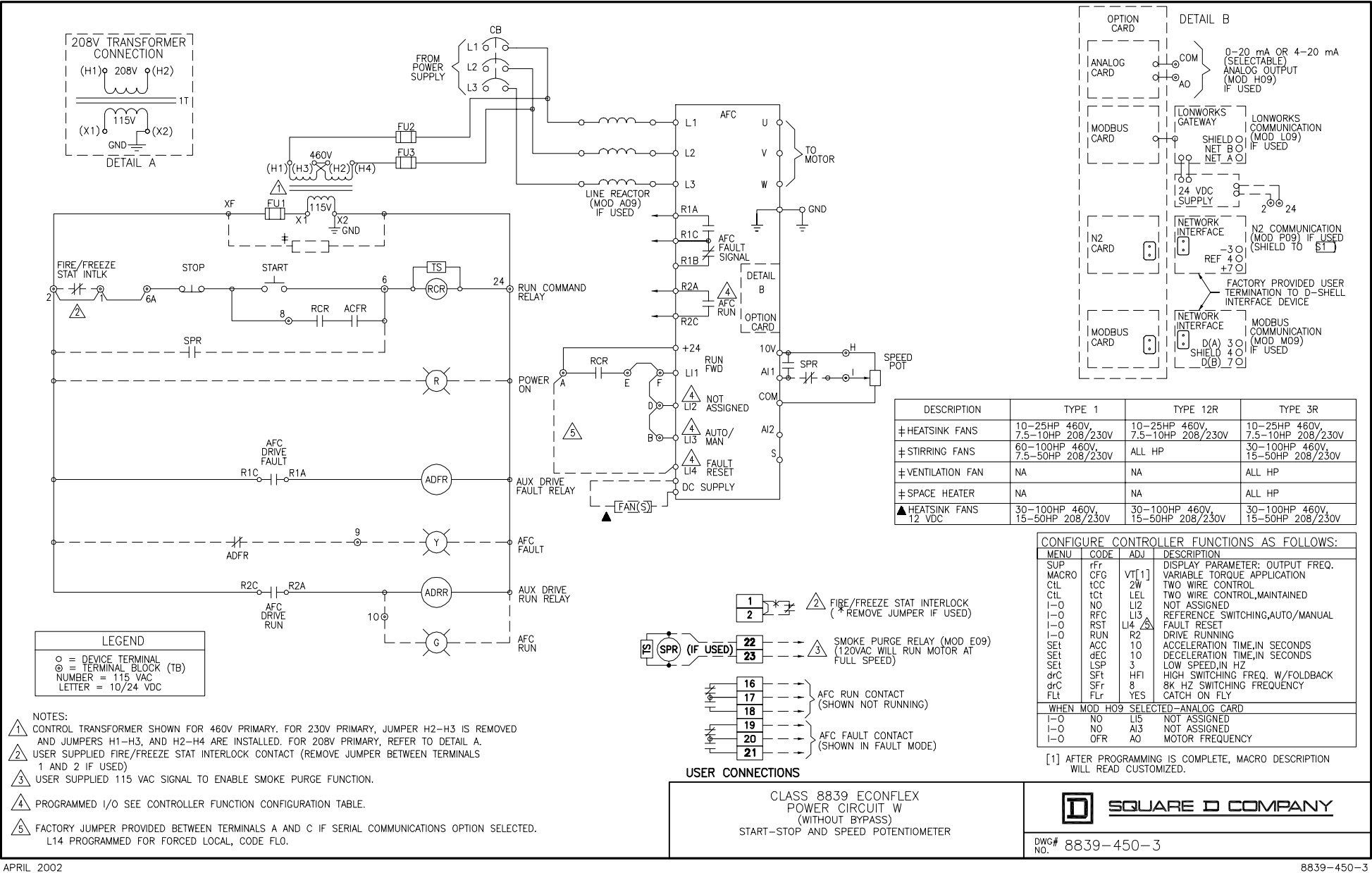

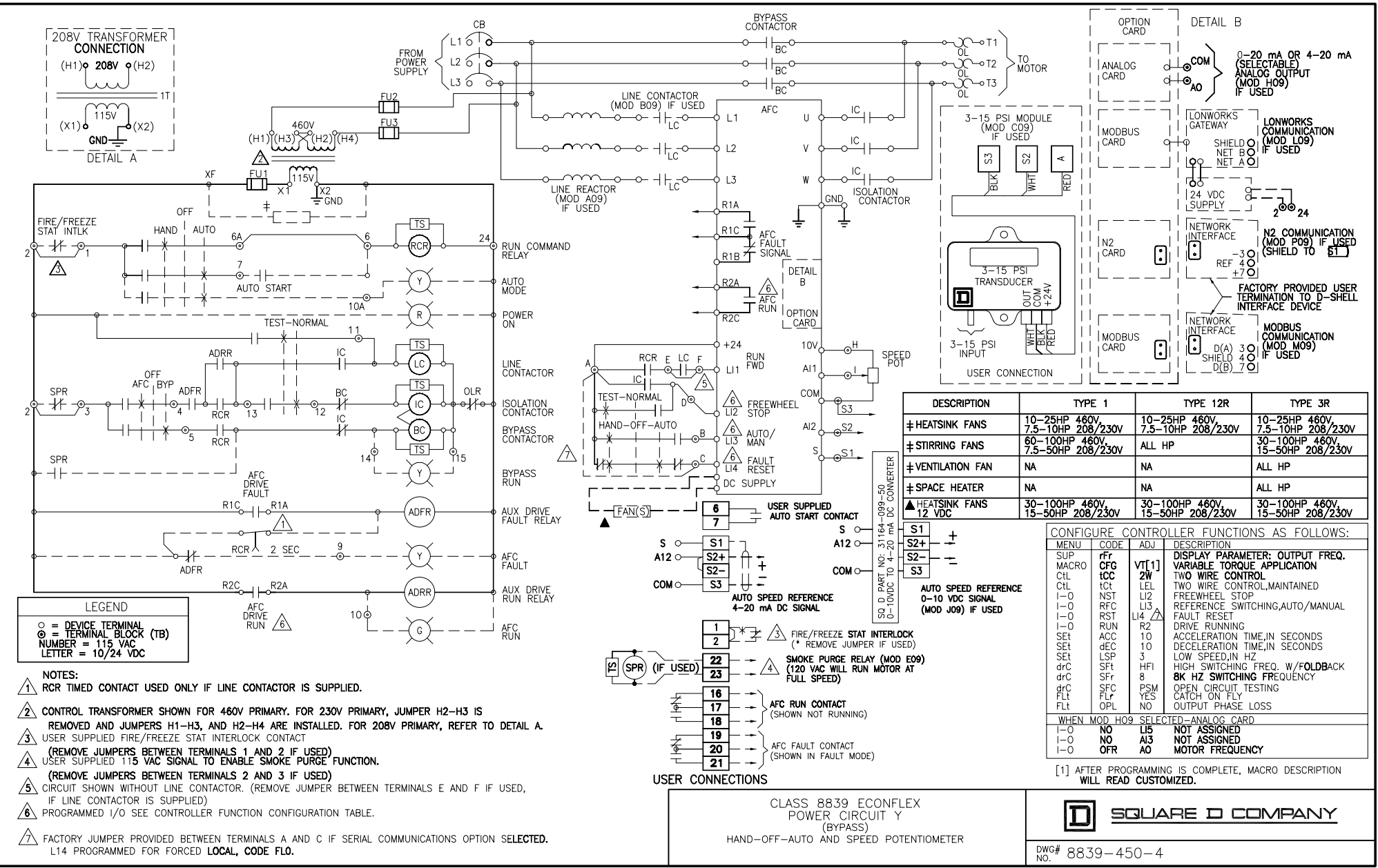

APRIL 2002

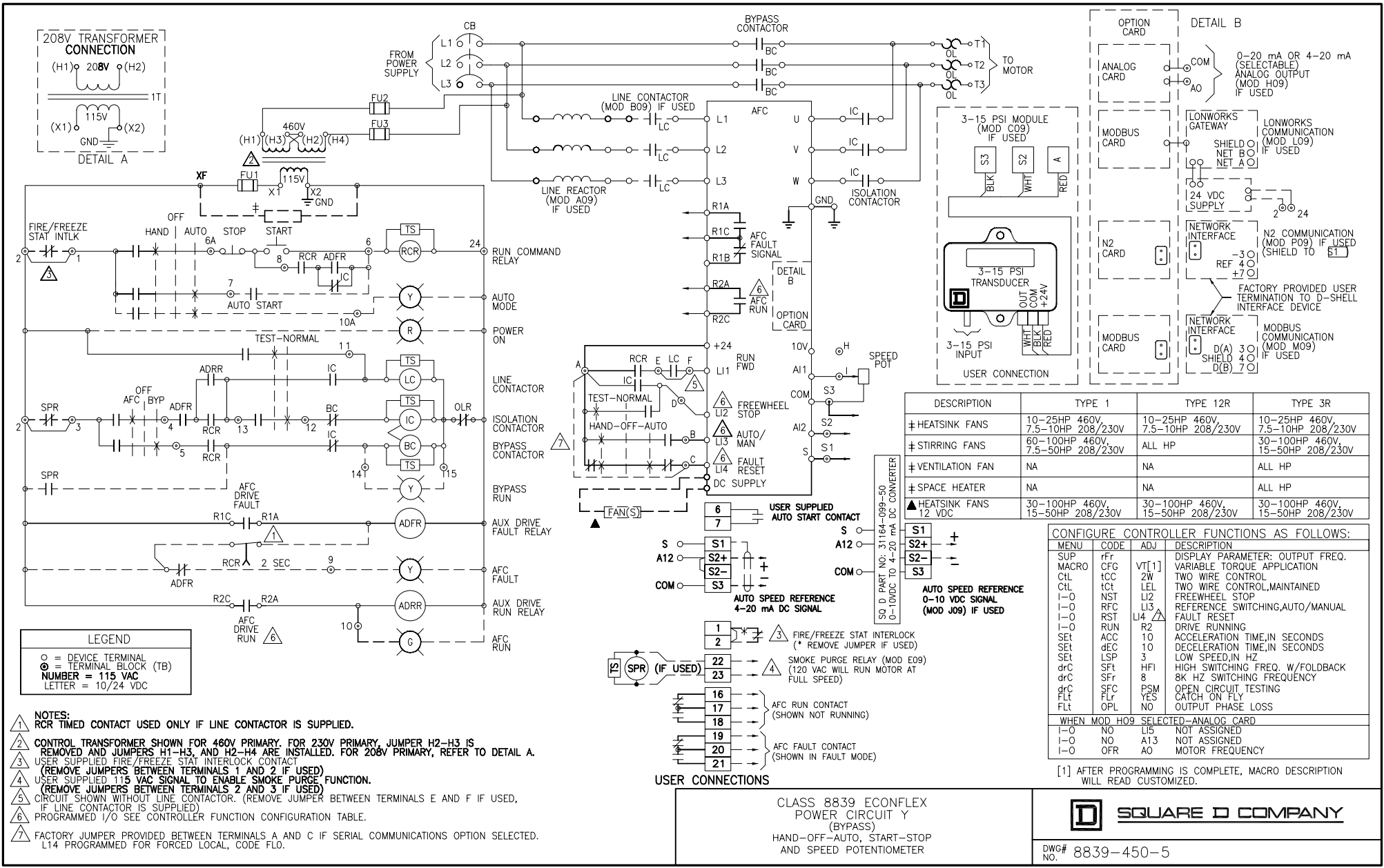

APRIL 2002

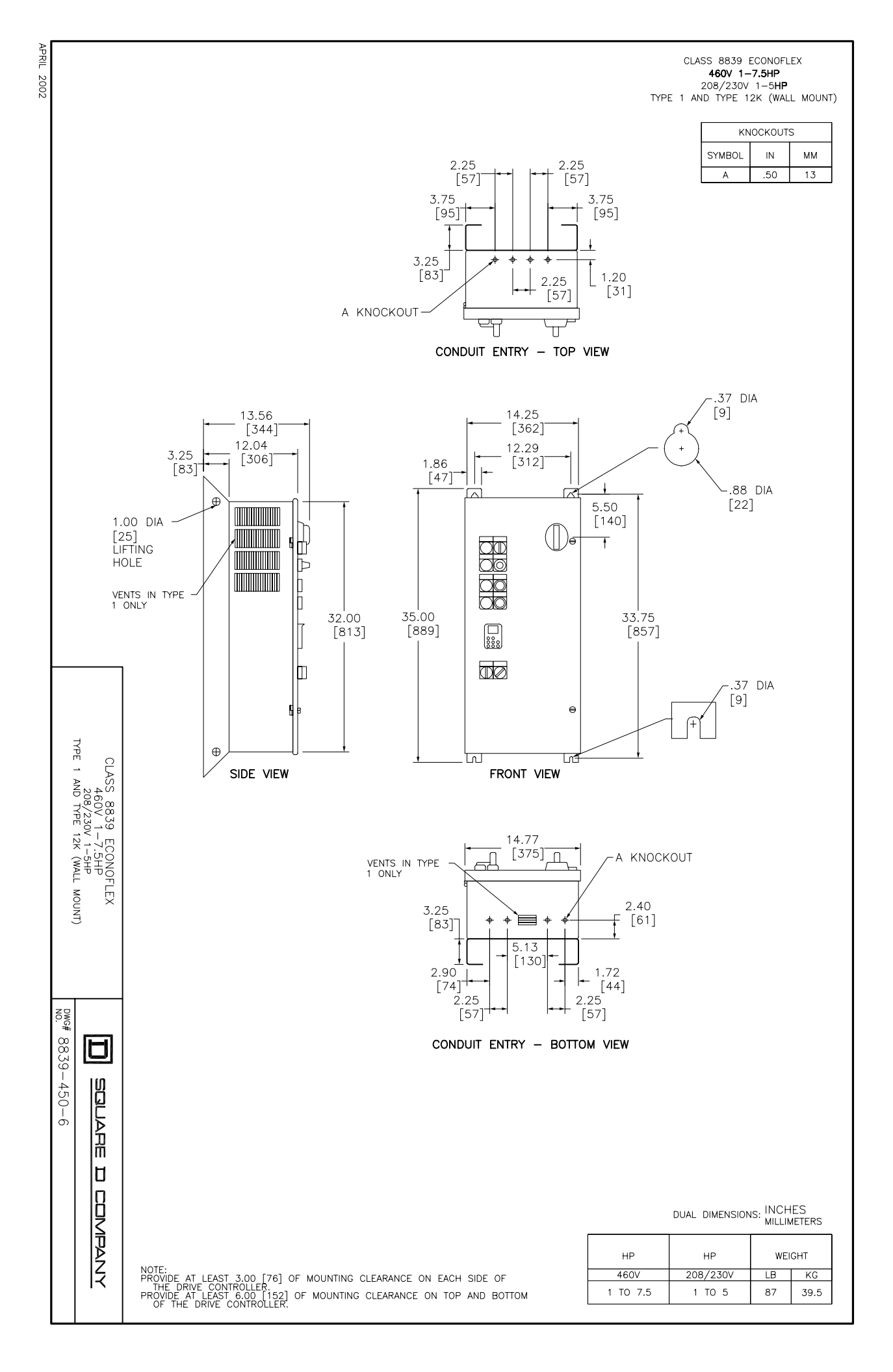

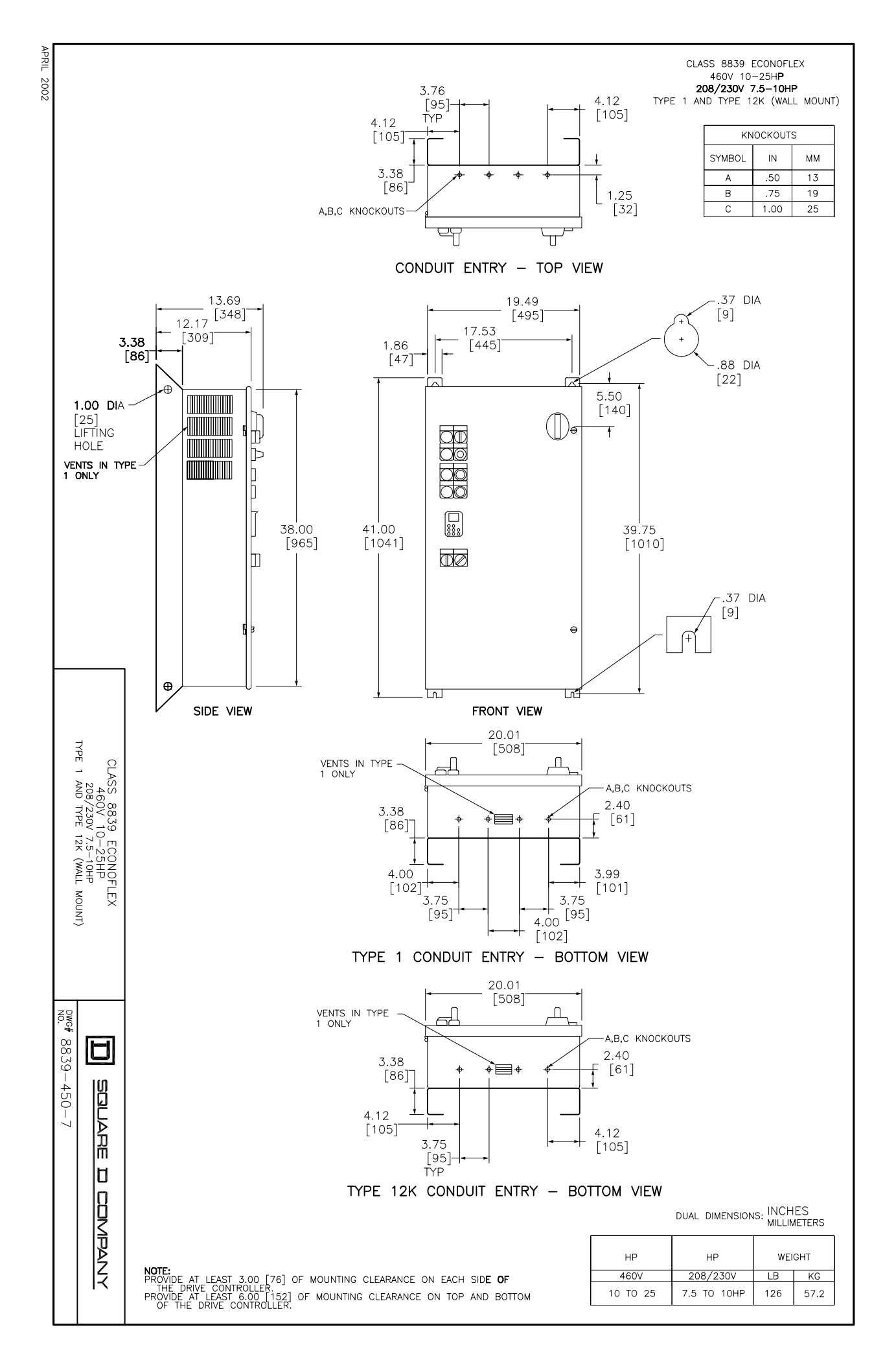

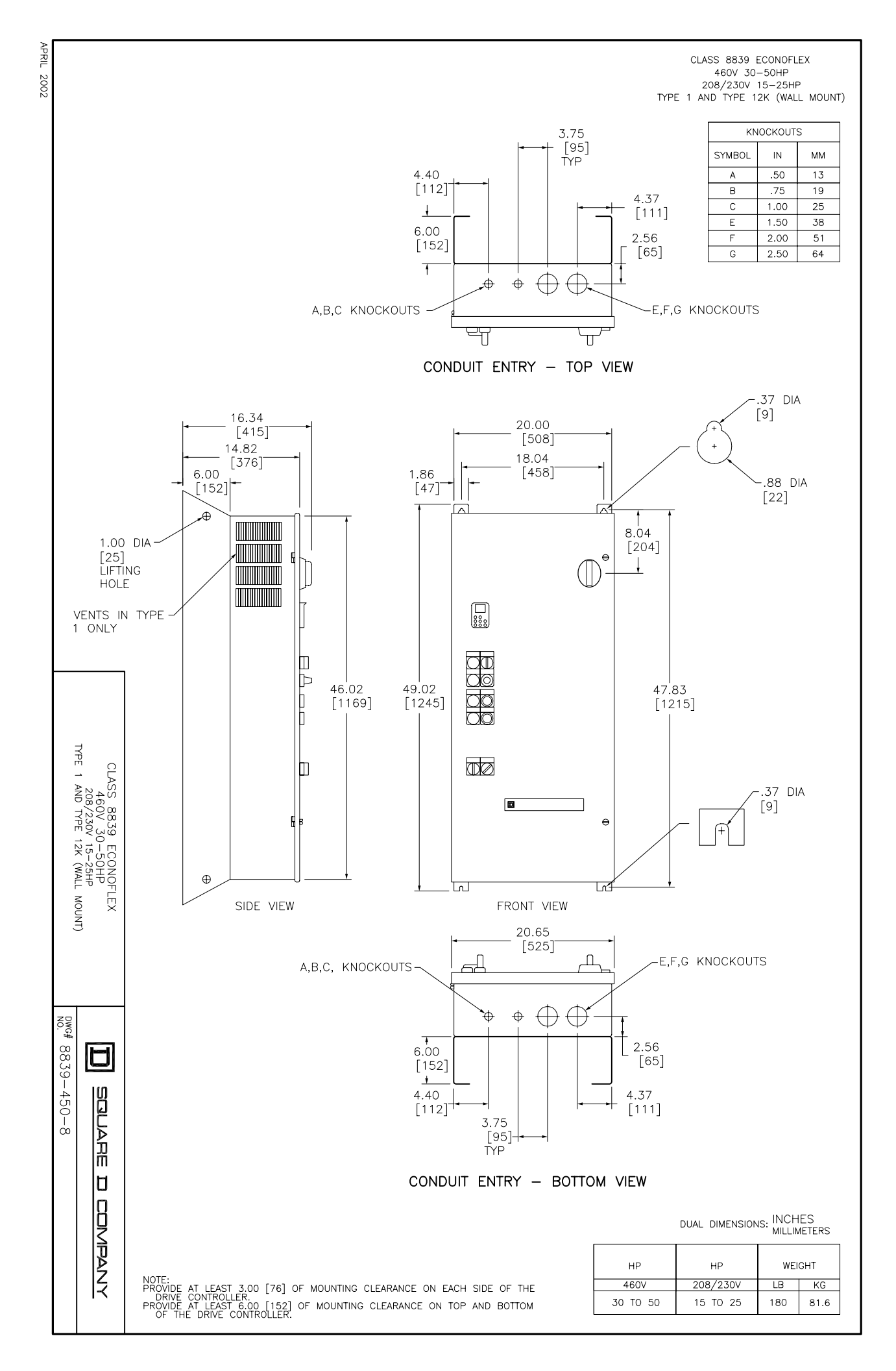

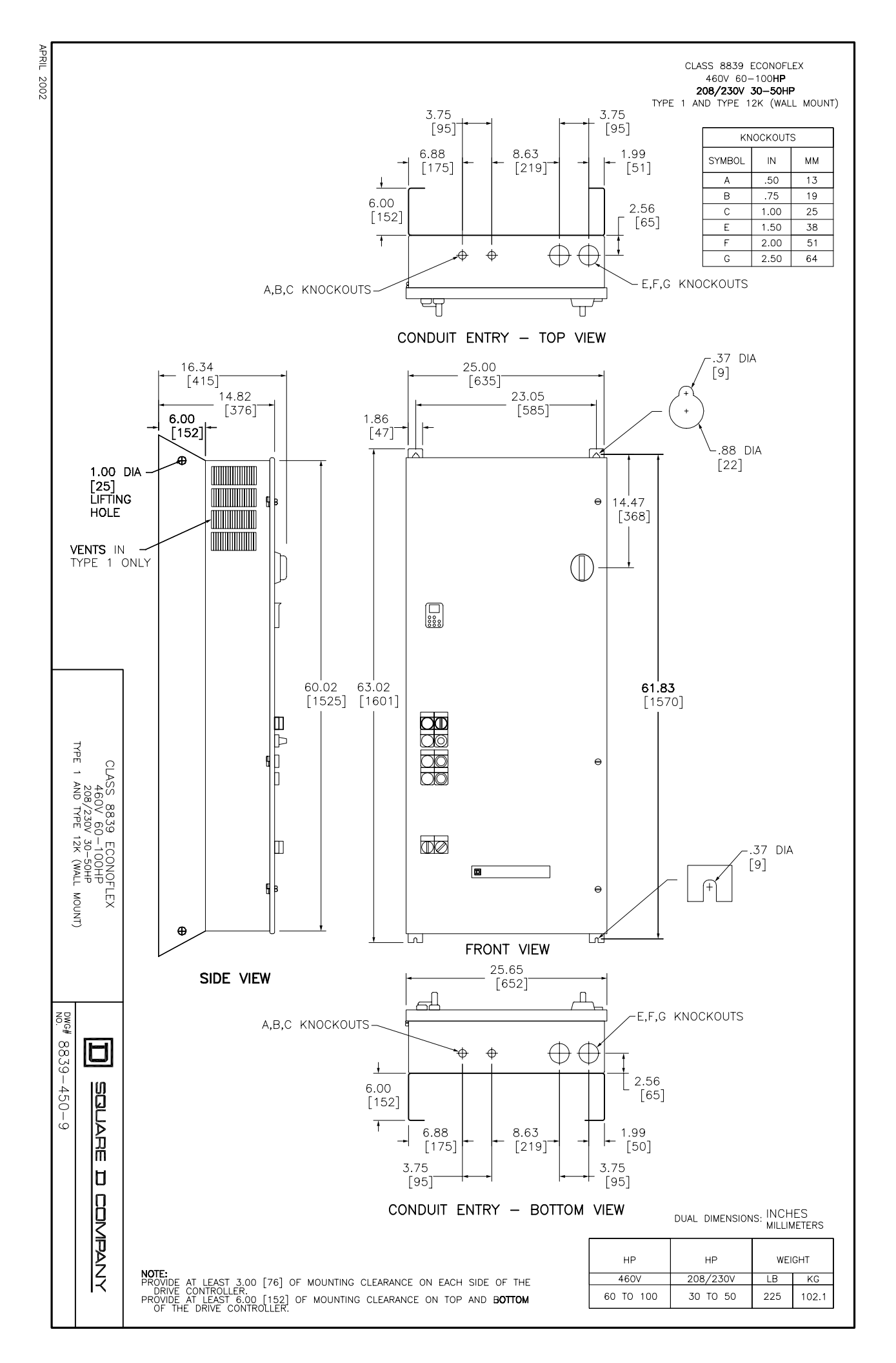

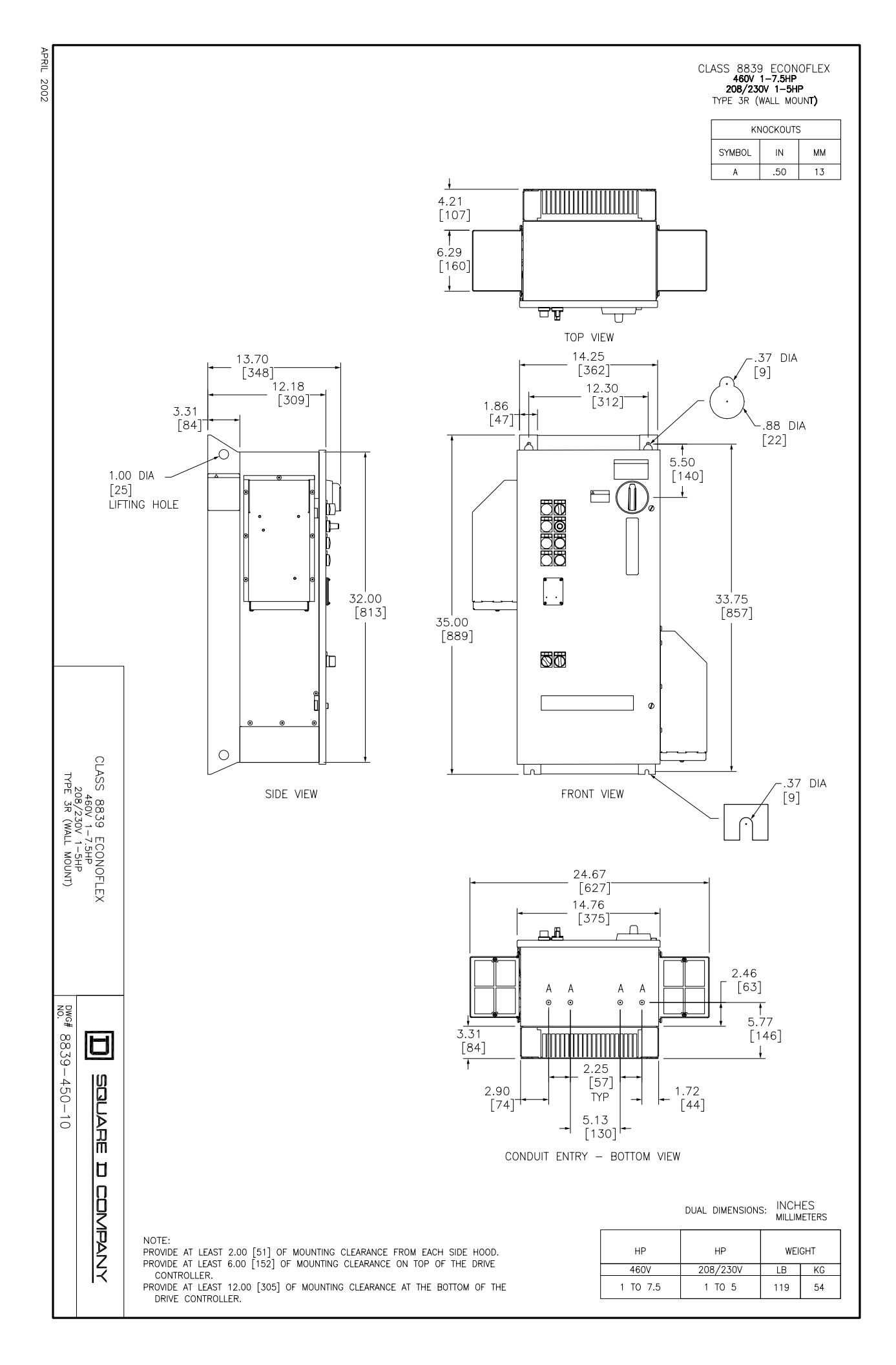

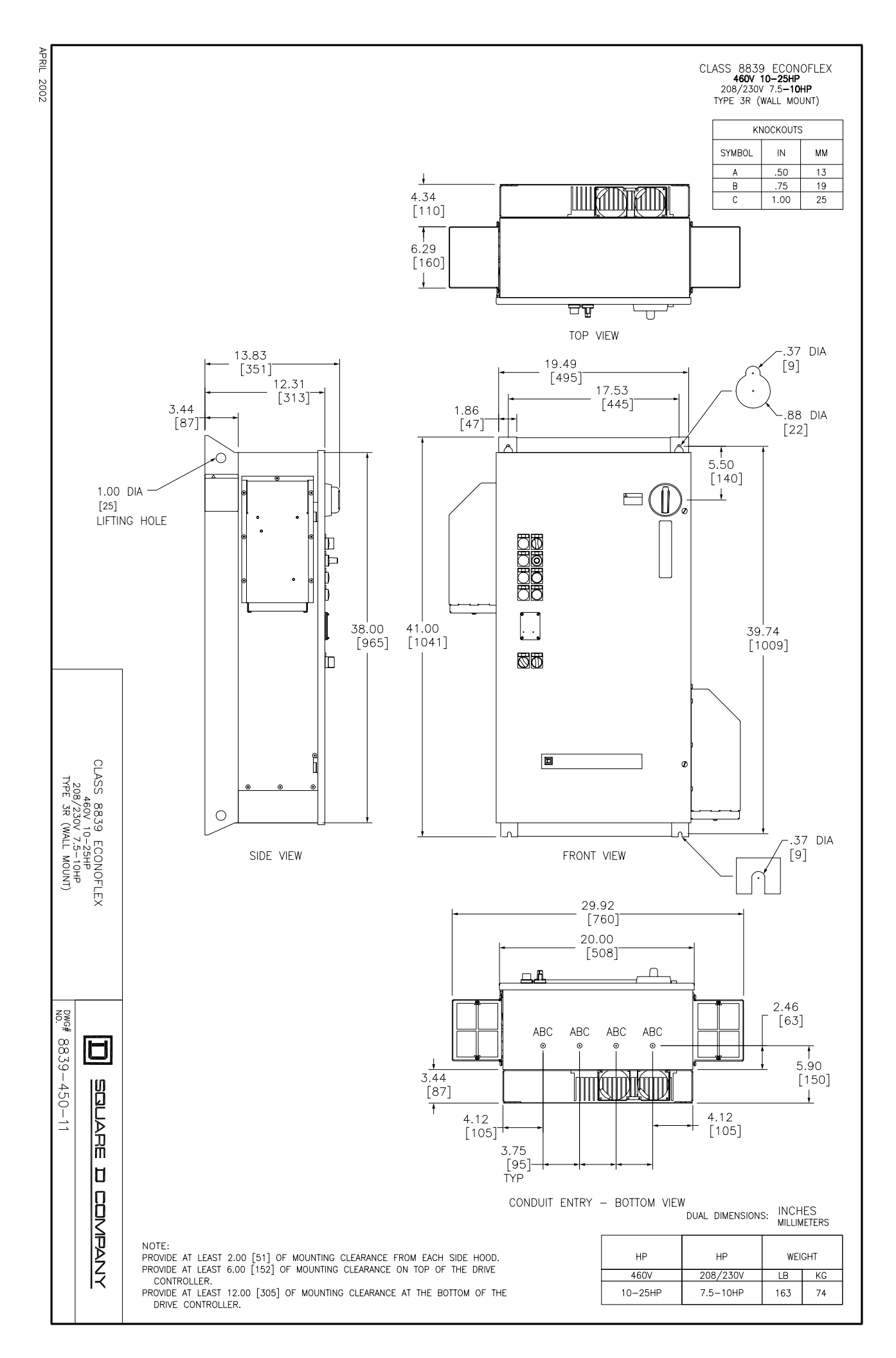

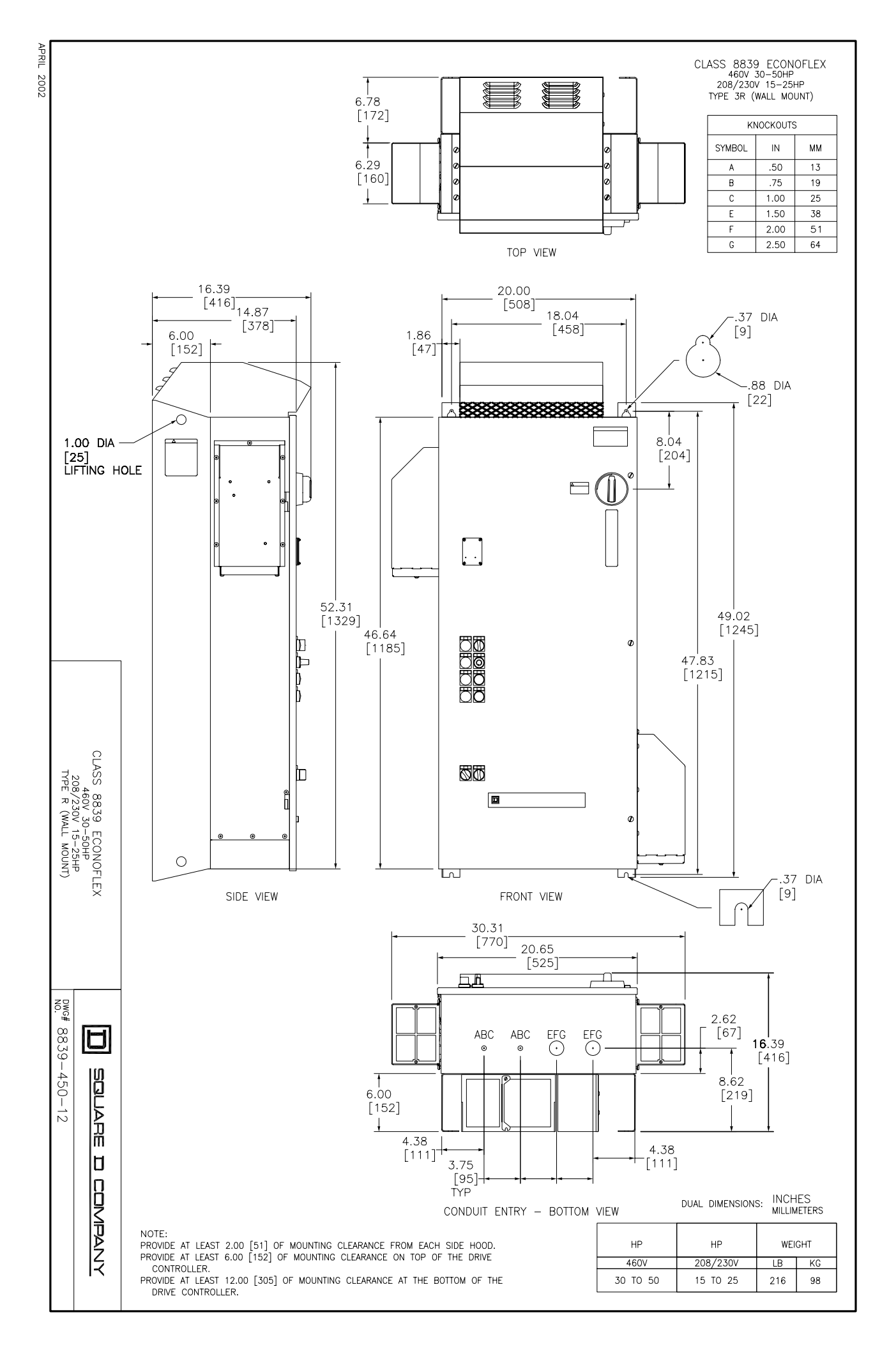

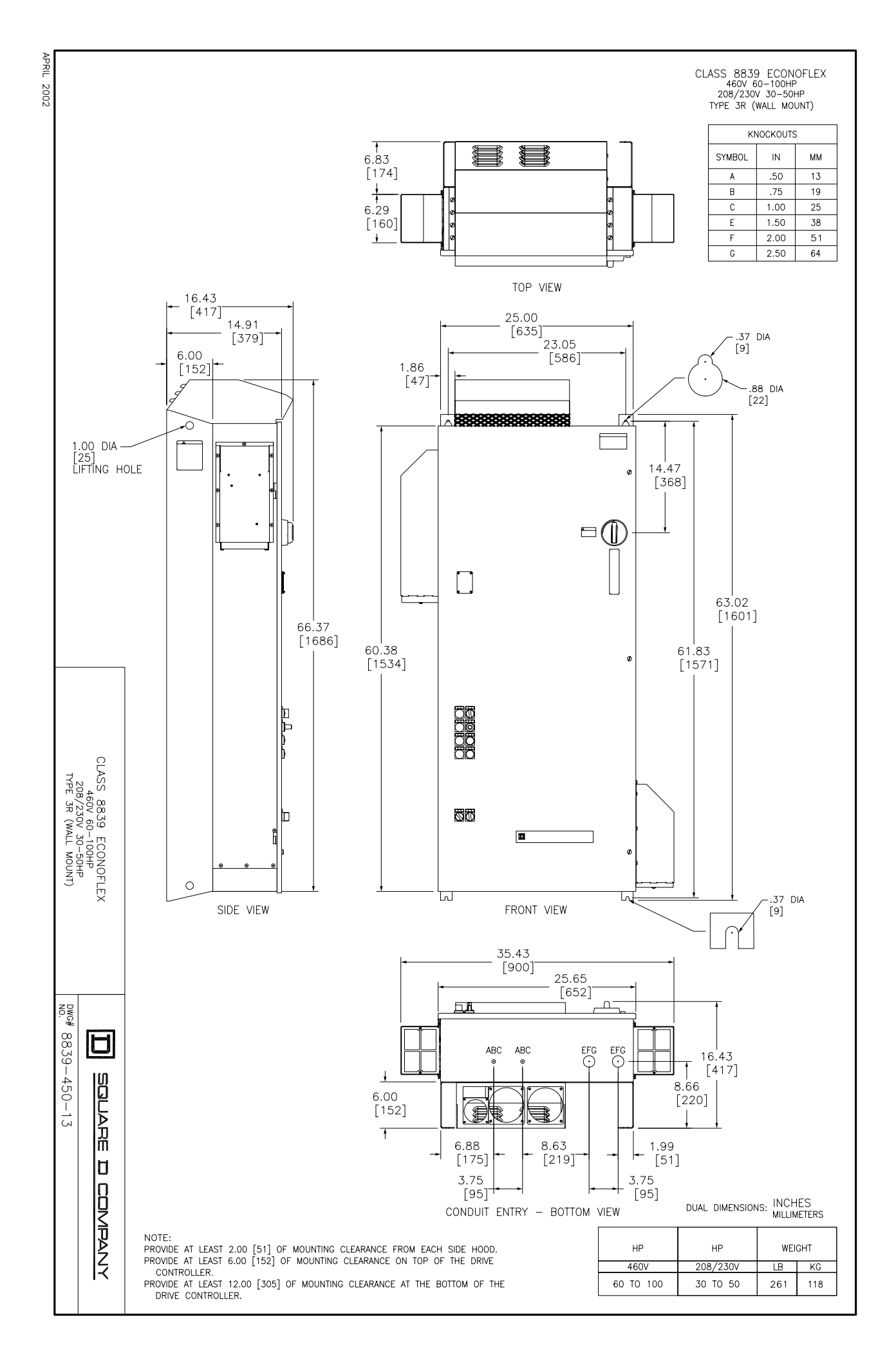

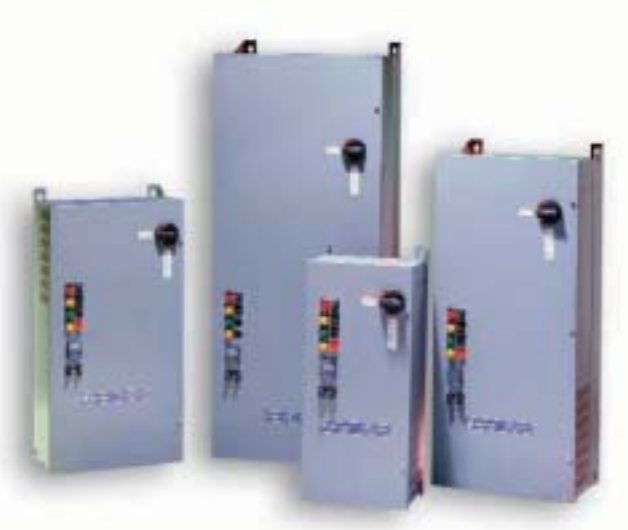

# Class 8839 ECONO-flex™

The Class 8839 ECONO-flex family of AC drives provides an efficient and economical adjustable speed solution for commercial and industrial HVAC and pump applications. It combines the sturdy construction of an industrial product with features designed for commercial applications. Plus, ECONO-flex drives can increase system energy efficiency by 50% or more.

Available with Type 1, Type 12K and Type 3R enclosures, ECONO-flex drives meet both indoor and outdoor application needs. The Type 1 enclosure is designed specifically for indoor, non-dusty environments, while the

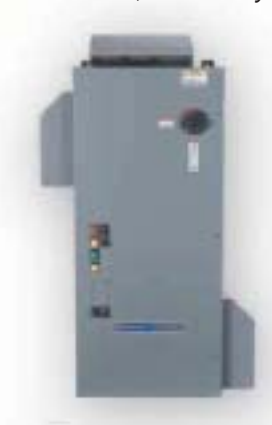

**Type 3R Enclosure** 

Type 12K enclosure is designed to protect from dust and dripping liquid. The Type 3R enclosure permits installation on rooftops or other outdoor locations.

#### Key Benefits Ease of Use

- Pre-punched conduit knockouts simplify installation and prevent metal filings inside enclosures (common with traditional installations).
- Pre-programmed for HVAC variable torque operation and prewired with HVAC controls to permit easy set-up and installation.
- Front-removable heat sink fan assembly eliminates rear access requirements, improving maintenance and minimizing downtime.
- Type 2B wiring simplifies wiring identification and termination to industrial-rated terminals.

#### Reliability

- Fully-rated motor isolation and bypass contactors with mechanical and electrical interlock prevent accidental voltage backfeeding.
- Circuit breaker protection provides short circuit protection without current-limiting line fuses.

- Adjustable carrier frequency optimized for low noise operation at 8kHz (programmable from 0.5Hz to 16kHz).
- Advanced, ASIC technology platform increases reliability and uptime, lowering component count by up to 50%.
- Soft start effect reduces mechanical stress and routine maintenance.
- Enclosed line reactor option provides transient protection from surge and overvoltage, and minimizes line harmonic currents.

#### **Structural Integrity**

- UL 508C listed and coordinated with NEMA ICS 7.1 standards to exceed minimum UL AIC requirements and enhance personnel safety under short circuit conditions for both drive and bypass.
- Industrial-rated control operators and pilot devices accommodate the most demanding industrial environments.

continued

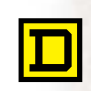

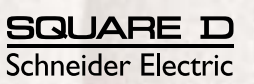

#### Key Benefits, continued

#### Functionality

- Type 1, Type 12K and Type 3R enclosures available to meet specific application needs.
- HVAC-specific controls provide smoke purge and fire/freeze stats for full speed/fire safety override and lockout terminations.

# Keypad lockout

- switch limits configuration access and prevents unauthorized tampering.
- For Type 3R enclosure, thermal management system for -10 to +50°C ambient temperature allows operation in extreme outdoor conditions.

#### Options

- Type 12K and Type 3R construction
- Handheld PDA commissioning and diagnostic terminal with PC interface
- Microsoft<sup>®</sup> Windowsbased PC configuration software
- 2-wire control for automatic restart requirement or 3-wire control for process operations

 3–15 PSI input for retrofit applications
 Compatible with ALTIVAR® 58 AC drive communication cards, I/O extension cards and operator interface options

- Motor isolation and bypass contactors for emergency full-speed operation
- Input line contactor for 3-contactor bypass

- Integrated line reactor
- Smoke purge relay interface
- Serial communications: LonWorks<sup>®</sup>, MODBUS<sup>®</sup> or METASYS<sup>®</sup>N2
- cUL certification

#### Details Make a Difference — Class 8839 ECONO-flex™ AC Drives

- Top and bottom conduit entry with pre-punched conduit knockouts (bottom entry only for Type 3R enclosure)
- Output, short circuit and ground fault protection
- Fully-rated motor isolation and bypass contactors with mechanical and electrical interlock
- ASIC technology platform
- Front-removable heat sink fan assembly
- HVAC-specific control interface
- Compact metal enclosure design to reduce RFI (radio frequency interference)
- Test-Normal selector switch to allow drive testing

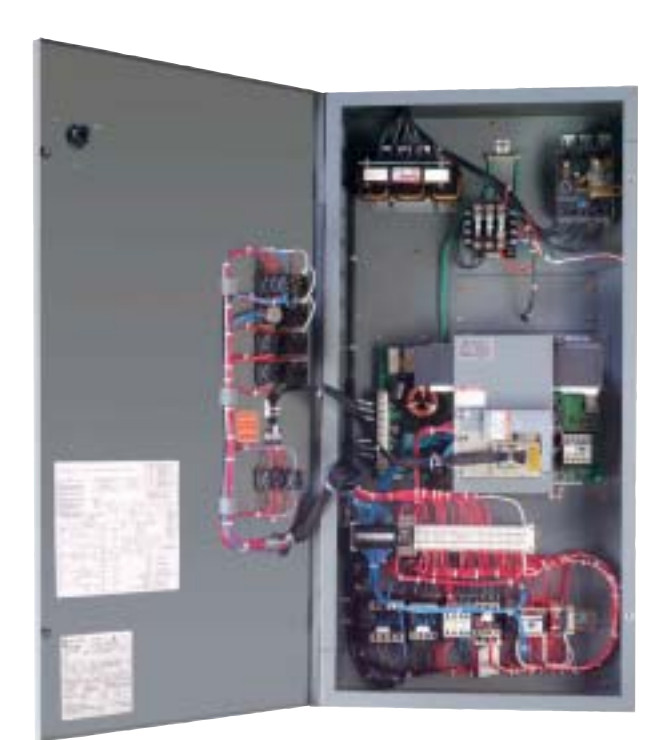

**Type 12K Enclosure** 

- Industrial-rated control operators and pilot devices that indicate drive, bypass and automatic operation, and drive fault conditions
- Isolated, speed reference input 120 VAC control interface
- Auxiliary form C relay contacts for run and fault indication
- **Type 2B wiring terminals**
- Color-coded wire class identification
- Coordinated circuit breaker disconnect
- Coasting motor restart with bi-directional speed search
- Anti-windmilling control
- Adjustable Class 20 overload with automatic reset

| Input voltage                            | 460 V ±10%, 230 V ±10%, 208 V ±10%                                                                                                    |
|------------------------------------------|----------------------------------------------------------------------------------------------------|
| Displacement power factor                | 98% through speed range                                                                                                    |
| Input frequency                          | 60 Hz ± 5%                                                                                                    |
| Output voltage                           | Three-phase output<br>Maximum voltage equal to input voltage                                                                                                    |
| Galvanic isolation                       | Galvanic isolation between power and control (inputs, outputs, and power supplies)                                                                                                    |
| Frequency range of power converter       | 0.1 to 500 Hz (factory setting of 60 Hz maximum)                                                                                                    |
| Current                                  | 110% of controller rated current for 60 s                                                                                                    |
| Switching frequency                      | Selectable from 0.5 to 16 kHz <sup>[1]</sup><br>Factory setting: 8 kHz                                                                                                    |
| Speed reference                          | Al1:0 to +10 V, Z = 30 k $\Omega$ Speed potentiometer to Al1<br>Al2:FACTORY SETTING: 4 to 20 mA Z = 100 $\Omega$ (reassignable, XY range with keypad display)<br>FACTORY MODIFICATION J09 provides a controller interface 010 Vdc<br>reference signal to the Al2 input using a 010 V / 420 mA converter with Z = 100 k $\Omega$ |
| Frequency resolution in analog reference | 0.1 for 100 Hz (10 bits)                                                                                                    |
| Speed regulation                         | V/f: determined by motor slip, typically 3%<br>SLFV (sensorless flux vector): 1%                                                                                                    |
| Efficiency                               | 97% at full load typical                                                                                                    |
| Reference sample time                    | 5 ms                                                                                                    |
| Acceleration and deceleration ramps      | 0.1 to 999.9 seconds (definition in 0.1 s increments)                                                                                                    |
| Motor protection                         | Class 10 electronic overload protection Class 20 electromechanical overload protection with bypass [2]                                                                                                    |
| Keypad display                           | Self diagnostics with fault messages in three languages; also refer to instruction bulletin VVDED397047US                                                                                                    |
| Temperature                              | Type 1 and 12K – Operation: +14 to +104 °F (-10 to 40 °C)<br>Storage: -13 to +149 °F (-25 to +65 °C)<br>Type 3R – Operation: +14 to +122 °F (-10 to 50 °C)<br>Storage: -13 to +149 °F (-25 to +65 °C)                                                                                                    |
| Humidity                                 | 95% with no condensation or dripping water, conforming to IEC 60068-2-3                                                                                                    |
| Altitude                                 | 3,300 ft (1000 m) maximum without derating,<br>derating of the current by 1% for each additional 330 ft (100 m)                                                                                                    |
| Enclosure                                | Type 1, Type 12K, Type 3R                                                                                                    |
| Pollution degree                         | Type 1 and Type 3R: Pollution degree 2 per NEMA ICS-1 Annex A and IEC 60664-1<br>Type 12K: Pollution degree 3                                                                                                    |
| Operational test vibration               | Conforming to IEC 60721-3-3-3M3 amplitude 1.5 mm peak to peak from 3 to 13 Hz 1 g from 13 to 200 Hz                                                                                                    |
| Transit test to shock                    | Conforming to National Safe Transit Association and International Safe Transit Association test for packages                                                                                                    |
| Operational shock                        | 15 g, 11 ms                                                                                                    |
| Codes and standards                      | UL Listed per UL508C under category NMMS<br>Conforms to applicable NEMA ICS, NFPA, and IEC Standards<br>Manufactured under ISO 9001 Standards<br>Factory modification K09 provides Canadian cUL certification                                                                                                    |

Above 8 kHz, select the next largest size drive controller. If the duty cycle does not exceed 60% (36 s maximum for a 60 s cycle), this is not necessary.
 Class 10 electromechanical for 1 hp @460 V.

| HP                                            | H         | W        | D        |
|-----------------------------------------------|-----------|----------|----------|
| 1–7.5 hp @ 460 VAC<br>1–5 hp @ 208/230 VAC    | 35 (889)  | 15 (381) | 14 (356) |
| 10–25 hp @ 460 VAC<br>7.5–10 hp @ 208/230 VAC | 41 (1041) | 21 (533) | 14 (356) |
| 30–50 hp @ 460 VAC<br>15–25 hp @ 208/230 VAC  | 49 (1245) | 21 (533) | 16 (406) |
| 60–100 hp @ 460 VAC<br>30–50 hp @ 208/230 VAC | 63 (1600) | 26 (660) | 16 (406) |

### Type 1 or Type 12K Enclosure — Overall Dimensions, inches (mm)

Type 3R Enclosure — Overall Dimensions, inches (mm)

| HP                                                                                                    | Н                                   | W                                | D                                |  |
|----------------------------------------------------------------------------------------------------|-------------------------------------|----------------------------------|----------------------------------|--|
| 1–7.5 hp @ 460 VAC<br>1–5 hp @ 208/230 VAC                                                                                                    | 35 (889)                            | 24 (621)                         | 14 (356)                         |  |
| 10–25 hp @ 460 VAC<br>7.5–10 hp @ 208/230 VAC                                                                                                    | 41 (1041)                           | 30 (767)                         | 14 (356)                         |  |
| 30–50 hp @ 460 VAC<br>15–25 hp @ 208/230 VAC                                                                                                    | 52 (1326)                           | 30 (767)                         | 16 (415)                         |  |
| 60–100 hp @ 460 VAC<br>30–50 hp @ 208/230 VAC                                                                                                    | 66 (1682)                           | 35 (897)                         | 16 (415)                         |  |
| 1-5 hp @ 208/230 VAC<br>10-25 hp @ 460 VAC<br>7.5-10 hp @ 208/230 VAC<br>30-50 hp @ 460 VAC<br>15-25 hp @ 208/230 VAC<br>60-100 hp @ 460 VAC<br>30-50 hp @ 208/230 VAC | 41 (1041)<br>52 (1326)<br>66 (1682) | 30 (767)<br>30 (767)<br>35 (897) | 14 (356)<br>16 (415)<br>16 (415) |  |

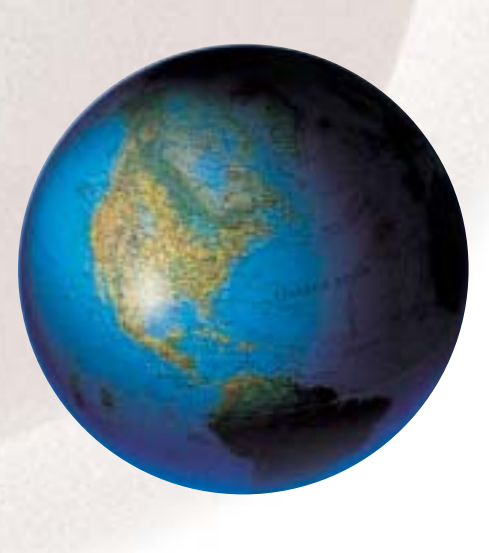

The controller catalog number, located on the nameplate on the inside of the door, is coded to describe the configuration and options present. Use the following grid to translate the catalog number into a description of the drive controller.

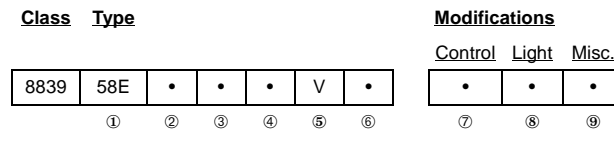

Product

| Code | Drive Type            |
|------|-----------------------|
| 58E  | ECONO-FLEX Controller |

② Horsepower Code

| Code | HP Rating | Code | HP Rating        |
|------|-----------|------|------------------|
| С    | 1 hp      | L    | 25               |
| D    | 2 hp      | М    | 30               |
| E    | 3 hp      | Ν    | 40               |
| F    | 5 hp      | Р    | 50               |
| G    | 7.5 hp    | Q    | 60 (460 V only)  |
| Н    | 10 hp     | R    | 75 (460 V only)  |
| J    | 15 hp     | S    | 100 (460 V only) |
| К    | 20 hp     |      |                  |

③ Enclosure Type

| Code             | Environment Rating |
|------------------|--------------------|
| A                | Туре 12К           |
| G                | Туре 1             |
| H <sup>[5]</sup> | Type 3R            |

#### ④ Voltage Rating

| Code | Voltage |
|------|---------|
| 2    | 208 V   |
| 3    | 230 V   |
| 4    | 460 V   |

#### ⑤ Application Type

| Code | Applied Rating  |
|------|-----------------|
| V    | Variable Torque |

#### 6 Device Type

| Code             | Power Circuit  |
|------------------|----------------|
| W <sup>[5]</sup> | Without Bypass |
| Y [8]            | Bypass         |

 Control option C07 (Start/Stop, Speed Potentiometer) is not compatible with Power Circuit Y (Bypass) or light cluster A08 or B08.

[2] Light cluster A08, B08, and C08 cannot be selected together. Select only one.

[3] Light cluster B08 is not compatible with Power Circuit W (Without Bypass).
 [4] Light cluster C08 is not compatible with A07 (Hand/Off/Auto, Speed

 [4] Light cluster C08 is not compatible with A07 (Hand/Off/Auto, Speed Potentiometer), or B07 (Hand/Off/Auto, Start/Stop, Speed Potentiometer).

[5] Line contactor B09 is not compatible with this option.[6] Smoke purge E09 permits the motor to run at full speed.

⑦ Control Option

| Code               | AFC Controls                                   |
|--------------------|------------------------------------------------|
| A07 <sup>[7]</sup> | Hand/Off/Auto, Speed Potentiometer             |
| B07 <sup>[7]</sup> | Hand/Off/Auto, Start/Stop, Speed Potentiometer |
| C07 <sup>[1]</sup> | Start/Stop, Speed Potentiometer                |
| N07                | None                                           |

#### 8 Light Option

| Code                    | Light Cluster    |  |  |  |  |
|-------------------------|------------------|--|--|--|--|
|                         | Red Power On     |  |  |  |  |
| A O 9 [2]               | Green AFC Run    |  |  |  |  |
| A00 (-)                 | Yellow AFC Fault |  |  |  |  |
|                         | Yellow Auto      |  |  |  |  |
|                         | Red Power On     |  |  |  |  |
| DO0 [2] [3]             | Green AFC Run    |  |  |  |  |
| DU0 (2), (0)            | Yellow AFC Fault |  |  |  |  |
|                         | Yellow Bypass    |  |  |  |  |
|                         | Red Power On     |  |  |  |  |
| C08 <sup>[2], [4]</sup> | Green AFC Run    |  |  |  |  |
|                         | Yellow AFC Fault |  |  |  |  |

#### 9 Misc. Options

| Code                | Feature                                                                    |
|---------------------|----------------------------------------------------------------------------|
| A09 <sup>[9]</sup>  | Line Reactor (included with 30–100 hp @ 460 V<br>and 15–50 hp @ 208/230 V) |
| B09                 | Line Contactor                                                             |
| C09 <sup>[10]</sup> | 3-15 PSI Transducer                                                        |
| D09 <sup>[13]</sup> | Omit Keypad                                                                |
| E09 <sup>[6]</sup>  | Smoke Purge                                                                |
| G09                 | 22 KAIC UL Coordinated Rating                                              |
| H09 <sup>[11]</sup> | Analog Card, 0–20 mA, programmable for 4–20 mA output                      |
| J09 <sup>[12]</sup> | 0-10 Vdc Auto Speed Reference                                              |
| K09                 | cUL Listing                                                                |
| L09 <sup>[14]</sup> | LONWORKS                                                                   |
| M09 <sup>[14]</sup> | MODBUS                                                                     |
| P09 <sup>[14]</sup> | METASYS N2                                                                 |

[7] Place the Hand-Off-Auto switch in the Off position for AFC fault reset.

[8] Includes AFC/Off/Bypass switch and Test/Normal switch.

[9] Line reactor A09 is an option for 1–25 hp @ 460 V and 1–10 hp @ 208/230 V.

[10] 3–15 PSI Transducer C09 is not compatible with Start/Stop, Speed Potentiometer C07, 0–10 V Auto Speed Reference J09, or Analog Card H09.

[11] Analog Card H09 is not compatible with 3–15 PSI Transducer C09 or serial communication L09, M09 or P09.

[12] 0–10 V Auto Speed Reference J09 is not compatible with C07 Start/Stop Potentiometer or C09 3–15 PSI Transducer.

[13] Omit the keypad D09. User must buy separate device to program the controller.

[14] Serial communication L09, M09 and P09 cannot be selected together. Select only one. Serial communication cannot be selected with H09 analog card.

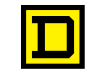

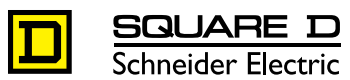

Visit the SQUARE D Web site at www.SquareD.com

#### Specification Number: 16420-4.2

**Product Name:** Enclosed Adjustable Frequency Drive - Class 8839 ECONOFLEX<sup>™</sup> AC Drive for Variable Torque HVAC and Pumping Applications (1-100 hp, 460 V and 1-50 hp, 208/230 V)

# SECTION 16420-4.2 Enclosed Adjustable Frequency Drive Variable Torque HVAC and Pumping Applications

NOTE: These specifications apply to Enclosed Adjustable Frequency Drive Controllers, herein referred to as AC Drives. The Power Converter is a component of the AC Drive. To ensure project compatibility, these specifications follow the Construction Specifications Institute (CSI) format. Copies of this specification are available from the Square D/Schneider Electric website: www.SquareD.com. Application information directly affects the type and rating of AC Drive that will be quoted. Brackets [] are provided where such data should be included. Please call your local Square D/Schneider Electric distributor or sales representative for specification assistance regarding a particular application. The AC Drive specification should be included in Division 16, Electrical, for proper coordination with the electrical distribution system.

# **PART 1: GENERAL**

#### **1.01 SCOPE OF WORK**

- A. This section provides specification requirements for adjustable frequency drives and variable speed drives, herein referred to as AC Drives, for use with [NEMA<sup>®</sup> B] [NEMA E] design AC motors.
- B. The AC Drive manufacturer shall furnish, field test, adjust and certify all installed AC Drives for satisfactory operation.
- C. Any exceptions/deviations to this specification shall be indicated in writing and submitted with the quotation.

#### **1.02 REFERENCES**

- A. ANSI<sup>®</sup>/NFPA<sup>®</sup> 70 National Electrical Code<sup>®</sup> (NEC<sup>®</sup>).
- B. ANSI C84.1 Voltage Tolerances for North America.
- C. IEC<sup>®</sup> 60068 Part 2-3 Basic Environmental Testing Procedures Part 2: Tests Test Ca: Damp Heat.
- D. IEC 60146.1 Semiconductor Converters General Requirements and Line Commutated Converters Part 1-1: Specifications of Basic Requirements.
- E. IEC 60664-1 Insulation Coordination for Equipment within Low-Voltage Systems.
- F. IEC 60447 Man-Machine Interface Actuating Principles.
- G. IEC 60439-1 Low Voltage Switchgear and Control Gear Assemblies.
- H. IEC 60947-1 Low Voltage Switchgear and Control Gear Components.
- I. IEC 60364-1 Electrical Installation of Buildings.
- J. IEC 60204-1/NFPA 79 Electrical Equipment of Industrial Machines/Industrial Machinery.
- K. IEC 60106 Guide for Specifying Environmental Conditions for Equipment Performance Rating.
- L. IEC 60529 Degrees of Protection Provided by Enclosure.
- M. IEC 61000 Electromagnetic Compatibility.
- N. IEC 60721 Classification of Environmental Conditions.
- O. IEC 60255-8 Overload Relays.
- P. IEC 60801-2,-3,-4,-5 Immunity Tests.

- Q. NEMA ICS 6 Industrial Control and Systems Enclosures.
- R. NEMA ICS, Part 4 Overload Relays.
- S. NEMA Publication 250 Enclosures for Electrical Equipment.
- T. NEMA ICS 2-321 Electrical Interlocks.
- U. NEMA ICS7 Industrial Control and Systems Adjustable Speed Drives.
- V. NEMA ICS 7.1 Safety Standards for Construction and Guide for Selection Installation and Operation of Adjustable Speed Drives.
- W. UL® 50 UL Standard for Safety Enclosures for Electrical Equipment.
- X. UL 98 UL Standard for Disconnect Switches.
- Y. UL 507 UL Standard for Safety Electric Fans.
- Z. UL 508 UL Standard for Safety Industrial Control Equipment.
- AA. UL 508C UL Standard for Safety Power Conversion Equipment.
- BB. UL 991 UL Standard for Safety Tests for Safety Related Controls Employing Solid-State Devices.
- CC. OSHA® 1910.95 AC Drive Controller Acoustical Noise.
- DD. Conforming to National Safe Transit Association and International Safe Transit Association Test for Packages.

#### **1.03 SUBMITTALS**

A. [\_\_\_\_] submittal packages including drawings shall be furnished for Engineers' approval prior to factory assembly of the AC Drives. These packages shall consist of elementary power and control wiring diagrams on one drawing and enclosure outline drawings. The enclosure drawings shall include front and side views of the enclosures with overall dimensions and weights shown, and conduit entrance locations. Standard catalog specification sheets showing voltage, horsepower and maximum current ratings shall be furnished as part of the submittal package.

#### **1.04 WARRANTY**

A. An 18-month parts warranty shall be provided on materials and workmanship from the date of purchase.

#### **1.05 QUALITY ASSURANCE**

- A. The manufacturer of the AC Drive shall be a certified ISO 9001 facility.
- B. The AC Drive and all associated optional equipment shall be UL Listed according to UL 508 C - Power Conversion Equipment. As verification, a UL label shall be attached on the inside of the combination enclosure.
- C. The AC Drive shall be designed, constructed and tested in accordance with UL, CSA, NEMA, and NEC standards.
- D. Every power converter shall be tested with an AC induction motor while loaded and temperature cycled within an environment chamber at 40 °C (104 °F).
- E. All pilot devices shall be industrial rated and tested to verify proper operation.

# PART 2: PRODUCT

#### 2.01 MANUFACTURERS

A. The AC Drive shall be provided by Square D/Schneider Electric, Class 8839 ECONOFLEX, or prior approved equal. Substitutions must be submitted in writing three (3) weeks prior to original bid date with supporting documentation demonstrating that the alternative manufacturer meets all aspects of the specifications herein. B. Alternate control techniques other than pulse width modulated (PWM) are not acceptable.

#### 2.02 GENERAL DESCRIPTION

- A. The AC Drive shall convert the input AC mains power to an adjustable frequency and voltage, as defined in the following sections.
- B. The input power section shall utilize a full wave bridge design incorporating diode rectifiers. The diode rectifiers shall convert fixed voltage and frequency, AC line power to fixed DC voltage. This power section shall be insensitive to phase rotation of the AC line.
- C. The output power section shall change fixed DC voltage to adjustable frequency AC voltage. This section shall utilize intelligent power modules (IPMs), as required by the current rating of the motor.

#### 2.03 CONSTRUCTION

- A. The AC Drive power converter shall be enclosed in a [Type 1, Type 12K, Type 3R] enclosure with a circuit breaker disconnect, industrial rated operator controls, user terminal strip connections and bypass controls [if required]. Type 1 and Type 12K enclosures shall have top and bottom conduit knockouts. Type 3R enclosures shall have conduit knockouts for bottom conduit entry only.
- B. The enclosure shall provide dedicated user terminals for power and control device connection.
- C. Provisions shall be included for locking the disconnect in the OFF position with a padlock.
- D. All enclosure and heatsink fans shall be accessible from the front and shall not require the removal of the AC drive power converter.

#### 2.04 MOTOR DATA

- A. The AC Drive shall be sized to operate the following AC motor:
  - 1. Motor horsepower [ ]
  - 2. Motor full load ampere [ ]
  - 3. Motor rpm will be [3600] [1800] [1200] [900] at 60 Hz
  - 4. Motor voltage will be [208] [230] [460]
  - 5. Motor service factor will be [1.15] [1.25]
  - 6. NEMA MG1 [Part 30] [Part 31]

#### 2.05 APPLICATION DATA

A. The AC Drive shall be sized to operate a variable torque load.

B. The speed range shall be from a minimum speed of 1.0 Hz to a maximum speed of 60 Hz.

#### 2.06 ENVIRONMENTAL RATINGS

- A. The AC Drive shall meet IEC 60664-1 Annex A and NEMA ICS 1, UL, and CSA standards.
- B. The AC Drive shall be designed to operate in an ambient temperature from 0 to 40 °C (32 to 104 °F) for Type 1 and Type 12K enclosures. AC Drives in Type 3R enclosures shall be designed to operate in an ambient temperature from -10 to 50 °C (14 to 122 °F).
- C. The storage temperature range shall be -25 to 65  $^{\circ}$ C (-13 to 149  $^{\circ}$ F).
- D. The maximum relative humidity shall be 95%, non-condensing.
- E. The AC Drive shall be rated to operate at altitudes less than or equal to 3300 ft (1000 m). For altitudes above 3300 ft (1000 m), de-rate the AC Drive by 1% for every 330 ft (100 m).
- F. The AC Drive shall meet the IEC 60721-3-3-3M3 operational vibration specification.

#### 2.07 RATINGS

- A. The AC Drive shall be designed to operate from an input voltage of [460 Vac (±) 10%]
  [230 Vac (±) 10%] [208 Vac (±) 10%].
- B. The AC Drive shall operate from an input frequency range of  $60 \text{ Hz} (\pm) 5\%$ .
- C. The displacement power factor shall not be less than .98 lagging under any speed or load condition.
- D. The efficiency of the AC Drive at 100% speed and load shall not be less than 97%.
- E. The variable torque rated AC Drive over current capacity shall be not less than 110% for 1 minute.
- F. The output carrier frequency of the AC Drive shall be programmable at 0.5, 1, 2, 4 or 8 kHz. In addition, the output carrier frequency shall be randomly modulated about the selected frequency.

#### 2.08 PROTECTION

- A. Upon power-up, the AC Drive shall automatically test for valid operation of memory, loss of analog reference input, loss of communication, DC-to-DC power supply, control power and pre-charge circuit.
- B. The enclosure shall provide a fully coordinated [5 kAIC 1-50 hp, 10kAIC 60-100 hp]
  [22 kAIC] rating marked on the enclosure nameplate. Short circuit coordination to UL
  508C Power Conversion Equipment and NEMA ICS 7.1.
- C. The AC Drive shall be protected against short circuits, between output phases and to ground.
- D. The AC Drive shall have a minimum AC undervoltage power loss ride-through of 200 milliseconds (12 cycles).
- E. The AC drive shall have a programmable ride-through function, which will allow the logic to maintain control for a minimum of one-second (60 cycles) without faulting.
- F. For a fault condition other than a ground fault, short circuit or internal fault, an auto restart function will provide up to 6 programmable restart attempts. The time delay before restart attempts will be 30 seconds.
- G. Upon loss of the analog process follower reference signal, the AC Drive shall be programmable to display a fault.
- H. The AC Drive shall have a solid-state UL 508 C listed overload protective device and meet IEC 60947.
- I. The output frequency shall be software enabled to fold back when the motor is overloaded.
- J. There shall be three skip frequency ranges that can be programmed to a bandwidth of  $\pm$  2.5 Hz.

#### 2.09 ADJUSTMENTS & CONFIGURATIONS

- A. The AC Drive will be factory programmed to operate all specified optional devices.
- B. The acceleration and deceleration ramp times shall be adjustable from 0.05 to 999.9 seconds.
- C. The memory shall retain and record run status and fault type of the past 8 faults.
- D. The software shall have an energy economy function that, when selected, will reduce the voltage to the motor when selected for variable torque loads. A constant volts/Hz ratio will be maintained during acceleration. The output voltage will then automatically adjust to meet the torque requirement of the load.

#### 2.10 KEYPAD DISPLAY INTERFACE

A. The keypad display interface shall offer the modification of AC Drive adjustments via a touch keypad. All electrical values, configuration parameters, I/O assignments, application

and activity function access, faults, local control, and adjustment storage, and diagnostics shall be in plain English. There will be a standard selection of 4 additional languages built-in to the operating software as standard.

- B. The display will be a high-resolution, LCD, backlit screen.
- C. The AC Drive model number, torque type, software revision number, horsepower, output current, motor frequency and motor voltage shall be listed on the drive identification portion of the LCD display.
- D. The keypad display shall have a hardware selector switch that allows the keypad to be locked out from unauthorized personnel.

#### 2.11 OPERATOR CONTROLS

- A. The control power for the digital inputs and outputs shall be 24 Vdc.
- B. The internal power supply shall incorporate automatic current fold-back that protects the internal power supply if incorrectly connected or shorted. The transistor logic outputs will be current limited and will not be damaged if shorted.
- C. Pull-apart terminal strips shall be used on all logic and analog signal connections in the power converter
- D. Two voltage-free relay output contacts will be provided. One of the contacts will indicate AC Drive fault status. The other contact shall indicate a drive run status.
- E. The combination enclosure shall have the following dedicated operator controls:
  - 1. Hand-Off-Auto switch [Start-Stop push button and Hand-off-Auto switch] [Start-Stop push button]
  - 2. Manual Speed Potentiometer
  - 3. AFC-Off-Bypass switch (when bypass is specified)
  - 4. Test-Normal Selector switch (when bypass is specified)
  - 5. Power On (red) LED indicator
  - 6. Drive Run (green) LED indicator
  - 7. Drive Fault (yellow) LED indicator
  - 8. Auto Mode (yellow) or Bypass Run (yellow) LED indicator
- F. The combination enclosure shall include a 120 Vac smoke purge relay option [if required]. A user-supplied 120 Vac signal shall be sequenced in accordance with local fire protection codes and will switch the AC drive to 60 Hz operation for maximum fan motor speed. If drive bypass is supplied, the smoke purge relay will isolate the AC Drive and run the fan motor full speed on bypass.
- G. The combination enclosure shall include terminal point connection for fire /freeze state interlock, to prevent drive [or bypass] operation.

#### 2.12 SERIAL COMMUNICATION

A. The AC Drive shall have serial communication options of LONWORKS<sup>®</sup>, MODBUS<sup>®</sup>, or METASYS<sup>®</sup> N2.

#### 2.13 DRIVE ISOLATION AND BYPASS CONTACTORS

- A. The AC Drive shall include mechanically and electrically interlocked isolation and bypass contactors complete with Class 20 thermal overload relay, circuit breaker disconnect, control circuit transformer, AFC/OFF/BYPASS switch and TEST/NORMAL selector switch.
- B. The operator shall have full control of the bypass starter by operation of the AFC/OFF/BYPASS selector switch.

- C. In the AUTOMATIC mode of operation the bypass contactors shall be sequenced by the 120-volt rated auto start contact provided by the user.
- D. The isolation contactor for the bypass shall be sequenced to provide motor isolation during a drive ready state of operation.
- E. A TEST/NORMAL selector switch shall provide test operation of the power converter while operating the motor in bypass.

#### 2.14 HARMONIC MITIGATION

A. The electrical distribution system has been designed to meet IEEE-519-1992 with the addition of line reactors. These line reactors shall be mounted inside the drive enclosure.

### **PART 3: INSTALLATION**

The Enclosed AC Drive shall be ECONOFLEX by Square D/Schneider Electric, Class 8839.

#### 3.01 INSPECTION

A. Verify that the location is ready to receive work and the dimensions are as indicated.

#### 3.02 PROTECTION

A. Before and during the installation, the AC Drive equipment shall be protected from site contaminants.

#### 3.03 INSTALLATION

- A. Installation shall be in compliance with manufacturer's instructions, drawings and recommendations.
- B. The AC Drive manufacturer shall provide a factory certified technical representative to inspect the contractor's installation, test and start-up the AC Drive(s) furnished under this specification for a maximum total of [ ] days. The start-up service shall be quoted as a separate line item.

#### 3.04 TRAINING

A. An on-site training course of [ ] training days shall be provided by a representative of the AC Drive manufacturer to plant and/or maintenance personnel.

#### **3.05 DOCUMENTATION**

A. The AC Drive manufacturer shall supply a comprehensive 8-1/2 x 11-inch bound instruction/installation manual that includes wiring diagrams, layout diagrams, and outline dimensions. This manual must be 3-hole punched for insertion in a shop manual supplied by the installing contractor.

# VersaFlo<sup>®</sup> UPS

Wet Rotor, In-Line, Single Stage Circulator Pumps

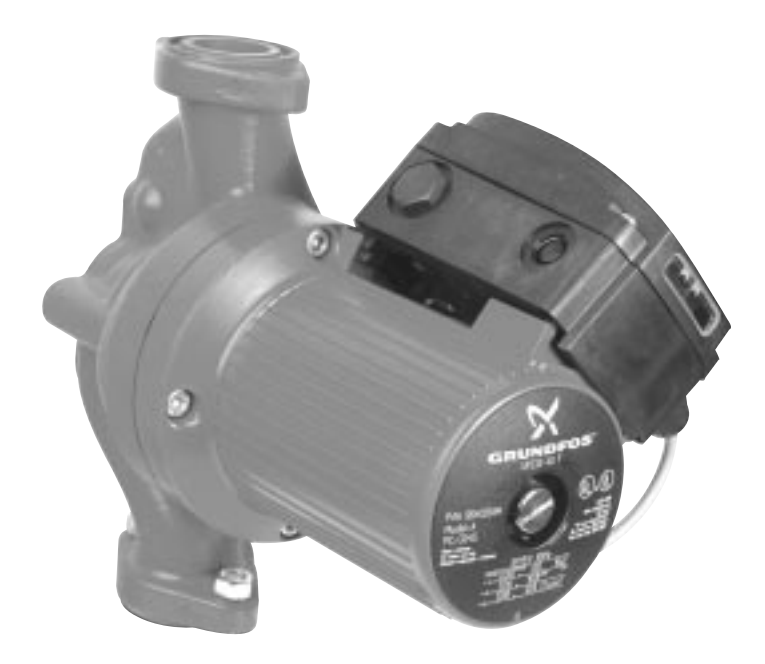

### Table of Contents:

| Page                     | #'s |  |  |  |
|--------------------------|-----|--|--|--|
| Safety Warning           | 1   |  |  |  |
| Pre-Installation         | 1   |  |  |  |
| Installation Procedures  | 3   |  |  |  |
| Starting the Pump        | 7   |  |  |  |
| Troubleshooting          |     |  |  |  |
| Winding Resistance       |     |  |  |  |
| Winding Resistance Chart |     |  |  |  |
| Replacing Components     |     |  |  |  |
| Notes                    | 18  |  |  |  |
|                          |     |  |  |  |

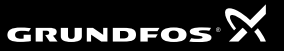

# SAFETY WARNING

# **Read This Booklet**

This booklet is designed to help a certified installer install, begin operation of and troubleshoot the Grundfos VersaFlo UPS pumps. It should be left with the owner of the pump for future reference and information regarding its operation. Should the owner experience any problems with the pump, a certified professional should be contacted.

# **Electrical Work**

All electrical work should be performed by a qualified electrician in accordance with the latest edition of the National Electrical Code, local codes and regulations.

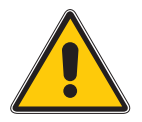

# Shock Hazard

A faulty motor or wiring can cause electrical shock that could be fatal, whether touched directly or conducted through standing water. For this reason, proper grounding of the pump to the power supply's grounding terminal is required for safe installation and operation.

In all installations, the above-ground metal plumbing should be connected to the power supply ground as described in Article 250-80 of the National Electrical Code.

# Risque de choc électrique

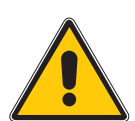

Un moteur ou un câblage défectueux peuvent causer un choc électrique qui pourrait être fatal, soit par contact direct, soit par conduction à travers de l'eau stagnante. Il faut donc mettre la pompe à la terre sur la borne de mise à la terre de la source d'alimentation afin d'assurer une installation et un fonctionnement sécuritaires.

Pour tous les types d'installations, la plomberie en métal de surface devrait être raccordée à la mise à la terre de la source d'alimentation, tel qu'indiqué à l'Article 250-80 du Code national de l'électricité.

# PRE-INSTALLATION CHECKLIST

# 1. Confirm You Have the Correct Pump

- Read the pump nameplate to make sure it is the one you ordered.
- Compare the pump's nameplate data and its performance curve (for head,
- GPM, etc.) with the application in which you plan to install it.
- Will the pump do what you expect it to do?

# 2. Check the Condition of the Pump

The shipping carton your pump came in is specially designed around your pump during production to prevent damage. As a precaution, it should remain in the carton until you are ready to install it. At that point, look at the pump and examine it for any damage that may have occurred during shipping. Examine any other parts of the shipment as well for any visible damage.

# 3. Verify Electrical Requirements

Verification of the electrical supply should be made to be certain the voltage, phase and frequency match that of the pump motor. The proper operating voltage and other electrical information can be found on the motor nameplate. These motors are designed to run on  $\pm 10\%$  of the nameplate-rated voltage. Wiring connection diagrams can be found inside the terminal box cover and later in these Installation and Operating Instructions. If voltage variations are larger than  $\pm 10\%$ , do not operate the pump.

# 4. Pumped Liquid Requirements

CAUTION: This pump is intended for use with water only. Your VersaFlo UPS pump can be used to circulate:

- · Potable hot water
- · Water for hydronic heating
- Cooling water
- In domestic hot water systems it is advisable to use bronze pumps (VersaFlo UPS model) only for water with a degree of hardness lower than 14 grains per gallon of hardness. For water with a higher degree of hardness, a direct coupled VersaFlo TP pump is recommended.
- If the pump is installed in a heating system, the water should meet the requirements of accepted standards on water quality in heating systems.

The pump is lubricated and cooled by the liquid being pumped. Therefore, the pumped liquid must always be allowed to circulate through the pump. Extended periods without circulation will cause premature wear to the bearings and excessive motor heat. The pumped liquid must also meet the following requirements:

#### MINIMUM PUMP INLET PRESSURE (During Operation)

|          | At These Liquid Temps |      |       |      |       |       |  |  |
|----------|-----------------------|------|-------|------|-------|-------|--|--|
| UPS      | 167°F                 |      | 194°F |      | 230°F |       |  |  |
| Model    | 75°C                  |      | 90°C  |      | 110°C |       |  |  |
|          | [psi]                 | hf   | [psi] | hf   | [psi] | hf    |  |  |
| 32-40/4  | 0.7                   | 1.6  | 2.2   | 5.1  | 21.0  | 48.5  |  |  |
| 32-80/2  | 0.7                   | 1.6  | 5.1   | 11.8 | 23.9  | 55.2  |  |  |
| 32-160/2 | 11.6                  | 26.8 | 16.0  | 37.0 | 34.1  | 78.8  |  |  |
| 40-40/4  | 0.7                   | 1.6  | 4.4   | 10.2 | 23.2  | 53.6  |  |  |
| 40-80/4  | 0.7                   | 1.6  | 1.5   | 3.5  | 18.1  | 41.8  |  |  |
| 40-80/2  | 6.5                   | 15.0 | 10.9  | 25.2 | 29.0  | 67.0  |  |  |
| 40-160/2 | 5.1                   | 11.8 | 9.4   | 21.7 | 27.6  | 63.8  |  |  |
| 40-240/2 | 11.6                  | 26.8 | 16.0  | 37.0 | 34.1  | 78.8  |  |  |
| 50-40/4  | 0.7                   | 1.6  | 2.9   | 6.7  | 21.8  | 50.4  |  |  |
| 50-80/4  | 0.7                   | 1.6  | 4.4   | 10.2 | 23.2  | 53.6  |  |  |
| 50-80/2  | 4.4                   | 10.2 | 8.7   | 20.1 | 26.8  | 61.9  |  |  |
| 50-160/2 | 11.6                  | 26.8 | 16.0  | 37.0 | 34.1  | 78.8  |  |  |
| 50-240/2 | 10.2                  | 23.6 | 14.5  | 33.5 | 32.6  | 75.3  |  |  |
| 80-40/4  | 11.6                  | 26.8 | 16.0  | 37.0 | 34.1  | 78.8  |  |  |
| 80-80/4  | 14.5                  | 33.5 | 18.9  | 43.7 | 37.0  | 85.5  |  |  |
| 80-160/2 | 21.8                  | 50.4 | 26.1  | 60.3 | 43.5  | 100.5 |  |  |
| 100-40/4 | 27.6                  | 63.8 | 31.9  | 73.7 | 50.0  | 115.5 |  |  |

#### LIQUID TEMPERATURE RANGE

Continuously: 14°F (-10°C) up to 230°F (110°C) Intermittent: < 284°F (140°C) for short periods of time. Domestic Hot Water: <140°F (60°C)

# **Installation Procedures**

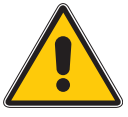

**WARNING:** Never make any connections in the pump terminal box unless the electrical supply has been switched off.

**AVERTISSEMENT:** Ne jamais établir de connexions dans la boîte de jonction de la pompe à moins que l'alimentation électrique n'ait été coupée.

# 1. Electrical Preparation

# **Terminal Box Position**

At the bottom of the stator, closest to the pump housing, there are eight drain holes to allow condensed water to escape. The drain holes must point downwards. As they are opposite the terminal box position, the terminal box must point upwards in one of the positions shown in

Fig.1. The following terminal box positions apply whether the piping is mounted vertically or horizontally.

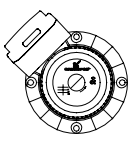

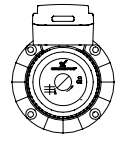

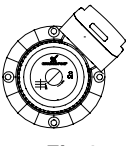

Fig.1

# **Rotating the Terminal Box**

To rotate the terminal box, follow these steps:

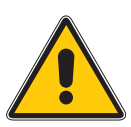

**WARNING**: If the pump is already installed in the system, the system must be drained or the isolating valves on both sides of the pump must be closed before the allen head screws are removed as the pumped liquid may be scalding hot and/or under pressure. Do not start the pump until the system has been filled with liquid and vented.

**AVERTISSEMENT**: Si la pompe est déjà installée, il faut drainer le système ou fermer les deux robinets d'isolement latéraux de la pompe avant d'enlever les vis à tête hexagonale, car le liquide pompé pourrait être brûlant et/ou sous pression. Ne pas faire fonctionner la pompe jusqu'à ce que le système ait été rempli de liquide et purgé.

- 1. Remove the four allen screws holding the pump head onto the pump housing
- 2. Carefully lift the pump head and rotate it so the terminal box is in the desired position. DO NOT locate the terminal box beneath the pump. Make sure the O-ring is properly seated in the pump housing.
- 3. Replace the pump head onto the pump housing
- 4. Tighten the allen head screws evenly. Torque to: 8mm ...... 15 ft lbs

10mm ..... 25 ft lbs

- 5. Check to make sure the rotor turns freely. Do this by removing the the vent plug in the middle of the pump nameplate. Insert a medium size flat-blade screwdriver into the slot at the exposed end of the shaft. Gently turn the shaft. If it does not turn easily, repeat steps 1-4 above.
- 6. The position of the nameplate can be changed by easing the outer edge of the plate at the cut out with a screwdriver. Turn the nameplate to the required position and push into place.
- 7. Refer to page 15 for additional instructions.

# 2. Piping Considerations

Thoroughly clean and flush all dirt and sediment from the system before attempting to install the pump.

# Location in the Piping Line

The pump should never be located at the lowest point of the piping system, where dirt and sediment collect. Nor should it be located at the highest point of the piping system, where air accumulates.
### Installation Procedures Mounting Positions

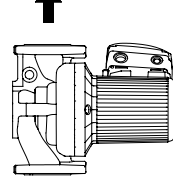

The arrows on the flanges of the pump indicate the direction of water flow. Although the VersaFlo UPS may be installed in either vertical or horizontal piping, the motor shaft must always remain horizontal, as shown in Fig. 1 of the **Terminal Box Position** instructions and as shown in Fig. 2 to the left.

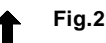

Also remember: Pumps installed outdoors must be protected by a ventilated, watertight cover to keep out moisture and dirt.

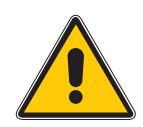

**WARNING**: The pump must be positioned so that someone cannot accidentally come into contact with the hot surfaces of the pump.

**AVERTISSEMENT**: La pompe doit être placée de sorte que personne ne puisse accidentellement toucher ses surfaces chaudes.

## 3. Connect the Pump

Install the pump into the piping system. Grundfos recommends that pressure gauges be installed in the inlet and discharge flanges or pipes to check pump and system performance.

## 4. Electrical Connection

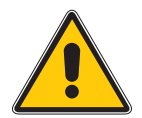

The electrical connection and protection should be carried out in accordance with the latest edition of the National Electrical Code, local codes and regulations by a qualified electrician.

**WARNING**: Never make any connections in the pump terminal box unless the electrical supply has been switched off.

- The pump must be grounded.
- The pump must be connected to an external main power switch.

**AVERTISSEMENT**: Ne jamais établir de connexions dans la boîte de jonction de la pompe à moins que l'alimentation électrique n'ait été coupée.

- La pompe doit être mise à la terre.
- La pompe doit être raccordée à un interrupteur d'alimentation principale externe.

The operating voltage and frequency are marked on the pump nameplate. Make sure that the motor is suitable for the electrical supply it is being installed to.

The pump should be grounded to protect against indirect contact and a ground fault interrupter can be used as extra protection.

## Multi-Speed Pump (1 phase)

All single phase pumps are equipped with built-in, automatic resetting, thermal overload protection. The pump is protected at all three speeds.

### Multi-Speed Pump (3 phase)

The pump must be connected to the electrical supply via an external contactor. The contactor must be connected to the built in thermal overload switch terminals T1 and T2 (3x208-230V) or P1 and P2 (3x460V & 575V) to protect the pump against overloading at all three speeds.

**OR**: If the pump is protected by means of a motor starter, the starter must be set to the current consumption of the pump at the selected speed. The motor starter setting must be changed every time the pump speed is changed. The current consumption at the individual speeds is stated on the pump nameplate.

Figures 4, 6, 7, 9, and 10 on the next page show the possible connections:

## **Installation Procedures**

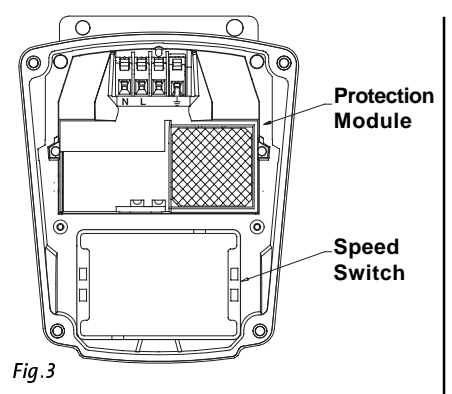

VersFlo UPS 1x115V & 230V Terminal Box: All VersaFlo UPS single head pumps come with a protection module and a speed switch as shown in Fig.3. All are equipped with built-in, automatic resetting, thermal overload protection. The pump is protected at all three speeds.

### Wiring Diagrams

Fig.4 shows the electrical connections for a single phase pump with protection module.

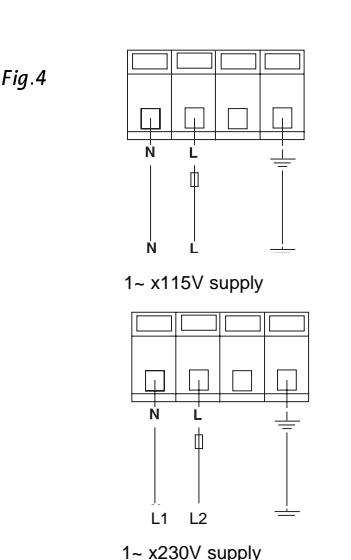

Notes:

Provide electrical disconnect and current protection as per local electrical codes.

K = External contactor sized to FL & LR pump current. Auxilary contacts rated for supply voltage (figure 6 & 9 only).

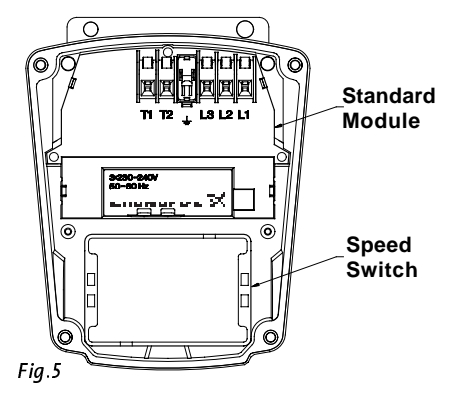

VersFlo UPS 3x208-230V Terminal Box:

All VersaFlo UPS single head pumps come with a standard module and a speed switch as shown in Fig.5. All are equipped with an internal thermal overload switch (terminals T1 & T2, to be connceted to an external contactor) to protect the pump at all three speeds.

### Wiring Diagrams

Fig.6 shows the electrical connections when using external impulse contacts (momentary contacts) for start/stop push button station.

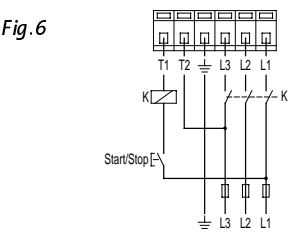

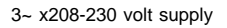

Fig.7 shows the electrical connections when using an external changeover contact (maintained contacts) for start/stop push button station.

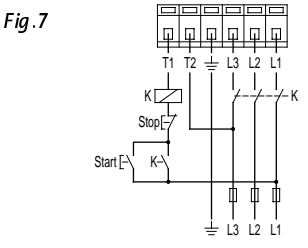

3~ x208-230 volt supply

## Installation Procedures

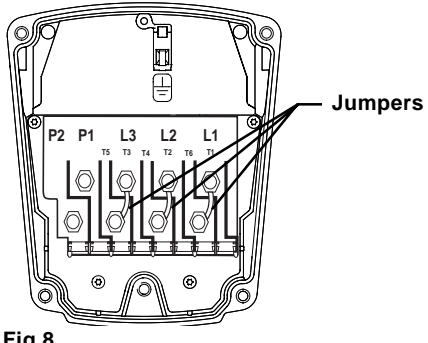

#### VersaFlo UPS 3x460V & 575V Terminal Box:

All VersaFlo UPS single head pumps with 3 phase x 460V & 575V terminal boxes (Fig.8) come with a special two speed terminal box. The speed is changed by the orientation of the jumpers as shown on page 9. All are equipped with an internal thermal overload switch (terminals P1 & P2) to be connected to external contactor.

Fig.8

### Wiring Diagrams

Fig.9 shows the electrical connections when using external impulse contacts (momentary contacts) for start/stop push button station.

3~ x 460 & 575 volt supply

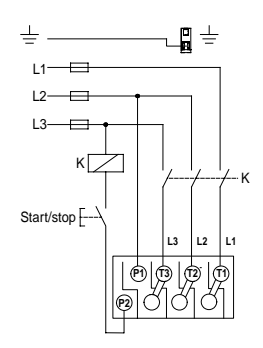

Fig.9

Fig.10 shows the electrical connections when using an external changeover contact (maintained contacts) for start/stop push button station.

3~ x 460 & 575 volt supply

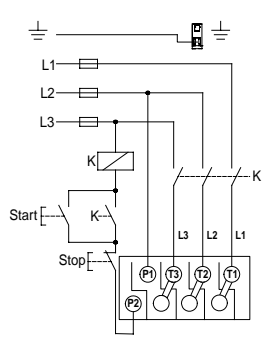

## Starting the Pump

## 1. Vent the Piping System

After the pump has been installed and the electrical connections made, the piping system must be vented. Never operate the pump dry -- the system must first be filled with liquid and vented. Do not vent the piping system through the pump. Instead, follow these steps:

- a. Fill and pressurize the system with liquid, and vent all trapped air from the piping by suitable means.
- b. If any isolation valves are used, make sure they are OPEN.

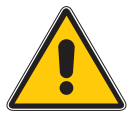

**WARNING**: If the vent screw is to be loosened, care should be taken to ensure that the escaping scalding hot liquid does not cause personal injury or damage to components (see Fig. 12).

**AVERTISSEMENT**: S'il faut desserrer la vis de purge, prendre les mesures nécessaires pour que le liquide brûlant qui s'échappe ne cause pas de blessures ou de dommages aux composants (voir la figure 12).

### 2. Check the Direction of Shaft Rotation APPLIES TO 460V & 575V 2-SPEED MODELS ONLY

(three speed pumps direction of rotation is checked by fault finding chart, page 10)

- a. Make sure that the power is OFF.
- b. Unscrew and remove the vent plug located at the center of the nameplate.
- c. Insert a small, flat-blade screwdriver into the slot in the end of the motor shaft (see Fig.12). Rotate the shaft with the screwdriver to make sure it does so freely.
- d. Briefly start and stop the pump and watch to see which direction the shaft rotates. The shaft must rotate in the counterclockwise direction as shown on the nameplate (see Fig.11).
- e. If the pump shaft is rotating incorrectly, disconnect the power and interchange any two power leads in the terminal box.
- f. Check once again for proper counterclockwise rotation. When it is rotating correctly, replace the vent plug.

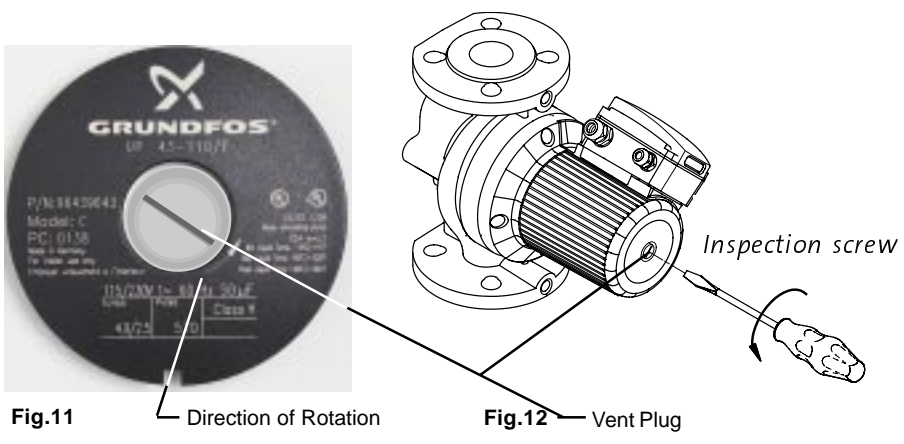

## Starting the Pump

## 3a. Speed Selection

### (three speed, all models except 3 x 460V & 575V)

The speed switch in the terminal box can be turned to three positions. The speed in the three positions appears in the table below (also see Fig.13).

| Switch   | Speed in % of<br>Maximum Speed |                      |  |  |  |  |
|----------|--------------------------------|----------------------|--|--|--|--|
| Position | Single-Phase<br>Pumps          | Three-Phase<br>Pumps |  |  |  |  |
| 1        | approx. 60%                    | approx. 70%          |  |  |  |  |
| 2        | approx. 80%                    | approx. 85%          |  |  |  |  |
| 3        | 100%                           | 100%                 |  |  |  |  |

Changing to lower speeds offers considerable reduction in energy consumption and less noise in the system.

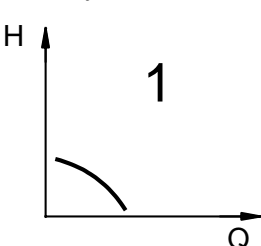

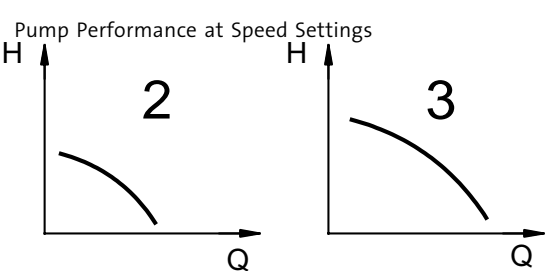

Fig.13 H=Head and Q=Flow)

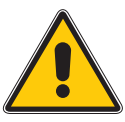

**WARNING**: Never make any connections in the pump terminal box unless the electricity supply has been switched off.

**AVERTISSEMENT**: Ne jamais établir de connexions dans la boîte de jonction de la pompe à moins que l'alimentation électrique n'ait été coupée.

## Change the pump performance as follows:

- 1. Switch off the electrical supply to the pump at the main circuit breaker. The green indicator light in the terminal box must be off.
- 2. Remove the terminal box cover by loosening the four screws in the cover.
- 3. Pull out the speed switch module and re-insert it so that the desired speed is visible through the window in the terminal box (see Fig.14)

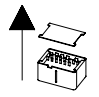

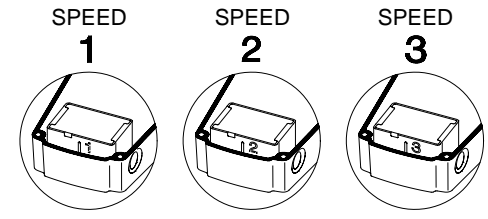

Continued on next page Fig.14

side of the switch.

NOTE: When changing to and from speed 1, the cover of the speed switch module must be removed and fitted on the other

## Starting the Pump

### Change the pump performance as follows: (continued)

- 4. Fit the terminal box cover back onto the terminal box and tighten the four screws in the cover.
- 5. Switch on the electrical supply. Check that the green indicator light is permanently on or flashing.

NOTE: The speed switch module must never be used as an on/off switch.

## 3b. Speed Selection (two speed, 3 x 460V & 575V)

The speed setting in the terminal box (see Fig.13) can be changed to two positions. The speed in the two positions appears in the table below (also see Fig.13 on page 8).

| Speed Step | Speed in % of Maximum Speed |
|------------|-----------------------------|
| 1          | approx. 75%                 |
| 2          | 100%                        |

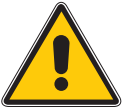

WARNING: Never make any connections in the pump terminal box

unless the electrical supply has been switched off.

**AVERTISSEMENT**: Ne jamais établir de connexions dans la boîte de jonction de la pompe à moins que l'alimentation électrique n'ait été coupée.

### Change the pump performance as follows:

The speed is changed by the position of the bridges in the terminals. The bridges are fitted according to:

- Figure 15 for speed 1 Low speed
- Figure 16 for speed 2 High speed

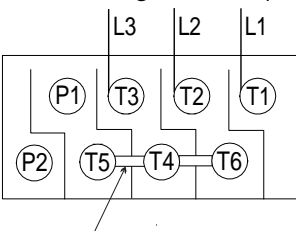

Jumper Wire

Fig.15

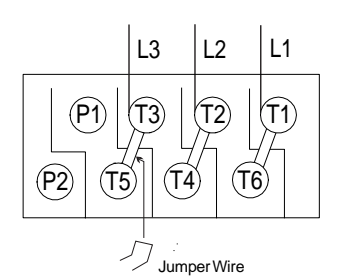

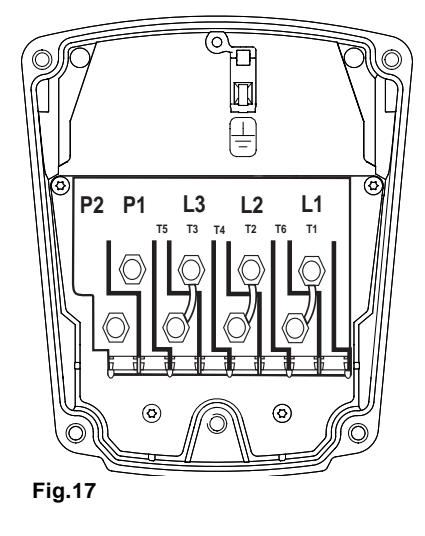

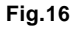

## Troubleshooting

## 1. Fault Finding Chart

**WARNING**: Before removing the terminal box cover, make sure that the electrical supply has been switched off and that it cannot be accidentally switched on.

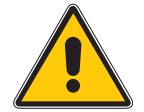

**WARNING**: The pumped liquid may be scalding hot and under high pressure. Before any removal or dismantling of the pump, the system must be drained or the isolating valves on both sides of the pump must be closed.

**AVERTISSEMENT**: Avant de retirer le couvercle de la boîte de jonction, s'assurer que l'alimentation électrique a été coupée et ne peut être rétablie accidentellement.

**AVERTISSEMENT**: Le liquide pompé peut être brûlant et sous haute pression. Avant de retirer ou de démonter la pompe, il faut drainer le système ou fermer les deux robinets d'isolement latéraux de la pompe.

| Fault                                                                                         | Cause                                                                           | Remedy                                                                                                    |  |  |  |
|-----------------------------------------------------------------------------------------------|---------------------------------------------------------------------------------|----------------------------------------------------------------------------------------------------|--|--|--|
|                                                                                               | One fuse in the installation is blown.                                          | Replace the fuse.                                                                                                    |  |  |  |
|                                                                                               | External circuit breaker is switched off.                                       | Switch the circuit breaker on.                                                                                                    |  |  |  |
| The pump does not run.<br>None of the indicator lights are                                    | Current/Voltage operated ground fault interrupter has tripped.                  | Repair the insulation defects and reset the circuit breaker.                                                                                    |  |  |  |
| on.                                                                                           | The pump's internal thermal over-<br>load switch has cut out                    | Check that the liquid temperature falls within the specified range.<br>With external on/off changeover contact: The pump will                   |  |  |  |
|                                                                                               | (Standard module only).                                                         | restart automatically when it has cooled to the normal tempera-<br>ture.                                                                        |  |  |  |
|                                                                                               |                                                                                 | With external on/off impulse contacts: The pump can be restarted when it has cooled to normal temperature.                                      |  |  |  |
| The pump does not run.<br>The green indicator light is on.                                    | Rotor blocked, but the pump hasn't been cut out by the thermal overload switch. | Switch off the electricity supply and clean/repair the pump.                                                                                    |  |  |  |
|                                                                                               | The speed switch module has not been fitted.                                    | Switch off the electricity supply at the external circuit breaker and fit the speed switch module into position.                                |  |  |  |
| Three-Phase Pumps Only:<br>The pump is running. The red and<br>green indicator lights are on. | The pump is running with the wrong direction of rotation.                       | Switch off the electricity supply at the external circuit breaker<br>and interchange any two phases (leads) in the pump terminal<br>box.        |  |  |  |
| Noise in the system. The green indicator light is on.                                         | Air in the system.<br>The pump flow is too high.<br>The pressure is too high.   | Vent the system.<br>Reduce the pump performance.<br>Reduce the pump performance.                                                                |  |  |  |
| Noise in the pump. The green                                                                  | Air in the pump.                                                                | Vent the pump.                                                                                                    |  |  |  |
| indicator light is on.                                                                        | The inlet pressure is too low.                                                  | Increase the inlet pressure and/or check the air volume in the expansion tank (if installed).                                                   |  |  |  |
| Insufficient heat in some places in the heating system.                                       | The pump performance is too low.                                                | Increase the pump performance, if possible, or replace the pump with a pump with higher flow.                                                   |  |  |  |
| Single phase pumps with protec-<br>tion module (only).                                        | The pump has been cut out by the thermal overload switch due to high            | Check that the liquid temperature falls within the specied range. The pump will restart automatically when it has cooled to normal temperature. |  |  |  |
| The Pump does not run.                                                                        | liquid temperature or blocked rotor.                                            | Note: If the thermal overload switch has cut out the pump three                                                                                 |  |  |  |
| The red indicator light is on.                                                                |                                                                                 | ally by switching off the electrical suply.                                                                                                    |  |  |  |
| The green indicator light is off.                                                             | The speed switch module has not been fitted.                                    | Switch off the electrical supply by means of the external mains switch and fit the speed switch module.                                         |  |  |  |

## **Preliminary Checks**

### Supply Voltage

To check the voltage being supplied to the motor, use a voltmeter. Be careful, since power is still being supplied to the pump. Do not touch the voltmeter leads together while they are in contact with the power lines.

These tests should give a

reading of full line voltage.

### Three Phase Motors

Touch a voltmeter lead to:

- Power leads L1 and L2
- Power leads L2 and L3
- Power leads L3 and L1

Single Phase Motors

Touch one voltmeter lead to each of the lines supplying power to the pump L1 and L2, (or L1 and N for 115V circuits).

### Evaluation

When the motor is under load, the voltage should be within 10% (+ or -) of the nameplate voltage. Any variation larger than this may indicate a poor electrical supply and can cause damage to the motor windings. The motor should not be operated under these conditions. Contact your power supplier to correct the problem or change the motor to one requiring the voltage you are receiving.

### **Current Measurement**

To check the current, use an ammeter. To do so, forow these steps:

- 1. Make sure the pump is operating
- 2. Set the ammeter to the proper scale.
- 3. Place the tongs of the ammeter around the leg to be measured.
- 4. Compare the results with the amp draw information on the motor nameplate.
- 5. Repeat for the other legs.

### Evaluation

If the current draw exceeds the listed nameplate amps, or if the current imbalance is greater than 5% between each leg on three phase units, then check the following:

- The voltage supplied to the pump maybe too high or too low.
- The contacts on the motor starter may be burned.
- The terminals in the starter or terminal box may be loose.
- There may be a winding defect. Check the winding and insulation resistance
- The motor windings may be shorted or grounded.

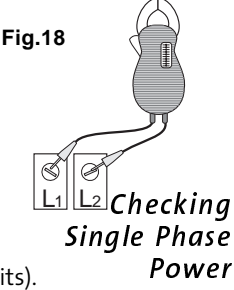

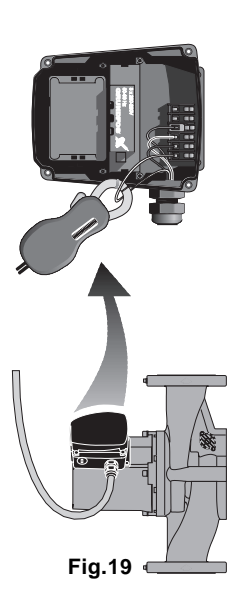

## Troubleshooting

## Insulation Resistance (lead-to-ground)

To check the insulation resistance (lead-to-ground) of the motor and leads, a megohmmeter is required.

- 1. Turn the POWER OFF.
- 2. Disconnect all electrical leads to the motor.
- 3. Set the scale selector on the megohmmeter to R x 100K, touch its leads together, and adjust the indicator to zero.
  4. Touch the leads of the megohmmeter individually to asch
  - individually to each of the motor leads and to ground (i.e. L1 to ground; L2 to ground, etc.).

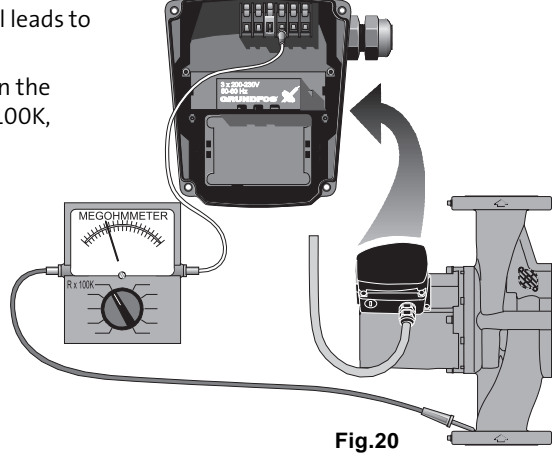

Evaluation: The resistance values for new motors must exceed 1,000,000 ohms. If they do not, replace the motor.

## Winding Resistance (line to line)

To check the winding resistance of the motor windings, a megohmmeter is required.

- 1. Turn the power off
- 2. Disconnect all electrical leads to the motor.
- 3. Set the scale on the megohmmeter to Rx1, touch its leads together and adjust the indicator to zero.
- 4. Using the charts below for reference, touch the leads of the megohmmeter to the appropriate pair of connectors. Check all pairs that are present and write down and label (R<sub>a</sub>, R<sub>s</sub>, R<sub>s</sub>, R) all readings.
- 5. Compare your readings to the matching model, phase and voltage on the chart on page 15.

**Evaluation :** The resistance values must fall within the tolerances listed on the next page. If they do not, replace the motor.

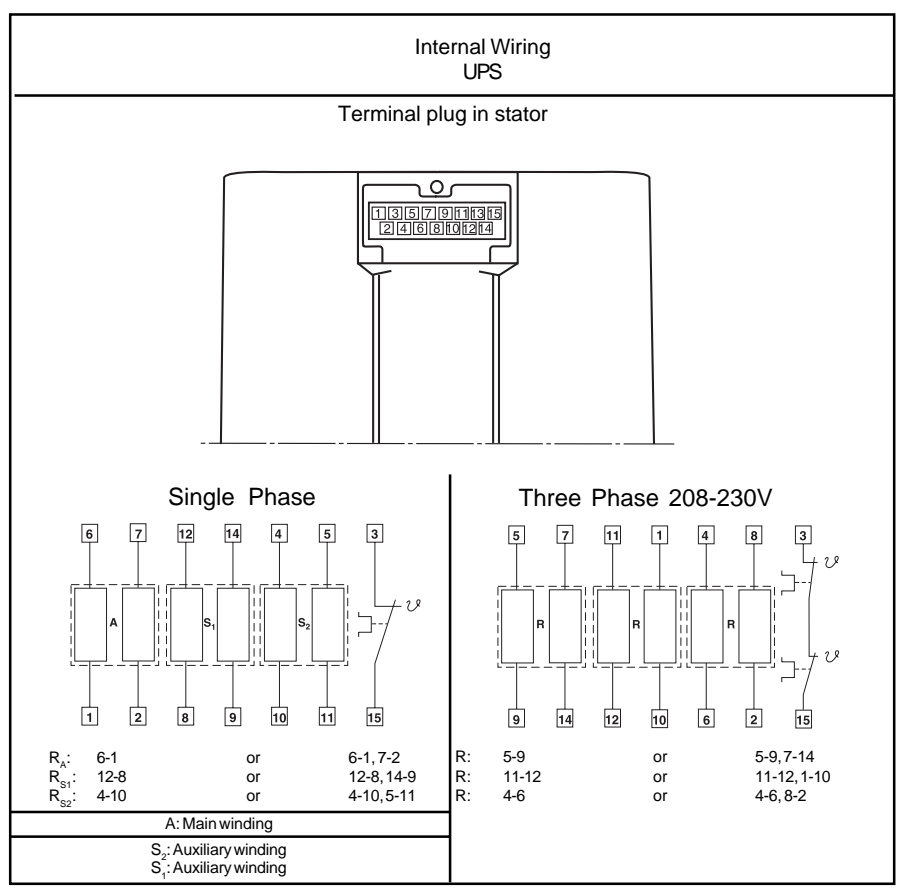

## **Installation Procedures**

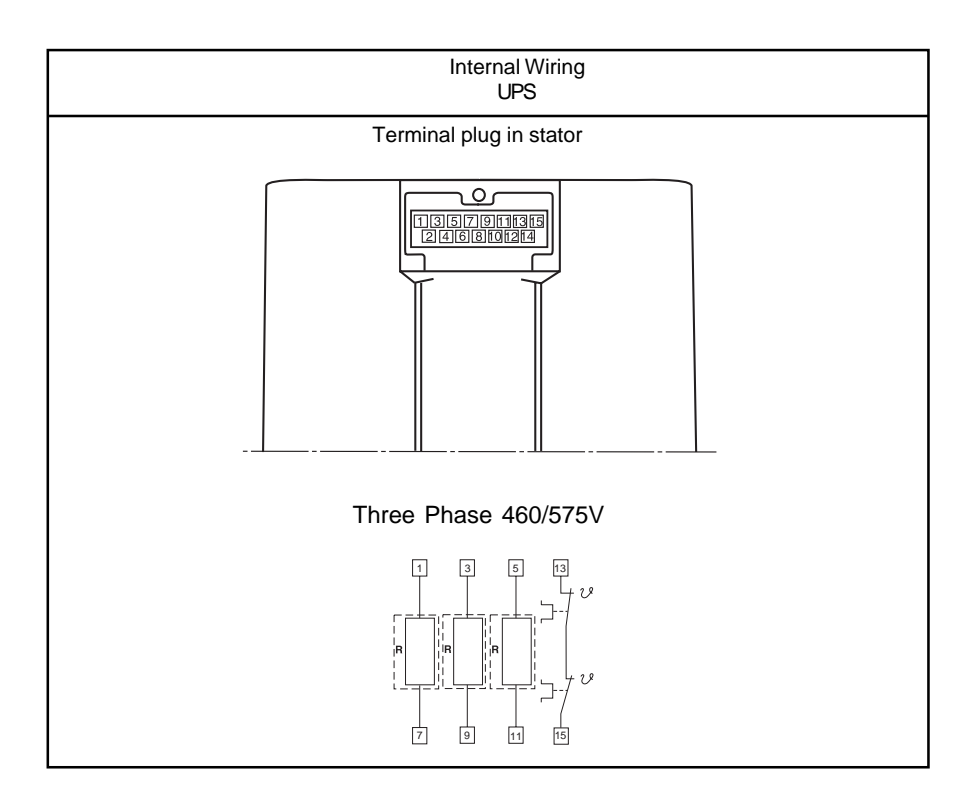

## Winding Resistance Chart

| 60 HZ         |                        |                           |                  |             | USA         |
|---------------|------------------------|---------------------------|------------------|-------------|-------------|
| UPS           |                        |                           |                  |             |             |
|               |                        |                           | [Ω <b>] 20</b> ° | °C - 50°C   |             |
| Pump Type     | Voltage                | I R                       | I RA             | I RS1       | RS2         |
|               | 1 x 115 V              |                           | 17.8 - 23.2      | 3.95 - 5.20 | 9.40 - 12.4 |
| LIDE 22 40/4  | 1 x 230 V              | 480 000                   | 70.0 - 91.5      | 17.0 - 22.2 | 39.5 - 52.0 |
| 0F332-40/4    | 3 x 200 - 230 V        | 360 - 470                 |                  |             |             |
|               | 3 x 575 V              | 575 - 750                 |                  |             |             |
|               | 1 x 115 V              |                           | 9.55 - 12.6      | 3.05 - 4.00 | 6.70 - 8.80 |
| 100 22 90/2   | 1 x 230 V              | 44.0 57.5                 | 19.4 - 25.5      | 5.45 - 7.10 | 12.6 - 16.4 |
| 0P532-00/2    | 3 x 208 - 230 V        | 44.0 - 57.5               |                  |             |             |
|               | 3 x 575 V              | 132 - 174                 |                  |             |             |
|               | 1 x 115 V              |                           | 4.15 - 5.45      | 1.20 - 1.56 | 2.65 - 3.50 |
| LIDS 32 160/2 | 1 x 230 V              | 26.0 24.0                 | 8.30 - 10.8      | 2.20 - 2.90 | 5.05 - 6.65 |
| 0F332-100/2   | 3 x 460 V              | 53.5 - 70.0               |                  |             |             |
|               | 3 x 575 V              | 84.5 - 110                |                  |             |             |
|               | 1 x 115 V              |                           | 11.4 - 15.0      | 2.95 - 3.85 | 5.60 - 7.35 |
| LIDE 40 40/4  | 1 x 230 V              | 110 154                   | 50.5 - 66.5      | 14.0 - 18.4 | 25.5 - 34.0 |
| 0F340-40/4    | 3 x 200 - 230 V        | 234 - 310                 |                  |             |             |
|               | 3 x 575 V              | 360 - 475                 |                  |             |             |
|               | 1 x 115 V              |                           | 5.60 - 7.35      | 1.84 - 2.42 | 4.50 - 5.90 |
| LIDE 40 90/2  | 1 x 230 V              | 00.0 40.0                 | 11.0 - 14.4      | 3.95 - 5.20 | 8.55 - 11.2 |
| 0P540-60/2    | 3 x 208 - 230 V        | 32.0 - 42.0               |                  |             |             |
|               | 3 x 575 V              | 102 - 132                 |                  |             |             |
|               | 1 x 115 V              |                           | 4.15 - 5.45      | 1.94 - 2.55 | 3.30 - 4.35 |
|               | 1 x 230 V              | 10.5 01.0                 | 8.10 - 10.6      | 3.05 - 4.00 | 4.60 - 6.05 |
| 0P540-80/4    | 3 x 208 - 230 V        | 46.5 - 61.0               |                  |             |             |
|               | 3 x 575 V              | 164 - 216                 |                  |             |             |
|               | 1 x 115 V              |                           | 2.85 - 3.75      | 1.10 - 1.44 | 1.94 - 2.55 |
| 1100 40 400/0 | 1 x 230 V              |                           | 5.60 - 7.35      | 2.02 - 2.66 | 3.75 - 4.95 |
| UP540-160/2   | 3 x 208 - 230 V        | 22.8 - 30.0               |                  |             |             |
|               | 3 x 575 V              | 72.0 - 95.0               |                  |             |             |
|               | 1 x 230 V              |                           | 6.80 - 8.95      | 2.02 - 2.65 | 3.70 - 4.85 |
| UPS40-240/2   | 3 x 208 - 230 V        | 11.0 - 14.4               |                  |             |             |
|               | 3 x 460 V              | 22.0 - 29.0               |                  |             |             |
|               | 1 x 115 V              | 33.0 - 43.3               | 6.55 - 8.55      | 2.12 - 2.80 | 4.30 - 5.65 |
|               | 1 x 230 V              |                           | 25.0 - 33.0      | 8.30 - 10.8 | 15.0 - 19.8 |
| UPS 50-40/4   | 3 x 208 - 230 V        | 57.5 - 75.0               |                  |             |             |
|               | 3 x 460 V<br>3 x 575 V | 114 - 148                 |                  |             |             |
|               | 1 x 115 V              | 104 - 242                 | 4.15 - 5.45      | 1.20 - 1.56 | 2.65 - 3.50 |
|               | 1 x 230 V              |                           | 8.30 - 10.80     | 2.20 - 2.90 | 5.05 - 6.65 |
| UPS 50-80/2   | 3 x 208 - 230 V        | 26.0 - 34.0               |                  |             |             |
|               | 3 x 460 V<br>3 x 575 V | 33.5 - 70.0<br>84.5 - 110 |                  |             |             |
|               | 1 x 115 V              | 04.0 - 110                | 2.75 - 3.60      | 1.74 - 2.30 | 2.85 - 3.75 |
|               | 1 x 230 V              |                           | 5.50 - 7.25      | 2.65 - 3.50 | 4.95 - 6.50 |
| UPS 50-80/4   | 3 x 208 - 230 V        | 37.0 - 49.0               |                  |             |             |
|               | 3 x 400 V              | 120 - 156                 |                  |             |             |
|               | 1 x 230 V              | 120 100                   | 6.80 - 8.95      | 2.02 - 2.65 | 3.70 - 4.85 |
| UPS 50-160/2  | 3 x 208 - 230 V        | 12.4 - 16.2               |                  |             |             |
|               | 3 x 460 V              | 24.2 - 31.5               |                  |             |             |
|               | 3 x 208 - 230 V        | 7 80 - 10 2               |                  |             |             |
| UPS 50-240/2  | 3 x 460 V              | 15.6 - 20.6               |                  |             |             |
|               | 3 x 575 V              | 25.0 - 33.0               |                  |             |             |
| LIDS 80. 40/4 | 3 x 208 - 230 V        | 46.5 - 61.0               |                  |             |             |
| 01 0 00-40/4  | 3 x 575 V              | 164 - 216                 |                  |             |             |
| UPS 80-80/4   | 3 x 208 - 230 V        | 23.6 - 31.0               |                  |             |             |
|               | 3 x 208 - 230 V        | 7.80 - 10.2               |                  |             |             |
| UPS 80 -160/2 | 3 x 460 V              | 15.6 - 20.6               |                  |             |             |
|               | 3 x 575 V              | 25.0 - 33.0               |                  |             |             |
| UPS100-40/4   | 3 x 460 V              | 54.5 - 71.5               |                  |             |             |
|               | 3 x 575 V              | 86.0 - 114                |                  |             |             |

## **Replacing Components**

### Replacing the Pump Head Removal

- 1. Disconnect or TURN OFF the power supply.
- 2. Close any isolation valves on either side of the pump to avoid draining the system of liquid.
- 3. Disconnect the electrical leads from the terminal box.
- 4. Disconnect and remove the conduit from the terminal box.
- 5. Loosen and remove the four allen screws (8 or 10 mm) which connect the pump head housing to the pump housing.
- 6. Remove the pump head from the pump housing.
- 7. Clean the machined surfaces in the pump housing of any foreign material.

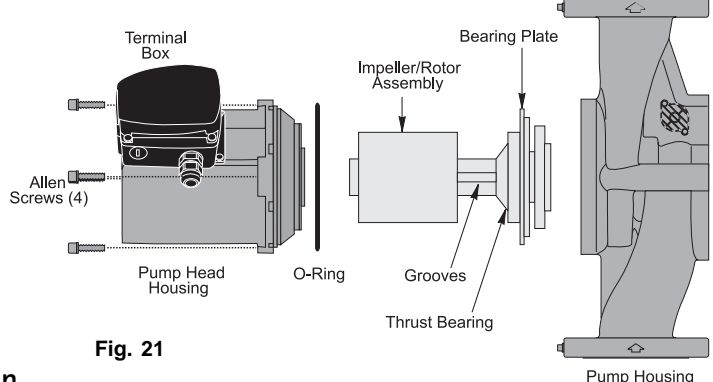

### Installation

- 1. Carefully remove the new pump head assembly from its packaging. Separate the impeller/rotor assembly from the new pump head.
- 2. While holding the thrust bearing, carefully place the impeller/rotor assembly into the pump housing. The bearing plate should fit snugly into the lowest machined surface in the pump housing.
- 3. Make sure that the impeller/rotor assembly can rotate freely.
- 4. Place the O-Ring over the rotor and locate it into the inner diameter of the pump housing.
- 5. Carefully place the pumphead housing over the rotor and rotate it so the terminal box is in the position you wish (see page 3 for positioning).
- 7. Check to make sure the motor shaft turns freely, as explained in step 5 on page 3 (under "Rotating the Terminal Box").

## **Replacing Components**

### Replacing the Terminal Box or Capacitor

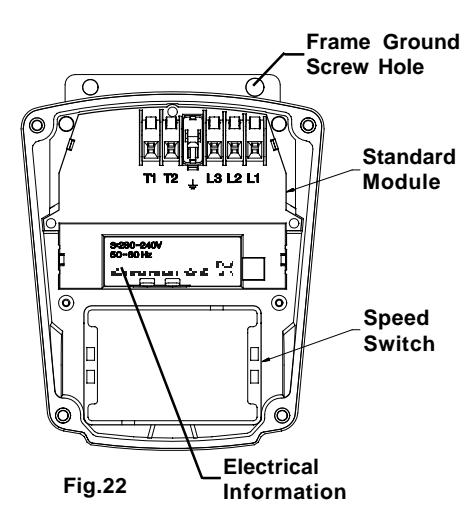

If the terminal box is replaced, make certain the electrical in-formation listed on the new box matches the information listed on the old box, and that it is compatible with the pump and incoming electrical supply.

For all terminal boxes, it is very important to tightly secure the frame ground-ing screw through the terminal box, so that a proper connection between the terminal box and motor is made.

- 1. Before replacing the terminal box or capacitor, make sure the power is OFF.
- power is OFF.2. Remove the terminal box cover by completely loosening all four torx/standard screws.
  - 3. Remove the speed switch (noting its position) by pulling firmly and evenly on both sides of it. (Not for 460/575 V)
  - a.4. (Capacitor replacement, single-phase only) Disconnect the two connector clips from the capacitor and unscrew the complete plastic strain relief nut. Remove capacitor wire and strain relief.
  - a.5. Screw in new complete strain relief nut and connect new clip connectors. Pull excess sheathed cable out of terminal box, being sure to leave at least 1/8 of sheath inside of terminal box.

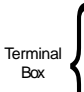

- b.4. (Terminal box replacement, single-phase and three-phase) Disconnect all wiring, remove the three phillips-head screws holding the terminal box in place and remove the terminal box by pulling firmly and evenly on both side.
- b.5. Check that the clear rubber gasket is in place around the terminal box connector stem, carefully press the terminal box into the stator socket, replace the three phillips-head terminal box screws and replace wiring.
- 6. Replace the speed switch to its proper position, making sure to push it all the way in. (Not for 460/575V)
- 7. Replace the terminal box cover and tighten all four torx/standard screws.
  - 8. Switch on electrical power supply. The pump is now ready for operation.

| <br> |
|------|
|      |
| <br> |
|      |
|      |
|      |
| <br> |
|      |
|      |
|      |
|      |
|      |
|      |
|      |
|      |
|      |
|      |
|      |
|      |
|      |
|      |

Products manufactured by (GRUNDFOS) GRUNDFOS PUMPS CORPORATION are warranted to the original user only to be free of defects in material and workmanship for a period of 18 months from date of installation, but not more than 24 months from date of manufacture. GRUNDFOS' liability under this warranty shall be limited to repairing or replacing at GRUNDFOS' option, without charge, F.O.B. GRUNDFOS' factory or authorized service station, any product of GRUNDFOS' manufacture. GRUNDFOS will not be liable for any costs of removal, installation, transportation, or any other charges which may arise in connection with a warranty claim. Products which are sold but not manufacture of said products and not by GRUNDFOS' warranty. GRUNDFOS will not be liable for damage or wear to products caused by abnormal operating conditions, accident, abuse, misuse, unauthorized alteration or repair, or if the product was not installed in accordance with GRUNDFOS' printed installation and operating instructions.

To obtain service under this warranty, the defective product must be returned to the distributor or dealer of GRUNDFOS' products from which it was purchased together with proof of purchase and installation date, failure date, and supporting installation data. Unless otherwise provided, the distributor or dealer will contact GRUNDFOS or an authorized service station for instructions. Any defective product to be returned to GRUNDFOS or a service station must be sent freight prepaid; documentation supporting the warranty claim and/or a Return Material Authorization must be included if so instructed.

GRUNDFOS WILL NOT BE LIABLE FOR ANY INCIDENTAL OR CONSEQUENTIAL DAMAGES, LOSSES, OR EXPENSES ARISING FROM INSTALLATION, USE, OR ANY OTHER CAUSES. THERE ARE NO EXPRESS OR IMPLIED WARRANTIES, INCLUDING MERCHANT-ABILITY OR FITNESS FOR A PARTICULAR PURPOSE, WHICH EXTEND BEYOND THOSE WARRANTIES DESCRIBED OR REFERRED TO ABOVE.

Some jurisdictions do not allow the exclusion or limitation of incidental or consequential damages and some jurisdictions do not allow limitations on how long implied warranties may last. Therefore, the above limitations or exclusions may not apply to you. This warranty gives you specific legal rights and you may also have other rights which vary from jurisdiction to jurisdiction.

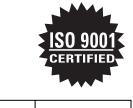

#### L-UPS-TL-001 Rev.03/03 PRINTED IN U.S.A.

#### 96459998

Grundfos Pumps Corporation 17100 W.118th Terrace Olathe, Kansas 66061 Telephone: (913) 227-3400 Fax: (913)227-3500

www.grundfos.com

Grundfos Canada, Inc. 2941 Brighton Rd. Oakville, Ontario L6H 6C9 Telephone: (905) 829-9533 Fax: (905)829-9512 Bombas Grundfos de Mexico, S.A. de C.V. Boulevard TLC #15, Parque Industrial Stiva Aeropuerto C.P. 66600 Apodaca, N.L. Mexico Telephone: 52-81-8144-4000 Fax: 52-81-8144-4010

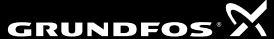

# GRUNDFOS

## Wet-Rotor, In-Line, Single Stage Circulator Pumps

## **Submittal Data**

|                                                                                                    | 100    | JOB or CUSTOMER: SOUTHWEST COMMUNITY HEALTH CENTER |                                                                                                    |       |        |     |           |                                                    |                                  |                                                                                             |                                              |
|----------------------------------------------------------------------------------------------------|--------|----------------------------------------------------|----------------------------------------------------------------------------------------------------|-------|--------|-----|-----------|----------------------------------------------------|----------------------------------|---------------------------------------------------------------------------------------------|----------------------------------------------|
| 10                                                                                                    | 13     | ENGINEER:                                          |                                                                                                    |       |        |     |           |                                                    |                                  |                                                                                             |                                              |
| 11                                                                                                    | 10     | CONTRACTOR: EASTERN MECHANICAL SERVICES, INC.      |                                                                                                    |       |        |     |           |                                                    |                                  |                                                                                             |                                              |
|                                                                                                    | 100    | SUB                                                | MITTED BY:                                                                                                    |       |        |     |           |                                                    | DA                               | TE:                                                                                         |                                              |
| 0                                                                                                    | 01     | APP                                                | ROVED BY:                                                                                                    |       |        |     |           |                                                    | DA                               | TE:                                                                                         |                                              |
|                                                                                                    | Ye .   | ORE                                                | DER NO:                                                                                                    |       |        |     |           |                                                    | DA                               | TE:                                                                                         |                                              |
| 0                                                                                                    |        | SPE                                                | CIFICATION REF                                                                                                    | BOIL  | ER PRI | MZ  | ARY       | PUMPS                                              |                                  |                                                                                             |                                              |
| QUANTITY                                                                                                    | TAG N  | 0.                                                 | MODEL NO.                                                                                                    | GPM   | FEET   | V   | /OLT      | PHASE                                              |                                  | COMMENTS                                                                                    |                                              |
| 2 BC                                                                                                    | ILER F | UMP                                                | UPS50-80/2                                                                                                    |       |        | 1   | 15        |                                                    |                                  |                                                                                             |                                              |
|                                                                                                    |        |                                                    |                                                                                                    |       |        |     |           |                                                    |                                  |                                                                                             |                                              |
|                                                                                                    |        |                                                    |                                                                                                    |       |        |     |           |                                                    |                                  |                                                                                             |                                              |
| Technical                                                                                                    | Data   |                                                    |                                                                                                    |       |        |     | Мо        | unting                                             | Positi                           | ons                                                                                         |                                              |
| FLOW RANGE: 20 – 180 U.S. GPM HEAD RANGE: 1 – 62 FT.<br>MAXIMUM WORKING PRESSURE: 145 PSI<br>FLANGES: 2", 4-Bolt with (4) 9/16" diameter holes (NON-ANSI)<br>MINIMUM FLUID TEMPERATURE: 14°F (-10°C)<br>MAXIMUM FLUID TEMPERATURE (Open Systems): 140°F* (60°C)<br>MAXIMUM FLUID TEMPERATURE (Closed Systems): 230°F (110°C)<br>AMBIENT AIR TEMPERATURE: 32°F (0°C) to 104°F (40°C)<br>*MAXIMUM TEMPERATURE: 220°F, 104°C<br>NOTE: It is recommended to keep the operating temperature as low as possible<br>(ie, below 140°F, 60°C to avoid precipitation of calcium). |        |                                                    |                                                                                                    |       | Ð      | Rec | commended | Optional                                           | DO NOT Mount M<br>in Vertical Po | Notor Shaft<br>psition                                                                      |                                              |
| Dimensio                                                                                                    |        | -                                                  | → 9/16"<br>→ 100<br>→ 100 | -<br> | 87→    |     |           | irculator Pump<br>minal diameter<br>of ports in mm | ignatic                          | 80 /2 B<br>Bronze (op<br>Number of<br>poles if 2 a<br>available<br>Maximum h<br>meters x 10 | tional)<br>motor<br>nd 4 are<br>nead in<br>0 |
|                                                                                                    |        | ļ                                                  |                                                                                                    | X     | A      |     | We        | ights                                              |                                  |                                                                                             |                                              |

| weights      |     |                      |                        |                            |  |  |  |  |  |
|--------------|-----|----------------------|------------------------|----------------------------|--|--|--|--|--|
| Pump<br>Type | PH  | Net<br>Wt.<br>(Lbs.) | Ship.<br>Wt.<br>(Lbs.) | Ship.<br>Vol.<br>(Cu. Ft.) |  |  |  |  |  |
| UPS50-40/4   | 1&3 | 49                   | 52.5                   | 1.62                       |  |  |  |  |  |
| UPS50-80/4   | 1   | 64.5                 | 68                     | 1.62                       |  |  |  |  |  |
| UPS50-80/4   | 3   | 60.5                 | 64                     | 1.62                       |  |  |  |  |  |
| UPS50-80/2   | 1&3 | 49                   | 52.5                   | 1.62                       |  |  |  |  |  |
| UPS50-160/2  | 1&3 | 59.5                 | 62.5                   | 1.62                       |  |  |  |  |  |
| UPS50-240/2  | 3   | 62                   | 65.5                   | 1.62                       |  |  |  |  |  |

## **Electrical Data and Dimensions**

NPT 1

|              | Nominal                              |    |                   | Suc.          |                                       |                   |                    |                                 |                                |    | DIM                                  | ENSI                          | ONS I                                | N INC                                 | HES               |       |                                       |                               |                                      |                                |
|--------------|--------------------------------------|----|-------------------|---------------|---------------------------------------|-------------------|--------------------|---------------------------------|--------------------------------|----|--------------------------------------|-------------------------------|--------------------------------------|---------------------------------------|-------------------|-------|---------------------------------------|-------------------------------|--------------------------------------|--------------------------------|
| Pump<br>Type | HP at<br>Speed 3                     | PH | Voltage           | Disc.<br>Size | L1                                    | L3                | B1                 | B2                              | В4                             | В5 | В7                                   | H1                            | H2                                   | H3                                    | D1                | D2    | D3                                    | D4                            | D6                                   | D7                             |
| UPS50-40/4   | 1/3                                  | 1  | 115 or 230        | 2             | 14                                    | 7                 | 5 <sup>5</sup> /16 | 5 <sup>9</sup> /16              | 3 <sup>9</sup> / <sub>16</sub> | 3  | <b>4</b> <sup>3</sup> / <sub>4</sub> | 3 <sup>1</sup> / <sub>4</sub> | 9 <sup>3</sup> /4                    | 13                                    | 2 <sup>1</sup> /8 | 37/16 | 4 <sup>1</sup> / <sub>16</sub>        | 5 <sup>1</sup> / <sub>4</sub> | <b>2</b> <sup>1</sup> / <sub>2</sub> | 3 <sup>1</sup> / <sub>16</sub> |
|              | 1/3                                  | 3  | 208/230,460*,575* |               |                                       |                   |                    |                                 |                                |    |                                      |                               |                                      |                                       |                   |       |                                       |                               |                                      |                                |
| UPS50-80/4   | 3/4                                  | 1  | 115 or 230        | 2             | <b>11</b> <sup>1</sup> / <sub>2</sub> | 5 <sup>3</sup> /4 | 5 <sup>3</sup> /4  | 6 11/16                         | 4 <sup>3</sup> / <sub>8</sub>  | 4  | <b>4</b> <sup>3</sup> / <sub>4</sub> | 3 <sup>1</sup> / <sub>4</sub> | 101/2                                | 133/4                                 | 2 <sup>1</sup> /8 | 37/16 | <b>4</b> <sup>1</sup> / <sub>16</sub> | 5 <sup>1</sup> / <sub>4</sub> | <b>2</b> <sup>1</sup> / <sub>2</sub> | 31/16                          |
|              | 3/4                                  | 3  | 208/230,460*,575* |               |                                       |                   |                    |                                 |                                |    |                                      |                               |                                      |                                       |                   |       |                                       |                               |                                      |                                |
| UPS50-80/2   | 3/4                                  | 1  | 115 or 230        | 2             | <b>11</b> <sup>1</sup> / <sub>2</sub> | 5 <sup>3</sup> /4 | 5 5/16             | 5 <sup>9</sup> / <sub>16</sub>  | 3 3/4                          | 3  | <b>4</b> <sup>3</sup> / <sub>4</sub> | 3                             | <b>9</b> <sup>1</sup> / <sub>2</sub> | <b>12</b> <sup>1</sup> / <sub>2</sub> | 2 <sup>1</sup> /8 | 37/16 | <b>4</b> <sup>1</sup> / <sub>16</sub> | 5 <sup>1</sup> / <sub>4</sub> | <b>2</b> <sup>1</sup> / <sub>2</sub> | 3 1/16                         |
|              | 3/4                                  | 3  | 208/230,460*,575* |               |                                       |                   |                    |                                 |                                |    |                                      |                               |                                      |                                       |                   |       |                                       |                               |                                      |                                |
| UPS50-160/2  | <b>1</b> <sup>1</sup> / <sub>2</sub> | 1  | 230 only          | 2             | 14                                    | 7                 | 5 <sup>3</sup> /4  | 6 <sup>11</sup> / <sub>16</sub> | 4                              | 4  | <b>4</b> <sup>3</sup> / <sub>4</sub> | 3                             | 107/16                               | 13 <sup>3</sup> /8                    | 2 <sup>1</sup> /8 | 37/16 | <b>4</b> <sup>1</sup> / <sub>16</sub> | 5 <sup>1</sup> / <sub>4</sub> | <b>2</b> <sup>1</sup> / <sub>2</sub> | 3 1/16                         |
|              |                                      | 3  | 208/230,460*,575* |               |                                       |                   |                    |                                 |                                |    |                                      |                               |                                      |                                       |                   |       |                                       |                               |                                      |                                |
| UPS50-240/2  | 2                                    | 3  | 208/230,460*,575* | 2             | 14                                    | 7                 | 5 <sup>3</sup> /4  | 6 <sup>11</sup> / <sub>16</sub> | 4                              | 4  | 4 <sup>3</sup> / <sub>4</sub>        | 3                             | 10 3/8                               | 135/16                                | 2 <sup>1</sup> /8 | 37/16 | <b>4</b> <sup>1</sup> / <sub>16</sub> | 5 <sup>1</sup> / <sub>4</sub> | <b>2</b> 1/2                         | 3 <sup>1</sup> / <sub>16</sub> |

B4 →

M16

NOTE: \*460/575 volt models are two speed only-speeds 2 & 3.

# 60 Hertz

**VersaFlo**®

UPS50

## Performance Curves (60 Hz – Single and Three Phase Models)

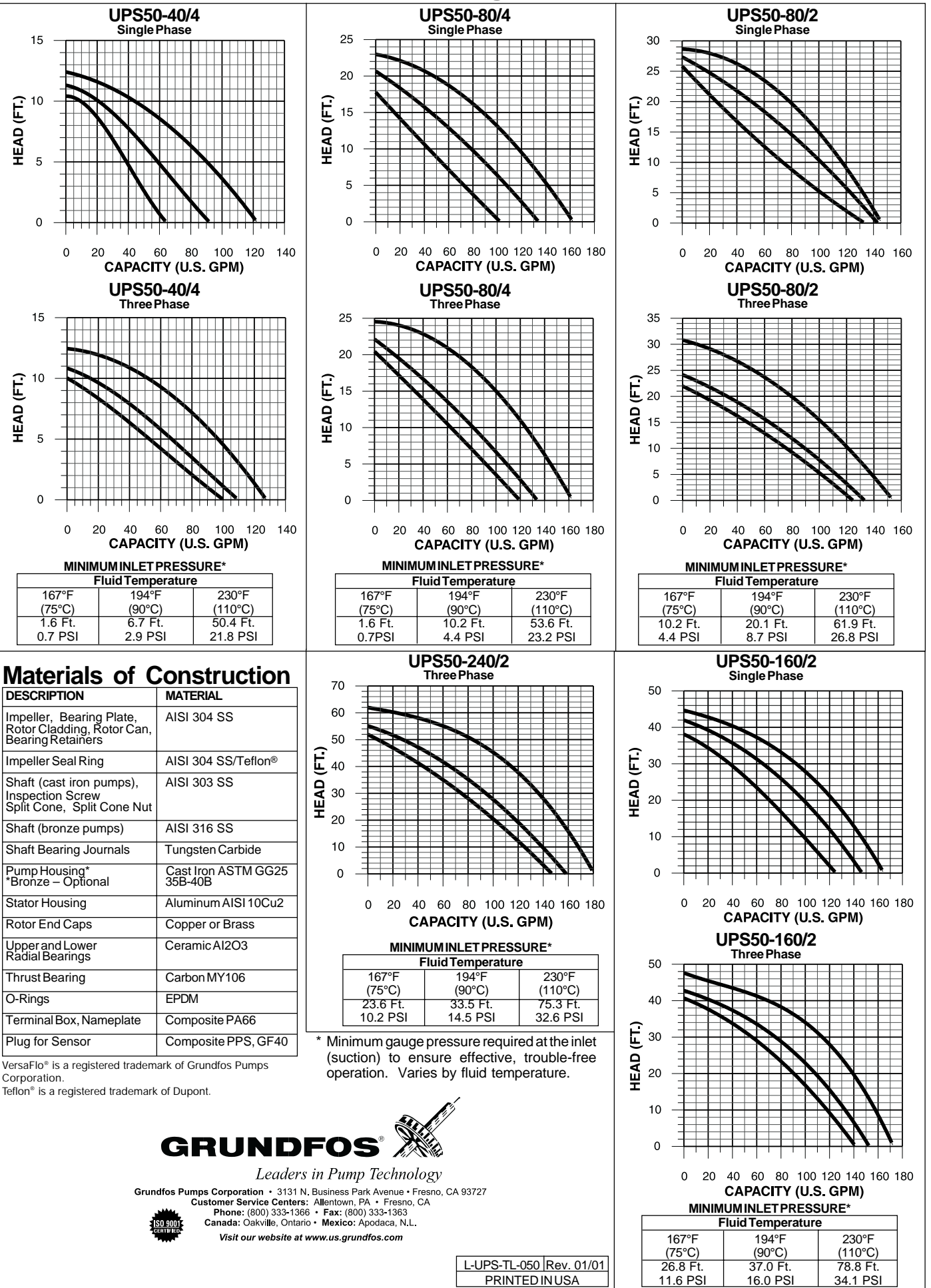

## Altivar<sup>®</sup> 58 *TRX* Adjustable Speed Drive Controllers Keypad Display VW3A58101

Instruction Bulletin Retain for future use.

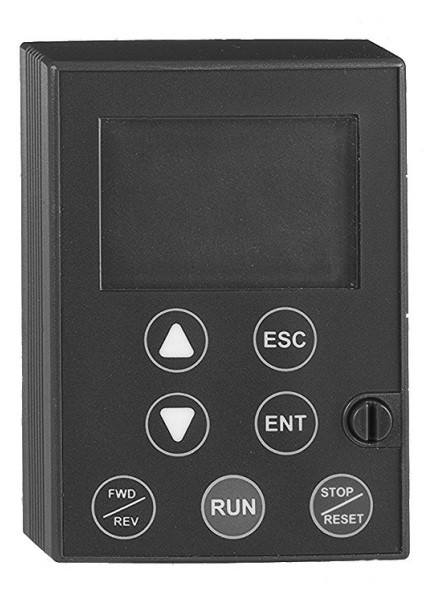

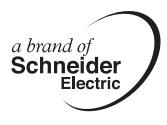

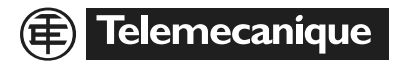

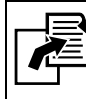

See page 17 for the Minimum Start-Up Procedure.

## 

### HAZARDOUS VOLTAGE

- Read and understand this bulletin in its entirety before installing or operating Altivar 58 *TRX* drive controllers. Installation, adjustment, repair, and maintenance of the drive controllers must be performed by qualified personnel.
- The user is responsible for conforming to all applicable code requirements with respect to grounding all equipment.
- Many parts in this drive controller, including printed wiring boards, operate at line voltage. DO NOT TOUCH. Use only electrically insulated tools.
- DO NOT short across DC bus capacitors or touch unshielded components or terminal strip screw connections with voltage present.
- Before servicing the drive controller:
  - Disconnect all power including external control power that may be present before servicing the drive controller.
  - Place a "DO NOT TURN ON" label on the drive controller disconnect.
  - Lock the disconnect in open position.
  - WAIT TEN MINUTES for the DC bus capacitors to discharge. Then follow the DC bus voltage measurement procedure on page 98 to verify that the DC voltage is less than 45 V. The drive controller LEDs are not accurate indicators of the absence of DC bus voltage.
- Install and close all covers before applying power or starting and stopping the drive controller.

Electrical shock will result in death or serious injury.

### TABLE OF CONTENTS

| CHAPTER 1—OVERVIEW                                                                                      | 7                |
|----------------------------------------------------------------------------------------------------|------------------|
| Introduction<br>Product Range<br>Scope of Bulletin and Related Documentation<br>Application Information | 7<br>7<br>7<br>8 |
| Firmware Revision Information                                                                           | 9                |
| Keypad Display                                                                                          | 1                |
| Mounting                                                                                                | 2                |
| Remote Mounting                                                                                         | 2                |
| Setting the 50/60 Hz Switch 1                                                                           | 3                |
| Function of Keys and Meaning of Displays                                                                | 5                |
| Quick Configuration                                                                                     | 6                |
| Minimum Start-Up 1                                                                                      | 7                |
| Procedure:                                                                                              | 7                |
| Access Levels                                                                                           | 8                |
| Menu Hierarchy                                                                                          | 9                |
| Principles of Programming 2                                                                             | 21               |
| CHAPTER 2—MENUS                                                                                         | 23               |
| Language Menu                                                                                           | 23               |
| Macro-Configuration Menu                                                                                | 23               |
| Customizing the Macro-Configuration                                                                     | 26               |
| Drive Controller Identification Screen                                                                  | 26               |
| Increasing the Power Rating for Variable Torgue Applications                                            | 27               |
| 1—Display Menu                                                                                          | 28               |
| 2—Adjust Menu                                                                                           | 29               |
| Additional Adjustment Parameters for Material Handling                                                  | 5                |
| Additional Adjustment Parameters for General Use                                                        | 7                |
| Additional Adjustment Parameters for Variable Torque                                                    | 88               |
| Additional Adjustment Parameters After I/O Reassignment                                                 | 9                |
| 3—Drive Menu                                                                                            | 1                |
| Parallel, Undersized, and Special Motor Applications                                                    | 2                |
| 4—Control Menu                                                                                          | 2                |
| 5—I/O Menu                                                                                              | 8                |
| Using the Logic Inputs                                                                                  | 5                |
| Run Forward and Run Reverse                                                                             | 5                |
| 2-wire Control                                                                                          | 5                |
| 3-wire Control                                                                                          | 5                |
| Ramp Switching                                                                                          | 6                |
| Jog                                                                                                    | 6                |
| +Speed/-Speed                                                                                           | 6                |
| Preset Speeds                                                                                           | ;9               |

| Reference Switching (Auto/Manual)                                   | . 70  |
|---------------------------------------------------------------------|-------|
| Freewheel Stop (Coast to Stop) / Run Permissive                     | . 70  |
| DC Injection Braking                                                | . 70  |
| Fast Stop                                                           | . 71  |
| Motor Switching                                                     | .71   |
| Second Torque Limit                                                 | . 72  |
| Fault Reset                                                         | . 72  |
| External Fault                                                      | .73   |
| Force to Local                                                      | 73    |
| Auto-tuning                                                         | 73    |
| Encoder Innuts                                                      | 73    |
| Sneed Begulation                                                    | 73    |
| Summing Speed Reference                                             | 73    |
| Lising the Analog Inputs                                            | 7/    |
| Speed Reference Summing                                             | 7/    |
|                                                                     | 7/    |
| Assignment of Al2 and Al2                                           | . 74  |
| Light the Controller Polay and Logic Outpute                        | . 70  |
| Drive Dupping (PUN)                                                 | . / / |
|                                                                     | . / / |
| Frequency Threshold Attained (EtA)                                  | . / / |
| High Speed Attained (FLA)                                           | . //  |
| Current Threshold Attained (CtA)                                    | . 70  |
|                                                                     | . /0  |
| Mater Thermal State Attained (SIA)                                  | . /0  |
| Motor Thermal State Attained (ISA)                                  | . 78  |
| Brake Logic Command (bLC) (This parameter is only assignable to R2) | . 78  |
| Loss of 4–20 mA Signal (APL)                                        | . 81  |
|                                                                     | . 81  |
| Drive Thermal Threshold Attained (tAd)                              | . 81  |
|                                                                     | . 81  |
|                                                                     | . 82  |
|                                                                     | . 82  |
|                                                                     | . 82  |
| Motor lorque                                                        | . 82  |
| Signed Motor Torque                                                 | . 83  |
| Signed Ramp                                                         | . 83  |
| PI Setpoint                                                         | . 83  |
| PI Feedback                                                         | . 83  |
| PI Error                                                            | . 84  |
| PI Integral Error                                                   | . 84  |
| Motor Power                                                         | . 84  |
| Motor Thermal State                                                 | . 84  |
| Drive Thermal State                                                 | . 84  |

| 6—Fault Menu<br>7—Files Menu<br>Reinitializing the Drive Controller<br>File Operation<br>Access Code<br>8—Communication Menu<br>8—Application Menu         | <br>85<br>91<br>91<br>92<br>94<br>94 |
|----------------------------------------------------------------------------------------------------|--------------------------------------|
| CHAPTER 3—DIAGNOSTICS AND TROUBLESHOOTING                                                                                                    | <br>95                               |
| Keypad Display and Indicating LEDs                                                                                                    | <br>95<br>95                         |
| Using Fault Codes and Messages to Solve Problems                                                                                                    | <br>96<br>96<br>97                   |
| Procedure 1: Bus Voltage Measurement<br>Procedure 2: Checking Supply Voltage<br>Procedure 3: Checking the Peripheral Equipment<br>Fault Codes and Messages | <br>98<br>. 101<br>. 102<br>. 103    |
| APPENDIX A-DRIVE CONTROLLER CONFIGURATION                                                                                                    | <br>. 109                            |
| APPENDIX B-OPTIONS AND ACCESSORIES                                                                                                    | <br>. 117                            |
| Spare Part List for ATV58 TRX Controllers                                                                                                    | <br>. 119                            |

### **CHAPTER 1—OVERVIEW**

### Introduction

The Altivar 58 *TRX* (ATV58 *TRX*) series of adjustable frequency AC drive controllers is a Transparent Ready<sup>™</sup> product line providing extended functionality and extended horsepower range for the Altivar 58 AC drive family. The ATV58 *TRX* series includes an analog output, expanded firmware capabilities, and a horsepower range up to 500 hp. As a Transparent Ready<sup>™</sup> product equipped with an Ethernet communication card, the ATV58 *TRX* product line can be configured, controlled, monitored, and diagnosed over an Ethernet network using a standard Web browser. No special software or drivers are needed.

The ATV58 *TRX* controllers accept all of the current I/O options, communication card options, and hardware options, such as ventilation fan kits and conduit box kits. See Appendix B for a complete list of options.

#### **Product Range**

The ATV58 TRX family drive controllers range from:

- 1–75 hp (0.75–55 kW) constant torque, 400/460 V, three-phase input
- 1-500 hp (0.75–315 kW) variable torque 400/460 V, three-phase input
- 0.5–7.5 hp (0.37–5.5 kW) constant torque, 208/230 V, singlephase input
- 0.5–30 hp (0.37–22 kW) variable torque, 208/230 V, single-phase input
- 2–40 hp (1.5–30 kW) constant torque (50 hp variable torque), 208/230 V, three-phase input

#### Scope of Bulletin and Related Documentation

This bulletin covers the programming, monitoring, diagnostics, and operation of the ATV58 *TRX* drive controllers with the keypad display, part number VW3A58101U. Additional functionality can be obtained by installing the analog I/O option card (part no. VW3A58201U) or the digital I/O card (part no. VW3A58202U). The additional functionality provided by these option cards is documented in this bulletin. Many

communication protocols are supported by communication option cards. Additional documentation is supplied with the option card.

For other specific option cards, additional information is available in the manual provided with the card.

For additional information on parameter applications, refer to the *Altivar<sup>®</sup> 58* TRX *AC Drives* catalog, 8806CT9901, available on-line at www.SquareD.com.

This keypad display is for use with the drive controllers listed in Table 1. For installation, wiring, start-up, and maintenance, consult the latest revision of the applicable drive controller instruction bulletin.

| Drive Controller                | Instruction Bulletins |
|---------------------------------|-----------------------|
| ATV58 TRX Type E                | VVDED397052US         |
| Econoflex™                      | 30072-450-10          |
| ATV58 TRX Type F                | VVDED300011US         |
| Flex58 TRX Chassis              | 30072-450-47          |
| ATV58 TRX Type H                | VVDED397048US         |
| ATV58 TRX Type N                | 30072-450-01          |
| Class 8998 Motor Control Center | 80444-035-01          |

 Table 1:
 Drive Controller Instruction Bulletins

### **Application Information**

The 125–500 hp drive controllers are listed in instruction bulletin VVDED397048US, *Altivar 58 TRX Adjustable Speed Drive Controllers Installation Guide, Type H Controllers*, with ratings typically used for variable torque applications. With proper selection, this range of controllers can also be used in constant torque applications, such as compressors, conveyors, and extruders, where high performance is not required at low speeds. The 125–500 hp product ratings are for applications that require 100% rated torque down to 6 Hz. If the application requires more than 110% transient torque for one minute, select the appropriate horsepower product. For assistance with selecting the proper AC drive controller for constant torque applications, consult your local Square D drives specialist.

Application information is also available in product data bulletin SC100, *Adjustable Frequency Controllers Application Guide* available at www.SquareD.com, or the NEMA Standards Publication: *Application Guide For AC Adjustable Speed Drive Systems*.

### **Firmware Revision Information**

Over time, the functionality of the ATV58 product line has been upgraded to broaden its applications. This document can be used with earlier drive controllers, but not all of the parameters detailed in it will be accessible if a drive controller is not equipped with the most recent firmware. Keypad displays are backward compatible. Older keypad displays used on newer drive controllers will not display the new parameters.

The drive controller firmware revision label is located adjacent to the integrated MODBUS port on the front of the drive controller. The keypad display firmware revision label is located on the back cover of the keypad display. The firmware on the drive controller may be upgraded by installing a new control board, part number VX4A581U, and a new keypad display, part number VW3A58101U.

Table 2 lists the major product upgrades with approximate date of release, drive controller firmware, associated keypad display firmware, and a description of the major function upgrade.

| Date    | Drive<br>Controller<br>Firmware<br>Revision | Associated<br>Keypad<br>Display<br>Firmware<br>Revision | Description of Major Function Upgrade                                                                                                    |
|---------|---------------------------------------------|---------------------------------------------------------|----------------------------------------------------------------------------------------------------|
| 1Q 1998 | V2.1 IE 06                                  | V1.0 IE 04                                              | Initial release of the ATV58 product                                                                                                    |
| 2Q 1999 | V3.1 IE 14                                  | V2.0 IE 07                                              | Extended the product range to include the 25–75 hp constant torque (100 hp variable torque) drive controllers.                                                                                                    |
|         |                                             |                                                         | The following functions were added:                                                                                                    |
|         |                                             |                                                         | <ul> <li>Display machine speed, USP, based on scaling factor coefficient, USC.</li> <li>Display Motor power, OPr.</li> <li>Ability to define DC injection current level, SdC.</li> <li>Ability to invert response to the PI regulator speed reference signal, PIC.</li> <li>Current limit adaptation as function of speed in VT mode, Fdb.</li> <li>Ability to inhibit reverse operation, rln.</li> <li>Ability to define drive controller response to speed reference signal below low speed setting, bSP.</li> <li>U shaped acceleration and decel ramp type, rPt.</li> </ul> |
|         |                                             |                                                         | Motor thermal overload protection (lth) range increased from $45\%{-}105\%$ to $25\%{-}136\%$                                                                                                    |

#### Table 2: Product Upgrade and Revision Level History

### Table 2: Product Upgrade and Revision Level History (continued)

| Date    | Drive<br>Controller<br>Firmware<br>Revision | Associated<br>Keypad<br>Display<br>Firmware<br>Revision | Description of Major Function Upgrade                                                                                                    |
|---------|---------------------------------------------|---------------------------------------------------------|----------------------------------------------------------------------------------------------------|
| 3Q 2000 | V3.1 IE 16                                  | V3.0 IE 08                                              | Began production of 5–25 hp, 460 Vac variable torque rated drive controllers without the integrated EMC filter for 460 Vac installations where the filter is not required. Removing this filter allowed the product to be rated for additional horsepower at 460 Vac. These drive controllers have the ability to be configured for VT plus as described on page 27.                                                                                                    |
| 3Q 2001 | V4.1 IE 25                                  | V4.1 IE 13                                              | Relay R2 is no longer factory set for an output contactor. The factory setting is "not assigned."                                                                                                    |
|         |                                             |                                                         | The following functions were added:                                                                                                    |
|         |                                             |                                                         | <ul> <li>Run time meter function, <i>rth</i>, and watt-hour meter function, <i>APH</i>. Both meters can be reset with <i>rpr</i>.</li> <li>Two additional jump frequencies are <i>JF2</i> and <i>JF3</i>.</li> <li>A second programmable frequency threshold with logic output configuration, <i>F2d</i>, <i>F2A</i>.</li> <li>The ability to provide torque limit via analog input AI3, activated by a logic input, <i>TLA</i> and <i>ATL</i>.</li> <li>Minimum adjustment of nominal motor frequency, <i>FrS</i>, changed from 40 Hz to 10 Hz.</li> <li>Ability to configure a freewheel stop below a programmable frequency with <i>Stt</i> and <i>FFT</i>.</li> <li>PI regulator has been enhanced to accept programmable setpoints through the keypad display with the use of logic inputs <i>PR2</i> and <i>PR4</i>.</li> <li>PI regulator has been enhanced with time-constant filter on feedback, <i>PSP</i>.</li> <li>Parameter, <i>tbr</i>, for a baud rate selection on an integrated MODBUS port.</li> <li>Operation of an extremely undersized motor and the ability to configure loss of follower fault to run at pre-set speed, <i>LFF</i>, and signal loss of follower with logic output, <i>APL</i>.</li> </ul> |
|         |                                             |                                                         | option card:                                                                                                    |
|         |                                             |                                                         | • Signed ramp output, ORS • Motor power, OPR                                                                                                    |
|         |                                             |                                                         | • PI setpoint, OPS • PI feedback, OPF                                                                                                    |
|         |                                             |                                                         | • PI error, OPE • PI integral, OPI                                                                                                    |
|         |                                             |                                                         | Motor thermal state, THR         • Drive thermal state, THD                                                                                                    |
|         |                                             |                                                         | Compatible with Ethernet, MODBUS <sup>®</sup> , TCP/IP communication card, and Forced local function.                                                                                                    |
| 4Q 2001 | V4.2 IE 28                                  | V4.1 IE 13                                              | PI regulator has been enhanced to work with Auto/Manual (reference switching) PAU, PIF, PIM.                                                                                                    |

#### Table 2: Product Upgrade and Revision Level History (continued)

| Drive<br>Controller<br>Firmware<br>Revision | Associated<br>Keypad<br>Display<br>Firmware<br>Revision                                | Description of Major Function Upgrade                                                                                                    |
|---------------------------------------------|----------------------------------------------------------------------------------------|----------------------------------------------------------------------------------------------------|
| V5.1 IE 32<br>V5.2 IE 09 <sup>[1]</sup>     | V5.1 IE 19<br>V5.2 IE 27 <sup>[1]</sup>                                                | Launched the ATV58 TRX series.                                                                                                    |
|                                             |                                                                                        | Extended the product range to include the 125–500 hp drive controllers for variable torque applications.                                                                                                    |
|                                             |                                                                                        | Added an analog output to the product.                                                                                                    |
|                                             |                                                                                        | The following functions were added:                                                                                                    |
|                                             |                                                                                        | <ul> <li>Ability to run at the last speed on loss of follower, <i>RLS</i>.</li> <li>Increased adjustment range on two PI parameters, <i>RPG</i> and <i>RIG</i>.</li> <li>Ability to assign a logic input to an external fault contact, <i>EDD</i>.</li> <li>Ability to assign a logic output to drive temperature alarm and select alarm point, <i>tAd</i> and <i>dtd</i>.</li> </ul>                                                                                         |
|                                             |                                                                                        | The following functions were added:                                                                                                    |
| V5.3 IE 43                                  | V5.3 IE 32                                                                             | <ul> <li>The ability to adjust the motor speed from the customer-<br/>defined units display, <i>LCU</i>, while in local control mode, using<br/>the keypad display's up/down arrow keys.</li> <li>Enhanced auto restart functionality to allow setting the<br/>number of restart attempts, <i>nAr</i>, and the time delay between<br/>attempts, <i>tAr</i>.</li> <li>The ability to change output phase rotation (motor direction)<br/>using parameter <i>ACb</i>.</li> </ul> |
|                                             | Drive<br>Controller<br>Firmware<br>Revision<br>V5.1 IE 32<br>V5.2 IE 09 <sup>[1]</sup> | Drive<br>Controller<br>Firmware<br>RevisionAssociated<br>Keypad<br>Display<br>Firmware<br>RevisionV5.1 IE 32V5.1 IE 19<br>V5.2 IE 09 <sup>[1]</sup> V5.2 IE 09 <sup>[1]</sup> V5.2 IE 27 <sup>[1]</sup> V5.3 IE 43V5.3 IE 32                                                                                                    |

V5.2 IE 09 is the 125–500 hp revision and can use keypad display firmware revision V5.1 or greater.

### **Keypad Display**

The keypad display allows:

- Display of the drive controller part number, electrical values, parameters, and faults
- Adjustment and configuration of the drive controller
- Local command
- Storage of four controller configurations which can be read or downloaded to multiple drive controllers of the same horsepower and firmware revision

### Mounting

To mount the keypad display, first remove the protective cover. Insert the keypad display into the SUB–D connector and turn the retaining screw clockwise until finger-tight.

### Figure 1: Removal of Protective Cover

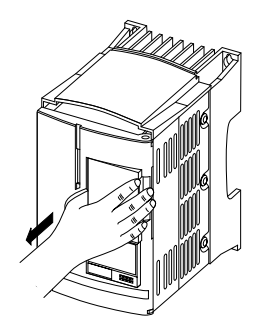

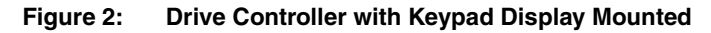

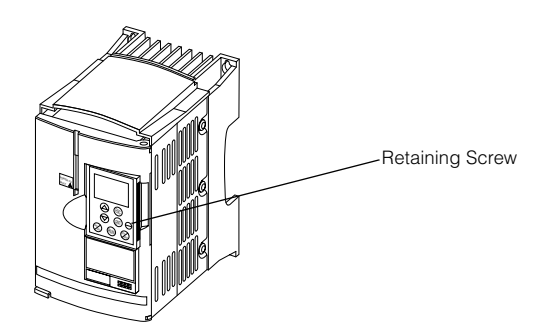

The keypad display can be mounted and removed while there is power to the drive controller. If the keypad display is removed while command of the drive controller from the keypad display is active, the drive controller will trip on the serial link fault. See 5 L F in Table 27 beginning on page 103.

### **Remote Mounting**

To remotely mount the keypad display, use the keypad display remote mounting kit, part number VW3A58103. This kit has an IP65 rating. It contains a three meter (9.8 ft.) cable with connectors, parts for mounting the keypad display on the cover of an enclosure, and an instruction sheet.

#### Setting the 50/60 Hz Switch

## 

### HAZARDOUS VOLTAGE

- Read and understand this bulletin in its entirety before installing or operating ATV58 *TRX* drive controllers. Installation, adjustment, repair, and maintenance of these drive controllers must be performed by qualified personnel.
- The user is responsible for conforming to all applicable code requirements with respect to grounding all equipment.
- Many parts in this drive controller, including printed wiring boards, operate at line voltage. DO NOT TOUCH. Use only electrically insulated tools.
- DO NOT short across DC bus capacitors or touch unshielded components or terminal strip screw connections with voltage present.
- Disconnect all power before servicing the drive controller. WAIT TEN MINUTES until the DC bus capacitors discharge. Then follow the DC bus voltage measurement procedure on page 98 to verify that the DC voltage is less than 45 V. The drive controller LEDs are not accurate indicators of the absence of DC bus voltage.

#### Electrical shock will result in death or serious injury.

Figure 3 shows the location of the 50/60 Hz switch on the drive controller. Before powering up the drive controller and using the keypad display, you must set the 50/60 Hz switch to correspond with the frequency of the incoming AC power.

Unlock and open the cover to access the 50/60 Hz switch on the control board. If an option card is present, the switch may not be accessible through the card. Set the switch to the position corresponding to the frequency of the incoming AC power.

### Figure 3: Location of 50/60 Hz Switch

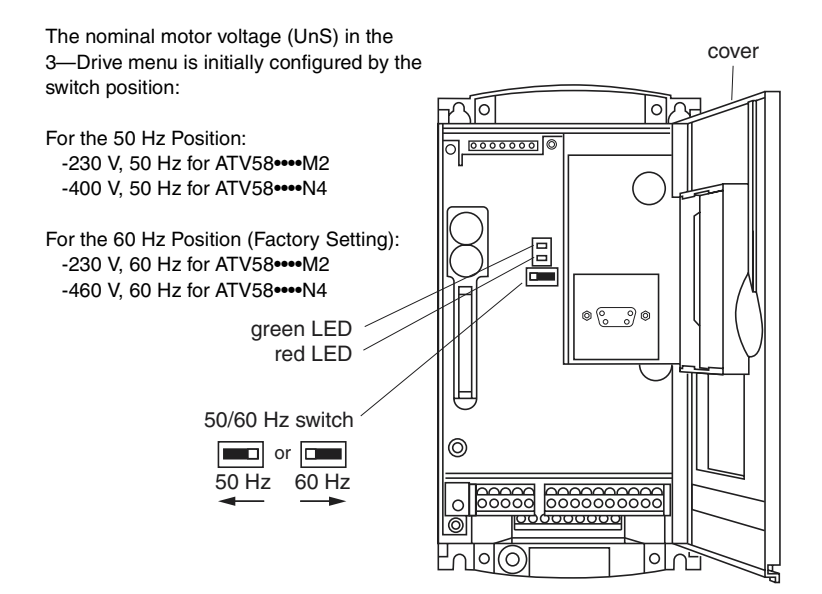

### Function of Keys and Meaning of Displays

Figure 4 shows the front of the keypad display. The keys and displays are explained below.

#### Figure 4: Front View of Keypad Display

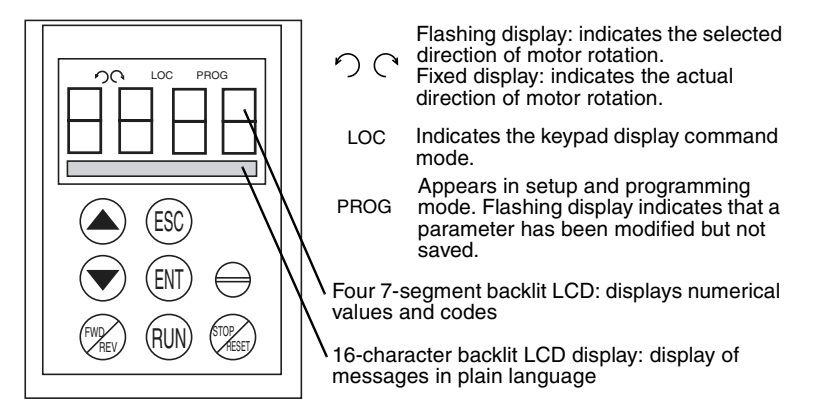

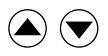

Press to move within the menus or among the parameters, and to scroll a numeric value up or down.

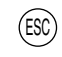

Press to return to the previous menu, or to abandon an adjustment in progress and return to the original value.

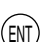

Press to select a menu, or to validate and save a choice.

If command by the keypad display has been selected (parameter LCC in the 4—Control menu, set to YES) the following buttons become active and only function in this mode:

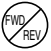

Press to change the direction of motor rotation.

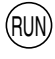

Press to start the motor.

Press to stop the motor or reset a fault. The STOP function can also stop the drive controller in terminal command mode if so configured (see page 57).

### **Quick Configuration**

## A WARNING

#### UNINTENDED EQUIPMENT ACTION

- Parameter changes affect drive controller operation.
- Most parameter changes require pressing ENT. Some parameter changes, such as reference frequency, take effect as soon as you press the up or down arrow keys.
- Read and understand this manual before using the keypad display.

Failure to follow these instructions can result in death, serious injury, or equipment damage.

First prepare your program settings using the forms beginning on page 109.

Programming the Altivar 58 *TRX* controller is facilitated by internal checks. It is recommended that you access the menus and program in the following order. All of the steps are not obligatory in all cases.

- 1. Set the 50/60 Hz switch, (see page 14).
- 2. Select the language.
- 3. Select the macro-configuration.

NOTE: 125-500 hp drive controllers have only the variable torque macro.

- 4. Select 2 or 3-wire control in the 4-Control menu.
- 5. Configure parameters in the 3—Drive Configuration menu.
- 6. Assign the I/O in the 5—I/O menu.

NOTE: If the selected Macro-Configuration is Hdg: Material Handling, logic input Ll4 must be reassigned or unassigned before you can assign logic input Ll3 to a new function.

# If the Freewheel Stop / Run Permissive function is assigned to a logic input, the drive controller will not start the motor unless that logic input is connected to +24 V.

- 7. Configure parameters in the 4—Control menu.
- 8. Configure the switching frequency type in the 3—Drive Configuration menu.

- 9. Configure the fault management parameters in the 6—Fault menu.
- 10. Make Communication or Application configurations (if one of these options is used).
- 11. Configure the settings in the 2—Adjust menu.

NOTE: You must ensure that the functions which are programmed are compatible with the control scheme used.

#### **Minimum Start-Up**

This procedure can be used as a minimum start-up:

- In simple applications where the drive controller factory settings are sufficient
- In installations when it is necessary to turn the motor before fully completing the start-up sequence

#### Procedure:

- 1. Make sure that the 50/60 Hz switch is in the correct position, corresponding to the frequency of the incoming AC power, as shown on page 14.
- 2. Ensure that the macro-configuration factory setting is suitable for the application. Refer to Table 3 on page 24. If not, change the configuration in the Macro-Configuration menu as shown on page 25.

NOTE: 125-500 hp drive controllers have only the variable torque macro.

- 3. Verify that the control scheme is compatible with the macroconfiguration, ensuring that the necessary safety precautions have been taken. Refer to the drive controller instruction bulletin, VVDED397048US, for a typical wiring diagram.
- 4. Verify in the 3—Drive menu that the factory settings are compatible with the motor nameplate values. Refer to Table 11 on page 43. Modify them to match the nameplate values.
- If necessary, adjust the parameters in the 2—Adjust menu (ramps, motor thermal protection, etc.). See Table 6 on page 30.

If the Freewheel Stop/Run Permissive function is assigned to a logic input, the drive controller will not start the motor unless that logic input is connected to +24 V.

### Access Levels

### Figure 5: Rear View of Keypad Display

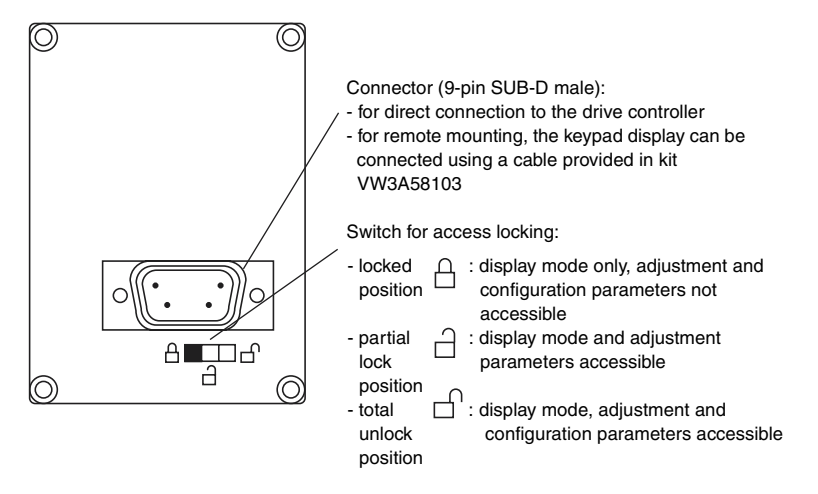

The position of the access locking switch on the back of the programming keypad display allows three levels of access to the menus. Access to the menus can also be prevented by using an access code (see the 7—File menu on page 90).

**Locked Position**  $\square$  – **Display Mode:** use to prevent modifications to the drive controller programming.

- You can select the dialog language in the Language menu.
- You can display the macro-configuration or the pre-programmed values for the selected application in the Macro-Configuration menu.
- You can display the voltage and power rating of your drive controller in the Identification menu.
- You can display the electrical values, the operational status, or fault in the 1—Display menu.

## **Partial Lock Position** $\stackrel{\frown}{\Box}$ – **Display and Adjustment Modes:** this level is used during startup for access to basic setup parameters.

- You can do everything listed above.
- You can use the 2—Adjust menu to adjust parameters which are accessible when the motor is running.
**Total Unlock Position**  $\square^{\cap}$  – **All modes:** this level is used during startup for access to advanced setup parameters.

NOTE: Many parameters cannot be adjusted while the motor is running.

- You can do everything listed in both access levels above.
- You can also select a different macro-configuration in the Macro-Configuration menu.
- You can adjust the performance of the motor-drive controller system, in the 3—Drive menu.
- You can configure the drive controller command to be either from the terminal strip, the keypad display, or the integrated serial link using the

4—Control menu.

- You can change the assignments of the inputs and outputs in the 5—I/O menu.
- You can configure motor protection, drive controller protection, and response after a fault has occurred in the 6—Fault menu.
- You can save the drive controller configurations, recall them from memory, return to factory settings, or protect your configuration in the 7—Files menu.
- You can adjust the parameters pertaining to communication in the 8—Communication menu, if a communication card is installed.
- You can access the 8—Application menu, if a customer application card is installed.

#### **Menu Hierarchy**

Figure 6 shows the menus as they appear on the display when the access locking switch is in the total unlock position  $\Box$ .

NOTE: If an access code (password) has already been programmed, certain menus may not be modifiable, or may not be visible. In this case refer to "Access Code" on page 92 for how to enter the access code.

#### Figure 6: Menus

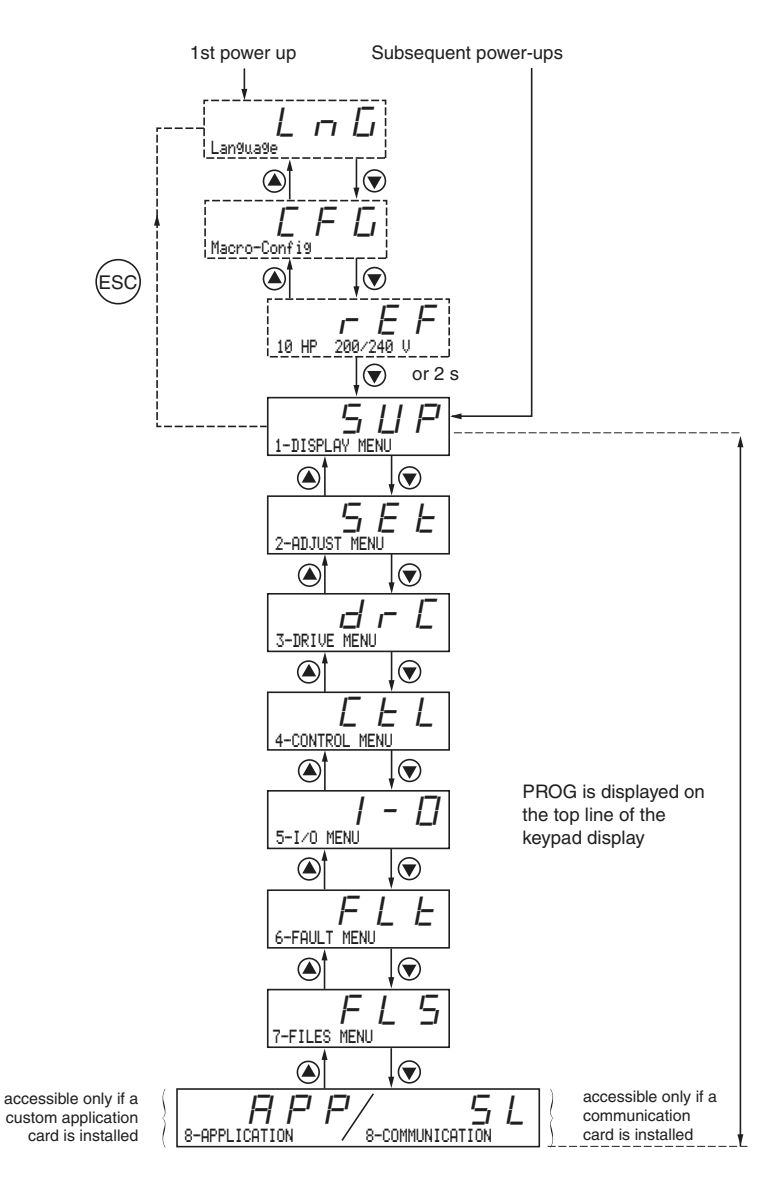

#### **Principles of Programming**

The principle of programming is always the same, regardless of the access locking switch. Figures 7 and 8 show examples of programming steps.

#### Figure 7: Language Selection Programming Example

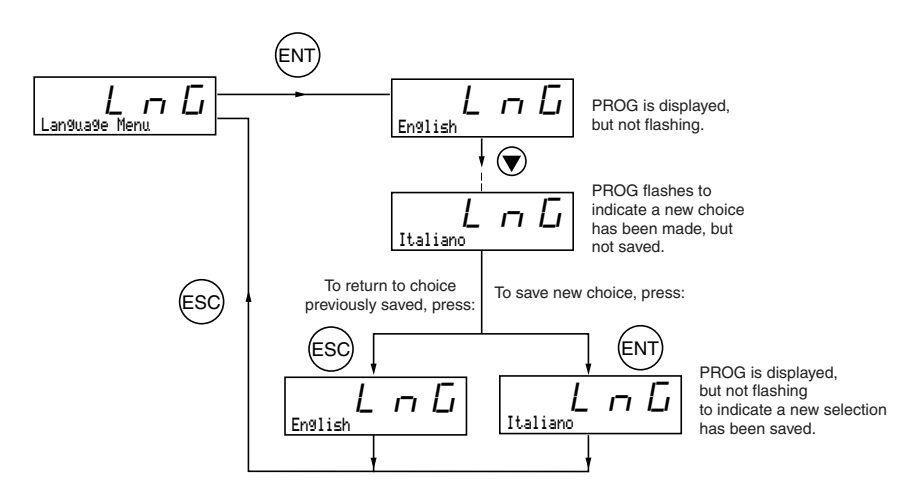

### Figure 8: Acceleration Time Programming Example

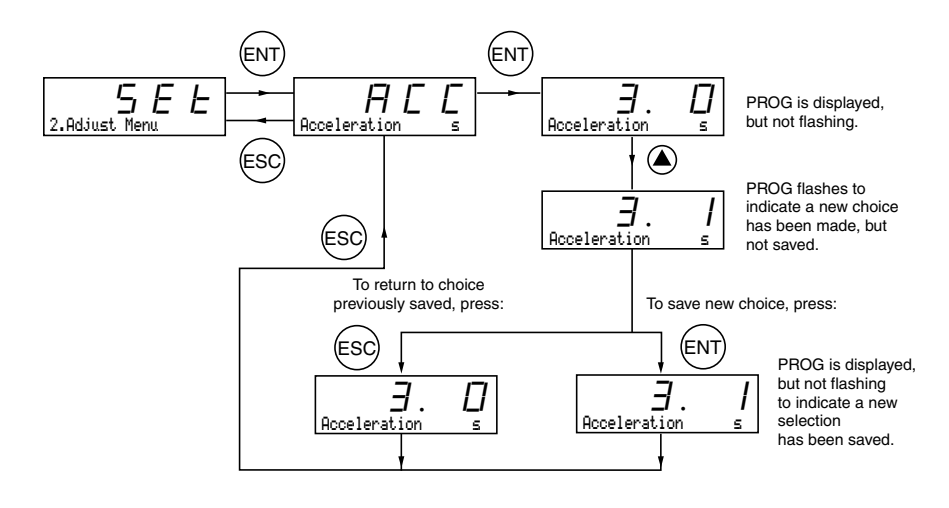

### CHAPTER 2—MENUS

This chapter explains menus and parameter functions.

#### Language Menu

The Language menu (see Figure 7 on page 21) is accessible in each access level. The available languages are English (factory setting), French, German, Spanish, or Italian. The language can be modified with the motor stopped or running.

#### Macro-Configuration Menu

Selecting a macro-configuration automatically configures the drive controller for an application. The Macro-Configuration menu can always be displayed, but can only be modified when the access level switch is in the total unlock,  $\Box^{n}$ , position and when the motor is stopped. Three application types are available for drive controllers up to 100 hp:

- Material handling (Hdg)
- Variable torque for pump and fan applications (VT)
- General use (GEn)

The 125–500 hp drive controllers have only the variable torque macro.

The macro-configuration automatically assigns the inputs and outputs to functions suitable for the application. The parameters related to the I/O functions are then available for adjustment. **The factory-set macro-configuration is Material Handling.** If you customize the I/O to your application, the macro-configuration screen displays CUS:Customize as shown in Figure 10 on page 26. Table 3 shows the drive controller I/O assignments as a function of the macro-configuration selected when the drive controller is set for 2-wire control. For the logic input assignments when the drive controller is set for 3-wire control, refer to Table 12 on page 52.

NOTE: LI1, AI1, and R1 assignments are not visible in the 5—I/O menu. LI1 and R1 cannot be reassigned.

| _                 | Hdg: Material<br>Handling <sup>[1]</sup> | GEn: General<br>Use           | VT: Variable<br>Torque                      |
|-------------------|------------------------------------------|-------------------------------|---------------------------------------------|
| Logic Input LI1   | Forward                                  | Forward                       | Forward                                     |
| Logic Input LI2   | Reverse                                  | Reverse                       | Reverse                                     |
| Logic Input LI3   | 2 Preset speeds                          | Jog                           | Auto/manual <sup>[3]</sup>                  |
| Logic Input LI4   | 4 Preset speeds                          | Freewheel stop <sup>[2]</sup> | DC injection<br>braking <sup>[3]</sup>      |
| Analog Input AI1  | Reference summing                        | Reference summing             | Speed reference 1 [3]                       |
| Analog Input Al2  | Reference summing                        | Reference summing             | Speed reference 2 <sup>[3]</sup>            |
| Analog Output AO1 | Motor frequency                          | Motor frequency               | Motor frequency                             |
| Relay R1          | Drive fault relay                        | Drive fault relay             | Drive fault relay                           |
| Relay R2          | Output contactor<br>control              | Motor thermal level attained  | Frequency reference attained <sup>[3]</sup> |

#### Table 3: Drive Controller I/O Assignments

<sup>[1]</sup> Factory default setting for 100 hp products and below.

<sup>[2]</sup> If the Freewheel Stop/Run Permissive function is configured, the drive controller will not start the motor unless the logic input is connected to +24 V.

<sup>[3]</sup> For 125–500 hp drive controllers the factory setting are:

LI3 = Fault Reset; LI4 = Not assigned; Al1 = Reference summing; Al2 = Reference summing; R2 = Drive running

#### Table 4: I/O Extension Card Factory Presets

NOTE: You must ensure that the functions which are programmed are compatible with the control scheme used.

|                                                           | Hdg: Material<br>Handling <sup>[1]</sup> | GEn: General<br>Use                 | VT: Variable<br>Torque      |  |
|-----------------------------------------------------------|------------------------------------------|-------------------------------------|-----------------------------|--|
| Logic Input LI5                                           | 8 preset speeds                          | Fault reset                         | Freewheel stop [1]          |  |
| Logic Input LI6                                           | Fault reset                              | Torque limit 2 <sup>[3]</sup>       | Ramp switching              |  |
| Analog Input AI3 <sup>[2]</sup><br>or Logic Inputs A, A-, | Reference summing [2]                    | Reference<br>summing <sup>[2]</sup> | Not assigned <sup>[2]</sup> |  |
| B, B- <sup>[3]</sup>                                      | Speed feedback                           | Speed feedback                      | Speed feedback              |  |
| Logic Output LO                                           | Current level<br>attained                | Output contactor<br>command         | High speed attained         |  |
| Analog Output AO                                          | Motor current                            | Motor current                       | Motor current               |  |

<sup>[1]</sup> If the Freewheel Stop / Run Permissive function is configured, the drive controller will not start the motor unless the logic input is connected to +24 V.

<sup>[2]</sup> With analog I/O extension card (VW3A58201U).

<sup>[3]</sup> With digital I/O extension card (VW3A58202U).

Transferring a file created for a drive controller without an I/O extension card to a drive controller with an I/O extension card may result in unexpected I/O assignment. Verify all I/O assignments. Do not assign I/O functions that are not used in the application.

## A WARNING

### UNINTENDED EQUIPMENT OPERATION

LI1 has priority:

- If LI1 is closed while LI2 is active, the controller will respond to LI1.
- If the LI1 input is lost while LI2 is active, the controller will respond to LI2 and reverse directions.

The logic inputs must be programmed appropriately for the application to prevent the motor from spinning in an unintended direction.

# Failure to follow this instruction can result in death or serious injury.

Modification of the macro-configuration requires two confirmations since it automatically changes the function assignments. When a change to the macro-configuration is requested the following screen is displayed:

#### Figure 9: Macro-Configuration Validation

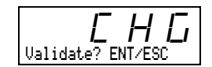

Press ENT to proceed with change Press ESC to return to the previous configuration

# A WARNING

# MACRO-CONFIGURATION OR PROGRAMMING RESET CAN CAUSE AN UNINTENDED EQUIPMENT ACTION

- The factory default settings will be substituted for present settings when the macro-configuration is changed and confirmed.
- The factory default settings may not be compatible with the application. After changing the macro-configuration, verify that the factory settings are compatible with application requirements.

Failure to follow these instructions can result in death, serious injury, or equipment damage.

#### **Customizing the Macro-Configuration**

The drive controller macro-configuration can be customized by changing the assignment of the inputs and outputs in the 5—I/O menu. The access locking switch must be in the total unlock,  $\Box^{}$ , position to customize the configuration. When an I/O assignment is modified, the macro-configuration screen displays the following:

### Figure 10: Customized Macro-Configuration

### **Drive Controller Identification Screen**

This screen can be displayed in each access level. Refer to Figure 11 for the access path. This screen shows the power rating and the voltage indicated on the drive controller nameplate.

#### Increasing the Power Rating for Variable Torque Applications

The power rating can be increased for variable torque applications on the drive controller identification screen for the following products:

- 208/230 Vac drive controllers 15 hp and larger (ATV58HD16M2–D46M2)
- 400/460 Vac drive controllers 25 hp and larger (ATV58HD28N4–D79N4)
- 460 Vac drive controllers 5 hp to 25 hp that do not have an integrated EMC filter (ATV58HU54N4X–D23N4X)

To increase the horsepower rating, begin at the r E F screen and follow this procedure:

- 1. Press ENT. r E F begins flashing.
- 2. Press (a). A higher horsepower rating is displayed with a "+" sign indicating that the rating has been increased.
- 3. Press ENT then ESC. The drive controller is now configured for the higher horsepower rating.

#### Figure 11: Drive Controller Identification Screen

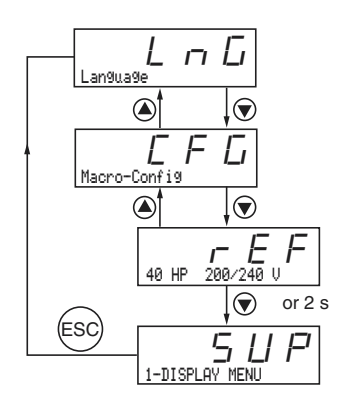

### 1—Display Menu

Display parameters can be viewed in any access level. You can scroll through these parameters with the motor running.

Menu

NOTE: If USP is greater than 9999, the display value is USP/1000.

| Parameter                                                                       | Code                                                                      | Function                                                                                                    | Units         |
|---------------------------------------------------------------------------------|---------------------------------------------------------------------------|----------------------------------------------------------------------------------------------------|---------------|
|                                                                                 |                                                                           | Drive controller status: indicates a fault or the state of the drive controller:                                                                                                    |               |
| Drive, state<br>Use this<br>parameter to<br>monitor drive<br>controller status. | r d 9<br>r U n<br>A C C<br>d E C<br>C L I<br>d C L<br>b<br>n S L<br>D b r | rdY = drive controller is ready<br>rUn = motor in steady state<br>ACC = accelerating<br>dEC = decelerating<br>CLI = in current limit<br>dCb = DC injection braking<br>nSt = commanded to freewheel stop<br>Obr = braking with deceleration ramp<br>adaptation | _             |
| Fre9. Ref Hz                                                                    | FrH                                                                       | Reference frequency                                                                                                    | Hz            |
| OutPut Fre9<br>Hz                                                               | rFr                                                                       | Output frequency applied to the motor                                                                                                    | Hz            |
| Motor Speed -<br>RPM                                                            | 5 P d                                                                     | Motor speed estimated by the drive controller.<br>Based on nominal motor speed (nSP) entry.<br>See Table 11 on page 43.                                                                                                    | RPM           |
| Motor Current -<br>A                                                            | LEr                                                                       | Motor current                                                                                                    | A             |
| Machine SPd.                                                                    | U 5 P                                                                     | Machine speed estimated by the drive<br>controller. USP is proportional to rFr scaled by<br>the coefficient, USC, which is adjustable in the<br>2—Adjust menu. If USP becomes greater than<br>9999, the display is divided by 1000.                           | _             |
| OutPut Power - %                                                                | 0Pr                                                                       | Output power estimated by the drive controller.<br>100% corresponds to nominal power.                                                                                                    | %             |
| Mains Voltage V                                                                 | ULn                                                                       | Mains voltage                                                                                                    | V             |
| Motor Thermal -<br>%                                                            | EHr                                                                       | Thermal state: 100% corresponds to the nominal motor thermal state. Above 118%, the controller trips on OLF (motor overload fault).                                                                                                    | %             |
| Drive Thermal -<br>%                                                            | ĿНd                                                                       | Thermal state of the drive controller: 100% corresponds to the nominal drive controller thermal state. Above 118%, the controller trips on OHF (drive overheating fault). It resets when the thermal state goes below 70%.                                    | %             |
| Last Fault                                                                      | LFE                                                                       | Displays the last fault.                                                                                                    | —             |
| Consumption                                                                     | <i>П Р Н</i>                                                              | Energy consumed                                                                                                    | kWh or<br>MWh |

1—Display Menu Parameters Table 5:

| Parameter | Code                                                                                                    | Function Units                                                                                                    |                                                               |  |
|-----------|----------------------------------------------------------------------------------------------------|----------------------------------------------------------------------------------------------------|---------------------------------------------------------------|--|
| Run time  | r E H                                                                                                    | Operating time (motor powered up) in hours hrs                                                                                                    |                                                               |  |
| Freq. Ref | LFr                                                                                                    | This adjustment parameter appears in place of<br>the FrH parameter when command of the drive<br>controller by the keypad display has been<br>activated with the LCC parameter in the<br>4—Control menu (see page 56). |                                                               |  |
|           |                                                                                                    | Local speed control in customer-defined units.                                                                                                    |                                                               |  |
| LCU       | Appears when the drive controller command from the<br>keypad display has been activated using the LCC<br>parameter in the 4—Control menu (see page 56). The<br>parameter allows adjustment of the motor speed in<br>customer-defined units. Use parameter USC: Machin<br>Coef. to scale the customer unit value (see page 34)<br>During adjustment, LCUA appears in the lower left-h<br>corner of the keypad display. |                                                                                                    | m the<br>C<br>). This<br>I in<br>achine<br>a 34).<br>eft-hand |  |

|  | Table 5: | 1—Display | / Menu Parameters | (continuea | !) |
|--|----------|-----------|-------------------|------------|----|
|--|----------|-----------|-------------------|------------|----|

#### 2-Adjust Menu

The Adjust menu is accessible when the access locking switch is set to either partial lock,  $\Box$ , or total unlock,  $\Box$ . Adjustment parameters can be modified with the motor running; however, you must make all adjustments with the motor stopped to avoid unintended equipment action.

### A WARNING

#### PARAMETER CHANGES WHILE THE MOTOR IS RUNNING

Changes made to adjustment parameters while the motor is running may cause unintended equipment action. When changing adjustment parameters, ensure that the motor is stopped.

Failure to follow this instruction can result in death, serious injury, or equipment damage.

2

There are two types of adjustment parameters: parameters which are always accessible (fixed adjustment parameters), and parameters which may be accessible depending on:

- The macro-configuration selected
- The presence of an I/O extension card
- The input and output reassignments

The fixed set of adjustment parameters, shown in Table 6 beginning on page 30, are accessible in every macro-configuration.

| Parameter                                                                                                    | Code                                                                                                    | Description                                                                                                    | Adjustment<br>Range                                            | Factory<br>Setting |  |  |
|----------------------------------------------------------------------------------------------------|----------------------------------------------------------------------------------------------------|----------------------------------------------------------------------------------------------------|----------------------------------------------------------------|--------------------|--|--|
|                                                                                                    |                                                                                                    | Local speed control in Hz.                                                                                                    | LSP to HSP                                                     |                    |  |  |
| Fre9. Ref Hz                                                                                                    | LFr                                                                                                    | Appears when the drive controller command from the keypad display has been activated using the LCC parameter in the 4—Control menu (see page 56). |                                                                |                    |  |  |
|                                                                                                    |                                                                                                    | Local speed control in customer-<br>defined units.                                                                                                | User<br>dependant                                              | 0.00               |  |  |
| LCU                                                                                                    | Appears when the drive controller command from<br>keypad display has been activated using the LCC<br>parameter in the 4—Control menu (see page 56).<br>parameter allows adjustment of the motor speed in<br>customer-defined units. Use parameter USC: Mac<br>Coef. to scale the customer unit value (see page 3<br>During adjustment, LCUA appears in the lower lef<br>corner of the keypad display. |                                                                                                    | m the<br>C<br>b). This<br>d in<br>achine<br>e 34).<br>eft-hand |                    |  |  |
| $\begin{bmatrix} 1 \end{bmatrix}$ = drive controller constant torque output current rating shown on the drive controller |                                                                                                    |                                                                                                    |                                                                |                    |  |  |

 Table 6:
 2—Fixed Set of Adjustment Parameters

[1] I<sub>n</sub> = drive controller constant torque output current rating shown on the drive controlle nameplate.

#### Table 6: 2—Fixed Set of Adjustment Parameters (continued)

Menu 2

| Parameter   | Code | Description                                                                                                    | Adjustment<br>Range | Factory<br>Setting |
|-------------|------|----------------------------------------------------------------------------------------------------|---------------------|--------------------|
|             |      | Electronic output phase inversion                                                                                                    | No-Yes              | No                 |
| Inv. Phases | ЯĽЬ  | Allows for changing the phase rotation of the voltage at<br>output of the drive controller, from A-B-C to A-C-B, to<br>change the direction of motor rotation. If this parameter<br>changed while the motor is running, the motor decelera<br>on the programmed ramp and then accelerates to the<br>speed reference set point in the opposite rotation direct<br>following the programmed ramp. |                     |                    |

# 

#### UNEXPECTED DIRECTION OF MOTOR ROTATION

- If parameter ACb is set to YES, upon returning to Factory Settings the parameter ACb returns to No (motor rotation will not be in the desired direction).
- Before changing parameter ACb, ensure that reversing the motor rotation direction is acceptable for the application.

Failure to follow these instructions can result in injury or equipment damage.

| Acceleration -s<br>Deceleration -s | A C C<br>d E C | Acceleration and deceleration<br>ramp times. Defined as the time<br>between 0 Hz and FRS.                                                                                                    | 0.05 to 999.9<br>0.05 to 999.9 | 3 s<br>3 s                                                                                                    |
|------------------------------------|----------------|----------------------------------------------------------------------------------------------------|--------------------------------|----------------------------------------------------------------------------------------------------|
| Low Speed - Hz                     | LSP            | Low speed                                                                                                    | 0 to HSP                       | 0 Hz                                                                                                    |
| Hi9h S⊳eed - Hz                    | H 5 P          | High speed. Ensure that this<br>adjustment is suitable for the<br>motor and the application.                                                                                                    | LSP to tFr                     | 50/60 Hz<br>depending<br>on switch<br>setting                                                                  |
| Gain -%                            | FLG            | Frequency loop gain.         0 to 100         20           This parameter allows adjustment of the response tim<br>the drive controller to sudden changes in the motor lo<br>Decreasing the gain parameter slows the response tir<br>the drive controller. Increasing the gain parameter ma<br>the drive controller respond more quickly. This param<br>should be increased in applications where the undesii<br>changes in motor speed occur due to changes in motor<br>load. Applications that have fast cycle times or high to<br>requirements may require an increase in gain. |                                | 20<br>se time of<br>otor load.<br>nse time of<br>er makes<br>varameter<br>ndesirable<br>n motor<br>nigh torque |

[1] I<sub>n</sub> = drive controller constant torque output current rating shown on the drive controller nameplate.

2

#### Table 6: 2—Fixed Set of Adjustment Parameters (continued)

| Parameter           | Code  | Description                                                                                                    | Adjustment<br>Range                              | Factory<br>Setting                                                           |
|---------------------|-------|----------------------------------------------------------------------------------------------------|--------------------------------------------------|------------------------------------------------------------------------------|
| Stability - %       | 5 E A | Frequency loop stability.       0 to 100       20         This parameter allows adjustment of speed overshoot of the drive controller to sudden changes in the motor load.       Increasing the stability setting dampens the overshoot. Th parameter should be adjusted with the gain setting to tun the drive controller response to meet the desired performance on applications that have fast cycle times or high torque requirements.         Current setting used for the |                                                  | 20<br>rshoot of<br>otor load.<br>shoot. This<br>ing to tune<br>d<br>times or |
| ThermCurrent<br>- A | IEH   | Current setting used for the<br>motor thermal protection. Adjust<br>ItH to the nominal current which<br>appears on the motor<br>nameplate. This provides Class<br>20 motor overload protection.                                                                                                    | 0.25 to 1.36<br>of I <sub>n</sub> <sup>[1]</sup> | Varies<br>according<br>to drive<br>controller<br>size.                       |

## 

#### MOTOR OVERHEATING

- This drive controller does not provide direct thermal protection for the motor.
- Use of a thermal sensor in the motor may be required for protection at all speeds or loading conditions.
- Consult the motor manufacturer for the thermal capability of the motor when operated over the desired speed range.

Failure to follow these instructions can result in injury or equipment damage.

| DC Inj. Time- s | ΕdΓ | DC injection braking time. If $\pounds d \Box = $ Cont, DC injection is continuous. | 0 to 30 s<br>Cont | 0.5 s |
|-----------------|-----|-------------------------------------------------------------------------------------|-------------------|-------|
| [4]             |     |                                                                                     |                   |       |

[1] In = drive controller constant torque output current rating shown on the drive controller nameplate.

.

| Menu |
|------|
| 2    |

NOTE: DC Inj. Time is only available if automatic DC injection (AdC) is set to Yes.

NOTE: DC Inj. Current Level is only available if tdC is set to continuous.

| Table 6: | 2—Fixed Set of Adjustment Parameters | (continued) | ) |
|----------|--------------------------------------|-------------|---|
|----------|--------------------------------------|-------------|---|

| Parameter        | Code  | Description                                                     | Adjustment<br>Range                             | Factory<br>Setting                                     |
|------------------|-------|-----------------------------------------------------------------|-------------------------------------------------|--------------------------------------------------------|
| dc I at rest - A | 5 d C | DC injection braking current level if tdC is set to continuous. | 0.1 to 1.36<br>of I <sub>n</sub> <sup>[1]</sup> | Varies<br>according<br>to drive<br>controller<br>size. |

## A WARNING

#### NO HOLDING TORQUE

- DC injection braking does not provide holding torque at zero speed.
- DC injection braking does not function during loss of power or drive controller fault.
- When required, use a separate brake for holding torque.

#### EXCESSIVE DC INJECTION BRAKING

Application of DC injection braking for long periods of time can cause motor overheating and damage. Protect the motor from extended periods of DC injection braking.

## Failure to follow these instructions can result in death, serious injury, or equipment damage.

| NOTE: Additional<br>parameters<br>appear in this<br>menu if certain<br>Macro-<br>Configurations are<br>selected. See<br>Tables 7–9. | NST Thresh-Hz   | FFŁ  | Freewheel stop trip threshold:<br>when a stop on ramp or fast stop<br>is requested, the type of stop<br>selected is activated until the<br>speed falls below this threshold.<br>Below this threshold, freewheel s<br>parameter can only be accessed<br>assigned to the BLC: Brake Logic<br>ramp or fast type stop has been s<br>menu under type of stop (Stt). | 0 to HSP<br>top is activated<br>if the R2 relay<br>c function, and<br>selected in the s | 0 Hz<br>. This<br>is not<br>if an on<br>3—Drive |
|----------------------------------------------------------------------------------------------------|-----------------|------|----------------------------------------------------------------------------------------------------|-----------------------------------------------------------------------------------------|-------------------------------------------------|
|                                                                                                    | Jump Freq Hz    | JPF  | Jump frequency with a<br>bandwidth of +/- 2.5 Hz around<br>JPF.<br>This function is used to suppress<br>mechanical resonance.                                                                                                    | 0 to HSP<br>speeds which                                                                | 0 Hz<br>cause                                   |
|                                                                                                    | Jump Freg.2- Hz | JF 2 | Second skip frequency: same function as JPF, for a second frequency value.                                                                                                    | 0 to HSP                                                                                | 0 Hz                                            |
|                                                                                                    | [1]             |      |                                                                                                    |                                                                                         |                                                 |

 $^{[1]}$   $I_{n}$  = drive controller constant torque output current rating shown on the drive controller nameplate.

2

| Parameter                                                                                                    | Code | Description                                                                                                    | Adjustment<br>Range                                                   | Factory<br>Setting                                                                                                    |  |
|----------------------------------------------------------------------------------------------------|------|----------------------------------------------------------------------------------------------------|-----------------------------------------------------------------------|----------------------------------------------------------------------------------------------------|--|
| Jump Freq.3- Hz                                                                                                    | JF∃  | Third skip frequency: same<br>function as JPF, for a third<br>frequency value.                                                                                                   | 0 to HSP                                                              | 0 Hz                                                                                                    |  |
|                                                                                                    |      | Machine speed coefficient.                                                                                                    | 0.01 to 100.0                                                         | 1.00                                                                                                    |  |
| Machine Coef.                                                                                                    | USC  | Coefficient applied to rFr permitting speed by the parameter USP. US                                                                                                    | ig the display of machine<br>P = rFr x USC                            |                                                                                                    |  |
|                                                                                                    |      | Low speed run time.                                                                                                    | 0.0 to<br>999.9 s                                                     | 0                                                                                                    |  |
| LSP Time - s                                                                                                    | EL S | After operation at LSP for the am<br>tLS, the motor is automatically co<br>motor restarts if the frequency rei<br>LSP, if a run command continues<br>that no time period is set. | ount of time de<br>ommanded to s<br>ference is grea<br>to be present. | Factory<br>Setting<br>0 Hz<br>1.00<br>of machine<br>c<br>fined by<br>stop. The<br>ater than<br>that er than<br>that er than<br>than<br>that er than<br>than<br>than<br>than than<br>than than<br>than<br>than<br>than than |  |
| $^{[1]}$ I <sub>n</sub> = drive controller constant torque output current rating shown on the drive controller nameplate. |      |                                                                                                    |                                                                       |                                                                                                    |  |

#### Table 6: 2—Fixed Set of Adjustment Parameters (continued)

© 1998–2003 Schneider Electric All Rights Reserved

#### Additional Adjustment Parameters for Material Handling

Table 7 lists the additional parameters that are accessible when the macro-configuration is set to Material Handling.

| Table 7: | 2—Additional Adjustment Parameters with Material |
|----------|--------------------------------------------------|
|          | Handling Macro-Configuration                     |

| Menu                                                                                           | Parameter             | Code      | Description                                                                                                    | Adjustment<br>Range       | Factory<br>Setting                                         |
|------------------------------------------------------------------------------------------------|-----------------------|-----------|----------------------------------------------------------------------------------------------------|---------------------------|------------------------------------------------------------|
| 2<br>NOTE: UFr and<br>SLP are unitless<br>values. The<br>percent value is<br>only to provide a |                       | UFr       | IR compensation                                                                                                    | 0 to 150% or<br>0 to 800% | 100%                                                       |
|                                                                                                | IR Compens %          |           | Allows adjustment of the default value of IR Compensation<br>or the value measured during auto-tuning. The adjustment<br>range is extended to 800% if the SPC parameter (special<br>motor) is set to Yes in the 3—Drive menu (see page 50).<br>Special motors include synchronous permanent magnet<br>motors, synchronous wound field motors, and synchronous<br>reluctance motors.                                                                                                    |                           |                                                            |
|                                                                                                |                       |           | reluctance motors.         This parameter is used to adjust low speed torque for optimal performance. Adjust this parameter to compensa for the resistive voltage drop of the motor stator winding: and the conductors connecting the motor and drive controller. This parameter is typically used to boost torque performance at low speed operation. If an autotune is performed, adjustment of this parameter is usually not required.         Slip compensation       0 to 150%       100%         Allows adjustment of the slip compensation around a fix value set by the nSP parameter (motor nominal speed) it       100% |                           |                                                            |
| adjustment. For                                                                                |                       |           | Slip compensation                                                                                                    | 0 to 150%                 | 100%                                                       |
| 0 to 150 scale is<br>one third of the<br>maximum.                                              |                       |           | Allows adjustment of the slip compensation at value set by the nSP parameter (motor nomin the 3—Drive menu (see page 43).                                                                                                    |                           | und a fixed<br>speed) in                                   |
|                                                                                                | Slip Comp. – %        | 5 L P     | This parameter is used to adjust the slip compensation to<br>improve speed regulation. Induction motors develop torque<br>based on the slip, which is the difference between the<br>speed of the rotating magnetic field in the stator and the<br>speed of the rotor. As the load increases, the slip increases<br>to produce the necessary torque.                                                                                                    |                           |                                                            |
|                                                                                                |                       |           | In applications where the change in speed due to slip i<br>undesirable, the slip compensation should be increase<br>When this parameter is increased, the drive controller<br>automatically increase the output frequency. The amou<br>of increase is proportional to the increase of the load,<br>allowing one setting for the entire speed range.                                                                                                    |                           | o slip is<br>creased.<br>troller will<br>e amount<br>load, |
|                                                                                                | Preset Sp.2- Hz       | 5 P 2     | Second preset speed                                                                                                    | LSP to HSP                | 10 Hz                                                      |
|                                                                                                | Preset Sp.3- Hz       | 5 P 3     | Third preset speed                                                                                                    | LSP to HSP                | 15 Hz                                                      |
|                                                                                                | [1] L - drive control | lor const | ant torque output ourrent rating she                                                                                                    | we on the drive           | acontrollor                                                |

 $I_{n} =$  drive controller constant torque output current rating shown on the drive controller nameplate.

★ Parameters appear if an I/O extension card is installed.

Adjustment Factory

| Menu |
|------|
| 2    |
|      |

| Table 7: | 2—Additional Adjustment Parameters with Material |
|----------|--------------------------------------------------|
|          | Handling Macro-Configuration                     |

| Parameter            | Code  | Description                                                                    | Adjustment<br>Range                              | Factory<br>Setting                       |
|----------------------|-------|--------------------------------------------------------------------------------|--------------------------------------------------|------------------------------------------|
| Preset Sp.4- Hz<br>★ | 5 P 4 | Fourth preset speed                                                            | LSP to HSP                                       | 20 Hz                                    |
| Preset Sp.5- Hz<br>★ | 5 P 5 | Fifth preset speed                                                             | LSP to HSP                                       | 25 Hz                                    |
| Preset Sp.6- Hz<br>★ | 5 P 6 | Sixth preset speed                                                             | LSP to HSP                                       | 30 Hz                                    |
| Preset Sp.7- Hz<br>★ | 5 P 7 | Seventh preset speed                                                           | LSP to HSP                                       | 35 Hz                                    |
| Curr.Lev.Att: A<br>★ | [ E d | Current threshold above which<br>the logic output or the relay<br>changes to 1 | 0.25 to 1.36<br>of I <sub>n</sub> <sup>[1]</sup> | 1.36 of<br>I <sub>n</sub> <sup>[1]</sup> |

[1]  $I_n = drive controller constant torque output current rating shown on the drive controller$ nameplate.

★ Parameters appear if an I/O extension card is installed.

### Additional Adjustment Parameters for General Use

Table 8 lists the additional parameters that are accessible when the macro-configuration is set to General Use.

| Table 8: | 2—Additional Adjustment Parameters with General |
|----------|-------------------------------------------------|
|          | Use Macro-Configuration                         |

| Menu                                                                                                   | Parameter     | Code  | Description                                                                                                    | Adjustment<br>Range          | Factory<br>Setting                                         |  |
|----------------------------------------------------------------------------------------------------|---------------|-------|----------------------------------------------------------------------------------------------------|------------------------------|------------------------------------------------------------|--|
| 0                                                                                                    |               |       | IR compensation                                                                                                    | 0 to 150% or<br>0 to 800%    | 100%                                                       |  |
| Ζ                                                                                                    |               |       | Allows adjustment of the default v<br>or the value measured during aut                                                                                                    | value of IR Con<br>o-tuning. | pensation                                                  |  |
|                                                                                                    | IR Compens %  | UFr   | The adjustment range is extended to 800% if the parameter SPC (special motor) is set to Yes in the 3—Drive menu (see page 50). Special motors include synchronous permanent magnet motors, synchronous wound field motors, and synchronous reluctance motors.                                                                                                    |                              |                                                            |  |
| NOTE: UFr and<br>SLP are unitless<br>values. The<br>percent value is<br>only to provide a<br>range for |               |       | This parameter is used to adjust low speed torque for<br>optimal performance. Adjust this parameter to compensate<br>for the resistive voltage drop of the motor stator windings<br>and the conductors connecting the motor and drive<br>controller. This parameter is typically used to boost torque<br>performance at low speed operation. If an autotune is<br>performed, adjustment of this parameter is usually not<br>required.Slip compensation0 to 150%100% |                              |                                                            |  |
| example, 50 on a                                                                                       |               |       | Slip compensation                                                                                                    | 0 to 150%                    | 100%                                                       |  |
| one third of the maximum.                                                                              |               |       | Allows adjustment of the slip compensation around a f value set by the motor nominal speed.                                                                                                    |                              |                                                            |  |
|                                                                                                    | Slip Comp %   | SL P  | This parameter is used to adjust the slip compensation to<br>improve speed regulation. Induction motors develop torque<br>based on the slip, which is the difference between the<br>speed of the rotating magnetic field in the stator and the<br>speed of the rotor. As the load increases the slip increases<br>to produce the necessary torque.                                                                                                    |                              |                                                            |  |
|                                                                                                    |               |       | In applications where the change in speed du<br>undesirable, the slip compensation should be<br>When this parameter is increased, the drive of<br>automatically increase the output frequency.<br>of increase is proportional to the increase of t<br>allowing one setting for the entire speed rang                                                                                                    |                              | o slip is<br>creased.<br>troller will<br>e amount<br>load, |  |
|                                                                                                    | Jog FreqHz    | J 0 G | Frequency when operating in Jog                                                                                                    | 0 to 10 Hz                   | 10 Hz                                                      |  |
|                                                                                                    | Jog Delay - s | JGE   | Delay between two consecutive jog operations                                                                                                    | 0 to 2 s                     | 0.5 s                                                      |  |

### Additional Adjustment Parameters for Variable Torque

Table 9 lists the additional parameters that are accessible when the macro-configuration is set to Variable Torque.

| Table 9: | 2—Additional Adjustment Parameters with            |
|----------|----------------------------------------------------|
|          | Variable Torque Macro-Configuration <sup>[1]</sup> |

Adjustment Factory Parameter Code Description Menu Range Settina DC injection braking current level. This parameter is Varies accessible if a logic input is according 0.10 to 1.36 DC Inj.Curr.- A IdC assigned to DC injection to drive of I<sub>n</sub><sup>[2]</sup> braking. After 30 seconds, IdC is controller automatically set to 0.5 ItH if size previously set to a higher value. Volts/Hertz adjustment 0 to 100% 20% This function is available in variable torque mode and if the NOTE: V/f Profile Energy Economizer (Energy Savings) function (nld) is is available only if disabled. V∕f Profile - % PFL the energy savings This parameter is useful in applications where the user function (nld) is set wishes to define the volts/hertz profile manually instead of to No. having the drive controller perform this function with the Energy Economizer function. The 100% setting provides a linear V/Hz output from 0-FrS (nominal motor frequency).

[1] On the 125–500 hp drive controllers, Preset Speeds and Jog are also available. See Tables 7 and 8 for descriptions of these functions. IR Compensation appears on 125– 500 hp drive controllers if the Special Motor parameter, SPC, is set to Yes in Menu 3.

 $^{[2]}$   $I_{\rm n}$  = drive controller constant torque output current rating shown on the drive controller nameplate.

2

#### Additional Adjustment Parameters After I/O Reassignment

Table 10 lists the additional parameters that may be accessible after the inputs or outputs have been reassigned.

| Parameter                      | Code  | Description                                   | Adjustment<br>Range                           | Factory<br>Setting |
|--------------------------------|-------|-----------------------------------------------|-----------------------------------------------|--------------------|
| Preset Sp.2-Hz                 | 5 P 2 | Second preset speed                           | LSP to HSP                                    | 10 Hz              |
| Preset Sp.3-Hz                 | 5 P 3 | Third preset speed                            | LSP to HSP                                    | 15 Hz              |
| Preset Sp.4-Hz                 | 5 P 4 | Fourth preset speed                           | LSP to HSP                                    | 20 Hz              |
| Preset Sp.5-Hz                 | 5 P 5 | Fifth preset speed                            | LSP to HSP                                    | 25 Hz              |
| Preset Sp.6-Hz                 | 5 P 6 | Sixth preset speed                            | LSP to HSP                                    | 30 Hz              |
| Preset Sp.7-Hz                 | 5 P 7 | Seventh preset speed                          | LSP to HSP                                    | 35 Hz              |
| Jog Freq. – Hz                 | J D G | Frequency when operating in jog               | 0 to 10 Hz                                    | 10 Hz              |
| Jo9 Delay - s                  | JGE   | Delay between two consecutive jog operations. | 0 to 2 s                                      | 0.5 s              |
| BrReleaseLev-Hz <sup>[4]</sup> | brL   | Brake release frequency                       | 0 to 10 Hz                                    | 0 Hz               |
| BrReleaseI -A <sup>[4]</sup>   | lbr   | Brake release current                         | 0 to 1.36 of<br>I <sub>n</sub> <sup>[3]</sup> | 0 A                |

# Table 10: 2—Additional Adjustment Parameters After I/O Reassignment

<sup>[1]</sup> Depending on the position of the 50/60 Hz switch.

[2] 100% corresponds to the nominal torque of a motor with horsepower size equal to that of the drive controller at its constant torque rating.

 $^{[3]}$  I\_n = drive controller constant torque output current rating shown on the drive controller nameplate.

<sup>[4]</sup> This parameter is not available on 125–500 hp drive controllers.

 $\star$  These parameters are available only with the I/O extension card installed.

| Menu |  |
|------|--|
| 2    |  |

| Parameter                      | Code  | Description                                                                                                    | Adjustment<br>Range | Factory<br>Setting         |
|--------------------------------|-------|----------------------------------------------------------------------------------------------------|---------------------|----------------------------|
| BrReleasTime -s <sup>[4]</sup> | brt   | Brake release time                                                                                                    | 0 to 5 s            | 0 s                        |
| BrEngageLev- Hz <sup>[4]</sup> | ЬЕn   | Brake engage frequency                                                                                                    | 0 to LSP            | 0 Hz                       |
| BrEn9a9eTime -s <sup>[4]</sup> | ЬЕЕ   | Brake engage time                                                                                                    | 0 to 5 s            | 0 s                        |
| PI Prop. Gain                  | r P G | Proportional gain for PI regulator                                                                                                    | 0.01 to 100         | 1                          |
| PI Int. Gain-/s                | r IG  | Integral gain for PI regulator                                                                                                    | 0.01 to 100<br>/s   | 1 /s                       |
| PI Coeff.                      | F Ь 5 | Feedback scaling factor for PI regulator                                                                                                    | 1.0 to 100.0        | 1.0                        |
| PI Inversion                   | PIC   | Inverts the PI feedback signal<br>No: Normal Yes: Inverted                                                                                          | Yes - No            | No                         |
| PI Filter -s                   | P 5 P | Used to adjust the low-pass filter<br>time constant on the PI<br>feedback signal.                                                                   | 0 to 10 s           | 0 s                        |
| PI Preset 2 - %                | P 12  | Second preset PI reference.<br>Available after a logic input has<br>been assigned to PR4: PI4<br>Preset                                             |                     | 30%                        |
| PI Preset 3- %                 | P I 3 | Third preset PI reference.<br>Available after a logic input has<br>been assigned to PR4: PI4<br>Preset                                              | 0-100%              | 60%                        |
| ATV th. fault                  | dEd   | Drive thermal fault threshold<br>above which the logic output<br>goes to state 1, after a logic<br>input has been assigned to<br>tAd:ATV th. alarm. | 0-118%              | 105%                       |
| Fre9. Detect-Hz                | FĿd   | Motor frequency threshold<br>above which the logic output<br>goes to state 1.                                                                       | LSP to HSP          | 50/60<br>Hz <sup>[1]</sup> |
| Fre9.Lev.2- Hz                 | F2d   | Same function as Ftd for a second frequency value                                                                                                   | LSP to HSP          | 50/60<br>Hz <sup>[1]</sup> |

#### Table 10: 2—Additional Adjustment Parameters After I/O Reassignment (continued)

<sup>[1]</sup> Depending on the position of the 50/60 Hz switch.

<sup>[2]</sup> 100% corresponds to the nominal torque of a motor with horsepower size equal to that of the drive controller at its constant torque rating.

 $^{[3]}$  I\_n = drive controller constant torque output current rating shown on the drive controller nameplate.

<sup>[4]</sup> This parameter is not available on 125–500 hp drive controllers.

★ These parameters are available only with the I/O extension card installed.

2

| Parameter                          | Code           | Description                                                                                                    | Adjustment<br>Range                              | Factory<br>Setting                       |
|------------------------------------|----------------|----------------------------------------------------------------------------------------------------|--------------------------------------------------|------------------------------------------|
| Curr.Lev.Att- A                    | [ E d          | Current threshold above which<br>the logic output or relay goes to<br>state 1.                                                                                                    | 0.25 to 1.36<br>of I <sub>n</sub> <sup>[3]</sup> | 1.36 of<br>I <sub>n</sub> <sup>[3]</sup> |
| ThermLevAtt - %                    | ЕЕd            | Motor thermal state threshold<br>above which the logic output or<br>relay goes to state 1 (high).                                                                                                    | 0 to 118%                                        | 100%                                     |
| Torque lim2 -A <sup>[4]</sup>      | EL 2           | Second torque limit, activated by a logic input.                                                                                                    | 0% to<br>200% <sup>[2]</sup>                     | 200%                                     |
| DC Inj. CurrA                      | IdE            | DC injection braking current<br>level. Accessible if a logic input<br>is assigned to DC injection<br>braking. After 30 s, IdC is<br>automatically set to 0.5 ItH if<br>previously set to a higher value. | 0.10 to 1.36<br>of I <sub>n</sub> <sup>[3]</sup> | 0.7 ltH                                  |
| Accelerate 2- s<br>Decelerate 2- s | A C 2<br>d E 2 | Second acceleration and<br>deceleration ramp times. These<br>parameters are accessible if a<br>logic input is assigned to ramp<br>switching or if Frt is not 0.                                          | 0.05 to 999.9                                    | 5 s                                      |
| TachFBCoeff ★                      | d E 5          | Tachometer scaling factor<br>associated with the tachometer<br>feedback function:<br>$\frac{9}{\text{dtS}=\frac{9}{\text{tachometer voltage at HSP}}$                                                    | 1 to 2                                           | 1                                        |

# Table 10: 2—Additional Adjustment Parameters After I/O Reassignment (continued) Parameters After I/O

<sup>[1]</sup> Depending on the position of the 50/60 Hz switch.

[2] 100% corresponds to the nominal torque of a motor with horsepower size equal to that of the drive controller at its constant torque rating.

- $^{[3]}$  I\_n = drive controller constant torque output current rating shown on the drive controller nameplate.
- <sup>[4]</sup> This parameter is not available on 125–500 hp drive controllers.
- $\star$  These parameters are available only with the I/O extension card installed.

#### 3—Drive Menu

This menu is accessible when the access locking switch is in the total unlock,  $\Box$ , position. The parameters can only be modified when the motor is stopped.

Optimal performance is obtained:

- By ensuring that the input frequency selection switch is properly set (see page 14)
- By entering the motor nameplate values into the Drive menu parameters
- By initiating an autotune (on a standard asynchronous motor). See page 45 for more information concerning the autotune function (tUn).

#### Parallel, Undersized, and Special Motor Applications

The ATV58 *TRX* drive controller can be used in applications with multiple motors wired in parallel, undersized motors, or with special motors. To configure the drive controller for these applications, follow these steps:

- Select either the "Hdg: Material Handling" or "GEn: General Use" macro-configuration (see page 23).
- 2. Configure the Special Motor parameter (SPC) in the Drive menu to Yes or PSM (see page 50).
- 3. Adjust the IR Compensation parameter (UFr) in the 2—Adjust menu to obtain satisfactory performance (see pages 35 and 37).

Parallel motor applications consist of multiple motors wired in parallel to the output of one drive controller. Refer to the Square D Application Guide, *Product Data Bulletin SC100R5/95*, available at www. SquareD.com for information on properly sizing the drive controller for parallel motor applications.

An undersized motor is defined as a motor with a full current rating is less than 25% of the ATV58 *TRX* drive controller rating. Select *PSM* in the Special Motor menu.

Synchronous permanent magnet, synchronous would field, and synchronous reluctance motors are examples of special motors.

Table 11 on page 43 shows the parameters accessed in the Drive menu.

2

| Parameter            | Code  | Description                                                                                                    | Adjustment<br>Range                                                         | Factory<br>Setting                          |
|----------------------|-------|----------------------------------------------------------------------------------------------------|-----------------------------------------------------------------------------|---------------------------------------------|
| Nom.Mot.Volt- V      | U n 5 | Motor nameplate nominal<br>voltage.<br>• ATV58••••M2<br>• ATV58••••N4                                                                                                    | 200 to 240 V<br>200 to 500 V                                                | 230 V or<br>400/460 V<br>[1]                |
|                      |       | Aotor nameplate nominal requency. 10 to tFr                                                                                                    |                                                                             | 50/60 Hz<br>[1]                             |
| Nom.Mot.Freq<br>- Hz | Fr 5  | The FrS setting defines the freque<br>motor voltage (UnS) is applied to<br>set above the maximum output fr<br>UnS Voltage profile<br>460 Voltage profile<br>Voltage profile<br>when FrS = 12 | ency at which i<br>the motor. FrS<br>equency settin<br>file<br>20 Hz<br>FrS | nominal<br>cannot be<br>g tFr.              |
| NomMotCurr A         | nEr   | Motor nameplate nominal current.                                                                                                    | 0.25 to 1.36 of I <sub>n</sub> <sup>[2]</sup>                               | 0.9 of I <sub>n</sub>                       |
| Nom.MotSPeed<br>-rPm | n 5 P | Motor nameplate nominal<br>speed.<br>This should be the value that<br>incorporates slip (i.e. this value<br>should be the rpm of the motor<br>when it is fully loaded).                      | 0 to 9999<br>rpm                                                            | depends<br>on drive<br>controller<br>rating |

Table 11: 3—Drive Menu Parameters

<sup>[1]</sup> Depending on the position of the 50/60 Hz switch. Ensure that the switch setting matches the input frequency (see page 14).

 $^{[2]}$  I<sub>n</sub> = drive controller constant torque output current rating shown on the drive controller nameplate.

[3] The factory setting depends on the macro-configuration used: No for Material Handling, Yes for General Use and Variable torque.

- <sup>[4]</sup> This parameter is not available on 125–500 hp drive controllers.
- [5] Refer to the drive controller instruction bulletin, VVDED397048US, for duty cycle ratings of the drive controllers.
- ★ These parameters are available only with the I/O extension card installed.

| Parameter  | Code  | Description                                                                                                    | Adjustment<br>Range | Factory<br>Setting                          |
|------------|-------|----------------------------------------------------------------------------------------------------|---------------------|---------------------------------------------|
| Mot.CosPhi |       | Motor CosPhi, motor power<br>factor.<br>Set the CoS parameter to the<br>motor nameplate power factor.                                                                                              | 0.5 to 1            | depends<br>on drive<br>controller<br>rating |
|            | [ 0 5 | If the power factor is not provided on the nameplate or to optimize the motor torque performance, use the following procedure to optimize the motor power factor setting.                          |                     |                                             |
|            |       | Operate the motor with no load at a frequency equal to<br>nominal frequency / 2. Then adjust the <i>CoS</i> parameter<br>such that the measured motor voltage equals nominal<br>motor voltage / 2. |                     |                                             |
|            |       | For example:                                                                                                    |                     |                                             |
|            |       | For a 460 Vac motor operating at 60 Hz, adjust the <i>CoS</i> parameter to have 230 V at 30 Hz.                                                                                                    |                     |                                             |
|            |       | If motor voltage is less than 230 V, decrease <i>CoS</i> parameter.                                                                                                    |                     |                                             |
|            |       | If motor voltage is more than 230 V, increase the <i>CoS</i> parameter.                                                                                                    |                     |                                             |

#### Table 11: 3—Drive Menu Parameters (continued)

<sup>[1]</sup> Depending on the position of the 50/60 Hz switch. Ensure that the switch setting matches the input frequency (see page 14).

- [2] I<sub>n</sub> = drive controller constant torque output current rating shown on the drive controller nameplate.
- [3] The factory setting depends on the macro-configuration used: No for Material Handling, Yes for General Use and Variable torque.
- <sup>[4]</sup> This parameter is not available on 125–500 hp drive controllers.
- [5] Refer to the drive controller instruction bulletin, VVDED397048US, for duty cycle ratings of the drive controllers.
- $\star$  These parameters are available only with the I/O extension card installed.

| Parameter   | Code | Description                                                                                                    | Adjustment<br>Range                 | Factory<br>Setting |  |  |
|-------------|------|----------------------------------------------------------------------------------------------------|-------------------------------------|--------------------|--|--|
|             |      | Initiates an autotune when the tUn parameter is set to Yes.                                                                                                    | No - Yes                            | No                 |  |  |
|             |      | After the autotune is complete, th<br>"done". No is displayed if the auto<br>or completed.                                                                                                    | e display will s<br>otune was not s | how<br>successful  |  |  |
| Auto Tuning |      | No is also displayed if the motor rating is less than 25% of drive controller $I_n$ rating or if multiple motors are connected. The CoS parameter may need to be manually adjusted for optimum performance.                                                                                                    |                                     |                    |  |  |
|             | ΕUn  | This feature will not work if any logic inputs are activated. If freewheel stop or fast stop are assigned to a logic input, they must be in the high state to autotune.                                                                                                    |                                     |                    |  |  |
|             |      | When initiated, the drive controller pulses the connected<br>motor, measures, and stores specific motor stator<br>resistance and resistance of the conductors. This allows<br>the drive controller to provide better current regulation for<br>better motor torque performance. This can be initiated from<br>the keypad display or by a logic input assigned to this<br>function. |                                     |                    |  |  |
| Max.Freq Hz | ŁFr  | Maximum output frequency. The maximum value is a function of the switching frequency (SFr, see page 50).                                                                                                    | 10 to 500 Hz                        | 60/72 Hz<br>[1]    |  |  |

| Table 11: | 3—Drive Menu Parameters | (continued | ) |
|-----------|-------------------------|------------|---|
|-----------|-------------------------|------------|---|

# 

#### MACHINERY OVERSPEED

Some motors and/or loads may not be suited for operation above nameplate motor speed and frequency. Consult the motor manufacturer before operating motor above rated speed.

#### Failure to follow this instruction can result in injury or equipment damage.

- <sup>[1]</sup> Depending on the position of the 50/60 Hz switch. Ensure that the switch setting matches the input frequency (see page 14).
- [2] I<sub>n</sub> = drive controller constant torque output current rating shown on the drive controller nameplate.
- [3] The factory setting depends on the macro-configuration used: No for Material Handling, Yes for General Use and Variable torque.
- <sup>[4]</sup> This parameter is not available on 125–500 hp drive controllers.
- [5] Refer to the drive controller instruction bulletin, VVDED397048US, for duty cycle ratings of the drive controllers.
- $\star$  These parameters are available only with the I/O extension card installed.

2

| Parameter       | Code | Description                                                                                                    | Adjustment<br>Range | Factory<br>Setting |  |
|-----------------|------|----------------------------------------------------------------------------------------------------|---------------------|--------------------|--|
| Enerøy Eco      | nLd  | Optimizes the motor efficiency<br>by automatically adjusting the<br>Volts/Hz ratio.<br>NOTE: Energy Eco. is available<br>only in variable torque mode.                                                | No - Yes            | Yes                |  |
| I Limit adapt.  | FdЬ  | Current limit adaptation. When<br>configured for Yes, the current<br>limit setting will increase as a<br>function of output frequency.<br>NOTE: I Limit is available only in<br>variable torque mode. | No - Yes            | No                 |  |
| DecRampAdapt    | ЬrЯ  | Activation allows the<br>deceleration ramp time to be<br>automatically increased,<br>avoiding an overbraking fault<br>(ObF) if the ramp time was too<br>short.                                        | No - Yes            | No <sup>[3]</sup>  |  |
|                 |      | This function may be incompatible with ramp positioning<br>and with dynamic braking.<br>If relay B2 is assigned to Brake Logic, brA can only be set                                                   |                     |                    |  |
|                 |      | to No.                                                                                                    | - g,                |                    |  |
| SwitchRamP2- Hz | Fre  | Frequency for ramp switching.<br>When the output frequency is<br>greater than Frt, the ramp times<br>will be AC2 and dE2.                                                                             | 0 to HSP            | 0 Hz               |  |

| Table 11: | 3—Drive I | Menu Parameters | (continued) |
|-----------|-----------|-----------------|-------------|
|-----------|-----------|-----------------|-------------|

<sup>[1]</sup> Depending on the position of the 50/60 Hz switch. Ensure that the switch setting matches the input frequency (see page 14).

- $^{[2]}$  In = drive controller constant torque output current rating shown on the drive controller nameplate.
- <sup>[3]</sup> The factory setting depends on the macro-configuration used: No for Material Handling, Yes for General Use and Variable torque.
- <sup>[4]</sup> This parameter is not available on 125–500 hp drive controllers.
- [5] Refer to the drive controller instruction bulletin, VVDED397048US, for duty cycle ratings of the drive controllers.
- ★ These parameters are available only with the I/O extension card installed.

2

| Parameter    | Code  | Description                                                                                                    | Adjustment<br>Range | Factory<br>Setting |  |  |
|--------------|-------|----------------------------------------------------------------------------------------------------|---------------------|--------------------|--|--|
|              | 5 E E | Type of stop:                                                                                                    | STN-FST<br>NST-DCI  | STN                |  |  |
|              |       | When a stop is requested, the type of stop defined by this parameter is activated until the FFt threshold (2—Adjust menu) is reached. Below this threshold, freewheel stop is activated. |                     |                    |  |  |
| Type of stop |       | <ul> <li>Stn: On decel ramp</li> <li>Fst: Fast stop</li> <li>Nst: Freewheel stop</li> <li>Dci: DC injection stop</li> </ul>                                                              |                     |                    |  |  |
|              |       | NOTE: Switch Ramp 2 is not available if LI is assigned to ramp switching.                                                                                                    |                     |                    |  |  |
|              |       | NOTE: This parameter, Stt, cannot be accessed if the R2<br>relay or a logic output is assigned to the "BLC: Brake Logic"<br>function.                                                    |                     |                    |  |  |

#### Table 11: 3—Drive Menu Parameters (continued)

<sup>[1]</sup> Depending on the position of the 50/60 Hz switch. Ensure that the switch setting matches the input frequency (see page 14).

[2] I<sub>n</sub> = drive controller constant torque output current rating shown on the drive controller nameplate.

- [3] The factory setting depends on the macro-configuration used: No for Material Handling, Yes for General Use and Variable torque.
- <sup>[4]</sup> This parameter is not available on 125–500 hp drive controllers.
- [5] Refer to the drive controller instruction bulletin, VVDED397048US, for duty cycle ratings of the drive controllers.
- $\star\,$  These parameters are available only with the I/O extension card installed.

| Menu                                  | Parameter                       | Code       | Description                                                                                                    | Adjustment<br>Range | Factory<br>Setting |
|---------------------------------------|---------------------------------|------------|----------------------------------------------------------------------------------------------------|---------------------|--------------------|
| <b>^</b>                              |                                 |            | Defines the type of acceleration and deceleration ramps.                                                            | LIN - S - U         | LIN                |
| 3                                     |                                 |            | LIN: linear S: S ramp U: U ra                                                                                       | amp                 |                    |
|                                       |                                 |            | Motor<br>Frequency (Hz)                                                                                             |                     |                    |
|                                       |                                 |            | 50/60 S ramp                                                                                                    |                     |                    |
|                                       | Ramp Type                       | rPE        | 0 ACC/deC Tim<br>1/5 1/5<br>ACC/deC ACC/deC                                                                         | ne                  |                    |
|                                       |                                 |            | U Ramp<br>f(Hz) f(Hz)                                                                                               |                     |                    |
|                                       |                                 |            | $\begin{array}{c} 1 (12) \\ 1 \\ 1 \\ 1 \\ 1 \\ 1 \\ 1 \\ 1 \\ 1 \\ 1 \\ $                                          | - 1                 |                    |
| NOTE: DecRamp<br>Coeff is only        | DecRamp Coeff                   | d E F      | Coefficient for reducing the deceleration ramp time when a logic input has been assigned to the Fast Stop function. | 1 to 10             | 4                  |
| available if fast<br>stop is enabled. |                                 | -          | For example:<br>If dec=20 s, setting dCF to 2 resu<br>setting.                                                      | lts in a 10 s de    | c ramp             |
|                                       | <sup>[1]</sup> Depending on the | ne positio | on of the 50/60 Hz switch. Ensure t                                                                                 | hat the switch      | setting            |

#### Table 11: 3—Drive Menu Parameters (continued)

- [2] I<sub>n</sub> = drive controller constant torque output current rating shown on the drive controller nameplate.
- <sup>[3]</sup> The factory setting depends on the macro-configuration used: No for Material Handling, Yes for General Use and Variable torque.
- <sup>[4]</sup> This parameter is not available on 125–500 hp drive controllers.
- [5] Refer to the drive controller instruction bulletin, VVDED397048US, for duty cycle ratings of the drive controllers.
- $\bigstar$  These parameters are available only with the I/O extension card installed.

| Menu                                                                                                    | Parameter                                                                                                    | Code       | Description                                                                                                    | Adjustment<br>Range                                                                                 | Factory<br>Setting                                         |  |  |
|----------------------------------------------------------------------------------------------------|----------------------------------------------------------------------------------------------------|------------|----------------------------------------------------------------------------------------------------|----------------------------------------------------------------------------------------------------|------------------------------------------------------------|--|--|
| <b>^</b>                                                                                                    | Tr9.Limit1 -%<br>[4]                                                                                                    | EL I       | Torque limit allows limitation of the maximum motor torque.                                                                                                    | 0 to 200%<br>torque                                                                                 | 200%                                                       |  |  |
| 3                                                                                                    | Int.I Lim -A                                                                                                    | ELI        | Current limit used to limit the maximum motor heating.                                                                                                    | 0 to 1.36 of I <sub>n</sub>                                                                         | 1.36 of I <sub>n</sub>                                     |  |  |
|                                                                                                    | Auto DC Inj.                                                                                                    | A d C      | Allows deactivation of automatic DC injection at stop.                                                                                                    | No - Yes                                                                                            | Yes                                                        |  |  |
| NOTE: Mot P<br>Coef. is only<br>available if motor<br>switching is<br>enabled.                                                 | Mot P Coef.                                                                                                    | PEE        | Defines the ratio between the<br>nominal drive controller power<br>and the motor with the lowest<br>power rating when a logic input<br>is assigned to the motor<br>switching function (see<br>page 71). | 0.2 to 1                                                                                            | 1                                                          |  |  |
|                                                                                                    |                                                                                                    |            | Allows selection of the type of switching frequency.                                                                                                    | LF - HF1 -<br>HF2 <sup>[5]</sup>                                                                    | LF                                                         |  |  |
| NOTE: Modifying<br>SFt causes the<br>following                                                                                 | Sw. Fre9. Type                                                                                                    | SFŁ        | <ul> <li>LF allows adjustment between 0.5 and 4 kHz using the SFr parameter.</li> <li>HF1 and HF2 allow adjustment between 4 and 16 kHz:</li> </ul>                                                     |                                                                                                    |                                                            |  |  |
| Parameters to<br>revert to factory<br>settings:<br>3—Drive Menu:<br>nCr, CLI, SFr, nrd<br>2—Adjust Menu:<br>itH, IdC, Ibr, Ctd |                                                                                                    |            | HF1 is for applications with a derating the drive controller. I thermal state goes above 95% automatically goes to 2 or 4 k When the thermal state return frequency returns to the set v                | low duty cycle,<br>f the drive cont<br>6, the switching<br>Hz (depending<br>is to 70%, the<br>alue. | without<br>roller<br>frequency<br>on rating).<br>switching |  |  |
|                                                                                                    |                                                                                                    |            | HF2 is for machines with a high duty cycle with derating<br>of the drive controller by one power rating. The drive<br>parameters (current limit, thermal current, etc.) are<br>automatically scaled.    |                                                                                                    |                                                            |  |  |
|                                                                                                    | <sup>[1]</sup> Depending on the                                                                                                    | ne positio | on of the 50/60 Hz switch. Ensure t                                                                                                    | that the switch                                                                                     | setting                                                    |  |  |
|                                                                                                    | <ul> <li>[2] I<sub>n</sub> = drive controller constant torque output current rating shown on the drive controller nameplate.</li> </ul> |            |                                                                                                    |                                                                                                    |                                                            |  |  |
|                                                                                                    | 3 The feeten ( eetti                                                                                                    |            | ada an the means configuration up                                                                                                    | ad. No for Mate                                                                                     | a vial                                                     |  |  |

| Table 11: | 3—Drive Menu Parameters | (continued | J |
|-----------|-------------------------|------------|---|
|-----------|-------------------------|------------|---|

- <sup>[3]</sup> The factory setting depends on the macro-configuration used: No for Material Handling, Yes for General Use and Variable torque.
- $^{\left[4\right]}$  This parameter is not available on 125–500 hp drive controllers.
- <sup>[5]</sup> Refer to the drive controller instruction bulletin, VVDED397048US, for duty cycle ratings of the drive controllers.
- ★ These parameters are available only with the I/O extension card installed.

| Menu                                                                                                    | Parameter     | Code | Description                                                                                                    | Adjustment<br>Range                                                                                                    | Factory<br>Setting                                                                    |
|----------------------------------------------------------------------------------------------------|---------------|------|----------------------------------------------------------------------------------------------------|----------------------------------------------------------------------------------------------------|---------------------------------------------------------------------------------------|
| 3                                                                                                    | Sw Freg -kHz  | 5Fr  | Selection of switching<br>frequency. The range depends<br>on the SFt parameter.<br>The maximum operational<br>frequency (tFr) is limited<br>depending on the switching<br>frequency:                                                                                                    | LF: 0.5-1-2-4<br>kHz<br>HF1 or HF2:<br>4-8-12-16<br>kHz <sup>[5]</sup>                                                          | LF: 4 kHz<br>HF1 or<br>HF2:<br>(depend-<br>ing on<br>controller<br>rating)            |
|                                                                                                    |               |      | tFr (Hz) 62 125 250 500 500 50                                                                                                    | 2 18                                                                                                    |                                                                                       |
|                                                                                                    |               |      | This function randomly                                                                                                    |                                                                                                    | Yes if SFt<br>= LF                                                                    |
|                                                                                                    | Noise Reduct  | nr d | frequency in order to reduce<br>audible motor noise.                                                                                                    | No - Yes                                                                                                    | No if SFt<br>= HF1 or<br>HF2                                                          |
| NOTE: Special<br>Mot. is not<br>available in                                                                                                    |               |      | Special motor adaptation                                                                                                    | No - Yes -<br>PSM                                                                                                    | No                                                                                    |
| variable torque<br>mode except in<br>the 125–500 hp<br>drive controllers.<br>After enabling this<br>parameter, the IR<br>compensation<br>parameter | On a fail Mai |      | This parameter should be set to N<br>motors such as synchronous perr<br>synchronous wound field motors,<br>reluctance motors. This paramete<br>if using one drive controller to cor<br>parallel. Installation of individual n<br>required when using the drive cor<br>motors in parallel. | Yes when using<br>manent magne<br>or synchronou<br>er should also b<br>ntrol multiple m<br>notor thermal p<br>ntroller to contr | g special<br>t motors,<br>is<br>be enabled<br>otors in<br>rotection is<br>ol multiple |
| appears in<br>Menu 2. For<br>1/2 –100 hp drive<br>controllers, setting<br>SPC to PSM while<br>in the material<br>handling macro                    | SMecial Mot.  | 571  | The PSM setting is intended to be<br>connected to the drive controller is<br>drive controller's nominal current<br>necessary to disable output phas<br>Installation of motor thermal prote<br>type of application.                                                                        | e used when th<br>is less than 25°<br>rating. It may b<br>e loss protection<br>ection is require                                | e motor<br>% of the<br>be<br>on, OPL.<br>ed in this                                   |
| and then selecting<br>the variable torque                                                                                                    |               |      | Also, the PSM setting can be ena<br>circuit output voltage testing.                                                                                                    | bled to allow fo                                                                                                    | or open                                                                               |
| the PSM setting<br>enabled.                                                                                                    |               |      | Enabling the SPC parameter incr<br>compensation adjustment range                                                                                                    | eases the IR<br>from 0 to 800%                                                                                                  |                                                                                       |

| Table 11: | 3—Drive Menu Parameters | (continued) |
|-----------|-------------------------|-------------|
|-----------|-------------------------|-------------|

<sup>[1]</sup> Depending on the position of the 50/60 Hz switch. Ensure that the switch setting matches the input frequency (see page 14).

[2] I<sub>n</sub> = drive controller constant torque output current rating shown on the drive controller nameplate.

- <sup>[3]</sup> The factory setting depends on the macro-configuration used: No for Material Handling, Yes for General Use and Variable torque.
- <sup>[4]</sup> This parameter is not available on 125–500 hp drive controllers.
- <sup>[5]</sup> Refer to the drive controller instruction bulletin, VVDED397048US, for duty cycle ratings of the drive controllers.
- ★ These parameters are available only with the I/O extension card installed.

| Table 11:         3—Drive Menu Parameters (continued) |
|-------------------------------------------------------|
|-------------------------------------------------------|

| Parameter           | Code | Description                                                                           | Adjustment<br>Range | Factory<br>Setting |
|---------------------|------|---------------------------------------------------------------------------------------|---------------------|--------------------|
| PG Type★            | PGŁ  | Defines the type of sensor used<br>when an encoder feedback I/O<br>card is installed. | INC-DET             | DET                |
| -                   |      | INC: incremental encoder (A, A+, DET Detector (only A is wired).                      | B, B+ are wire      | ed).               |
| Num.Pulses ★        | PLS  | Defines the number of pulses for each revolution of the sensor.                       | 1 to 1024           | 1024               |
| [1] Depending on th |      | n of the E0/60 Hz ewitch Ensure t                                                     | hat the awitch      | ootting            |

<sup>1]</sup> Depending on the position of the 50/60 Hz switch. Ensure that the switch setting matches the input frequency (see page 14).

 $^{[2]}$   $\rm I_n$  = drive controller constant torque output current rating shown on the drive controller nameplate.

[3] The factory setting depends on the macro-configuration used: No for Material Handling, Yes for General Use and Variable torque.

- <sup>[4]</sup> This parameter is not available on 125–500 hp drive controllers.
- [5] Refer to the drive controller instruction bulletin, VVDED397048US, for duty cycle ratings of the drive controllers.
- $\star$  These parameters are available only with the I/O extension card installed.

### 4—Control Menu

The Control Menu is accessible when the access locking switch is in the total unlock,  $\Box^{n}$ , position. The parameters can only be modified when the motor is stopped.

| Table 12: | 4—Control Menu: Keypad Display or 2- and 3-Wire |
|-----------|-------------------------------------------------|
|           | Control                                         |

| Menu | Parameter     | Code |                                                        | Description                                                                                                    |                                                                  | Adjust<br>Ran                                           | ment<br>ge                                             | Factory<br>Setting                                 |
|------|---------------|------|--------------------------------------------------------|----------------------------------------------------------------------------------------------------|------------------------------------------------------------------|---------------------------------------------------------|--------------------------------------------------------|----------------------------------------------------|
| Δ    |               |      | Config<br>strip co<br>contro                           | juration of the term<br>ommand: 2- or 3-v<br>I.                                                                                   | ninal<br>vire                                                    | 2W - 3\                                                 | N                                                      | 2W                                                 |
| -    |               |      | NOTE<br>confirr<br>inputs<br>contro<br>assign<br>canno | : Modification of the<br>mations since it ca<br>. Shown below are<br>l is selected. See<br>ments in 2-wire co<br>t be reassigned. | nis param<br>uses a re<br>the LI a<br>Table 3 c<br>pontrol. In S | eter req<br>eassignn<br>ssignme<br>on page<br>3-wire co | uires to<br>nent of<br>nts wh<br>24 for t<br>ontrol, l | wo<br>the logic<br>en 3-wire<br>the<br>LI1 and LI2 |
|      |               |      | I/O                                                    | Material<br>Handling                                                                                                    | Genera                                                           | Use                                                     | Varia<br>Torqu                                         | ble<br>Je                                          |
|      |               |      | LI1                                                    | STOP                                                                                                    | STOP                                                             |                                                         | STOP                                                   | <b>)</b>                                           |
|      |               |      | LI2                                                    | Run forward                                                                                                    | Run for                                                          | vard                                                    | Run f                                                  | orward                                             |
|      |               |      | LI3                                                    | Run reverse                                                                                                    | Run rev                                                          | erse                                                    | Run r                                                  | everse                                             |
|      | TermStripCon. | FEE  | LI4                                                    | 2 Preset speeds                                                                                                    | Jog                                                              |                                                         | Refer<br>switch                                        | ence<br>ning <sup>[1]</sup>                        |
|      |               |      | LI5★                                                   | 4 Preset speeds                                                                                                    | Freewhe                                                          | eel stop                                                | Injecti<br>[1]                                         | ion braking                                        |
|      |               |      | LI6★                                                   | 8 Preset speeds                                                                                                    | Clear fa                                                         | ults                                                    | Freew [1]                                              | /heel stop                                         |
|      |               |      | Select<br>functi                                       | ting 3-wire contro<br>on.                                                                                                    | ol inhibit                                                       | s the au                                                | tomat                                                  | ic restart                                         |
|      |               |      | 3-wire                                                 | control wiring exa                                                                                                    | mple:                                                            |                                                         |                                                        |                                                    |
|      |               |      | LI1: Si<br>LI2: Fo<br>LIx: Ro                          | ATV58 TR)<br>24 V Ll1<br>prward<br>everse                                                                                         | (Terminal<br>Ll2 Llx<br>                                         | strip                                                   |                                                        |                                                    |

★ These I/O can be accessed if an I/O extension card has been installed.

[1] For 125–500 hp drive controllers the factory setting are: LI4 = Fault Reset; LI5 = ramp switching; LI6 = Not assigned

| Menu                                                                               | Parameter   | Code  | Description                                                                                                    | Adjustment<br>Range                                                                                                    | Factory<br>Setting                                                                                                    |
|------------------------------------------------------------------------------------|-------------|-------|----------------------------------------------------------------------------------------------------|----------------------------------------------------------------------------------------------------|----------------------------------------------------------------------------------------------------|
| <b>4</b><br>NOTE: Type 2<br>Wire appears only<br>if 2-wire control is<br>selected. | Type 2 Wire | E C E | <ul> <li>Defines the type of 2-wire control:</li> <li>LEL: If the forward or reverse drive controller is powered up start the motor. If both inputs a controller will run forward.</li> <li>TrN: The drive controller must to high of the forward or rever the motor. Therefore, if the fohigh when the drive controller must be cycled before the drive motor.</li> <li>PFW: Forward input has prior this control. If forward is activa running in reverse, the contro</li> <li>2-wire control wiring example:</li> </ul> | LEL-TrN-<br>PFW<br>input is high w<br>, the drive conf<br>are high on pov<br>see a transitio<br>se input before<br>rward or revers<br>is powered up<br>ve controller wi<br>ity over reverse<br>ated while the c<br>ller will run forw | LEL<br>hen the<br>troller will<br>wer up, the<br>in from low<br>it will start<br>te input is<br>, the input<br>Il start the<br>e input with<br>controller is<br>vard. |
|                                                                                    | RV inhibit  | r In  | When configured for Yes, this<br>function inhibits reverse<br>operation even if reverse<br>operation is requested by a<br>summing or PI regulator<br>function.<br>This parameter is not available if<br>for reverse. A logic input cannot b<br>this parameter is configured for Y                                                                                                    | Yes - No<br>a logic input is<br>e configured fo<br>es.                                                                                                    | No<br>configured<br>r reverse if                                                                                                    |

| ······································ |
|----------------------------------------|
|                                        |

 $\star$  These I/O can be accessed if an I/O extension card has been installed.

 $^{\left[1\right]}$  For 125–500 hp drive controllers the factory setting are:

LI4 = Fault Reset; LI5 = ramp switching; LI6 = Not assigned

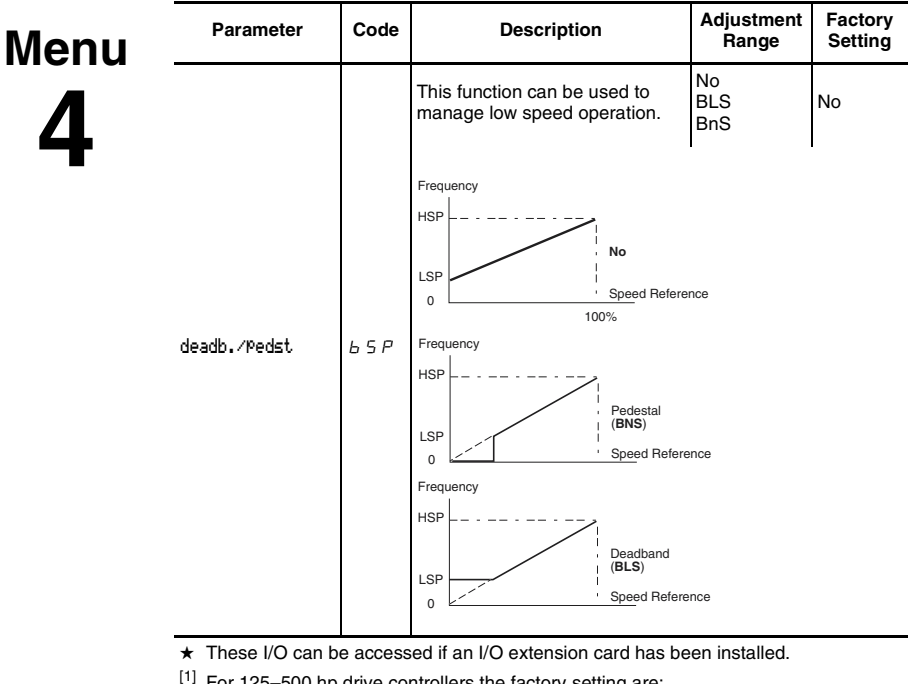

Table 13: 4—Control Menu: 2-Wire Control Type

[1] For 125–500 hp drive controllers the factory setting are: LI4 = Fault Reset; LI5 = ramp switching; LI6 = Not assigned
| Menu                                                                                                    | Parameter                        | Code         | Description                                                                                                    | Adjustment<br>Range                                             | Factory<br>Setting         |
|----------------------------------------------------------------------------------------------------|----------------------------------|--------------|----------------------------------------------------------------------------------------------------|-----------------------------------------------------------------|----------------------------|
| 4                                                                                                    | AI2 min RefmA<br>AI2 Max. Ref-mA | Er L<br>Er H | <ul> <li>CrL: Minimum value of the<br/>signal on analog input Al2</li> <li>CrH: Maximum value of the<br/>signal on analog input Al2</li> </ul> | CrL:<br>0–20 mA<br>CrH:<br>4–20 mA                              | CrL: 4 mA<br>CrH:<br>20 mA |
| NOTE: If CRL is<br>set higher than<br>CRH, reverse<br>sense operation<br>will result (i.e.,<br>20 mA will equal<br>low speed and<br>4 mA will equal<br>high speed). |                                  |              | These two parameters allow defin<br>The input can be configured for 0<br>20–4 mA, among other possibiliti<br>Frequency<br>HSP<br>0 CrL CrH 20  | <sup>I</sup><br>nition of the sig<br>-20 mA, 4-20<br>es.<br>es. | nal at Al2.<br>mA,         |
|                                                                                                    | AO min Val-mA                    | ROL          | Min. value of the signal on output AO                                                                                                    | 0–20 mA                                                         | 0 mA                       |
|                                                                                                    | AO Max. Val-mA                   | RDH          | Max. value of the signal output on AO                                                                                                    | 0–20 mA                                                         | 20 mA                      |
|                                                                                                    |                                  |              | These two parameters are used t on AO.                                                                                                    | o define the ou                                                 | ıtput signal               |
|                                                                                                    |                                  |              | For example: 0–20 mA, 4–20 mA                                                                                                    | ., 20–4 mA, etc                                                 | -                          |
|                                                                                                    |                                  |              | Parameter                                                                                                    |                                                                 |                            |
|                                                                                                    |                                  |              | Max.<br>0 AOL AOH 20                                                                                                    | <u>(mA)</u>                                                     |                            |
|                                                                                                    | ★ These parameter                | ers are a    | I<br>vailable only with the I/O extensior                                                                                                    | card installed                                                  |                            |

| Table 14: | 4—Control | Menu: C | <b>Other</b> | Parameters |
|-----------|-----------|---------|--------------|------------|
|-----------|-----------|---------|--------------|------------|

4

| Parameter                                                                                                    | Code | Description                                                                                                    | Adjustment<br>Range | Factory<br>Setting |  |  |
|----------------------------------------------------------------------------------------------------|------|----------------------------------------------------------------------------------------------------|---------------------|--------------------|--|--|
|                                                                                                    |      | This function allows saving the<br>reference, either when the run<br>command is removed (RAM) or<br>when                                                                                                    | NO-RAM-<br>EEP      | NO                 |  |  |
| Save Ref                                                                                                    | 5tr  | mains power is removed (EEP). When the motor is next<br>started, the reference speed will be the last saved<br>reference. In order for speed reference to be saved in EEP<br>mode, the run command cannot be present when re-<br>applying power. |                     |                    |  |  |
|                                                                                                    |      | NOTE: Save Reference is only av<br>to +Speed/-Speed.                                                                                                    | ailable if LIs ar   | e assigned         |  |  |
|                                                                                                    |      | Allows command of the drive controller via the keypad display.                                                                                                    | No - Yes            | No                 |  |  |
| KeyPadCom.<br>L C C<br>The STOP/RESET, RUN, and FWD/REV keys are active.<br>The reference speed is given by the LFr or LCU parameter<br>(see page 30). Only the freewheel stop, fast stop, and<br>stop by DC injection commands remain active at the<br>terminal strip. If the link between the drive controller and<br>keypad display is lost, the drive controller will trip on the<br>SLF fault (serial link fault). If this parameter is set to YES<br>prior to the request to return to Factory Settings. |      |                                                                                                    |                     |                    |  |  |
| ★ These parameters are available only with the I/O extension card installed.                                                                                                    |      |                                                                                                    |                     |                    |  |  |

| Table 14: | 4—Control | Menu: | Other | Parameters      |
|-----------|-----------|-------|-------|-----------------|
|           |           | monai | •     | i al alliotoi o |

| Menu | Parameter       | Code  | Description                                                                                                    | Adjustment<br>Range                       | Factory<br>Setting       |
|------|-----------------|-------|----------------------------------------------------------------------------------------------------|-------------------------------------------|--------------------------|
| 4    |                 |       | This function gives priority to the<br>STOP key on the keypad display<br>no matter what the command<br>source (terminal strip, keypad<br>display, or serial link). | No - Yes                                  | Yes                      |
|      | Stop Priorit. P | P S Ł | To change the PSt parameter to                                                                                                    | No:                                       |                          |
|      |                 |       | <ol> <li>Display no.</li> <li>Press ENT.</li> <li>The drive controller displays "</li> <li>Press the up arrow key, then<br/>ENT, then ESC.</li> </ol>              | 'See manual".<br>the down arrov           | v key, then              |
|      |                 |       | When this parameter is set to N<br>keypad display will be inactive.<br>Yes then press enter.                                                                       | <b>lo, the stop k</b><br>. To return to Y | ey on the<br>es, display |

#### Table 14: 4—Control Menu: Other Parameters

#### DISABLED STOP COMMAND

Disabling the stop key on the keypad display will prevent the drive controller from stopping when the stop key is pressed. An external stop command must be installed to stop the motor.

**A** WARNING

Failure to follow this instruction can result in death, serious injury, or equipment damage.

| DriveAddress | A d d | Drive controller address<br>controlled through the RS-485<br>port by a MODBUS device (i.e.,<br>without the programming or<br>operating keypad display). If this<br>parameter is set to any numeral<br>other than 0 prior to the request<br>to return to Factory Settings, it<br>will remain set to that numeral<br>after returning to Factory<br>Settings. | 0 to 31 | 0 |
|--------------|-------|----------------------------------------------------------------------------------------------------|---------|---|
|--------------|-------|----------------------------------------------------------------------------------------------------|---------|---|

★ These parameters are available only with the I/O extension card installed.

| Menu | Parameter         | Code       | Description                                                                                                    | Adjustment<br>Range                           | Factory<br>Setting |  |  |
|------|-------------------|------------|----------------------------------------------------------------------------------------------------|-----------------------------------------------|--------------------|--|--|
| Δ    |                   |            | Transmission speed on the RS-485 MODBUS port on the front of the drive controller.                                                                                                    | 9600, 19200                                   | 19200              |  |  |
| T    | BdRate RS485      |            | <ul> <li>9600 Bits / second</li> <li>19200 Bits / second</li> </ul>                                                                                                    |                                               |                    |  |  |
|      |                   |            | NOTE: The keypad display will no<br>parameter tbr is set to 9600. On p<br>show on the display indicating thi                                                                                                    | ot operate prop<br>power up, ERR<br>is error. | perly if<br>17 may |  |  |
|      |                   | tbr        | To reset:                                                                                                    |                                               |                    |  |  |
|      |                   |            | <ol> <li>Turn off power to the drive controller.</li> <li>Slide the 50/60 Hz switch to the direction opposite its current position.</li> <li>Power up the drive controller for 3 s.</li> <li>Repeat Step 1.</li> <li>Slide the 50/60 Hz switch to its original position.</li> <li>Power up the drive controller and reenter the correct user configuration, because the parameters will have returned to their factory settings.</li> </ol> |                                               |                    |  |  |
|      |                   | r P r      | This parameter sets KWh or operating time to 0.                                                                                                    | No-APH-<br>RTH                                | No                 |  |  |
|      | Reset counters    |            | No: Ready to accept a reset command.<br>APH: KWh reset to 0<br>RTH: Operating time reset to 0                                                                                                    |                                               |                    |  |  |
|      |                   |            | Press "ENT" to confirm the reset to 0 command.                                                                                                    |                                               |                    |  |  |
|      |                   |            | APH and RTH are active immedia<br>automatically returns to No.                                                                                                    | ately. The para                               | meter then         |  |  |
|      | ★ These parameter | ers are av | vailable only with the I/O extension                                                                                                    | card installed.                               |                    |  |  |

5—I/O Menu

This menu allows you to assign functions to the inputs and outputs. It is accessible when the access locking switch is in the total unlock,

 $\square^1$ , position. The I/O assignments can only be modified if the motor is not running.

The inputs and outputs displayed in the I/O menu vary depending on selections made in the 4—Control menu and whether or not an I/O extension card is installed. On the 125–500 hp drive controllers, the Brake Logic function and I/O associated with torque are not configurable. The default settings depend on the macro-configuration selected (see Table 3 on page 24 for factory settings).

Table 15 shows which functions can be assigned to the analog input and which can be assigned to a logic input. Additional inputs are available and can be assigned when an I/O extension card is installed. *Ll1 and R1 cannot be reassigned. Al1, Ll1, and R1 are not displayed in the I/O menu.* 

| Table 15: | Possible Assignments for Configurable In | puts |
|-----------|------------------------------------------|------|
|           |                                          |      |

# Menu

NOTE: When reassigning inputs from +Speed and -Speed, reassign -Speed first.

When reassigning inputs from preset speeds, reassign PS8 first, then PS4, then PS2.

| I/O Extension Card              |                                  | 2<br>Logic<br>Inputs<br>LI5-LI6 | Analog<br>Input<br>Al3 | Logic<br>Input<br>[1]<br>A, A-,<br>B, B- |   |
|---------------------------------|----------------------------------|---------------------------------|------------------------|------------------------------------------|---|
| Drive Controller wit            | hout an I/O Extension Card       | Analog                          | 3Logic                 |                                          |   |
| Code and<br>Parameter           | Code and Description             |                                 |                        |                                          |   |
| NO: Not assigned                | Not assigned                     | Х                               | Х                      | Х                                        | Х |
| RV: Reverse                     | Run reverse                      |                                 | Х                      |                                          |   |
| RP2: Switch ramP2               | Ramp switching                   |                                 | Х                      |                                          |   |
| JOG                             | Jog                              |                                 | Х                      |                                          |   |
| +SP: + Speed                    | +Speed                           |                                 | Х                      |                                          |   |
| -SP: - Speed                    | -Speed                           |                                 | Х                      |                                          |   |
| PS2: 2 Preset SP                | 2 preset speeds                  |                                 | Х                      |                                          |   |
| PS4: 4 Preset SP                | 4 preset speeds                  |                                 | Х                      |                                          |   |
| PS8: 8 Preset SP                | 8 preset speeds                  |                                 | Х                      |                                          |   |
| NST: Freewhl Stop               | Freewheel stop/run<br>permissive |                                 | х                      |                                          |   |
| DCI: DC inject                  | DC injection braking             |                                 | Х                      |                                          |   |
| FST: Fast stop                  | Fast stop                        |                                 | Х                      |                                          |   |
| CHP: Multi.Motor                | Switching between two motors     |                                 | Х                      |                                          |   |
| TL2: Torque Lim2 <sup>[2]</sup> | Second torque limit              |                                 | Х                      |                                          |   |
| FLO: Forced Local               | Force to local                   |                                 | Х                      |                                          |   |
| RST: Fault Reset                | Fault reset                      |                                 | Х                      |                                          |   |
| RFC: Auto/Manu                  | Reference switching              |                                 | Х                      |                                          |   |

<sup>[1]</sup> The menu for assigning encoder input A, A-, B, B- is called "Assign AI3".

<sup>[2]</sup> This parameter is not available on 125–500 hp drive controllers.

[3] An AI for PIF (PI regulator) cannot be configured if RFC (Auto/manual) is already assigned to a logic input. For more details refer to page 74.

5

| I/O Extension Card              | 2<br>Logic<br>Inputs<br>LI5-LI6                           | Analog<br>Input<br>Al3 | Logic<br>Input<br>[1]<br>A, A-,<br>B, B- |                  |   |
|---------------------------------|-----------------------------------------------------------|------------------------|------------------------------------------|------------------|---|
| Drive Controller with           | Drive Controller without an I/O Extension Card            |                        |                                          |                  |   |
| Code and<br>Parameter           | Description                                               | Input<br>Al2           | Inputs<br>LI2–LI4                        |                  |   |
| ATN: Autotune                   | Auto-tuning                                               |                        | Х                                        |                  |   |
| PIF: PI regulator               | PI regulator feedback                                     | X <sup>[3]</sup>       |                                          | X <sup>[3]</sup> |   |
| PAU∶PI Auto∕Man                 | PI Auto/manual if one AI is assigned to PIF               |                        | х                                        |                  |   |
| PIM:PI Man.ref.                 | Manual PI speed reference if<br>one AI is assigned to PIF |                        |                                          | х                |   |
| PR2:PI 2 Preset                 | 2 preset PI setpoints if one AI is assigned to PIF        |                        | х                                        |                  |   |
| PR4:PI 4 Preset                 | 4 preset PI setpoints if one AI is assigned to PIF        |                        | х                                        |                  |   |
| EDD:Ext. flt                    | External fault input                                      |                        | Х                                        |                  |   |
| TLA:Torque limit<br>[2]         | Torque limitation by AI if one<br>AI is assigned to ATL   |                        | х                                        |                  |   |
| FR2: Speed Ref2                 | Speed reference 2                                         | Х                      |                                          |                  |   |
| SAI: Summed Ref.                | Reference summing                                         | Х                      |                                          | Х                |   |
| SFB: Tacho feedbk               | Tachogenerator                                            |                        |                                          | Х                |   |
| PTC: Therm. Sensor              | PTC probes                                                |                        |                                          | Х                |   |
| ATL: Torque Lim. <sup>[2]</sup> | Analog Torque limit                                       |                        |                                          | Х                |   |
| RGI: PG feedbk                  | Encoder or sensor feedback                                |                        |                                          |                  | Х |

| Table 15: | Possible Assignments for Configurable In | puts |
|-----------|------------------------------------------|------|
|           |                                          |      |

<sup>[1]</sup> The menu for assigning encoder input A, A-, B, B- is called "Assign Al3".

<sup>[2]</sup> This parameter is not available on 125–500 hp drive controllers.

[3] An AI for PIF (PI regulator) cannot be configured if RFC (Auto/manual) is already assigned to a logic input. For more details refer to page 74.

5

Table 16 shows which functions can be assigned to relay output R2, logic output LO, and analog output AO.

| I/O Extension Card               | Analog<br>Output<br>AO                           | Logic<br>Output<br>LO |   |   |
|----------------------------------|--------------------------------------------------|-----------------------|---|---|
| Drive Controller withou          | Analog<br>Output<br>AO1                          |                       |   |   |
| NO: Not assigned                 | No assigned                                      | Х                     | Х |   |
| RUN: DriveRunning                | Drive controller running                         | Х                     |   | Х |
| OCC: OutPut Cont.                | Output contactor command                         | Х                     |   | Х |
| FTA: Fre9 Attain.                | Frequency threshold attained                     | Х                     |   | Х |
| FLA: HSP Attained                | High speed attained                              | Х                     |   | Х |
| CTA: I Attained                  | Current level attained                           | Х                     |   | Х |
| SRA: FRH Attained                | Reference speed attained                         | Х                     |   | Х |
| TSA: Mtr Therm Lv1               | Motor thermal level attained                     | Х                     |   | Х |
| tAd: ATV th. alarm               | Drive thermal level attained                     | Х                     |   | Х |
| APL:4-20 mA loss                 | Loss of 4–20 mA signal                           | х                     |   | Х |
| F2A:F2 Attained                  | Second frequency threshold reached               | х                     |   | х |
| BLC: Brk Lo9ic <sup>[1]</sup>    | Brake logic                                      | х                     |   |   |
| OCR: Motor current               | Motor current                                    |                       | х |   |
| OFR: Motor Frequency             | Motor speed                                      |                       | Х |   |
| ORP: OutPut RamP                 | Ramp output                                      |                       | х |   |
| TRQ: Motor torque <sup>[1]</sup> | Motor torque                                     |                       | Х |   |
| STQ: Signed Tor9. <sup>[1]</sup> | Signed motor torque                              |                       | Х |   |
| ORS: Signed ramp                 | Ramp output with +/- sign                        |                       | Х |   |
| OPS:PI ref.                      | PI setpoint output, if one AI is assigned to PIF |                       | х |   |
| OPF:PI Feedback                  | PI feedback output, if one AI is assigned to PIF |                       | х |   |
| OPE:PI Error                     | PI error output, if one AI is assigned to PIF    |                       | х |   |

| I/O Extension Card    | Analog<br>Output<br>AO                           | Logic<br>Output<br>LO |    |  |
|-----------------------|--------------------------------------------------|-----------------------|----|--|
| Drive Controller with | Analog<br>Output<br>AO1                          |                       |    |  |
| OPI:PI Integral       | PI integral output, if one AI is assigned to PIF |                       | х  |  |
| OPR:Motor Power       | Motor power                                      |                       | Х  |  |
| THR: Motor Thermal    | Motor thermal state                              |                       | Х  |  |
| THD: Drive Thermal    | Х                                                |                       |    |  |
| [1] Those parameters  | re not available on 125, 500 hp drive            | controllo             | ·C |  |

#### Table 16: Possible Assignments for Configurable Outputs

<sup>[1]</sup> These parameters are not available on 125–500 hp drive controllers.

After the I/O have been assigned, additional parameters related to the functions automatically appear in the menus, and the macroconfiguration is CUS: Customized. The additional parameters are listed in Tables 17 and 18.

# Table 17: New Parameters in 2—Adjust Menu After I/O Reassignment Parameters in 2—Adjust Menu After I/O

I/O New Parameters to Adjust Assignment LI RP2 Ramp switching AL S dF 2 LI JOG Jog J 0 G JGE LI PS4 4 preset speeds 5 P Z SP =LI PS8 8 preset speeds 5 P 4 5 P 5 5P6 5P7 LI DCI DC injection braking IdC Second torque limit <sup>[1]</sup> LI TL2 EL 2 LI PR4 4 preset PI setpoints P 12 - P 13 AI PIF PI regulator rPG rIG F65 PIC AI SFB Tachogenerator d E S ЬrL Ibr brt bEn R2 BI C Brake logic <sup>[1]</sup> ЬЕЕ FEd R2. LO FTA Frequency threshold attained R2. LO Current threshold attained CTA C E d R2, LO TSA Motor thermal threshold attained E E d <sup>[1]</sup> These parameters are not available on 125–500 hp drive controllers.

© 1998-2003 Schneider Electric All Rights Reserved

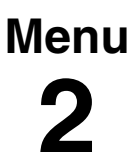

# Table 17: New Parameters in 2—Adjust Menu After I/O Reassignment Parameters in 2—Adjust Menu After I/O

Menu 2

| I/O                                                                                |     | Assignment                       | New Parameters to Adjust |  |  |  |  |  |
|------------------------------------------------------------------------------------|-----|----------------------------------|--------------------------|--|--|--|--|--|
| R2, LO                                                                             | TAD | Drive thermal threshold attained | dEd                      |  |  |  |  |  |
| R2, LO                                                                             | F2A | 2nd frequency threshold reached  | F2d                      |  |  |  |  |  |
| <sup>[1]</sup> These parameters are not available on 125–500 hp drive controllers. |     |                                  |                          |  |  |  |  |  |

# Table 18:New Parameters in Menus 3, 4, and 6 After I/O<br/>Reassignment

| I/O               |     | Assignment        | Parameters to Adjust                          |
|-------------------|-----|-------------------|-----------------------------------------------|
| LI                | -SP | - Speed           | 5 Er (4—Control menu)                         |
| LI                | FST | Fast stop         | d E F (3—Drive menu)                          |
| LI                | CHP | Motor switching   | P C C (3—Drive menu)                          |
| LI                | RST | Fault reset       | r 5 と (6—Fault menu)                          |
| AI                | SFB | Tachogenerator    | 5 d d (6—Fault menu)                          |
| A+, A-,<br>B+, B- | SAI | Summing reference | <i>P G L</i> , <i>P L</i> 5 (3—Drive<br>menu) |
| A+, A-,<br>B+, B- | RGI | Encoder feedback  | PGE, PL5 (3—Drive<br>menu)                    |

#### Figure 12: Function Compatibility Chart

| The compa                                                                                                    | tibility of certain                |   |                |              |               |                                   |                               |                |           |     |               |                   |                           |                                                 |                           |                          |
|----------------------------------------------------------------------------------------------------|------------------------------------|---|----------------|--------------|---------------|-----------------------------------|-------------------------------|----------------|-----------|-----|---------------|-------------------|---------------------------|-------------------------------------------------|---------------------------|--------------------------|
| functions can limit the<br>application functions which<br>can be assigned. Figure 12<br>shows the incompatibilities<br>between functions. The<br>functions not listed in<br>Figure 12 are compatible<br>with all other functions. |                                    |   | Summing inputs | PI Regulator | +Speed/-Speed | Reference switching (Auto/manual) | PI regulator with Auto/manual | Freewheel stop | Fast stop | Jog | Preset Speeds | Reverse operation | Inhibit reverse operation | Speed regulation with tachogenerator or encoder | Torque limitation via Al3 | Torque limitation via LI |
| Automati                                                                                                    | c DC injection braking             |   |                |              |               |                                   |                               | 1              |           |     |               |                   |                           |                                                 |                           |                          |
| Summing                                                                                                    | j inputs                           |   |                |              |               | •                                 | •                             |                |           |     |               |                   |                           |                                                 |                           |                          |
| PI Regula                                                                                                    | ator                               |   |                |              |               | ٠                                 |                               |                |           | •   | •             |                   |                           | •                                               |                           |                          |
| +Speed/-                                                                                                    | Speed                              |   |                |              |               | •                                 |                               |                |           | 1   | •             |                   |                           |                                                 |                           |                          |
| Referenc                                                                                                    | e switching (Auto/manual)          |   | •              | •            | •             |                                   |                               |                |           |     | •             |                   |                           |                                                 |                           |                          |
| PI regula                                                                                                    | tor with Auto/manual               |   |                |              |               |                                   |                               |                |           |     |               |                   |                           |                                                 |                           |                          |
| Freewhe                                                                                                    | el stop                            | Ļ |                |              |               |                                   |                               |                | ↓         |     |               |                   |                           |                                                 |                           |                          |
| Fast stop                                                                                                    | )                                  |   |                |              |               |                                   |                               | 1              |           |     |               |                   |                           |                                                 |                           |                          |
| Jog                                                                                                    |                                    |   |                |              | ←             |                                   |                               |                |           |     | +             |                   |                           |                                                 |                           |                          |
| Preset S                                                                                                    | peeds                              |   |                |              |               |                                   |                               |                |           | 1   |               |                   |                           |                                                 |                           |                          |
| Reverse                                                                                                    | operation                          |   |                |              |               |                                   |                               |                |           |     |               |                   |                           |                                                 |                           |                          |
| Inhibit re                                                                                                    | verse operation                    |   |                |              |               |                                   |                               |                |           |     |               | ٠                 |                           |                                                 |                           |                          |
| Speed re<br>tachogen                                                                                                    | gulation with<br>erator or encoder |   |                | •            |               |                                   |                               |                |           |     |               |                   |                           |                                                 | •                         |                          |
| Torque lir                                                                                                    | nitation via AI3                   |   |                |              |               |                                   |                               |                |           |     |               |                   |                           | ٠                                               |                           |                          |
| Torque lir                                                                                                    | nitation via LI                    |   |                |              |               |                                   |                               |                |           |     |               |                   |                           |                                                 |                           |                          |

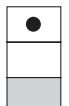

Incompatible functions

Compatible functions

No significance

Function priority (functions which cannot be active at the same time):

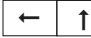

The arrow points to the function that has priority.

The stop functions have priority over run commands.

The speed references from a logic command have priority over analog references.

Note: An incompatible function must be deselected before the desired function can be programmed. For example, if preset speeds is programmed, it must be cleared before the +/- speed parameter can be selected.

#### Using the Logic Inputs

Run Forward and Run Reverse

The logic input used for run reverse can be reassigned if the application has only one rotation direction.

#### 2-wire Control

In 2-wire control, run (forward or reverse) and stop are commanded by the same logic input. When the logic input is closed (set to state 1), run is commanded. When it is opened (set to state 0), stop is commanded. See tCt on page 53 for more information.

## A WARNING

#### UNINTENDED EQUIPMENT OPERATION

LI1 has priority:

- If LI1 is closed while LI2 is active, the controller will respond to LI1.
- If the LI1 input is lost while LI2 is active, the controller will respond to LI2 and reverse directions.

The logic inputs must be programmed appropriately for the application to prevent the motor from spinning in an unintended direction.

Failure to follow this instruction can result in death, serious injury, or equipment damage.

#### 3-wire Control

In 3-wire control, run (forward or reverse) and stop are commanded by two different logic inputs. L11 is always assigned to stop which is obtained by opening L11 (setting it to state 0). A pulse on the run input is saved until the stop input is opened.

Whenever the drive controller is powered up or reset, the motor will only run after resetting the Forward, Reverse, and DC injection inputs.

#### Ramp Switching

This function allows switching between the first and second ramps. The first ramps are ACC and dEC, the second ramps are AC2 and dE2. There are two ways to activate the function:

- Assign a logic input to RP2 and close the assigned input (set it to state 1).
- By detection of a frequency threshold. This must be configured with the Frt parameter.

If a logic input is assigned to the function, ramp switching can only be initiated by the assigned input.

#### Jog

A logic input can be assigned to the Jog function to define a motor speed from 0 to 10 Hz. A run command (FWD or REV) is also required.

If the Jog contact is closed (set to state 1) and then a run command is given:

- The acceleration ramp is 0.1 s.
- The deceleration ramp will be 0.1 s when the run command is removed.

If a run command is given and then the Jog contact is closed (set to state 1):

- The acceleration ramp (ACC) is 0.1 s if the motor speed is less than the programmed Jog speed.
- The deceleration ramp (dEC) is followed if the motor speed is higher than the programmed Jog speed.

When the Jog contact is opened (set to state 0), the ACC and dEC settings are used to adjust the motor speed.

The following Jog parameters can be modified in the 2—Adjust menu:

- Jog speed (JOG)
- Delay between jog pulses (JGt)

+Speed/-Speed

There are two types of operation for +Speed/-Speed:

1. Use of pushbuttons. Two logic inputs are required in addition to the run direction inputs. The +Speed input increases the speed

and the -Speed input decreases the speed. If logic inputs are assigned to +Speed/-Speed, the Str parameter appears in the 4—Control menu allowing the reference speed to be saved (see page 56).

NOTE: When 3-wire control is selected, -Speed is automatically assigned to the next input after the one assigned to +Speed.

 Use of selector switches. Only one logic input, assigned to +Speed, is required. When using selector switches, there is one position for each rotation direction.

NOTE: This type of operation is not compatible with 3-wire control.

The Save Reference (Str) parameter can be used to save the last speed reference when the run command is removed or when the power is removed.

In both types of operations, the maximum speed is set by the reference speeds at the analog inputs. For example, if 60 Hz is the desired maximum speed, a jumper can be installed from +10 Vdc to Al1.

Figures 13 and 14 illustrate wiring and timing for +Speed/-Speed.

#### Figure 13: +Speed / -Speed Wiring Diagram

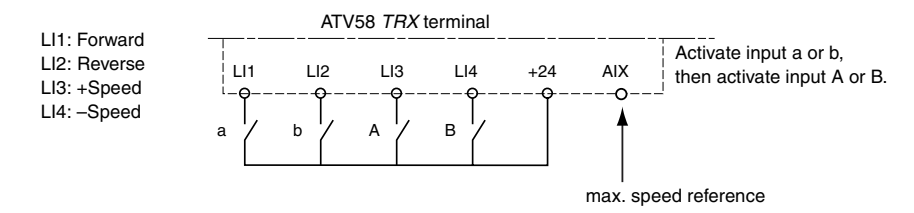

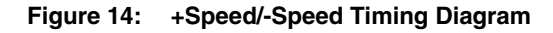

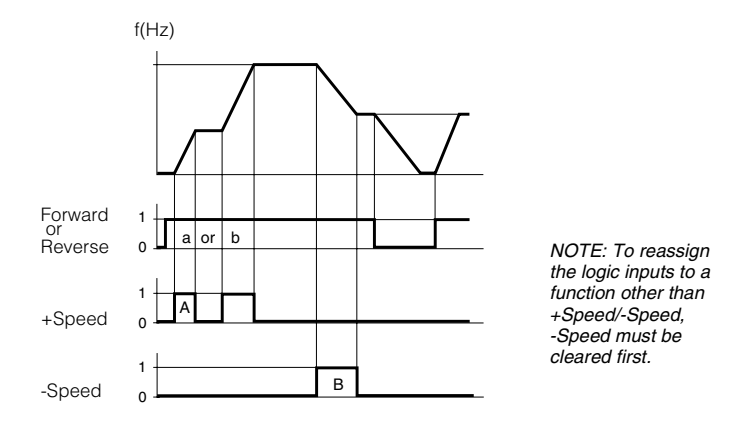

Figures 15 and 16 show a wiring example and a timing diagram for +Speed using selector switches. This function requires a maximum speed reference input. For example, if 60 Hz is the desired maximum speed, a jumper can be installed from +10 Vdc to Al1.

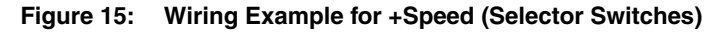

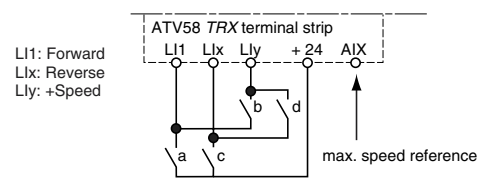

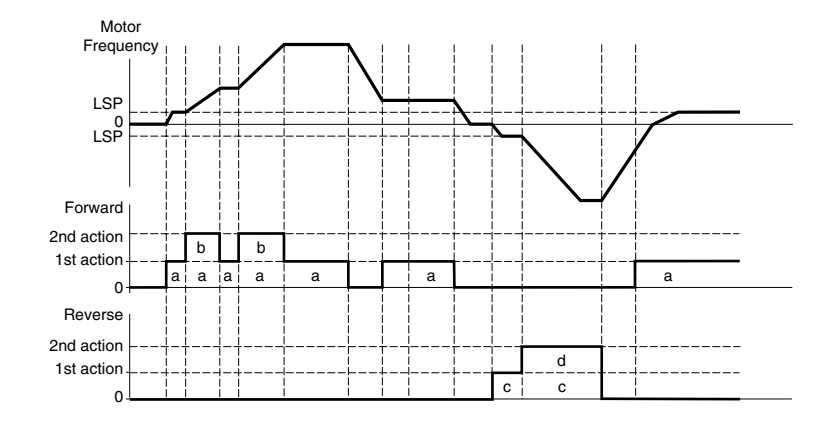

#### Figure 16: +Speed Timing Diagram (Selector Switches)

#### **Preset Speeds**

2, 4, or 8 speeds can be preset, requiring 1, 2, or 3 logic inputs, respectively.

Table 19 shows how the logic inputs are configured for Preset Speeds and the input states that activate them.

| :   | 2 Preset Speeds    | 4 Preset Speeds                     |     |                    |                                                      | 8 Preset Speeds |     |                    |  |  |
|-----|--------------------|-------------------------------------|-----|--------------------|------------------------------------------------------|-----------------|-----|--------------------|--|--|
|     | Assign LIx to PS2. | Assign LIx to PS2, then LIy to PS4. |     |                    | Assign LIx to PS2, then Lly to PS4, then Llz to PS8. |                 |     |                    |  |  |
| Llx | Speed reference    | Lly                                 | LIx | Speed reference    | Llz                                                  | Lly             | Llx | Speed reference    |  |  |
| 0   | LSP + AI reference | 0                                   | 0   | LSP + AI reference | 0                                                    | 0               | 0   | LSP + AI reference |  |  |
| 1   | HSP                | 0                                   | 1   | SP2                | 0                                                    | 0               | 1   | SP2                |  |  |
|     | 1                  |                                     | 0   | SP3                | 0                                                    | 1               | 0   | SP3                |  |  |
|     |                    | 1                                   | 1   | HSP                | 0                                                    | 1               | 1   | SP4                |  |  |
|     |                    |                                     | •   |                    | 1                                                    | 0               | 0   | SP5                |  |  |
| -   |                    |                                     |     | 1                  | 0                                                    | 1               | SP6 |                    |  |  |
|     |                    |                                     |     | 1                  | 1                                                    | 0               | SP7 |                    |  |  |
|     |                    |                                     |     |                    | 1                                                    | 1               | 1   | HSP                |  |  |

Table 19: Preset Speed Logic

NOTE: To reassign the logic inputs to a function other than Preset Speeds, PS8 (LIz) must be cleared, then PS4 (LIy), then PS2 (LIx).

#### Reference Switching (Auto/Manual)

Switching between two references (at Al1 and Al2) by a logic input command. When the logic input is closed (set to state 1), Al1 is enabled. This function automatically assigns Al2 to Speed Reference 2.

#### Figure 17: Reference Switching Wiring Diagram

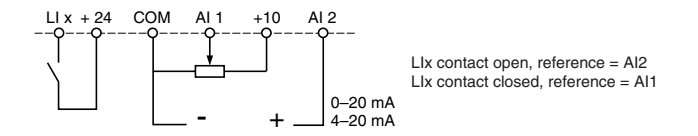

Freewheel Stop (Coast to Stop) / Run Permissive

A logic input can be assigned to the Freewheel Stop / Run Permissive (NST) function. *The drive controller will not run until the logic input is closed.* Opening the logic input assigned to the function (setting it to state 0) causes the drive controller to stop applying power to the motor and the motor to coast to a stop. When the logic input is open, NST is displayed in the Drive state screen on the keypad display to indicate that a freewheel stop has been requested. The drive controller will not run until the logic input is closed. This can be used with the Forced Local function for drive controllers on communication networks.

A freewheel stop can be used with a stop command and by setting the FFt parameter. When a stop command is given and the frequency drops below the frequency set with the FFt parameter, the drive controller will freewheel stop.

#### **DC** Injection Braking

DC injection braking can be activated at the end of each stop cycle (Adc = Yes) or DC injection braking can be obtained by closing the logic input assigned to the DC Injection Braking function (setting it to state 1).

#### Fast Stop

# 

#### **EXTENDED STOPPING TIME**

- Deceleration time during fast stop may be automatically extended depending on the braking ability of the drive controller.
- A dynamic brake or mechanical stopping/holding brake may be required for consistent stopping times independent of motor load conditions.
- Fast stop does not function during loss of power or drive controller fault.

# Failure to follow these instructions can result in death, serious injury, or equipment damage.

Fast stop is a braked stop with the deceleration ramp time reduced by a programmable coefficient (see dCF on page 48). Fast stop is obtained by opening the logic input assigned to the function (setting it to state 0), or by configuring fast stop (Fst: Fast Stop) under type of stop (Stt on page 47).

#### Motor Switching

This function allows a single drive controller to control two motors with different power ratings, one at a time. The ratio between the motor power ratings is set with the PCC parameter in the 3—Drive menu (see page 49).

If the two motors have different power ratings, enclosure types, or speed ratings, then separate motor contactors, thermal protection, and short circuit protection will be required for each motor. This function automatically inhibits motor thermal protection of the second motor.

The motor switching command will not be taken into account unless the motor is stopped. If the output contactor opens while the motor is running, the drive controller may trip on overcurrent or overvoltage which may result in damage to the drive controller. The following parameters are automatically scaled by the command from the logic input:

- DC injection current
- Brake release current
- Nominal motor current

#### Second Torque Limit

Second Torque Limit reduces the maximum motor torque when the logic input is closed (state set to 1). Use the 2-Adjust menu to configure the percentage of torgue.

#### Fault Reset

Fault reset erases a saved fault and resets the drive controller if the cause of the fault has disappeared. Two types of reset are possible: partial or total. This is set by the rSt parameter in the 6-Fault menu. For a partial reset (rSt = RSP), the following faults are reset and cleared from the display:

- input line overvoltage
   motor overload motor overheating
  - overbraking loss of RS-485 port network communication fault
    - communication

- motor phase loss
- loss of 4–20 mA
- drive overheating

- ramp not followed
- external fault •
- overspeed •

For a Total reset (rSt = RSG), all faults except SCF (Motor Short Circuit) are overridden as long as the logic input assigned to Fault Reset is closed.

### CAUTION

#### MOTOR OVERHEATING

- Repeated reset of the thermal state after a thermal overload can result in thermal stress to the motor.
- When faults occur, promptly inspect the motor and driven equipment for problems (locked shaft, mechanical overload, etc.) before restarting. Also check the power supplied to the motor for abnormal conditions (phase loss, phase imbalance, etc.).

Failure to follow these instructions can result in equipment damage.

| External Fault   |                                                                                                    |
|------------------|----------------------------------------------------------------------------------------------------|
|                  | Assigning a logic input to External Fault allows an external contact closure to stop the drive controller and motor. The stop type is determined by the configuration of the Stt parameter (Type of Stop) in the 3—Drive menu.                                                                      |
| Force to Local   |                                                                                                    |
|                  | Permits going from serial link command to local command using the keypad display or terminal strip, depending on the setting of the LCC parameter in the 4—Control menu. Assigning this parameter selects a local command when the logic input is closed (state 1).                                 |
| Auto-tuning      |                                                                                                    |
|                  | When the assigned logic input changes to 1 an auto-tuning operation is triggered, as parameter TUN is described on page 45 in the 3– Drive menu.                                                                                                    |
|                  | Auto tuning is only performed if no command has been activated. If a Freewheel Stop or Fast Stop function is assigned to a logic input, this input must be set to 1 (active at 0).                                                                                                    |
| Encoder Inputs   |                                                                                                    |
|                  | (Only with an I/O extension card with encoder input, VW3A58202U)                                                                                                    |
| Speed Regulation | n                                                                                                    |
|                  | The inputs can be used to connect an encoder for improving speed regulation in applications where the load is changing. To program the encoder speed feedback, configure Al3 in the 5–I/O menu for RGI, Encoder Feedback. Then configure the encoder type and number of pulses in the 3–Drive menu. |
|                  | The A, A-, B, and B- inputs on the I/O option card are for use in forward and reverse directions.                                                                                                    |
|                  | The A input can also be used with an inductive sensor or a photoelectric detector for simplified, but less accurate regulation.                                                                                                    |
| Summing Speed    | Reference                                                                                                    |
|                  | The setpoint from the encoder input is summed with AI1.                                                                                                    |

#### **Using the Analog Inputs**

The Al1 input is set for speed reference unless the PI Regulator function is enabled. In this case, Al1 is used for the set point reference. The possible assignments of Al2 and Al3 are Speed Reference Summing and PI Regulator.

#### Speed Reference Summing

The frequency references at AI2 and AI3 can be summed with that at AI1.

#### **PI Regulator**

This function is used to regulate a process with a setpoint input and a feedback signal from the process. The function is enabled by assigning an analog input (AI) to PI feedback in the 5—I/O menu after first ensuring that the Auto/Manual (RFC) parameter is not assigned to a logic input. This function is only available in the Variable Torque Macro. The acceleration (ACC) and deceleration (dEC) ramps default to linear ramp type even if the ramps had been configured for S ramp or U ramp with the *rPt* parameter.

When the PI regulator is configured and a logic input is configured for PAU: PI Auto/manual, the PI regulator function is active in Auto mode and AI3 is used for speed input in manual mode. To use the PI Auto/Manual function, you must install an analog option card, VW3A58201U.

Logic inputs can be used with the PI regulator to command the drive controller to run from the analog reference, run at process maximum, or operate with two other definable pre-set setpoints. The configurable setpoints can be used to provide two different setpoints for two different processes, or they can be used instead of using Al1 for setpoint input. For example, providing a setpoint via the logic inputs can eliminate the need for a potentiometer.

Four analog outputs are available to monitor various aspects of the PI regulator function. See pages 83–84 for more information.

| PI setpoint | OPS | PI feedback       | OPF |
|-------------|-----|-------------------|-----|
| PI error    | OPE | PI integral error | OPI |

Figure 18 shows a diagram of the PI Regulator inputs, calculation points, and outputs.

Table 20 provides a description of the inputs to the PI Regulator.

#### Figure 18: Diagram of PI Regulator

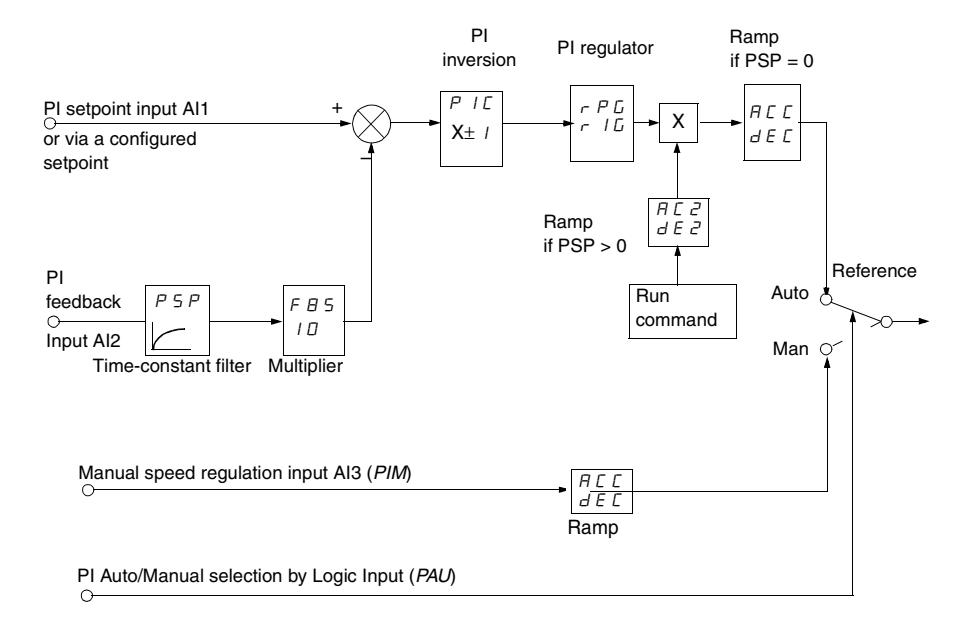

#### Table 20: Definition of PI Regulator Inputs and Adjustments

| Input                                       | Code        | Range | Description                                                                                                    |  |  |  |
|---------------------------------------------|-------------|-------|----------------------------------------------------------------------------------------------------|--|--|--|
|                                             |             |       | The setpoint to the PI regulator can be provided from one of three sources:                                                                                                    |  |  |  |
| PI setpoint                                 | _           |       | <ul> <li>via analog input, Al1 (Al2 and Al3 can be set to sum with A</li> <li>via preset setpoints defined by logic inputs (see Preset setpoints in this table)</li> <li>over a communication network</li> </ul>                                                                                                    |  |  |  |
| PI feedback                                 | _           |       | The feedback to the PI regulator can be provided from Al2 (0–20 mA signal) or Al3 (0–10 Vdc voltage signal).                                                                                                    |  |  |  |
| Auto / Manual<br>with manual<br>speed Input | PAU,<br>PIM |       | When the PI regulator is configured and a logic input is configured<br>for PAU: PI Auto / Manual, AI3 is the speed input in manual mode.<br>The PI regulator function is active in Auto mode. When the logic<br>input is open, (set to state 0), Manual mode is active and the PI<br>regulator is inactive. In manual mode AI3 is enabled and the drive<br>controller responds proportionally to the speed reference at AI3. |  |  |  |
|                                             |             |       | PI Regulator mode is active when the logic input is closed, (set to state 1).                                                                                                    |  |  |  |

| Table 20: | Definition of PI Regul | ator Inputs and | d Adjustments | (continued) |
|-----------|------------------------|-----------------|---------------|-------------|
|-----------|------------------------|-----------------|---------------|-------------|

| Input                            | Code     | Range                | D                                                                                                    | Description      |                                        |         |          |                                      |  |  |
|----------------------------------|----------|----------------------|----------------------------------------------------------------------------------------------------|------------------|----------------------------------------|---------|----------|--------------------------------------|--|--|
|                                  | Pr2, Pr4 |                      | Logic inputs can also be used to provide programmable setpoints.<br>Two or four preset setpoints require the use of one or two logic<br>inputs respectively.                                                                                                    |                  |                                        |         |          |                                      |  |  |
|                                  |          |                      | IΓ                                                                                                    | 2                | preset setpoints                       |         | 4 pre    | eset setpoints                       |  |  |
|                                  |          |                      | 7                                                                                                    | Assigr           | n: LIx to Pr2                          | Assign  | : Llx to | Pr2, then Lly to Pr4                 |  |  |
|                                  |          |                      | L                                                                                                    | _lx              | Reference                              | Lly     | Llx      | Reference                            |  |  |
| Preset<br>setpoints              |          |                      | C<br>1                                                                                                    | )<br>1           | Analog reference<br>Process max. (HSP) | 0<br>0  | 0<br>1   | Analog reference<br>PI2 (adjustable) |  |  |
|                                  |          |                      |                                                                                                    |                  |                                        | 1       | 0        | PI3 (adjustable)                     |  |  |
|                                  | PI2, PI3 | 0–100% of<br>process |                                                                                                    |                  |                                        | 1       | 1        | Process max. (HSP)                   |  |  |
|                                  |          | maximum<br>(HSP)     | For example, the factory settings of PI2 and PI3 are 30% and 60% respectively and if HSP is 60 Hz, PI2 setpoint will be 18 Hz and PI3 setpoint will be 36 Hz.                                                                                                    |                  |                                        |         |          |                                      |  |  |
| PI Inversion                     | PIC      | Yes/No               | PI inversion permits an inverted, or reverse-acting, response to the PI setpoint signal. If PIC = No, the motor speed increases when the error is positive. If PIC = Yes, the motor speed decreases when the error is positive.                                        |                  |                                        |         |          |                                      |  |  |
| PI proportional gain             | rPG      | 0.01–100             | PI<br>sig                                                                                                    | l regul<br>gnal. | lator proportional gain                | adjusts | the sca  | ling of the PI setpoint              |  |  |
| PI integral gain                 | rlG      | 0.01–100 s           | ΡI                                                                                                    | regu             | lator integral gain adju               | stment. |          |                                      |  |  |
| Time-constant<br>feedback filter | PSP      | 0–10 s               | PSP can be used to dampen the feedback signal. If PSP is set to zero, the ACC and dEC ramps are active. If PSP is > 0, the AC2/dE2 ramps are active. Adjustment of AC2/dE2 can be used to refine the response of the PI loop. The dEC ramp is always used on stopping. |                  |                                        |         |          |                                      |  |  |
| PI feedback<br>scaling           | FbS      | 1.0–100              | PI feedback scaling allows adjustment of the maximum value of the<br>PI feedback signal so that it corresponds to the maximum value of<br>the PI regulator speed reference.                                                                                            |                  |                                        |         |          |                                      |  |  |

#### Assignment of Al2 and Al3

**Summing Speed Reference**: The frequency setpoints given by Al2 and Al3 can be summed with Al1.

**Speed Regulation with Tachogenerator**: (Assignment on Al3 only with an I/O extension card, VW3A58201U)

An external divider bridge is required to adapt the voltage of the tachogenerator. The maximum voltage must be between 5 and 9 V. A precise setting is then obtained by setting the dtS parameter available in the 2—Adjust menu.

**PTC Probe Processing**: (only with an I/O extension card using the analog input). Used for direct thermal protection of the motor by connecting the PTC probes in the motor windings to analog input AI3.

Total resistance of the probe circuit at 20 °C = 750  $\Omega$ .

**Analog Torque Limit**: (Assignment on Al3 only with an I/O extension card VW3A58201U). This function can only be accessed if an analog input has been assigned to the torque limit. If the logic input is at 0, the torque is limited by the setting of TLI or tL2. If the logic input is at 1, the torque is limited by the analog input assigned to this function.

The signal applied at AI3 operates in a linear fashion on the internal torque limit (parameter TLI in the 3—Drive menu):

- If AI3 = 0 V: limit = TLI x 0 = 0
- If AI3 = 10 V: limit = TLI

#### Using the Controller Relay and Logic Outputs

The relay R2 on the drive controller or the logic output (LO) on an option card can be configured as follows:

Drive Running (RUN)

The logic output is at state 1 if the drive controller is supplying current to the motor or if a run command is generated with a zero speed reference.

Output Contactor Command (OCC)

The Output Contactor Command function allows the drive controller to command a contactor between the controller and the motor. The controller closes the contactor when a run command is given. When there is no longer any current in the motor, the controller opens the contactor. When using an output contactor, set outphase loss (OPL) to No.

NOTE: If the braking by DC injection function is configured, do not exceed contactor rating, because the contactor will not open until the end of braking.

Frequency Threshold Attained (FtA)

The logic output is at state 1 if the motor frequency is greater than or equal to the frequency threshold set by the Ftd parameter in the 2—Adjust menu.

High Speed Attained (FLA)

The logic output is at state 1 if the motor frequency is equal to the high speed value (HSP).

Current Threshold Attained (CtA)

The logic output is at state 1 if the motor current meets or exceeds the current threshold set by the Ctd parameter in the 2—Adjust menu.

#### Frequency Reference Attained (SrA)

The logic output is at state 1 if the motor frequency is equal to the speed reference value.

Motor Thermal State Attained (tSA)

The logic output is at state 1 if the motor thermal state meets or exceeds the thermal threshold set by the ttd parameter in the 2—Adjust menu.

Brake Logic Command (bLC) (This parameter is only assignable to R2)

Brake Logic Command allows management of a mechanical brake by the drive controller. Figure 19 shows a timing diagram for Brake Logic.

#### Figure 19: Brake Logic Timing Diagram

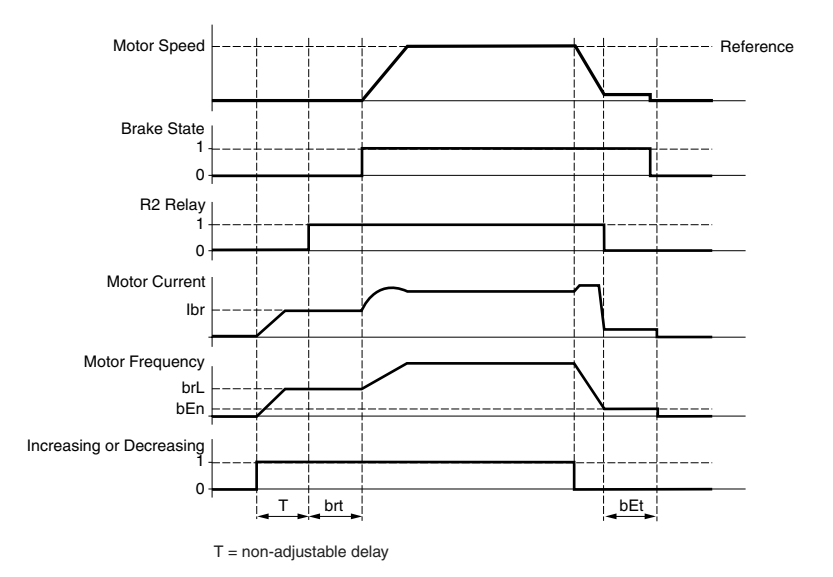

Parameters accessible in the 2—Adjust menu when bLC is assigned to R2:

- brake release frequency (brL)
- brake release current (lbr)
- brake release time (brt)
- brake engage frequency (bEn)
- brake engage time (bEt)

Recommendations for configuring the Brake Logic control parameters:

• Brake release frequency (brL):

Set the brake release frequency to the value of the nominal motor slip (g) multiplied by the nominal frequency (FS) in Hz.

#### $brL = g \times FS$

g = nominal motor slip

FS = nominal motor frequency (indicated on the motor nameplate)

Example Calculation:

#### nominal slip (g) = (Ns - Nr) / Ns

Ns = synchronous speed in rpm

Nr = nominal motor speed at nominal torque in rpm. Use the speed indicated on the motor nameplate.

For a 50 Hz supply: Ns = 3000 rpm for a motor with two poles, 1500 rpm for a motor with four poles, 1000 rpm for a motor with six poles, and 750 rpm for a motor with eight poles.

For a 60 Hz supply: Ns = 3600 rpm for a motor with two poles, 1800 rpm for a motor with four poles, 1200 rpm for a motor with six poles, and 900 rpm for a motor with eight poles.

Example calculation: for a motor with four poles, a nameplate nominal speed of 1430 rpm, and a 50 Hz supply

g = (1500 - 1430) / 1500 = 0.0466

#### Brake release frequency (brL) = 0.0466 x 50 = 2.4 Hz

Brake release current (lbr):

Adjust the brake release current to the motor nameplate nominal current.

NOTE: The values indicated (release current and release frequency) correspond to theoretical values. If during testing, the torque is insufficient using these theoretical values, retain the brake release current at the nominal motor current and lower the brake release frequency (up to 2/3 of the nominal slip). If the result is still not satisfactory, return to the theoretical values and then increase the brake release current (the maximum value is imposed by the drive controller) and increase the brake release frequency gradually. • Acceleration/deceleration time:

It is advisable to set the acceleration and deceleration ramps to more than 0.5 seconds. Ensure that the drive controller does not exceed the current limit. A braking resistor should be used on overhauling loads.

• Brake release time (brt):

Adjust according to the time required for the mechanical brake to open.

• Brake engage frequency (bEN):

Set to twice the nominal slip (in the example above  $2 \times 0.0466 = 0.0932$  Hz). Then adjust according to observed results.

• Brake engage time (bEt):

Adjust according to the time required for the mechanical brake to close.

Loss of 4-20 mA Signal (APL)

The logic output is at state 1 if the signal on the 4–20 mA speed reference input is less than 2 mA.

Frequency Threshold 2 Attained (F2A)

The logic output is at state 1 if the motor frequency is greater than or equal to the frequency threshold set by the F2d parameter in the 2—Adjust menu.

Drive Thermal Threshold Attained (tAd)

The logic output is at state 1 if the drive thermal state meets or exceeds the thermal threshold set by the dtd parameter in the 2—Adjust menu.

#### Using the Analog Outputs

The analog outputs on the drive controller and on the Analog I/O and Digital I/O extension cards are current outputs. The minimum and

maximum values (AOL and AOH parameters) are configurable, each with a range of 0-20 mA.

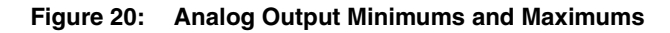

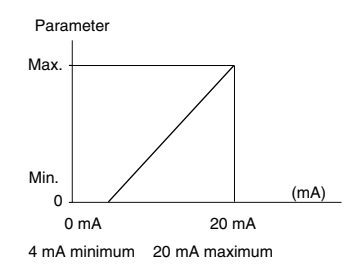

#### Motor Current

When configured for motor current (OCr), the analog output provides a signal proportional to motor current. The minimum configured value corresponds to zero while the maximum configured value of the analog output corresponds to 200% of the drive controller's constant torque rating.

#### **Output Frequency**

When configured for output frequency (OFr), the analog output provides a signal proportional to the motor frequency estimated by the drive controller. The minimum configured value corresponds to zero while the maximum configured value of the analog output corresponds to the maximum frequency setting, not the high speed setting.

#### Ramp Output

When configured for ramp output (OrP), the analog output provides a signal proportional to the frequency the drive controller is commanding the motor to run. The minimum configured value (AOL) corresponds to zero while the maximum configured value of the analog output (AOH) corresponds to the maximum frequency setting (tFr), not the high speed setting.

#### Motor Torque

When configured for motor torque (trq), the analog output provides a signal proportional to motor torque as an absolute value. The minimum configured value (AOL) corresponds to zero while the

maximum configured value of the analog output (AOH) corresponds to 200% of the nominal motor torque.

#### Signed Motor Torque

When configured for signed motor torque (Stq), the analog output provides a signal proportional to motor or braking torque. Zero torque corresponds to:

(AOL + AOH)/2

The minimum configured value (AOL) corresponds to 200% braking torque while the maximum configured value of the analog output (AOH) corresponds to 200% of the nominal torque.

#### Signed Ramp

When configured for signed ramp output, ORS, the analog output provides a signal proportional to the frequency the drive controller is commanding the motor to run in the reverse or forward direction. Zero frequency corresponds to:

(AOL+AOH) / 2

The minimum configured value, AOL, corresponds to the maximum frequency (tFr) in the reverse direction, while the maximum configured value, AOH, corresponds to the maximum frequency (tFr) in the forward direction.

#### PI Setpoint

When configured for PI setpoint, OPS, the analog output provides a signal proportional to the PI setpoint being provided to the drive controller. The minimum configured value, AOL, corresponds to the minimum setpoint, while the maximum configured value, AOH, corresponds to the maximum setpoint.

#### PI Feedback

When configured for PI feedback, OPF, the analog output provides a signal proportional to the PI feedback being provided to the drive controller. The minimum configured value, AOL, corresponds to the minimum feedback, while the maximum configured value, AOH, corresponds to the maximum feedback.

#### PI Error

When configured for PI error, OPE, the analog output provides a signal proportional to the PI regulator error as a percentage of the sensor range being used for the PI feedback, (maximum feedback minus minimum feedback). The minimum configured value, AOL, corresponds to -5%, while the maximum configured value, AOH, corresponds to +5%. Zero corresponds to (minimum value + maximum value) / 2, (AOL+AOH) / 2.

#### PI Integral Error

When configured for PI integral error, OPI, the analog output provides a signal proportional to the PI integral error. The minimum configured value, AOL, corresponds to the low speed setting, LSP, while the maximum configured value, AOH, corresponds to the high-speed setting, HSP.

#### Motor Power

When configured for motor power, OPR, the analog output provides a signal proportional to power drawn by the motor. The minimum configured value, AOL, corresponds to 0% of the nominal motor power, while the maximum configured value, AOH, corresponds to 200% of the nominal motor power.

#### Motor Thermal State

When configured for motor thermal state, THR, the analog output provides a signal proportional to the thermal state of the motor calculated by the drive controller. The minimum configured value, AOL, corresponds to 0% of the motor thermal state, while the maximum configured value, AOH, corresponds to 200% of the motor thermal state.

#### Drive Thermal State

When configured for drive thermal state, THD, the analog output provides a signal proportional to the thermal state of the drive controller. The minimum configured value, AOL, corresponds to 0% of the drive controller thermal state, while the maximum configured value, AOH, corresponds to 200% of the drive controller thermal state.

#### 6—Fault Menu

This menu is only accessible when the access locking switch is in the position. Modifications can only be made when the motor is stopped.

Table 21: 6—Fault Menu

| Menu | Parameter    | Code | Description                                                                                                    | Adjustment<br>Range                                                                                                    | Factory<br>Setting                                                                                                   |
|------|--------------|------|----------------------------------------------------------------------------------------------------|----------------------------------------------------------------------------------------------------|----------------------------------------------------------------------------------------------------|
| 6    |              |      | This function allows an<br>automatic restart of the drive<br>controller if the cause of the fault<br>has disappeared and a run<br>command is maintained.                                                                                                    | Yes - No                                                                                                    | No                                                                                                    |
|      | Auto Restart | Rt r | <ul> <li>An automatic restart is possible a</li> <li>OSF Input line overvoltage</li> <li>ObF overbraking</li> <li>OtF motor overheating (when resistance is less than 1500 c</li> <li>LFF loss of 4–20 mA</li> <li>OLF motor overload (after the decreased below 100%)</li> <li>OPF motor phase loss</li> <li>OHF drive overheating (when decreased below 70%)</li> <li>SLF loss of RS-485 port comine EPF external fault</li> <li>CnF network communication</li> <li>When the Auto restart is active, the energized. If the fault has disappen will attempt to restart the motor a parameter tAr. If the drive control attempting the number of restarts the fault relay de-energizes and the reset by cycling power.</li> </ul> | the thermal se<br>ohms)<br>the thermal state<br>the thermal state<br>the thermal state<br>the thermal state<br>munication<br>fault<br>he fault relay re<br>eared, the drive<br>fter a delay tim<br>ler remains fau<br>set in the para<br>he drive contro | ng faults:<br>nsor<br>has<br>ate has<br>emains<br>e controller<br>e set by<br>lited after<br>meter nAr,<br>ller must |

### A WARNING

#### AUTOMATIC RESTART

- Automatic restart can only be used for machines or installations that present no danger in the event of automatic restarting, either for personnel or equipment.
- Equipment operation must conform with national and local safety regulations.

Failure to follow this instruction can result in death, serious injury, or equipment damage.

★ This parameter is only available on 125–500 hp drive controllers.

| Menu                                                                                                    | Parameter    | Code | Description                                                                                                    | Adjustment<br>Range                            | Factory<br>Setting |
|----------------------------------------------------------------------------------------------------|--------------|------|----------------------------------------------------------------------------------------------------|------------------------------------------------|--------------------|
| C                                                                                                    | Nb max reset | nĦr  | This parameter is used to set the number of restart attempts.                                                                                                    | 0-255                                          | 5                  |
| D                                                                                                    | Reset Pause  | EAr  | This parameter sets the delay time between Auto restart attempts.                                                                                                    | 0.1 to 999.9 s                                 | 30.0 s             |
|                                                                                                    | Reset Type   | rSt  | <ul> <li>Faults reset by a partial reset<br/>(rSt = RSP) are:</li> <li>OSF Input line overvoltage</li> <li>ObF overbraking</li> <li>OtF motor overheating</li> <li>LFF loss of 4–20 mA</li> <li>OLF motor overload</li> <li>RnF ramp not followed</li> <li>SOF overspeed</li> <li>OPF motor phase loss</li> <li>OHF drive overheating</li> <li>SLF loss of RS-485 port<br/>communication</li> <li>EPF external fault</li> <li>CnF network communication<br/>fault</li> </ul> | RSP<br>(partial reset)<br>RSG<br>(total reset) | RSP                |
| NOTE: Reset<br>Type is accessible<br>if the Reset Fault<br>function is<br>assigned to a logic<br>input. |              |      | <ul> <li>All raults except motor short circuit are reset by a total reset (rSt = RSG).</li> <li>Total reset overrides all other faults. To configure rSt to RSG:</li> <li>1. Display RSG</li> <li>2. Press the ENT key.</li> <li>3. The drive controller displays "See manual".</li> <li>4. Press the up arrow key, then the down arrow key, then ENT twice.</li> </ul>                                                                                                    |                                                |                    |

#### Table 21: 6—Fault Menu

## CAUTION

#### MOTOR OVERHEATING

- Repeated reset of the thermal state after a thermal overload can result in thermal stress to the motor.
- When faults occur, promptly inspect the motor and driven equipment for problems such as locked shaft and mechanical overload before restarting. Also check the power supplied to the motor for abnormal conditions such as phase loss and phase imbalance.

Failure to follow these instructions can result in equipment damage.

<sup>★</sup> This parameter is only available on 125–500 hp drive controllers.

6

| Parameter        | Code  | Description                                                                                                    | Adjustment<br>Range | Factory<br>Setting |  |
|------------------|-------|----------------------------------------------------------------------------------------------------|---------------------|--------------------|--|
|                  | 0 P L | Use to enable the output phase loss protection.                                                                                                    | Yes - No            | Yes                |  |
| OutPhaseLoss     |       | Set this parameter set to No if there is a contactor<br>between the drive controller and the motor, or if<br>multiple motors are used on the output of the drive<br>controller.                                                                                                    |                     |                    |  |
|                  |       | It may also be necessary to set OPL to No if the motor load is less than 25% of the drive controller current rating ( $I_n$ ).                                                                                                    |                     |                    |  |
| InPut Phase Loss | IPL   | Allows activation of the Input<br>Phase Loss fault.                                                                                                    | Yes - No            | Yes                |  |
|                  |       | This fault is not configurable on the following single phase input drive controllers:                                                                                                    |                     |                    |  |
|                  |       | <ul><li>ATV58•U09M2</li><li>ATV58•U18M2</li></ul>                                                                                                    |                     |                    |  |
|                  |       | Disable IPL when operating the 208/230 Vac drive controllers with single phase input.                                                                                                    |                     |                    |  |
|                  |       | This function defines the type of thermal protection.                                                                                                    | No - ACL -<br>FCL   | ACL                |  |
|                  |       | Choices:                                                                                                    |                     |                    |  |
| ThermalProType   | EHE   | <ul> <li>No: No motor thermal protection.</li> <li>ACL: Self-cooled motor. The drive controller takes into account a derating as a function of the rotation frequency.</li> <li>FCL: Force-cooled motor. The drive controller does not take into account a derating as a function of the rotation frequency.</li> </ul> |                     |                    |  |

Table 21: 6—Fault Menu

| Parameter    | Code | Description                                                                                                    | Adjustment<br>Range | Factory<br>Setting |  |
|--------------|------|----------------------------------------------------------------------------------------------------|---------------------|--------------------|--|
|              |      | Allows activation of a loss of<br>4–20 mA follower fault. This fault<br>can only be configured if the                                                                                                    | No                  | No                 |  |
|              |      | minimum and maximum reference parameters for AI2 (CrL<br>and CrH) are greater than 3 mA. If CrL > CrH, LFL is<br>automatically set to Yes.                                                                                                    |                     |                    |  |
| LossFollower | LFL  | <ul> <li>No: Disabled</li> <li>Yes: Immediate fault</li> <li>STT: Stop without fault, restart on return of signal</li> <li>LSF: Stop followed by fault signal from R1 and LFF<br/>display on the keypad</li> <li>LFF: Run at the preset speed set by the LFF parameter</li> <li>RLS: Run at last speed on loss of follower without fault.<br/>Follow analog input upon return of analog signal.</li> <li>NOTE: With Loss of Follower configured and Auto-Manual<br/>configured, the drive controller will fault when in Manual<br/>mode if the Auto signal is not present. Also, with Loss of<br/>Follower configured and Keypad command configured, the<br/>drive controller will fault when in Keypad mode if the Auto<br/>signal is not present.</li> </ul> |                     |                    |  |
| 4-20 Flt Spd | LFF  | Pre-set speed in the event of the loss of the 4–20 mA signal.                                                                                                    | 0-HSP               | 0                  |  |
| Catch On Fly | FLr  | Allows a smooth restart after:       Yes - No       No         • Brief loss of input power       • Fault reset or automatic restart         • Freewheel stop or DC injection braking with a logic input         • Momentary interruption of the drive controller output         If relay R2 is assigned to the Brake Logic function, FLr will always be set to No.                                                                                                    |                     |                    |  |

#### Table 21: 6—Fault Menu

AUTOMATIC RESTART

 Automatic catch on the fly must only be used on machines or installations where automatic restarting will not endanger personnel or equipment.

A WARNING

• Equipment operation must conform with national and local safety regulations.

Failure to follow this instruction can result in death, serious injury, or equipment damage.

★ This parameter is only available on 125–500 hp drive controllers.

| Parameter       | Code  | Description                                                                                                    | Adjustment<br>Range | Factory<br>Setting |
|-----------------|-------|----------------------------------------------------------------------------------------------------|---------------------|--------------------|
|                 | 5 E P | Controlled stop upon loss of input phase.                                                                                                    | No - MMS -<br>FRP   | No                 |
|                 |       | This function is only operational if the IPL parameter (Input Phase Loss) is set to No. If IPL is set to Yes, leave StP set to No. Possible choices:                                                                                                    |                     |                    |
| Cont. Stop      |       | <ul> <li>No: loss of input phase causes drive controller to trip</li> <li>MMS: Maintenance of DC bus: the DC bus is kept<br/>energized by regenerating the kinetic energy from the<br/>machine inertia, until the USF (Undervoltage) fault<br/>appears.</li> <li>FRP: Following a ramp: deceleration following the<br/>programmed ramp, either dEC or dE2 until the motor<br/>stops or the USF (Undervoltage) fault appears. This<br/>operation is not available on the ATV58•U09M2,<br/>U18M2, U29M2 and U41M2.</li> </ul> |                     |                    |
| RamPNotFoll     | 5 d d | This function can be accessed if feedback via tachogenerator or pulse generator is programmed.                                                                                                    | Yes - No            | No                 |
|                 |       | When enabled, it is used to lock the drive controller if a speed error is detected (difference between the stator frequency and the measured speed).                                                                                                    |                     |                    |
| External fault★ | EPL   | This configuration is used to<br>determine the response to an<br>external fault.<br>• Yes: immediate fault<br>• Stt: stop according to Stt<br>setting                                                                                                    | Yes - Stt           | Yes                |

Table 21: 6—Fault Menu

 $\star$  This parameter is only available on 125–500 hp drive controllers.

#### 7—Files Menu

The Files menu is accessible when the access locking switch is set to the total unlocked,  $\square^{\cap}$ , position. Changes can only be made when the motor is stopped.

The keypad display can store four drive controller configuration files.

A stored file can be downloaded into other drive controllers that have the same horsepower and voltage rating and the same or earlier version of firmware.

#### Table 22: 7—File Menu

Menu 7

NOTE: The stored program will be substituted for present settings when a file is transferred to the drive controller.

NOTE: Factory default settings will be substituted for present settings when Ini is selected and confirmed by pressing ENT twice when prompted. Parmeters LCC and Add remain at their previous settings.

| Parameter                                                    | Code                            | Description                                                                                                    | Factory<br>Setting       |
|--------------------------------------------------------------|---------------------------------|----------------------------------------------------------------------------------------------------|--------------------------|
| File 1 State<br>File 2 State<br>File 3 State<br>File 4 State | F 15<br>F 2 5<br>F 3 5<br>F 4 5 | <ul> <li>Displays the state of the corresponding file.</li> <li>Possible states:</li> <li>FRE: File free</li> <li>EnG: A configuration has already been saved in this file</li> </ul>                                                                                                    | FRE<br>FRE<br>FRE<br>FRE |
| Operat. Type                                                 | FDE                             | Selects a file operation. Possible operations:         NO           • NO: no operation requested (default setting each tim the keypad display is reconnected to the drive controller).         • STR: save the configuration in a keypad display file.           • REC: transfer a file to the drive controller.         • Ini: return the drive controller to the factory settings. |                          |

### A WARNING

#### UNINTENDED EQUIPMENT ACTION

- Verify that the factory default or transferred file settings are compatible with the application requirements.
- If a stored file is downloaded with the stop key disabled, this file will be transferred. To stop the motor, an external stop command must be installed.

# Failure to follow these instructions can result in death, serious injury or equipment damage.

Password E D d See "Access Code" on page 92.
#### **Reinitializing the Drive Controller**

Figure 21 shows the process of storing and recalling files to reinitialize the drive controller. Follow the path indicated by the bold lines.

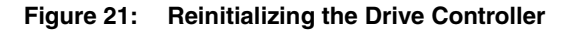

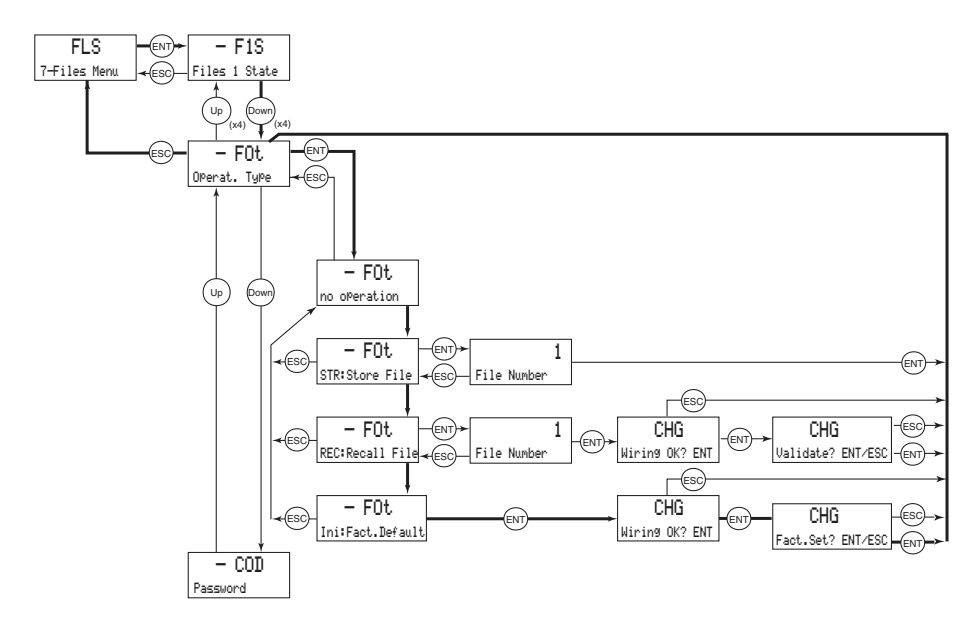

#### **File Operation**

To store or recall a file:

- Set Operation Type (FOt) to STR to store a file, or REC to recall a file.
- Select the FILE number to specify the file.

- If storing a file, the display automatically returns to the FOt (Operation Type) parameter after storing the file.
- If the FOt parameter is set to REC, a second confirmation must be made:

The display indicates:

Press ENT to confirm.

LHL Validate? ENT/ESC

Wiring OK? ENT/ESC

The display then indicates:

Press ENT to confirm.

The display automatically returns to the FOt parameter, set to No.

#### Access Code

The drive controller configuration can be protected by an access code (password).

Table 23: Access Code

| Parameter    | Code    | Description                                | Factory setting |
|--------------|---------|--------------------------------------------|-----------------|
| Confi9. Code | [ [ ] ] | Configuration code used as an access code. | 0000            |

NOTE: Use this parameter with caution. It can prohibit access to parameters. Carefully note and save any modification to this parameter.

The access code is expressed with four digits. The first three are user-assigned and do not affect access to the menus. The fourth digit can range from 0 to 9 and determines which menus can be accessed. See Table 24 for an explanation of the last digit codes.

#### Figure 22: Access Code

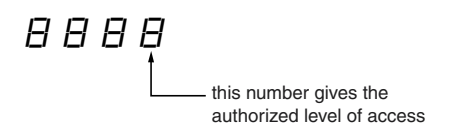

For example, if the access code is "2337", display of the menus 2, 3, 4, 5, 6, 7, and 8 is allowed, but modification is not allowed.

| Menus Affected:                                                           | Access is<br>locked<br>if last digit of<br>code is: | Display is<br>allowed<br>if last digit of<br>code is: | Modification<br>is allowed<br>if last digit of<br>code is: |  |  |
|---------------------------------------------------------------------------|-----------------------------------------------------|-------------------------------------------------------|------------------------------------------------------------|--|--|
| 2                                                                         | 0 <sup>[1]</sup> or 9                               | 1                                                     | 2                                                          |  |  |
| 2, 3, 4, 5, 6, 7, 8, and Macro-<br>Configuration                          | 0 <sup>[1]</sup> or 9                               | 3                                                     | 4                                                          |  |  |
| 8                                                                         | 0 <sup>[1]</sup> or 9                               | 5                                                     | 6                                                          |  |  |
| 2, 3, 4, 5, 6, 7, 8                                                       | 0 <sup>[1]</sup> or 9                               | 7                                                     | 8                                                          |  |  |
| [1] If the factory setting 0000 is used access to the menus is completely |                                                     |                                                       |                                                            |  |  |

| Table 24: | Significance of | Access | Code | Last | Digit |
|-----------|-----------------|--------|------|------|-------|
|           |                 |        |      |      |       |

<sup>[1]</sup> If the factory setting, 0000, is used, access to the menus is completely unlimited.

NOTE: Menu access allowed by the locking switch setting can be limited by the access code.

The access code is set by using the ( ) and ( ) keys. Press ENT twice to validate the code you have chosen. The display reverts to 0 indicating the password has been accepted. The menus are now locked and your access code must be entered to unlock them. If an incorrect code is entered, it is refused, and the following message is displayed:

#### Figure 23: Incorrect Code Display

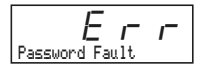

After pressing ENT or ESC on the keypad display, the user can try to reenter the correct code.

To access the menus protected by the access code, the correct code must first be entered in the File menu. The File menu is always accessible. Once the correct code has been entered, press ENT and then press ESC twice to get to the menu tree. Display and modifications are now allowed per the code entered.

After completing your changes, cycle power or remove the keypad to re-lock access to the menus.

Menu 8 will only appear on the keypad display if a communication option card or application option card has been installed in the drive controller. Communication option cards contains drivers and connection points for integration into various industrial and building automation networks. Application option cards expand the I/O functionality of the drive controller. See Appendix B for a list of option cards available from Schneider Electric/Square D Company.

## 8—Communication Menu

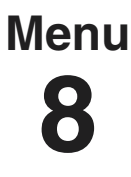

The Communication menu is displayed only if a communication card is installed. It is accessible when the access locking switch is set to the total unlock  $\Box^{\cap}$  position. Configuration can only be done while the motor is stopped.

For information on the communication option cards, refer to the manuals supplied with the cards.

### 8—Application Menu

# Menu 8

The Application menu is only displayed if a custom application card is installed. It is accessible when the access locking switch is set to the total unlock  $\square^{\cap}$  position. Configuration can only be done while the motor is stopped.

For more information concerning the custom application card, see the document provided with the card.

Several custom application option cards are available for specific OEM accounts. See Appendix B for a list of option cards available from Schneider Electric.

The General Purpose Option Card (catalog no. VW3A58253U) is considered a custom application card. For information on programming the card see instruction bulletin 30072-450-03.

## **CHAPTER 3—DIAGNOSTICS AND TROUBLESHOOTING**

## **Keypad Display and Indicating LEDs**

When a fault condition is detected, a fault code and a plain language message will be displayed as long as power is maintained. See Table 27 on page 103 for fault codes and messages. In addition, the LEDs on the front of the drive controller indicate the states illustrated in Figure 24.

#### Figure 24: Location and Description of LEDs

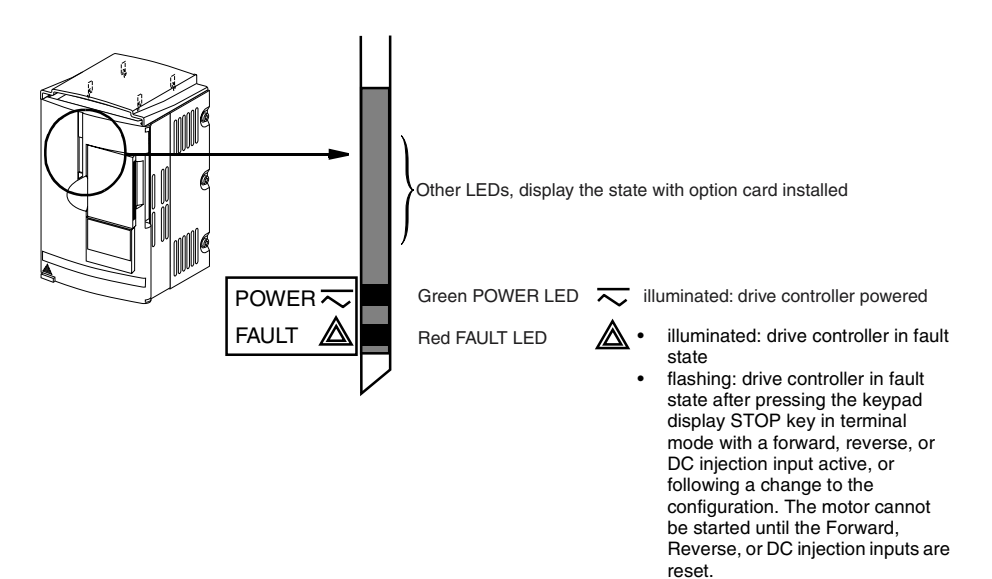

## **Fault Storage**

The first fault detected is saved and displayed on the keypad display if power is maintained. The drive controller trips, the red fault LED illuminates, and the fault relay de-energizes. To reset the fault:

- 1. Remove power from the drive controller.
- 2. Before restoring power, identify and correct the cause of the fault.
- 3. Restore power. This will reset the fault if it has been corrected.

In certain cases, if automatic restart has been enabled, the drive controller can be automatically restarted after the cause of the fault has been corrected. See page 85.

#### **Using Fault Codes and Messages to Solve Problems**

The fault messages displayed on the keypad display can be used to troubleshoot problems. The fault messages can be divided into three categories:

- Protective faults: These faults are displayed when the drive controller detects conditions that, if left uncorrected, may result in damage to the drive controller and/or motor. The drive controller shuts down to prevent further damage from occurring.
- Drive faults: These faults are displayed when a problem is detected in the drive controller.
- Process faults: These faults are displayed when a process feedback or communication signal used by the drive controller is interrupted.

| Protective Faults    | Drive Faults                 | Process Faults              |
|----------------------|------------------------------|-----------------------------|
| Input phase loss     | Precharge fault              | Loss of 4–20 mA signal      |
| Undervoltage         | EEPROM fault                 | Loss of RS-485              |
| Overvoltage          | Internal fault               | External fault              |
| Drive overheating    | Internal communication fault | Speed feedback fault        |
| Motor overload       | Power rating error           | Communication network fault |
| Overbraking          | Option error                 |                             |
| Motor phase loss     | Option removed               |                             |
| Overcurrent          | EEPROM checks                |                             |
| Motor short circuit  |                              |                             |
| Motor overheating    |                              |                             |
| Thermal sensor fault |                              |                             |
| Overspeed            |                              |                             |
| Ramp not followed    |                              |                             |

Table 25: Fault Messages

#### Maintenance

Read the safety statements on page 97 before proceeding with any maintenance or troubleshooting procedures.

At regular intervals perform the following steps:

- Check the condition and tightness of the connections.
- Make sure that the ventilation is effective and the temperature around the drive controller remains within specified levels.
- Remove dust and debris from the drive controller, if necessary.

### Precautions

Table 27 on page 103 lists faults, associated codes, the probable causes of the faults, and the associated corrective action. When taking corrective action, follow the procedures outlined on pages 98–102.

## 

#### HAZARDOUS VOLTAGE

Read and understand these procedures before servicing ATV58 *TRX* drive controllers. Installation, adjustment, and maintenance of these drive controllers must be performed by qualified personnel.

#### Electrical shock will result in death or serious injury.

The following procedures are intended for use by qualified electrical maintenance personnel and should not be viewed as sufficient instruction for those who are not otherwise qualified to operate, service, or maintain the equipment discussed.

## **Procedure 1: Bus Voltage Measurement**

## 

### HAZARDOUS VOLTAGE

- Read and understand the bus voltage measurement procedure before performing the procedure. Measurement of bus capacitor voltage must be performed by qualified personnel.
- DO NOT short across DC bus capacitors or touch unshielded components or terminal strip screw connections with voltage present.
- Many parts in this drive controller, including printed wiring boards, operate at line voltage. DO NOT TOUCH. Use only electrically insulated tools.

Electrical shock will result in death or serious injury.

The DC bus voltage level is determined by monitoring the (+) and (–) measurement points. Their location varies by drive controller model number as listed in Table 26 and shown in Figure 25. The drive controller model number is listed on its nameplate.

|                                 | (+) Measurement Point             |                         | (–) Measurement Point             |                         |
|---------------------------------|-----------------------------------|-------------------------|-----------------------------------|-------------------------|
| Drive Controller<br>ATV58H••••• | Terminal<br>Block or<br>Connector | Terminal<br>Designation | Terminal<br>Block or<br>Connector | Terminal<br>Designation |
| U09M2• and U18M2•               | J2                                | (+)                     | J2                                | (-)                     |
| U29M2• to D12M2•                | 10                                | PA                      | J18                               | 7                       |
| U18N4• to D23N4•                | JZ                                |                         |                                   |                         |
| D16M2• to D46M2•                | 10                                | (+)                     | J2                                | (-)                     |
| D28N4• to D79N4•                | JZ                                |                         |                                   |                         |
| C10N4• to C33N4•                |                                   | PA (+)                  |                                   | PC (–)                  |

## Table 26: ATV58 TRX Type H (+) and (-) Measurement Points

To measure the DC bus capacitor voltage:

- Disconnect all power from the drive controller including external control power that may be present on the control board and the option board terminals.
- 2. Wait ten minutes for the DC bus capacitors to discharge.

- 3. Read the model number of the drive controller from the nameplate and identify the corresponding (+) and (–) measurement points from Table 26 and Figure 25.
- 4. Open the door or cover of the drive controller.
- Set the voltmeter to the 1000 Vdc scale. Measure the voltage between the (+) and (-) measurement points identified in step 3. Verify that the DC bus voltage has discharged below 45 V before servicing the drive controller.
- 6. If the DC bus capacitors will not discharge below 45 V, contact your local Square D representative. **Do not operate the drive controller.**
- 7. Replace all of the covers after servicing the drive controller.

#### Figure 25: DC Bus Measurement Terminals

The J18 connector is in the upper left hand corner of the main control board behind the flexible shield. Use a thin probe to access the connector pin.

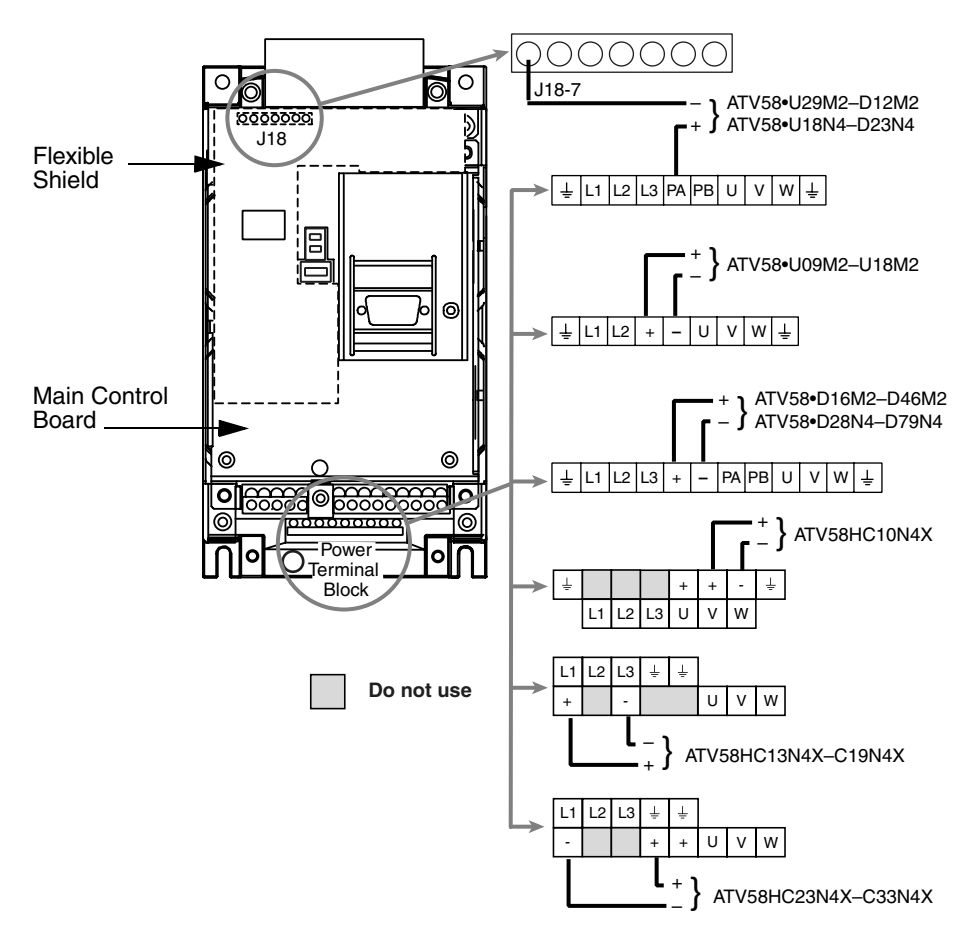

### Figure 26: Power Terminal Layout

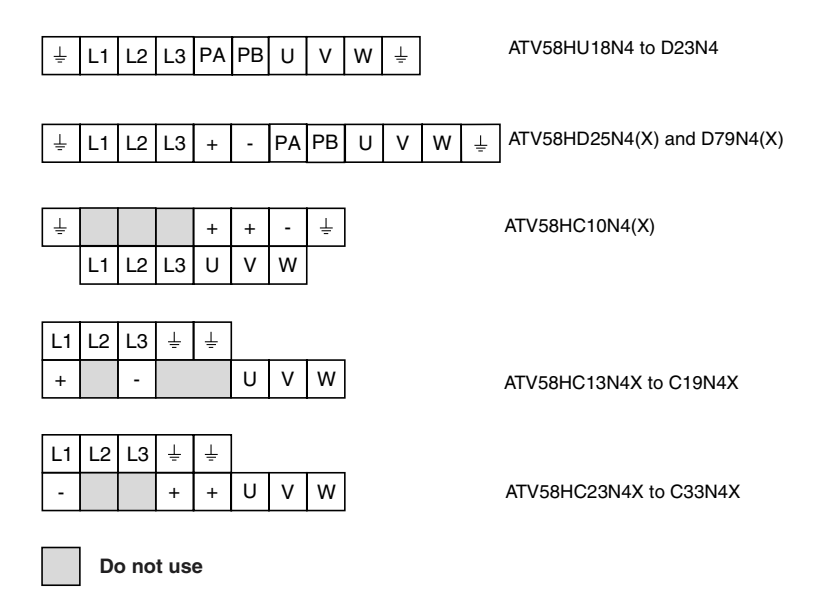

## **Procedure 2: Checking Supply Voltage**

Measure the input line voltage to determine if the voltage is within the drive controller tolerance.

- 1. Perform the Bus Voltage Measurement procedure on page 98.
- 2. Attach meter leads to L1 and L2. Set the voltmeter to the 600 Vac scale.
- 3. Reapply power and check for the correct line voltage, shown on the drive controller nameplate rating.
- 4. Remove power and repeat the procedure for L2 and L3, and L1 and L3.
- 5. When all phases have been measured, remove power. Remove leads and replace all covers.

## **Procedure 3: Checking the Peripheral Equipment**

The following equipment may need to be checked. Follow the manufacturers' procedures when checking this equipment.

- 1. A protective device, such as a circuit breaker, may have tripped or a fuse may have blown.
- 2. A switching device, such as a contactor, may not be closing at the correct time.
- 3. Conductors may require repair or replacement.
- Connection cables to the motor or high resistance connections to ground may need to be checked. Follow NEMA standard procedure WC-53.
- 5. Motor insulation may need to be checked. Follow NEMA standard procedure MG-1. *Do not apply high voltage to U, V, or W.* Do not connect the high potential dielectric test equipment or insulation resistance tester to the drive controller since the test voltages used may damage the drive controller. Always disconnect the drive controller from the conductors or motor while performing such tests.

## 

### DIELECTRIC TESTS WHILE CONNECTED Can Cause Equipment Damage

- Do not perform high potential dielectric tests on circuits while the circuits are connected to the drive controller.
- Any circuit requiring high potential dielectric tests must be disconnected from the drive controller prior to performing the test.

## Failure to follow these instructions can result in injury or equipment damage.

## Fault Codes and Messages

| Table 27: | Fault | Codes | and | Messages |
|-----------|-------|-------|-----|----------|
|-----------|-------|-------|-----|----------|

| Fault/Message                | Probable Causes                                                                                                    | Corrective Actions                                                                                                    |  |
|------------------------------|----------------------------------------------------------------------------------------------------|----------------------------------------------------------------------------------------------------|--|
| C F F                        | Error probably caused by changing a card.                                                                                                    |                                                                                                    |  |
| PWR RATE ERR-ENT             | Change of the power rating on the power board                                                                                                    | Check the configuration of the power board and other boards.                                                                                                    |  |
| OPTION ERRENT                | Change of the type of option card<br>or installation of an option card if<br>one had not been installed before<br>and the macro-configuration was<br>CUS       | Reset by cycling power.                                                                                                    |  |
| OPT. REMOVED-ENT             | Option card removed                                                                                                    | Save the configuration in a file on the keypad display.                                                                                                    |  |
| EEP CKSENT                   | Saved configuration cannot be<br>read. Pressing ENT causes the<br>message "Fact.Setting? ENT/ESC"<br>to appear.                                                | Press ENT to return to factory settings.                                                                                                    |  |
| CF /<br>CONFIG FAULT         | The configuration sent to the drive<br>controller via the serial link cannot be<br>read.                                                                       | <ol> <li>Verify the configuration sent.</li> <li>Send a configuration which can be<br/>read.</li> </ol>                                                                                                    |  |
| Conf<br>COMM. NETWORK FAULT  | Fault on the communication network.                                                                                                    | <ol> <li>Check the connection of the<br/>communication network to the drive<br/>controller.</li> <li>Check the network time-out setting.</li> </ol>                                                                |  |
| C r F<br>PRECHARGE FAULT     | <ul> <li>Precharge relay closure command fault.</li> <li>Failed precharge resistor.</li> </ul>                                                                 | Perform Bus Voltage Measurement<br>Procedure (Procedure 1 on page 98).<br>Check connections in drive controller.                                                                                                   |  |
| <i>e e f</i><br>Eeprom fault | Memory error.                                                                                                    | Remove power from the drive controller and reset.                                                                                                    |  |
| e p F<br>External Fault      | Fault caused by an external source<br>such as a PLC or general purpose<br>option (GPO) card. An EPF fault is<br>generated whenever a GPO card is<br>installed. | Verify the external source which caused<br>the fault and reset. If the drive controller<br>has a GPO card installed, see instruction<br>bulletin 30072-450-03 for programming<br>and troubleshooting instructions. |  |
| ERR 1                        | Internal error in the keypad display                                                                                                    | Cycle power on the drive controller. If the<br>problem persists, replace the keypad<br>display with part number VW3A58101U.                                                                                        |  |
| ERR 2                        | Serial link error due to incorrect address                                                                                                    | <ul><li>Verify address setting.</li><li>Cycle power on drive controller</li></ul>                                                                                                    |  |

| Fault/Message                      | Probable Causes                                                                                                    | Corrective Actions                                                                                                    |
|------------------------------------|----------------------------------------------------------------------------------------------------|----------------------------------------------------------------------------------------------------|
| ERR 3                              | Serial link error due to incorrect value.<br>If the keypad display is remotely<br>mounted, electrical noise may be<br>present.                                                                                                    | Cycle power on the drive controller. If the<br>keypad display is remotely mounted, verify<br>that the cable is properly shielded. Ensure                                                                                                    |
| ERR 4                              | Internal error in the keypad display<br>software. If the keypad display is<br>remotely mounted, electrical noise may<br>be present.                                                                                                    | that the cable is routed away from motor<br>leads. If the problem persists, replace the<br>keypad display with part number<br>VW3A58101U. Reprogram any                                                                                                    |
| ERR 5                              | Serial link error. If the keypad display is remotely mounted, electrical noise may be present.                                                                                                    | parameters that are not at factory default settings.                                                                                                    |
| ERR 6                              | Internal error in the keypad display hardware                                                                                                    | Cycle power on the drive controller. If the problem persists, replace the keypad display with part number VW3A58101U.                                                                                                    |
| ERR 7                              | Serial link time out error. The keypad<br>display is not getting a response from<br>the drive controller. If the keypad<br>display is remotely mounted, electrical<br>noise may be present. The port baud<br>rate (tbr) may be set to 9600 bits/s. | Cycle power on the drive controller. If the keypad display is remotely mounted, verify that the cable is properly shielded. Ensure that the cable is routed away from motor leads. See page 58 for instructions for resetting the tbr parameter back to 19200 bit/s. If the problem persists, replace the control board on the drive controller with part number VX4A581U. An Ini fault may be displayed if the problem persists. |
| ERR 8<br>ERR 9                     | Internal error in the keypad display<br>software. If the keypad display is<br>remotely mounted, electrical noise may<br>be present.                                                                                                    | Cycle power on the drive controller. If the keypad display is remotely mounted, verify that the cable is properly shielded. Ensure that the cable is routed away from motor leads. Re-program any parameters that are not at factory default settings. If the problem persists, replace the keypad display with part number VW3A58101U.                                                                                           |
| ERR10                              | Serial link error due to incorrect length<br>of frame. If the keypad display is<br>remotely mounted, electrical noise may<br>be present.                                                                                                    | Cycle power on the drive controller. If the<br>keypad display is remotely mounted, verify<br>that the cable is properly shielded. Ensure<br>that the cable is routed away from motor<br>leads. If the problem persists, replace the<br>keypad display with part number<br>VW3A58101U. Re-program any<br>parameters that are not at factory default<br>settings.                                                                   |
| <i>ILF</i><br>INTERNAL COMM. FAULT | Communication fault between the control board and the option card.                                                                                                    | Perform the Bus Voltage Measurement<br>procedure (Procedure 1 on page 98).<br>Check the connection between the option<br>card and the control board. If the drive<br>controller has a GPO card installed, see<br>instruction bulletin 30072-450-03 for<br>troubleshooting instructions.                                                                                                    |
| inf<br>Internal Fault              | <ul><li>Internal fault.</li><li>Internal connection fault.</li></ul>                                                                                                    | Perform the Bus Voltage Measurement<br>procedure (Procedure 1 on page 98), then<br>check internal connections.                                                                                                    |

 Table 27:
 Fault Codes and Messages (continued)

| Fault/Message                   | Probable Causes                                                                                                    | Corrective Actions                                                                                                    |  |  |
|---------------------------------|----------------------------------------------------------------------------------------------------|----------------------------------------------------------------------------------------------------|--|--|
| 10 1                            | Attempting to download an<br>incompatible file from the keypad<br>display to the drive controller.<br>Incompatibility can be caused by<br>transferring to a drive controller with<br>dissimilar part numbers. Also,<br>incompatibility can occur when files are<br>created on a drive controller with new<br>firmware and then attached to a<br>controller with older firmware. The<br>error may appear after ERR7 is<br>displayed. | <ol> <li>Ensure that the file being downloaded<br/>was created for the correct drive<br/>controller part.</li> <li>Verify drive controller firmware.<br/>Reconfigure the new features used in<br/>the newer firmware. Like<br/>configurations are transferable<br/>independent of firmware revision.<br/>Another option is to upgrade the<br/>firmware by ordering part number<br/>VX4A581U.</li> <li>Cycle power on the drive controller.</li> </ol>              |  |  |
| <i>L F F</i><br>LOSS OF 4-20 mA | Loss of 4–20 mA follower signal on Al2 input. See Table 29 on page 107.                                                                                                    | <ol> <li>Verify signal connections.</li> <li>Check signal.</li> </ol>                                                                                                    |  |  |
| ОЬF<br>OVERBRAKING              | Overvoltage or overcurrent due to excessive braking or an overhauling load. See Table 28 on page 106.                                                                                                    | Increase deceleration time. Add a<br>dynamic braking option if necessary, or<br>verify that the dynamic braking option is<br>working properly.                                                                                                    |  |  |
| D C F<br>OVERCURRENT            | <ul> <li>Ramp too short.</li> <li>Inertia too high, or load too large</li> <li>Mechanical blockage.</li> </ul>                                                                                                    | <ol> <li>Check the parameter settings.</li> <li>Check the sizing of the drive controller,<br/>motor, and load.</li> <li>Remove all power. With the drive<br/>controller disconnected, check for<br/>mechanical blockage.</li> </ol>                                                                                                    |  |  |
| DHF<br>DRIVE OVERHEATING        | Heatsink temperature too high.                                                                                                    | Check the motor load, fan, and the<br>ambient temperature around the drive<br>controller. Wait for the drive controller to<br>cool down before resetting.                                                                                                    |  |  |
| OLF<br>MOTOR OVERLOAD           | <ul> <li>If the thermal trip setting meets or<br/>exceeds 118% of the normal<br/>thermal state, thermal trip is due to<br/>prolonged overload or output<br/>phase failure.</li> <li>Motor power rating is too low for<br/>the application.</li> </ul>                                                                                                    | <ul> <li>Check the setting of Thermal Curren<br/>(<i>I E H</i>, see page 32) and compare<br/>with motor I<sub>n</sub> (nameplate current<br/>rating). Check the load and compare<br/>with operating speed. Check the<br/>braking conditions (possibility of<br/>single-phase operation). Wait<br/>approximately seven minutes before<br/>resetting.</li> <li>Verify that the motor and drive<br/>controller selections are correct for<br/>application.</li> </ul> |  |  |
| OPF<br>MOTOR PHASE LOSS         | <ul> <li>Loss of a phase on the output of<br/>the drive controller.</li> <li>Drive controller oversized for<br/>motor.</li> </ul>                                                                                                    | <ol> <li>Check the wiring to the motor<br/>(Procedure 3 on page 102).</li> <li>Disable OPL and provide external<br/>overload protection.</li> </ol>                                                                                                    |  |  |
| 0 5 F<br>OVERVOLTAGE            | Supply too high. See Table 28.                                                                                                    | <ol> <li>Check the input line voltage<br/>(Procedure 2 on page 101).</li> <li>Reset the drive controller.</li> </ol>                                                                                                    |  |  |

## Table 27: Fault Codes and Messages (continued)

| Fault/Message                       | Probable Causes                                                                                            | Corrective Actions                                                                                                    |  |  |
|-------------------------------------|----------------------------------------------------------------------------------------------------|----------------------------------------------------------------------------------------------------|--|--|
| DEF<br>MOTOR OVERHEATING            | Motor temperature too high.                                                                                | <ol> <li>Check the motor ventilation, ambient<br/>temperature, and motor load.</li> <li>Check the type of thermal sensors<br/>used.</li> </ol>                                                                                                    |  |  |
| <i>РНҒ</i><br>INPUT PHASE LOSS      | <ul> <li>Input phase loss.</li> <li>Power fuses blown.</li> <li>Input line failure (t &gt; 1s).</li> </ul> | <ol> <li>Check the input line voltage<br/>(Procedure 2 on page 101).</li> <li>Check the fuses and circuit breaker<br/>(Procedure 3 on page 102).</li> <li>Reset.</li> </ol>                                                                        |  |  |
| RAMP NOT FOLLOWED                   | <ul> <li>Ramp not followed.</li> <li>Motor rotation speed opposite from speed reference.</li> </ul>        | <ol> <li>Check the adjustment and wiring of<br/>the speed feedback.</li> <li>Check the adjustments against the<br/>load.</li> <li>Check the sizing of the motor/drive<br/>controller combination. Dynamic<br/>Braking may be necessary.</li> </ol> |  |  |
| S <i>C F</i><br>MOT SHORT CKT       | Short circuit or grounding on drive controller output.                                                     | <ol> <li>Remove all power. With the drive<br/>controller disconnected, check the<br/>connecting cables and motor<br/>insulation.</li> <li>Check the drive controller transistors.</li> </ol>                                                       |  |  |
| S <i>L F</i><br>LOSS OF RS485       | Bad connection between the drive<br>controller and the programming<br>keypad display.                      | Check the connection between the drive<br>controller and the programming keypad<br>display.                                                                                                    |  |  |
| S D F<br>OVERSPEED                  | <ul><li>Instability</li><li>Overhauling load</li></ul>                                                     | <ol> <li>Check parameter adjustments.</li> <li>Add dynamic braking.</li> <li>Verify the sizing of the motor, drive<br/>controller, and load.</li> </ol>                                                                                            |  |  |
| s <i>pf</i><br>Speed Feedback Fault | Loss of speed feedback.                                                                                    | Check the wiring of the sensor.                                                                                                    |  |  |
| E 5 F<br>THERMAL SENSOR FAULT       | Bad connection between the motor thermal sensors and the drive controller.                                 | <ol> <li>Check the connection between the<br/>thermal sensors and the drive<br/>controller.</li> <li>Check the thermal sensors.</li> </ol>                                                                                                    |  |  |
| U 5 F<br>UNDERVOLTAGE               | <ul> <li>Supply is too low.</li> <li>Temporary voltage drop<br/>(t ≥ 200 ms).</li> </ul>                   | Check the input line voltage (Procedure 2 on page 101).                                                                                                    |  |  |

| Table 27: | Fault | Codes and | Messages | (continued) |
|-----------|-------|-----------|----------|-------------|
|-----------|-------|-----------|----------|-------------|

## Table 28: Overvoltage/Overbraking Trip and Reset Points

|             | Overvoltage Trip<br>Point | Overbraking Trip<br>Point | Reset Point |
|-------------|---------------------------|---------------------------|-------------|
| ATV58••••M2 | 395 Vdc                   | 415 Vdc                   | 385 Vdc     |
| ATV58••••N4 | 800 Vdc                   | 840 Vdc                   | 785 Vdc     |

|             | Trip Point               | Reset Point                   |  |
|-------------|--------------------------|-------------------------------|--|
| ATV58••••M2 | $\Delta 12 < 2 m \Delta$ | $\Lambda   2 > 2.5 m \Lambda$ |  |
| ATV58••••N4 |                          | AIZ > 2.5 IIIA                |  |

### Table 29: Trip and Reset Points when Loss of 4–20 mA

## APPENDIX A—DRIVE CONTROLLER CONFIGURATION

Use these pages to note the configuration and adjustments of the ATV58 *TRX* drive controller.

For a menu overview, see page 113.

The following tables list the factory setting for each parameter. The new customer setting can be noted in the Customer Setting column. If no change has been made to the factory setting, the customer can note "no change" in the Customer Setting column.

| Code  | Fact. Setting         | Cust. Setting | Code  | Fact. Setting          | Cust. Setting |
|-------|-----------------------|---------------|-------|------------------------|---------------|
| ЯCЬ   | no                    |               | 5 P 6 | 30 Hz                  | Hz            |
| A C C | 3 s                   | S             | 5 P 7 | 35 Hz                  | Hz            |
| dEc   | 3 s                   | S             | J 0 G | 10 Hz                  | Hz            |
| LSP   | 0 Hz                  | Hz            | JGE   | 0.5 s                  | s             |
| HSP   | 50 / 60 Hz            | Hz            | ЬrL   | 0 Hz                   | Hz            |
| FLG   | 20%                   | %             | lЬг   | 0 A                    | A             |
| SER   | 20%                   | %             | ЬгЕ   | 0 s                    | S             |
| I E H | 0.9 of I <sub>n</sub> | A             | ЬΕп   | 0 Hz                   | Hz            |
| IdE   | 0.7 ItH               | A             | ЬЕЕ   | 0 s                    | s             |
| EdE   | 0.5 s                 | S             | FFE   | 50/60 Hz               | Hz            |
| 5 d C | Varies                | A             | r P G | 1                      |               |
| JPF   | 0 Hz                  | Hz            | r IG  | 1/s                    | / s           |
| JF2   | 0 Hz                  | Hz            | P S P | 0.0 s                  | S             |
| JF 3  | 0 Hz                  | Hz            | FЬS   | 0.1                    |               |
| A C 2 | 5 s                   | s             | PIC   | no                     |               |
| d E 2 | 5 s                   | s             | P 12  | 30%                    | %             |
| EL S  | no                    | no or s       | P I 3 | 60%                    | %             |
| USC   | 1                     |               | dĿd   | 105%                   | %             |
| UFr   | 100%                  | %             | d E S | 1                      |               |
| SLP   | 100%                  | %             | ГĿЬ   | 1.36 of I <sub>n</sub> | A             |
| PFL   | 20%                   | %             | ЕЕd   | 100%                   | %             |
| 5 P 2 | 10 Hz                 | Hz            | FT 5  | 200%                   | %             |
| 5 P 3 | 15 Hz                 | Hz            | FEd   | 50/60 Hz               | Hz            |
| 5 P 4 | 20 Hz                 | Hz            | F2d   | 50/60 Hz               | Hz            |
| 5 P 5 | 25 Hz                 | Hz            |       |                        |               |

 Table 30:
 Menu 2—Adjustment Parameters

| Code  | Fact. Setting                | Cust. Setting | Code         | Fact. Setting                | Cust. Setting |
|-------|------------------------------|---------------|--------------|------------------------------|---------------|
| Un S  | depends on<br>catalog number | V             | 5 <i>E E</i> | STN                          |               |
| Fr 5  | 50 / 60 Hz                   | Hz            | d E F        | 4                            |               |
| n [ r | 0.9 of I <sub>n</sub>        | A             | EL I         | 200%                         | %             |
| n 5 P | depends on<br>catalog number | rpm           | EL I         | 1.36 of I <sub>n</sub>       |               |
| C O S | depends on<br>catalog number |               | ЯdС          | yes                          |               |
| ЕUп   | no                           |               | РЕЕ          | 1                            |               |
| L F r | 60 / 72 Hz                   | Hz            | SFE          | LF                           |               |
| nLd   | no                           |               | SFr          | depends on<br>catalog number | kHz           |
| FdЬ   | no                           |               | nrd          | yes                          |               |
| Frb   | 0 Hz                         | Hz            | 5 P C        | no                           |               |
| r P E | LIN                          |               | PGE          | DET                          |               |
| ЬrЯ   | no                           |               | PLS          | 1024                         |               |

#### Table 31: Menu 3—Drive Menu Parameters

#### Table 32: Menu 4—Command Menu Parameters

| Code  | Fact. Setting | Cust. Setting | Code  | Fact. Setting | Cust. Setting |
|-------|---------------|---------------|-------|---------------|---------------|
| FEE   | 2 W           |               | A D H | 20 mA         | mA            |
| FCF   | LEL           |               | SEr   | no            |               |
| r In  | no            |               | LEE   | no            |               |
| 6 S P | no            |               | PSE   | yes           |               |
| [rL   | 4 mA          | mA            | A d d | 0             |               |
| [rH   | 20 mA         | mA            | ŁЬг   | 19200         |               |
| A D L | 0 mA          | mA            | r P r | no            |               |

#### Table 33: Menu 5—I/O Assignment

| Code  | Fact. Setting                               | Cust. Setting | Code  | Fact. Setting                  | Cust. Setting |
|-------|---------------------------------------------|---------------|-------|--------------------------------|---------------|
| A I I |                                             |               | L 15  |                                |               |
| 8 I 2 | Factory settings<br>depend on the<br>macro- |               | L 16  |                                |               |
| A I J |                                             |               | r I   | Factory settings depend on the | Fault         |
| LII   |                                             |               | r 2   | macro-                         |               |
| L 12  | configuration.<br>See page 23.              |               | LD    | configuration.<br>See page 23. |               |
| L 13  |                                             |               | 8 D I |                                |               |
| L 14  |                                             |               | A D   |                                |               |

| Code  | Fact. Setting | Cust. Setting | Code  | Fact. Setting | Cust. Setting |
|-------|---------------|---------------|-------|---------------|---------------|
| A E r | no            |               | LFL   | no            |               |
| nĦr   | 5             |               | LFF   | 0             |               |
| E A r | 30.0 s        |               | FLr   | no            |               |
| r 5 E | RSP           |               | 5 E P | no            |               |
| DPL   | yes           |               | 5 d d | no            |               |
| IPL   | yes           |               | EPL   | no            |               |
| EHE   | ACL           |               |       |               |               |

#### Table 34: Menu 6—Fault Menu Parameters

Use the table below to note what drive controller configuration is stored in a file.

 Table 35:
 Menu 7—File Menu

| Code Factory Setting |      | Customer Notes                        |
|----------------------|------|---------------------------------------|
|                      |      | (e.g. File stored for HVAC Drive #11) |
| F 15                 | Free |                                       |
| F 2 5                | Free |                                       |
| F 3 5                | Free |                                       |
| F45                  | Free |                                       |

#### Menu Overview

#### Menu 1 - DISPLAY Menu (page 30)

| Parameter             | Code       |
|-----------------------|------------|
| Drive State           | rdY        |
| Steady State          | rUn        |
| Accelerating          | HCC        |
| Decelerating          | CLT CLT    |
| In Current Limit      | ULI<br>JCh |
| DC IIIJection Braking | 0CD<br>~C+ |
| Braking with Pamp Mod | Not<br>Obe |
| Fraguency Reference   | l En       |
| LCU                   | Lou        |
| Frequency Reference   | FrH        |
| Output Frequency      | rEn        |
| Motor Speed           | SPd        |
| Motor Current         | LCr        |
| Machine Speed         | USP        |
| Output Power          | UPr        |
| Mains Voltage         | ULN        |
| NIOLOF ITTERITIAL     | LUL.       |
| Drive Therman         | 1 E4       |
| Concumption (wH)      |            |
| Bun Time (Houre)      | et H       |
|                       | 1.901      |

#### Menu 2 - ADJUST Menu (page 32)

| Parameter            |          | Code       | Factory Setting |
|----------------------|----------|------------|-----------------|
| Frequency Reference  |          | LFr        |                 |
| LCU                  |          | LCU        | 0.00            |
| Inv. Phases          |          | ACb        | no              |
| Acceleration         | -S       | ACC        | 3 s             |
| Deceleration         | -S       | dEC        | 3 s             |
| Accelerate 2         | -S       | AC2        | 5 s             |
| Decelerate 2         | -S       | dE2        | 5 S             |
| Low Speed            | -HZ      | LSP        | UHZ             |
| High Speed           | -HZ      | HSP        | 50 / 60 HZ      |
| Galfi<br>Stability   | -%       | FLG<br>C+O | 20%             |
| Thormal Current      | - 70     | JUH<br>T+U | 20%<br>0.0.ln   |
| DC Injection Time    | -A<br>-S | t dC       | 0.5 m           |
| DC Injection Curr    | -A       | IdC        | 0.5 S           |
| DC Injection Curr    | -A       | SdC        | Varies          |
| Jump Freg.           | -Hz      | JPF        | 0 Hz            |
| Jump Freg. 2         | -Hz      | JF2        | 0 Hz            |
| Jump Freg. 3         | -Hz      | JF3        | 0 Hz            |
| LSP Time             | -S       | tLS        | no              |
| Machine Speed Coeff. |          | USC        | 1               |
| IR Compensation      | -%       | UFr        | 100%            |
| Slip Comp.           | -%       | SLP        | 100%            |
| Preset Sp.2          | -Hz      | SP2        | 10 Hz           |
| Preset Sp.3          | -Hz      | SP3        | 15 Hz           |
| Preset Sp.4          | -Hz      | SP4        | 20 Hz           |
| Preset Sp.5          | -HZ      | 3M3<br>6D4 | 20 HZ           |
| Preset Sp.0          | -ΠZ      | 007        | 30 FIZ          |
| Frequency Lev Att    | -HZ      | Ftd        | 50 / 60 Hz      |
| Frequency Lev. All   | -H7      | F2d        | JU / UU 112     |
| Torque Limit 2       | -112     | t120       | 200%            |
| Current Level Att    | -A       | Čtđ        | 1 36 of L       |
| Brake Belease Lev    | -Hz      | brL        | 0 Hz            |
| Brake Release I      | -A       | Ibr        | 0 A             |
| Brake ReleaseTime    | -S       | brt        | 0 s             |

\* Requires addition of I/O option card VW3A58201U (analog) or VW3A58202U

#### Menu 2 - ADJUST Menu (page 32) (continued)

| Parameter                        | Code        | Factory Setting        |
|----------------------------------|-------------|------------------------|
| Brake Engage Lev -Hz             | hEn         | 0 Hz                   |
| Brake Engage Time -s             | bĒt         | 0 s                    |
| Trin Threshold NST -H7           | FFt.        |                        |
| Tachometer Coeff *               | dtS         | 1                      |
|                                  | TOC         | 10 U-7                 |
| Jog Freqnz                       | JUG<br>TC4  |                        |
| JOU Delay -S                     | DEL         | 0.5 \$                 |
| V/I PIUIIIe -%                   | 111         | 20%                    |
| Di Drop, Coin                    | wDC         | 100%                   |
| PI PIOP. Galli<br>Di Int. Coin   | - TC        | 1/0                    |
| PI IIIL. Galli -/S               | DCD         | 1/5                    |
| PI FIITER                        | FSF<br>FNC  | 0.0                    |
| PI COEIT                         | FD3         | 0.1                    |
| PI Inversion                     | PIC         | 10                     |
| PI Preset 2 %                    | PIZ<br>DIZ  | 30%                    |
| PI Preset 3 %                    | P13         | 5U%                    |
| Al v th. tault                   | ata         | 105%                   |
| Menu 3 – DRIVE Menu (            | page 4      | 3)<br>Faatawy Catting  |
| Parameter                        | Code        | ractory Setting        |
| Nom. Motor Volt -V               | UnS         | depends on cat. #      |
| Nom. Motor FreqHz                | FrS         | 50 / 60 Hz             |
| Nom. Motor Curr -A               | nUr         | 0.9 of I <sub>n</sub>  |
| Nom. Motor Speed -rpm            | nSP         | depends on cat. #      |
| Motor CosPhi (power fact.)       | CoS         | depends on cat. #      |
| Auto luning                      | tUn         | no                     |
| Max. Frequency -Hz               | thr         | 60 / 72 Hz             |
| Energy Economy                   | nLa         | no                     |
| I LIMIT Adapt.                   | Fab         | no                     |
| Dec Ramp Adapt                   | DrH<br>Ext  | no                     |
| Switch Ramp 2 -HZ                | FPU<br>Chi  | U HZ                   |
| Type of Stop                     | SUU<br>Chu  | Stri                   |
| Stanuaru Stop                    | DURI<br>DOM |                        |
| Frasuchaal                       | - C-1       |                        |
| Freewheel                        | DOL         |                        |
| DC Injection                     | 101         | L La                   |
| Ramp Type                        | rrt.        | LIN                    |
| Linear Ramp                      | Lin         |                        |
| o Rallip                         | о<br>11     |                        |
| U Rallip                         | U<br>ACE    | 4                      |
| Torque Limit                     | 4U T        | 4<br>200 %             |
| Int Limit %                      |             | 200 %<br>1.36 of I     |
| Auto DC Ini                      | 04C         | 1.50 01 I <sub>N</sub> |
| Auto Do IIIJ.<br>Mot. Bower Coof | PCC         | yes<br>1               |
| Switching Frog Type              | CET         |                        |
| Pango of 0.5 to 4 kHz            | OF I        | LF<br>doponde on est # |
| Pango of A to 16 kHz             |             | depends on est #       |
| High Duty Cycle w/ deret         | UE 2        | depends on est #       |
| Sw Frog 0.5 to 16                | OE M        | 0 5 to 16 kHz          |
| Noise Peduction                  | onr:<br>ped |                        |
| Spacial Motor                    | epe         | yes                    |
|                                  | агы         | 110                    |
| 10                               |             |                        |
| PSM (small motor)                |             |                        |
| PG (foodback concor)Type *       | DC+         | dE+                    |
| Incremental Encoder              | ToC         | uLi                    |
| Detector (pulse or edge)         | dEt         |                        |
| Num Pulses *                     | PIS         | 1                      |

These diagrams include all parameters that may appear in the designated menu. The parameters actually visible on your drive controller depends on its configuration and the options installed.

| Menu 4 – CONTROL | . Menu (page 50) |
|------------------|------------------|
|------------------|------------------|

| Parameter                                                                        | Code Factory Setting                                     |
|----------------------------------------------------------------------------------|----------------------------------------------------------|
| Terminal Strip Con                                                               | tCC 2W                                                   |
| Two Wire 2W                                                                      | 2W                                                       |
| Type 2 Wire                                                                      | LCL LEL                                                  |
| No Transition                                                                    | LEL                                                      |
| Low to High Trans.                                                               | TRN                                                      |
| Forward Input Pri.                                                               | PFo                                                      |
| Inbibit Reverse                                                                  | rIn                                                      |
| Low Speed Magmt                                                                  | bSP                                                      |
| Linear LSP to HSP                                                                | no no                                                    |
| Pedestal Start                                                                   | BLS no                                                   |
| Deadband Start                                                                   | BNS                                                      |
| Al2 Min. Refm<br>Al2 Max. Refm<br>Min. Val. AO -m<br>Max. Val. AO -m<br>Defarman | A CrL 4 mA<br>A CrH 20 mA<br>IA AOL 0 mA<br>IA AOH 20 mA |
| No memory                                                                        | no                                                       |
| Run Com. removed                                                                 | RAM                                                      |
| Power removed                                                                    | EEP                                                      |
| Stop Priority                                                                    | PSt yes                                                  |
| Drive Address                                                                    | Add O                                                    |
| Bd Rate RS485                                                                    | tbr                                                      |
| Reset Counters                                                                   | rPr                                                      |

#### Menu 5- I/O Menu (page 56)

|                     | <u> </u> |                 |
|---------------------|----------|-----------------|
| Parameter           | Code     | Factory Setting |
| LI2 Assign          | LI2      |                 |
| LI3 Assign          | LI3      |                 |
| LI4 Assign          | LI4      |                 |
| LI5 Assign *        | LI5      |                 |
| LI6 Assign *        | LI6      |                 |
| Not assigned        | no       |                 |
| RV: Reverse         | RV       |                 |
| Switch Ramp2        | RP2      |                 |
| JOG                 | JOG      |                 |
| +SP: +Speed         | SP       |                 |
| -Speed              | -SP      |                 |
| 2 preset Sp         | PS2      |                 |
| 4 preset SP         | PS4      |                 |
| 8 preset Sp         | PS8      |                 |
| Freewheel Stop      | NST      |                 |
| DC inject           | OCI      |                 |
| Fast stop           | FSt      |                 |
| Multi. Motor        | CHP      |                 |
| TorqueLim2          | TL2      |                 |
| Forced Local        | FLU      |                 |
| Fault Reset         | rSt      |                 |
| Auto/manu           | REC      |                 |
| Auto-tune           | Htn      |                 |
| PI Auto/Ivian       | PHU      |                 |
| PIZ Preset          | Pr/Z     |                 |
| PI 4 PIESEL         | FP4      |                 |
| External III        | EDD      |                 |
| I Orque Limit DV AI | τLΗ      |                 |

| Menu 5– I/O Menu (page 56) (continued)                                                                                                    |                                                                                                    |                 |  |
|----------------------------------------------------------------------------------------------------|----------------------------------------------------------------------------------------------------|-----------------|--|
| Parameter                                                                                                    | Code                                                                                                    | Factory Setting |  |
| Parameter<br>Al2 Assign<br>Al3 Assign *<br>Al3 Assign *<br>Not assigned<br>Speed ref 2<br>Summed ref.<br>PI Manual Ref. *<br>Tacho feedback *<br>Therm. Sensor *<br>Torque Limit *<br>Encoder feedback *<br>R2 Assign / L0 assign<br>Not assigned<br>Drive running<br>Output contactor<br>Freq reference attain.<br>HSP attained<br>Current level attained<br>Reference Freq. Attain.<br>Motor thermal IvI (Attain)<br>Brake logic<br>4-20m A loss<br>F2 attained<br>A01 Assign<br>A01 Assign<br>A01 Assigned<br>Motor current<br>Motor frequency<br>Output ramp<br>Motor torque<br>Signed Torque | Code<br>AI2<br>AI3<br>PFF<br>PSF<br>PSF<br>CLL<br>AI3<br>PFF<br>PSF<br>CLL<br>AI3<br>PFF<br>CLL<br>AI3<br>PFF<br>CLL<br>AI3<br>PFF<br>CLL<br>AI3<br>PFF<br>CLL<br>AI3<br>PFF<br>CLL<br>AI3<br>PFF<br>CLL<br>AI3<br>PFF<br>CLL<br>AI3<br>PFF<br>CCA<br>CCA<br>CCA<br>CCA<br>CCA<br>CCA<br>CCA<br>CCA<br>CCA<br>C | Factory Setting |  |
| Signed Kamp<br>PI Reference<br>PI Feedback<br>PI Error<br>PI Integral<br>Motor Power<br>Motor Thermal                                                                                                    | OPS<br>OPS<br>OPE<br>OPE<br>OPI<br>OPr<br>tHr                                                                                                    |                 |  |
| PI Feedback<br>PI Error<br>PI Integral<br>Motor Power<br>Motor Thermal<br>Drive Thermal                                                                                                    | OPF<br>OPE<br>OPI<br>OPr<br>tHr<br>tHd                                                                                                    |                 |  |

\* Requires addition of I/O option card VW3A58201U (analog) or VW3A58202U (digital)

| Parameter                | Code  | Factory Setting |
|--------------------------|-------|-----------------|
| Auto Restart             | Atr   | no              |
| Nb max reset             | nAr   | 5               |
| Reset pause -s           | s tAr | 30.0 s          |
| Reset Type               | rSt   | RSP             |
| Partial Reset            | rSP   |                 |
| Iotal Reset              | rSG   |                 |
| Output Phase Loss        | UPL   | yes             |
| Input Phase Loss         | IPL   | yes             |
| No motor protection      | tHt   | AGL             |
| Solf Cooled motor        | nu    |                 |
| Force Cooled motor       | FCL   |                 |
|                          | I FI  | no              |
| Immediate Fault          | LIL   | 110             |
| Restart on Signal Return | Štt   |                 |
| Stop and Fault           | ĽŠĚ   |                 |
| Bun at Preset Speed      | LFF   |                 |
| Bun at last speed        | RLS   |                 |
| Catch On Fly             | FLr   | no              |
| Controlled Stop          | StP   | no              |
| Phase loss drive trip    | no    |                 |
| Maintain DC Bus          | MMS   |                 |
| Follow ramp              | FRP   |                 |
| Ramp not Followed *      | Sdd   | no              |
| External Fault           | EPL   | yes             |

#### Menu 6 - FAULT Menu (page 82)

#### Menu 7 - FILES Menu (page 86)

| Parameter              | Code | Factory Setting |
|------------------------|------|-----------------|
| File 1 State           | F1S  | FRE             |
| File 2 State           | F2S  | FRE             |
| File 3 State           | F3S  | FRE             |
| File 4 State           | F4S  | FRE             |
| Operation Type         | FOt  | no              |
| No Operation Reg.      | no   |                 |
| Save Configuration     | StR  |                 |
| Transfer File to Drive | REC  |                 |
| Return to Factory Set  | Ini  |                 |
| Password               | Cod  | 0000            |

 Requires addition of I/O option card VW3A58201U (analog) or VW3A58202U (digital)

## APPENDIX B—OPTIONS AND ACCESSORIES

The following table shows the accessories available for ATV58 *TRX* drive controllers.

| Catalog No. | Description                                                                                                    |
|-------------|----------------------------------------------------------------------------------------------------|
| VW3A8104    | PowerSuite <sup>™</sup> Test & Commissioning Software on CD for use<br>with Microsoft <sup>®</sup> Windows 95, 98, and NT <sup>™</sup> and Windows CE<br>v3.0 for Pocket PCs                                                                                                    |
| VW3A8106    | PC Connection Kit for connecting the PC to an ATV58 TRX controller. Kit includes: 1 m cable with RJ45 connectors; RS-232 to RS-485 adapter with RJ45 and DB9 female connectors; RJ45 to DB9 adapter for use with an ATV58 controller; and cable adapter for use with an ATV11 controller.                                                                             |
| VW3A8111    | Pocket PC Connection Kit for connecting a Jornada® PPC to an ATV58 TRX controller. Kit includes: 1/2 m cable with RJ45 connectors; RS-232 to RS-485 adapter with RJ45 and DB9 male connectors; RJ45 to DB9 adapter, cable adapter for use with an ATV11 controller, cable to connect the serial port on the PPC to the DB9 connector on the RS-232 to RS-485 adapter. |
| VW3A58101U  | Keypad Display                                                                                                    |
| VW3A58103   | Remote Mounting Kit for Keypad (IP65 rated)                                                                                                    |
| VW3A58201U  | Analog I/O Option Card                                                                                                    |
| VW3A58202U  | Digital I/O Option Card                                                                                                    |
| VW3A58210U  | Pump Switching Card                                                                                                    |
| VW3A58253U  | General Purpose Option Card                                                                                                    |
| VW3A58301U  | Fipio <sup>®</sup> Communication Card                                                                                                    |
| VW3A58302U  | Modbus <sup>®</sup> Plus Communication Card                                                                                                    |
| VW3A58303U  | Modbus/Unitelway™ Communication Card                                                                                                    |
| VW3A58304EU | Interbus S Communication Card. Requires external power<br>supply.                                                                                                    |
| VW3A58306U  | RS-485 Cable w/ Modbus Mapping Guide                                                                                                    |
| VW3A58307U  | Profibus DP Communication Card                                                                                                    |
| VW3A58309U  | DeviceNet™ Communication Card                                                                                                    |
| VW3A58310U  | Ethernet Modbus TCP/IP Communication Card                                                                                                    |
| VW3A58312PU | LONWORKS <sup>®</sup> to Modbus DIN Rail Mount Gateway                                                                                                    |
| VW3A58354U  | Johnson Controls <sup>®</sup> N2 Communication Card                                                                                                    |
| VW3A58701   | DB Transistor for ATV58HU09M2 and U18M2                                                                                                    |
| VW3A58821   | Fan Kit for ATV58HU09M2 and U18M2                                                                                                    |
| VW3A58822   | Fan Kit for ATV58HU29M2, U41M2, and U18N4 to U41N4                                                                                                    |
| VW3A58823   | Fan Kit for ATV58HU54M2, U72M2, and U54N4 to U90N4                                                                                                    |
| VW3A58824   | Fan Kit for ATV58HU90M2, D12M2, and D12N4 to D23N4                                                                                                    |
| VW3A58825   | Fan Kit for ATV58HD16M2, D23M2, and D28N4 to D46N4                                                                                                    |

| Catalog No. | Description                                                     |
|-------------|-----------------------------------------------------------------|
| VW3A58826   | Fan Kit for ATV58HD28M2 to D46M2 and D54N4 to D79N4             |
| VW3A58831   | EMC Kit for ATV58HU09M2 and U18M2                               |
| VW3A58832   | EMC Kit for ATV58HU29M2, U41M2, and U18N4 to U41N4              |
| VW3A58833   | EMC Kit for ATV58HU54M2, U72M2, and U54N4 to U90N4              |
| VW3A58834   | EMC Kit for ATV58HU90M2, D12M2, and D12N4 to D23N4              |
| VW3A58842   | Conduit Box Kit for ATV58HU09M2 and U18M2                       |
| VW3A58843   | Conduit Box Kit for ATV58HU29M2, U41M2, and U18N4 to U41N4      |
| VW3A58844   | Conduit Box Kit for ATV58HU54M2, U72M2, and U54N4 to U90N4      |
| VW3A58845   | Conduit Box Kit for ATV58HU90M2, D12M2, and D12N4 to D23N4      |
| VW3A58846   | Conduit Box for ATV58HD16M2, D23M2, and D28N4 to D46N4          |
| VW3A58847   | Conduit Box for ATV58HD28M2 to D46M2 and D54N4 to D79N4         |
| VW3A66711   | DB Resistor Kit for ATV58HU09M2, U18M2, U18N4 to U72N4          |
| VW3A66712   | DB Resistor Kit for ATV58HU29M2, U41M2, U90N4, D12N4            |
| VW3A66713   | DB Resistor Kit for ATV58HU54M2, U72M2, D16N4, D23N4            |
| VW3A66714   | DB Resistor Kit for ATV58HU90M2, D12M2, and D28N4 to D46N4      |
| VW3A66715   | DB Resistor Kit for ATV58HD16M2, D23M2, D54N4                   |
| VW3A66716   | DB Resistor Kit for ATV58HD28M2, D33M2, D46M2, D64N4, and D79N4 |

## Spare Part List for ATV58 TRX Controllers

|                                 | Description                                                                                                    | For Use on Drives                                                               | Catalog Number |
|---------------------------------|----------------------------------------------------------------------------------------------------|---------------------------------------------------------------------------------|----------------|
|                                 |                                                                                                    | ATV58 Type H, 125–500 hp only                                                   | VX4A381U       |
|                                 | ATV58 TRX Control Board Kit                                                                                                    | ATV58 Type E, F, H and N                                                        | VX4A581U       |
| Internal fan kit                | Frames 2 and 3 (two fans)                                                                                                    | ATV58U29M2, U41M2, U54M2,<br>U72M2, U18N4, U29N4, U41N4,<br>U54N4, U72N4, U90N4 | VZ3V58223U     |
|                                 | Frames 4 and 5 (three fans)                                                                                                    | ATV58U90M2, D12M2, D12N4,<br>D16N4, D23N4                                       | VZ3V58245U     |
|                                 | Frame 6 (four fans)                                                                                                    | ATV58D16M2, D23M2, D28N4,<br>D33N4, D46N4                                       | VZ3V58260U     |
|                                 | Frame 7 (four fans)                                                                                                    | ATV58D28M2, D33M2, D46M2<br>D54N4, D64N4, D79N4                                 | VZ3V58270U     |
| Terminals                       | Removable ATV58 <i>TRX</i> Control<br>Board Terminal Strips (includes<br>relay terminal strip and 9- and 10-<br>position terminal strips) | ATV58 Type E, F, H, and N                                                       | VZ3N581U       |
|                                 | Power Terminal Block for Frame 6                                                                                                    | ATV58D16M2, D28N4, D33N4                                                        | VZ3N58160U     |
|                                 |                                                                                                    | ATV58D23M2, D46N4                                                               | VZ3N58165U     |
|                                 | Power Terminal Block for Frame 7                                                                                                    | ATV58D28M2, D33M2, D46M2<br>D54N4, D64N4, D79N4                                 | VZ3N58170U     |
|                                 | Internal RFI Filter Kit for Frame 6                                                                                                    | ATV58HD28N4                                                                     | VX4A58861U     |
|                                 |                                                                                                    | ATV58HD33N4                                                                     | VX4A58862U     |
| Internal EMC                    |                                                                                                    | ATV58HD46N4                                                                     | VX4A58863U     |
| Filter Kit                      | Internal RFI Filter Kit for Frame 7                                                                                                    | ATV58HD54N4                                                                     | VX4A58871U     |
|                                 |                                                                                                    | ATV58HD64N4                                                                     | VX4A58872U     |
|                                 |                                                                                                    | ATV58HD79N4                                                                     | VX4A58873U     |
|                                 |                                                                                                    | ATV58HD16M2                                                                     | VX5A58D16M2U   |
| Power Boards for Frames 6 and 7 |                                                                                                    | ATV58HD23M2                                                                     | VX5A58D23M2U   |
|                                 |                                                                                                    | ATV58HD28M2                                                                     | VX5A58D28M2U   |
|                                 |                                                                                                    | ATV58HD33M2                                                                     | VX5A58D33M2U   |
|                                 |                                                                                                    | ATV58HD46M2                                                                     | VX5A58D46M2U   |
|                                 |                                                                                                    | ATV58HD28N4                                                                     | VX5A58D28N4U   |
|                                 |                                                                                                    | ATV58HD33N4                                                                     | VX5A58D33N4U   |
|                                 |                                                                                                    | ATV58HD46N4                                                                     | VX5A58D46N4U   |
|                                 |                                                                                                    | ATV58HD54N4                                                                     | VX5A58D54N4U   |
|                                 |                                                                                                    | ATV58HD64N4                                                                     | VX5A58D64N4U   |
|                                 |                                                                                                    | ATV58HD79N4                                                                     | VX5A58D79N4U   |

|                     | Description                     | For Use on Drives                         | Catalog Number  |
|---------------------|---------------------------------|-------------------------------------------|-----------------|
| Power<br>Components | Output Transistor Module        | ATV58D28N4                                | VZ3IM6075M1258U |
|                     |                                 | ATV58D16M2, D33N4                         | VZ3IM6100M1258U |
|                     |                                 | ATV58D23M2, D28M2, D46N4,<br>D54N4        | VZ3IM6150M1258U |
|                     |                                 | ATV58D33M2, D46M2, D64N4,<br>D79N4        | VZ3IM2200M1258U |
|                     | Dynamic Braking Transistor      | ATV58D16M2, D23M2, D28N4,<br>D33N4, D46N4 | VZ3IM1050M1258U |
|                     |                                 | ATV58D28M2, D54N4                         | VZ3IM1100M1258U |
|                     |                                 | ATV58D33M2, D46M2, D64N4,<br>D79N4        | VZ3IM1150M1258U |
|                     | Input Diode / Transistor Bridge | ATV58D16M2, D28N4, D33N4                  | VZ3TD1055M1658U |
|                     |                                 | ATV58D23M2, D28M2, D46N4,<br>D54N4        | VZ3TD1090M1658U |
|                     |                                 | ATV58D33M2, D46M2, D64N4,<br>D79N4        | VZ3TD1130M1658U |

Factory repaired ATV58 *TRX* drive controllers are available within 24 hours from a factory exchange pool, or your ATV58 *TRX* drive controller can be factory repaired and returned. Contact your local Square D distributor or Square D Customer Service Representative at 919-266-8666 for availability.

## INDEX

## Symbols

+SP 59 +speed/-speed 66 Numerics 2-wire control 53, 65 3-wire control 52, 65 50/60 Hz switch 13 Α AC2 41, 46, 62 ACb 31 ACC 28, 31 acceleration ramp 31 access code 19, 92 access locking switch 18-19 ACL 87 AdC 49 Add 57 address 57 analog inputs assignable functions 59 use of 74 analog outputs assignable functions 61 use of 81 AnF 106 AOH 55 **AOL 55 APH 28** APL 61, 81 **ATL 60 ATN 60** Atr 85 auto-manual. See reference switching automatic restart 85 Auto-tuning 42, 45, 73 В bEn 40, 62, 79 bEt 40, 62, 79

BLC 61–62 bLC 78 BLS 54 BnS 54 brA 46 brake logic 78 brake engage frequency 40. 79 brake engage time 40, 79 brake release current 39, 79 brake release frequency 39, 79 brake release time 40, 79 brL 39, 62, 79 brt 40, 62, 79 **bSP** 54 bus voltage measurement 98 С catch on the flv 88 CFF 103 CFI 103 CHP 59, 63 CLI 28, 49 CnF 85-86, 103 coast to stop. See freewheel stop COd 90, 92 communication network fault 103 communication option card 19, 94 configuration saving of 90 transferring 90 configuration fault 103 CoS 44-45 cos phi 44 CrF 103 CrH 55, 88 CrL 55, 88 CTA 61-62 CtA 78 Ctd 36, 41, 62, 78 current nominal motor 43 threshold 41, 78 current limit 41, 49 custom configuration 26 customer application card 19, 94

## D

dc injection braking 49, 70, 77 current level 38 time 32 dCb 28 dCF 48, 63, 71 DCI 59, 62 dE2 41, 46, 62, 89 dEC 28, 31, 89 deceleration ramp 31 deceleration ramp adaptation 46 drive overheating 105 drive run relav 77 drive thermal threshold attained 81 dtd 40, 63 dtS 41, 62 Ε **EDD 60 EEF 103 EEP 56** EEPROM fault 103 energy savings 46 EnG 90 EPF 85-86, 103 external fault 103 F F1S 90 F2A 61, 63, 81 F2d 40, 63, 81 F2S 90 F3S 90 F4S 90 factory settings returning to 90 see macro-configuration fast stop 71 deceleration ramp coefficient 48 faults codes and messages 103 external 73 resetting 72, 86, 95 partial 72 total 72 FbS 40, 62

**FCL 87** Fdb 46 FFt 33 FLA 61, 78 FI G 31 **FLO 59** FLr 88 force to local 73 forward 65 FOt 90, 92 FR2 60 **FRF 90** freewheel stop 70 frequency jump 33 loop gain 31 maximum 45 nominal motor 43 reference attained 78 threshold 40 threshold attained 77 frequency threshold 2 attained 81 FrH 28-29 **FRP 89** FrS 43 Frt 41, 46 FST 59, 63 FTA 61-62 FtA 77 Ftd 40, 62, 77 G GEn 23, 42

## Ĥ

Hdg 23, 42 HF1 49 HF2 49 high speed 31 high speed 31 hSP 31 // O extension card 7, 30 I/O option card 7 Ibr 39, 62, 79 IdC 38, 41, 62 ILF 104 InF 104 Ini 90 input phase loss 87, 106 internal communication fault 104 internal fault 104 IPL 87, 89 IR compensation 35, 37, 42 ItH 32 J JF2 33 JF3 34 JGt 37, 39, 62, 66 JOG 37, 39, 59, 62, 66 ioa 66 delay 37, 39 frequency 37, 39 JPF 33 jump frequency 33

## Κ

keypad command 56 connections 18 function of keys 15 keys arrows 15 ENT 15 ESC 15 FWD/REV 15 RUN 15 STOP 57 STOP/RESET 15 mounting 12 remote mounting 12

## L

language 23 LCC 29–30, 56, 73 LCT 28 LCU 29–30 LEDs 95 LEL 53 LF 49 LFF 85–86, 88, 105 LFL 88 LFT 29–30, 56 LFt 28 logic inputs assignable functions 59 use of 65 logic outputs use of 77 loss of 4-20 mA follower 88, 105 loss of 4-20 mA signal 81 low speed 31 LSP 31 **M** 

macro-configuration 23, 30 general use 23, 37 material handling 23, 35 modification 25 variable torque 23, 38 mechanical brake 78 menus adjust 29 adjustment 18, 62 application 94 command 19 communication 19, 94 control 52, 63 display 18, 28 drive 19, 41, 63 fault 19, 63, 85 file 19 files 89 hierarchy 19 I/O 58 I/O assignment 19 identification 26 language 18, 21 macro-configuration 18-19, 23 **MMS 89** motor overheating 106 motor overload 105 motor phase loss 105 motor switching 49, 71 motor thermal protection current 32 types 87 multiple motors. See motor switchina

## Ν

nAr 86 nCr 43 nLd 46 NO 59, 61 noise reduction 50 nrd 50 nSP 28, 35, 43 NST 59, 70 nSt 28 0 ObF 46, 85-86, 105 Obr 28 OCC 61, 77 OCF 105 **OCR 61 OFB 61** OHF 28, 85-86, 105 OLF 85-86, 105 **OPE 61** OPF 61, 85-86, 105 **OPI 62** OPL 77, 87 **OPR 62** Opr 28 **OPS 61 ORP 61 ORS 61** OSF 85-86, 105 OtF 85-86, 106 output contactor command 77 output phase loss 87 overbraking 105 overcurrent 105 overvoltage 105 Ρ P12 62

P12 62 P13 62 parallel motor operation. See special motors password. See access code PAU 60 PCC 49, 63, 71 PFL 38 PFW 53 PGt 51, 63 PHF 106

PI regulator 74 feedback scaling factor 40 integral gain 40 proportional gain 40 PI2 40 PI3 40 PIC 40, 62 PIF 60, 62 **PIM 60** PLS 51, 63 power factor. See cos phi PR2 60 PR4 60, 62 precharge fault 103 preset speeds 35-36, 39, 69 programming principles 21 PS2 59 PS4 59, 62 PS8 59, 62 PSP 40 PSt 57 **PTC 60** pushbuttons 66 R **BAM 56** ramp not followed 106 ramp switching 66 ramps second ramp 46 types 48 rdY 28 REC 90-91 reference summing 74 reference switching 70 relay output assignable functions 61 reverse 65 **RFC 59** rFr 28 RGI 60, 63 rIG 40, 62 rln 53 RnF 86 RP2 59, 62, 66 rPG 40, 62 rPr 58

RS485 link 57 RSG 72, 86 RSP 72, 86 RST 59, 63 rSt 63, 72, 86 rtH 29 RUN 61, 77 rUn 28 **Bun Permissive 70 RV 59** S SAI 60, 63 SCF 72, 106 Sdc 33 Sdd 63, 89 selector switch 67-68 serial link fault 12, 106 SFB 60, 62-63 SFr 45, 50 SFt 49 skip frequency see jump frequency 33 SLF 56, 85-86, 106 slip compensation 35, 37 SLP 35, 37 SOF 86, 106 -SP 59, 63 SP2 35-36, 39, 62 SP3 35-36, 39, 62 SP4 39, 62 SP5 39, 62 SP6 39, 62 SP7 39, 62 SPC 35, 37, 42, 50 SPd 28 special motors 42, 50 speed nominal motor 43 speed feedback fault 106 SPF 106 **SRA 61** SrA 78 StA 32 stability 32 start-up minimum 17 StP 89 **STQ 61** 

rPt 48

STR 90–91 Str 56, 63, 67 Stt 47 switching frequency 49 synchronous motor operation. See special motors **T** TAD 63 tAd 61 81

TAD 63 tAd 61, 81 tAr 86 tbr 58 tCC 52 tCt 53 tdC 32 terminal strip configuration 52 tFr 45 THD 62 tHd 28 thermal sensor fault 106 thermal state attained 78 thermal state detection 41 **THR 62** tHr 28 tHt 87 TL2 59, 62 tL2 41, 62 **TLA 60** tLI 49 tLS 34 torque limit 72 TrN 53 **TRQ 61** TSA 61-62 tSA 78 tSF 106

ttd 41, 62 tUn 45 **U** UFr 35, 37, 42 ULn 28 undersized motors 42, 50 UnS 43 USC 34 USC 34 USF 89, 106 USp 28 **V** V/f profile 38 voltage nominal motor 43 VT 23

Altivar<sup>®</sup> 58 *TRX* Keypad Display VW3A58101 Instruction Bulletin

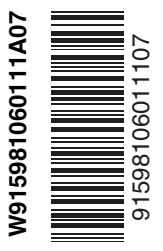

#### Schneider Electric

8001 Highway 64 East Knightdale, NC 27545 USA 1-888-SquareD (1-888-778-2733) www.SquareD.com Electrical equipment should be installed, operated, serviced, and maintained only by qualified personnel. No responsibility is assumed by Schneider Electric for any consequences arising out of the use of this material.

VVDED397047USR6/03 © 1998–2003 Schneider Electric All Rights Reserved
# Centrifugal Roof Exhaust Fans Models G and GB

**Direct and Belt Drive** 

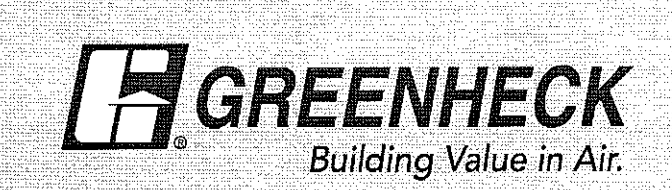

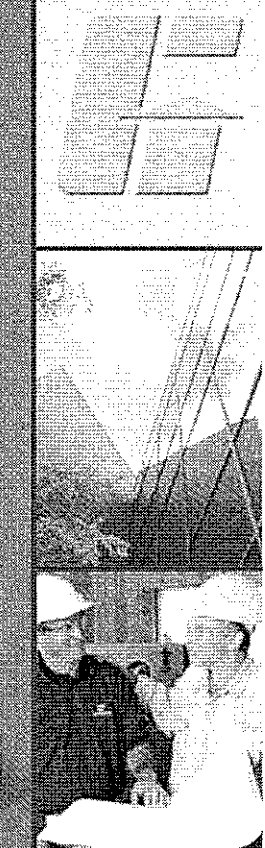

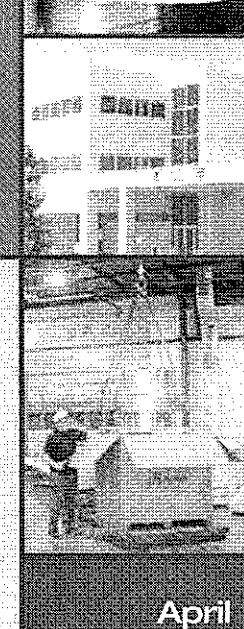

- April 2006

### Models G & GB Spun Aluminum - Centrifugal Roof Exhaust Fans

GREENHECK Building Value in Air.

Greenheck's Model G and GB centrifugal roof exhaust fans provide the industry's best performance and durability for general clean air applications.

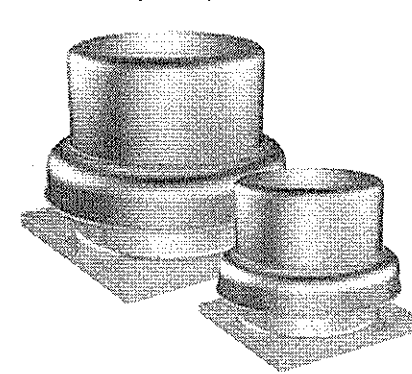

- Broadest performance in the industry, up to 2.5 in. wg (621 Pa) and 44,700 cfm (75,946 m<sup>3</sup>/hr).
- Most advanced motor cooling of any fan in its class.
- Performance as cataloged is assured. All fan sizes are tested in our AMCA Accredited Laboratory, and all models are licensed to bear the AMCA sound and air performance seals.
- UL Listed for electrical.\*
- Greenheck subjects these products to extensive life testing, assuring you that the fans will provide years of reliable performance.

### **Outstanding Customer Service**

Your local Greenheck representative has a wealth of industry and product knowledge to answer your questions. Our representatives receive the latest product information and

can have orders processed directly to our factory. With our direct order processing system, we can ship orders as fast as the next day. With Greenheck's experienced staff, we can answer questions and provide solutions.

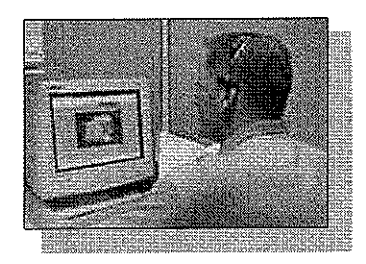

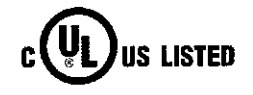

\*UL is optional and must be specified. G and GB models are listed for electrical (UL/cUL 705) File no. E40001

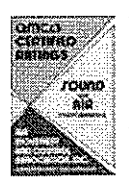

Greenheck Fan Corporation certifies that the Models G and GB fans shown herein are licensed to bear the AMCA Seal. The ratings shown are based on tests and procedures performed in accordance with AMCA Publication 211 and Publication 311 and comply with the requirements of the AMCA Certified Ratings Program. The certified ratings for Models G and GB are shown on pages 7 to 43.

### Leading Edge Support

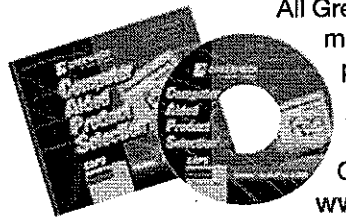

All Greenheck products are supported by the industry's best product literature, electronic media, and computer aided selection program (CAPS). You'll also find extensive product and IOM (installation and Operating Manual) information on the Internet.

And, of course, you can always count on the personal service and expertise of our national and international representative organization. To locate your nearest Greenheck representative call 715-359-6171 or visit our website at www.greenheck.com

### **World Class Manufacturing**

Greenheck's skilled production workers use cost-effective proprietary machines and unique dies designed and built by our own engineers to add innovative features and greater strength to our centrifugal exhaust fans. Our advanced manufacturing processes and quality control procedures always ensure the highest product quality. And just to be sure you get the peace-of-mind you expect when you specify Greenheck, our assembly inspectors test run and monitor every fan before it leaves the factory. Results of these tests are kept in permanent records for future reference.

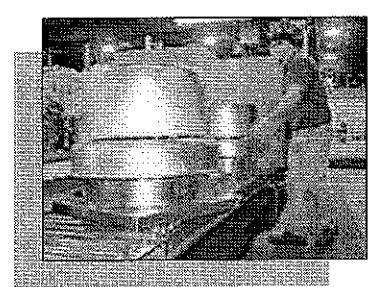

### **Model Comparison**

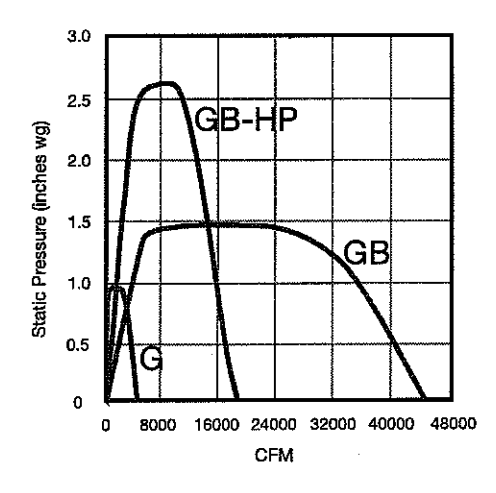

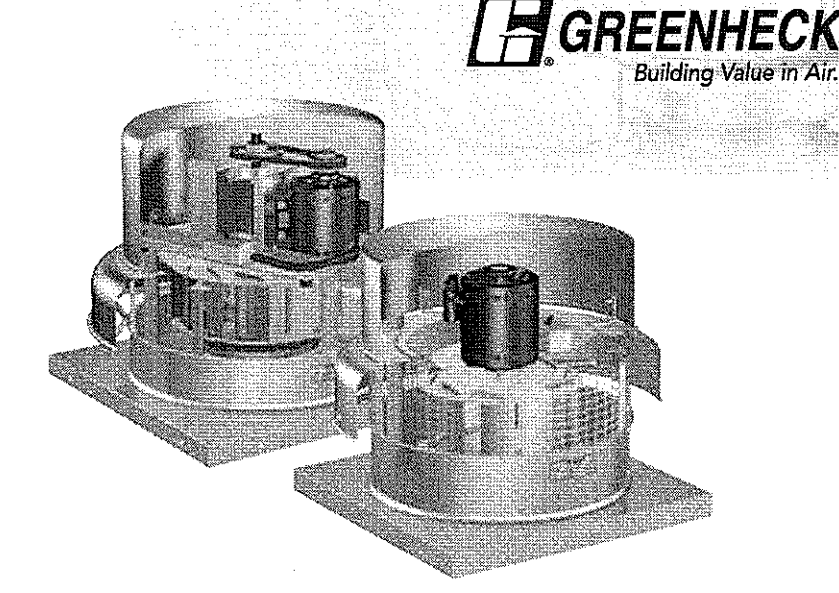

#### **G** - Direct Drive

Typically used for short and/or low resistance duct work.

Maximum operating temperature is 130°F (54°C).

#### GB - Belt Drive

Typically used for average length and/or average resistance duct work.

High volume / Average pressure Maximum operating temperature is 180°F (82°C).

#### **GB-HP** - Belt Drive

Typically used for long and/or high resistance duct work.

Low volume / High pressure

Maximum operating temperature is 180°F (82°C).

## Quick Delivery and Quick Build Programs

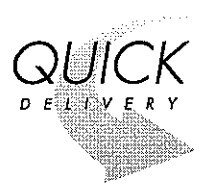

More than 45 G and GB configurations are stocked in our strategically located Greenheck warehouses. Greenheck's Quick Delivery (QD) Program includes stock products that can be shipped in as little as 4 hours. To speed the process even more, order your fans over the Internet using QD Online at www.greenheck.com/qd

Our Quick Build (QB) Program ensures rapid response time with your needs dictating manufacturing time. Products can be manufactured in one, three, five or ten days, then shipped to your job site.

### **Model Number Code**

The Model number system is designed to completely identify the fan. The correct code letters must be specified to designate belt or direct drive. The remainder of the model number is determined by the size and performance selected from pages 10 through 39.

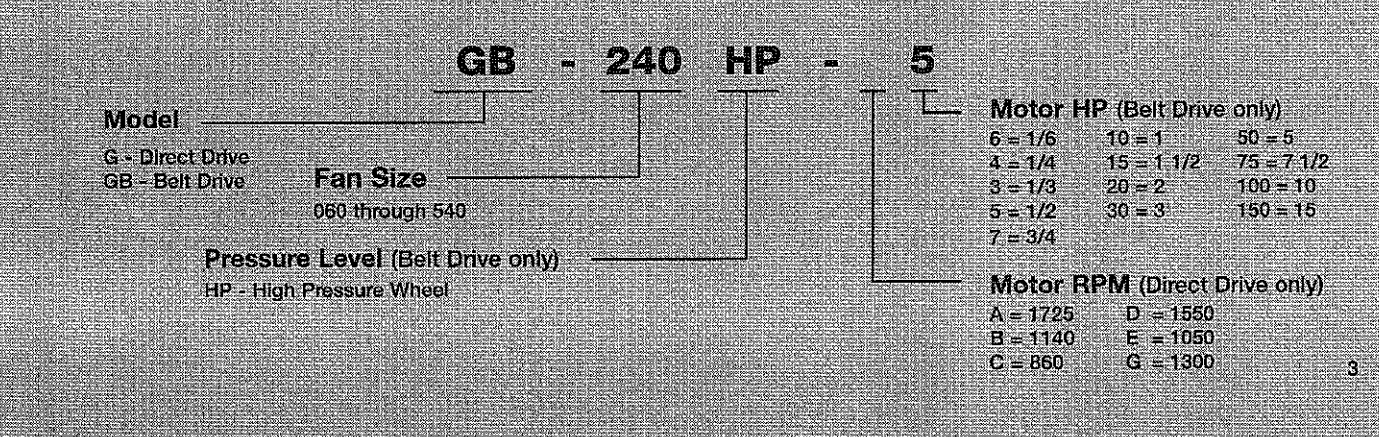

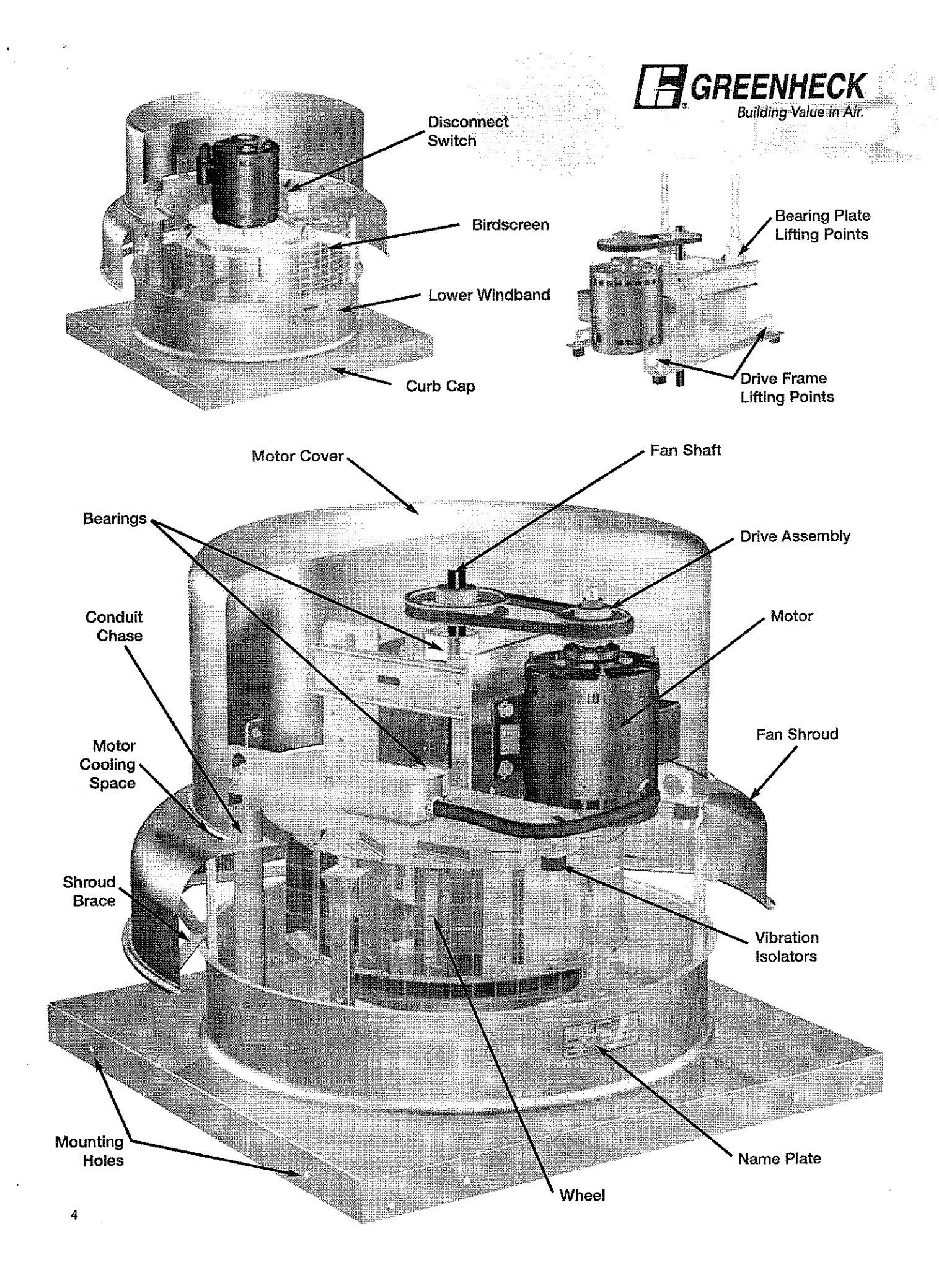

# GB-081 - Belt Drive

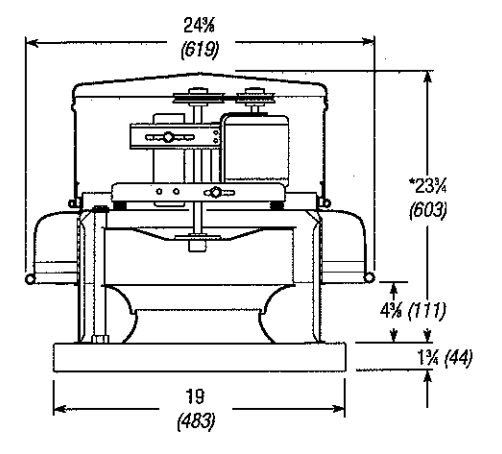

Damper Size =  $12 \times 12 (305 \times 305)$ Roof Opening =  $14/x \times 14/x$  in. (368 x 368) Shroud Thickness = 0.051 (1.3)Motor Cover Thickness = 0.040 (1.0)Curb Cap Thickness = 0.064 (1.6)^Approximate Unit Weight = 58 lb. (26 kg)

All dimensions in inches (millimeters). \*May be greater depending on motor. ^Weight shown is largest cataloged Open Drip Proof motor.

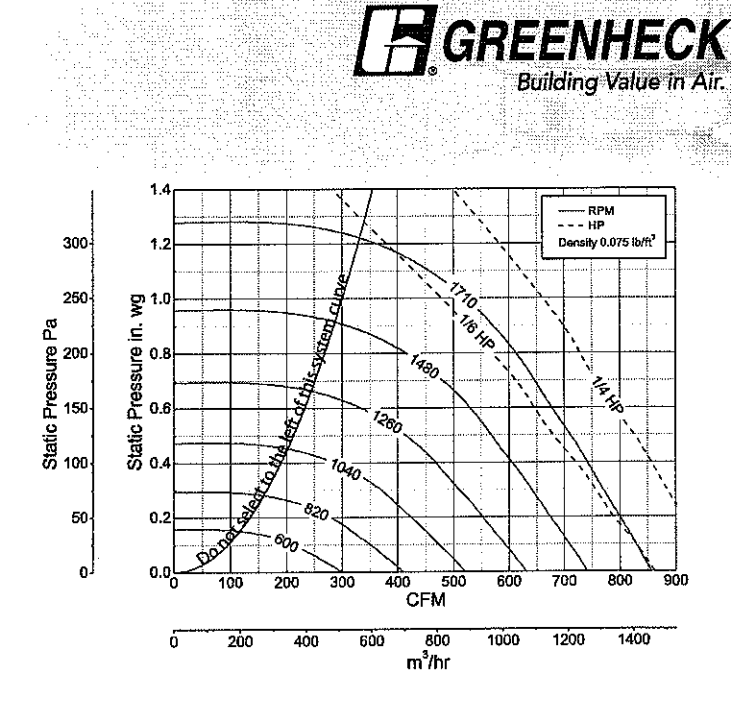

| Model    | HP     | Fan CFM / Static Pressure in Inches W.G.  |       |      |       |      |             |            |                       |                                                                                                    |             |            |                       |
|----------|--------|-------------------------------------------|-------|------|-------|------|-------------|------------|-----------------------|----------------------------------------------------------------------------------------------------|-------------|------------|-----------------------|
| Number   | (Size) | RPM                                       |       | 0    | 0.125 | 0.25 | 0.375       | 0.5        | 0.625                 | 0.75                                                                                                    | 0.875       | 1          | 1.125                 |
| GB-081-6 | 1/6    | 630                                       | CFM   | 316  | 207   |      |             | _          |                       |                                                                                                    |             |            |                       |
| or       | or     |                                           | BHP   | 0.01 | 0.01  |      |             |            | MAXIMU                | VI BHP AT A                                                                                                    | GIVEN RPM   | = (RPM/298 | 35)3                  |
| GB-081-4 | 1/4    |                                           | Sones | 2.4  | 2.1   |      |             |            |                       | MAXIMU                                                                                                    | M RPM = 17  | 10         |                       |
|          |        | 738                                       | CFM   | 370  | 283   |      |             |            | TIF                   | P SPEED (ft/                                                                                                    | min.) = RPM | x 2.929    |                       |
|          |        |                                           | BHP   | 0.01 | 0.02  |      |             |            | MA                    | хімим мо                                                                                                    | OR FRAME S  | 512E = 50  |                       |
|          |        |                                           | Sones | 3.1  | 2.8   |      |             |            |                       |                                                                                                    |             |            |                       |
|          |        | 864                                       | CFM   | 433  | 361   | 265  |             |            |                       |                                                                                                    |             |            |                       |
|          |        |                                           | BHP   | 0.02 | 0.02  | 0.02 |             |            |                       |                                                                                                    |             |            |                       |
|          |        |                                           | Sones | 4.0  | 3.8   | 3.5  |             |            |                       |                                                                                                    |             |            |                       |
|          |        | 954                                       | CFM   | 478  | 413   | 341  |             | 600 HUNDER |                       | - Contraction - Contraction - |             |            | 1004010000            |
|          |        |                                           | BHP   | 0.03 | 0.03  | 0,03 |             |            |                       |                                                                                                    |             |            |                       |
|          |        |                                           | Sones | 4.8  | 4,6   | 4.2  |             |            |                       |                                                                                                    |             |            | tighter inside indire |
|          |        | 1062                                      | CFM   | 532  | 474   | 411  | 329         |            |                       |                                                                                                    |             |            |                       |
|          |        |                                           | BHP   | 0.04 | 0.04  | 0,05 | 0.04        |            |                       |                                                                                                    |             |            |                       |
|          |        |                                           | Sones | 5.9  | 5.7   | 5.3  | 5.0         |            |                       |                                                                                                    |             |            |                       |
|          |        | 1170                                      | CFM   | 586  | 533   | 478  | 419         | 317        |                       |                                                                                                    |             |            |                       |
|          |        |                                           | BHP   | 0.05 | 0.06  | 0.06 | 0.06        | 0,06       |                       |                                                                                                    |             |            |                       |
|          |        |                                           | Sones | 6,9  | 6.7   | 6.4  | 6.0         | 5.7        | . Some and the second |                                                                                                    |             |            |                       |
|          |        | 1278                                      | CFM   | 640  | 592   | 543  | 490         | 428        | 320                   |                                                                                                    |             |            |                       |
|          |        |                                           | BHP   | 0.07 | 0.07  | 0.08 | 0.08        | 0.08       | 0.07                  |                                                                                                    |             |            |                       |
|          |        |                                           | Sones | 7.9  | 7.8   | 7.4  | 7.0         | 6.7        | 6.6                   |                                                                                                    |             |            |                       |
|          |        | 1386                                      | CFM   | 694  | 650   | 605  | 55/         | 507        | 441                   | 334                                                                                                    |             |            |                       |
|          |        |                                           | BHb   | 0.09 | 0.09  | 0.10 | 0.10        | 0.10       | 9.10<br>7.0           | 0.09                                                                                                    |             |            |                       |
|          |        |                                           | Sones | 9.1  | 8.9   | 8.6  | 8,2         | 7.9        | /.D                   | 7.0                                                                                                    |             |            |                       |
|          |        | 1494                                      | CFM   | 748  | 708   | 666  | 623         | 5//        | 528                   | 457                                                                                                    | 011         |            |                       |
|          |        |                                           | внр   | 0.11 | 0.12  | 0.12 | 0.12        | 0.12       | 0.13                  | 0.12                                                                                                    | 0.11        |            |                       |
|          |        | hanna an an an an an an an an an an an an | Sones | 10,1 | 10.0  | 9.8  | 9.4         | 6.9        | 6./<br>000            | 6.3<br>666                                                                                                    | 0.4<br>400  | 000        | . CREATER CONTRACTOR  |
|          |        | 7602                                      | 61-M  | 802  | 765   | /25  | 686<br>0.40 | 044        | 015                   | 0.1C                                                                                                    | 40U<br>0.45 | 000        |                       |
|          |        |                                           | внк   | 0.14 | 0.14  | 0.15 | 0.15        | 0.13       | 0.15                  | 0,10                                                                                                    | U, ID       | 0.14       | a bit call ( Sign     |
|          |        | 4746                                      | Sones | 1.3  |       | 10.9 | 10,5        | 710        | 9.9                   | 5.0                                                                                                    | 5.0         | 511        | ADA                   |
|          |        | 1710                                      | CFM   | 856  | 821   | 785  | 748         | /10        | 010                   | 030                                                                                                    | 0 10        | 019        | 424<br>0.17           |
|          |        |                                           | внр   | 0.17 | 0.17  | 0.18 | 0.18        | 0.19       | 11.0                  | 10.0                                                                                                    | 106         | 10.10      | 10.2                  |
|          |        |                                           | Sonee | 125  | 12.3  | בער  | 714         | 335        | 11.2                  | 10.9                                                                                                    | 10.0        | 10.5       | 10.3                  |

Performance shown is for installation type A: Free inlet, Free outlet. Power rating (BHP) does not include transmission losses. Performance ratings include the effects of a birdscreen in the airstream. The sound ratings shown are foudness values in fan sones at 5 ft. (1.5 m) in a hemispherical free field calculated per AMCA Standard 301. Values shown are for installation type A: Free inlet fan sone levels.

# **GB-141** - Belt Drive

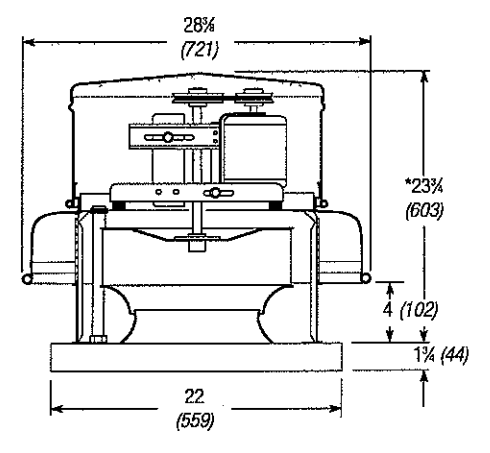

Damper Size =  $16 \times 16$  (406 x 406) Roof Opening =  $18\% \times 18\%$  (470 x 470) Shroud Thickness = 0.051 (1.3) Motor Cover Thickness = 0.040 (1.0) Curb Cap Thickness = 0.064 (1.6) ^Approximate Unit Weight = 83 lb. (38 kg)

All dimensions in inches (millimeters). \*May be greater depending on motor. ^Weight shown is largest cataloged Open Drip Proof motor.

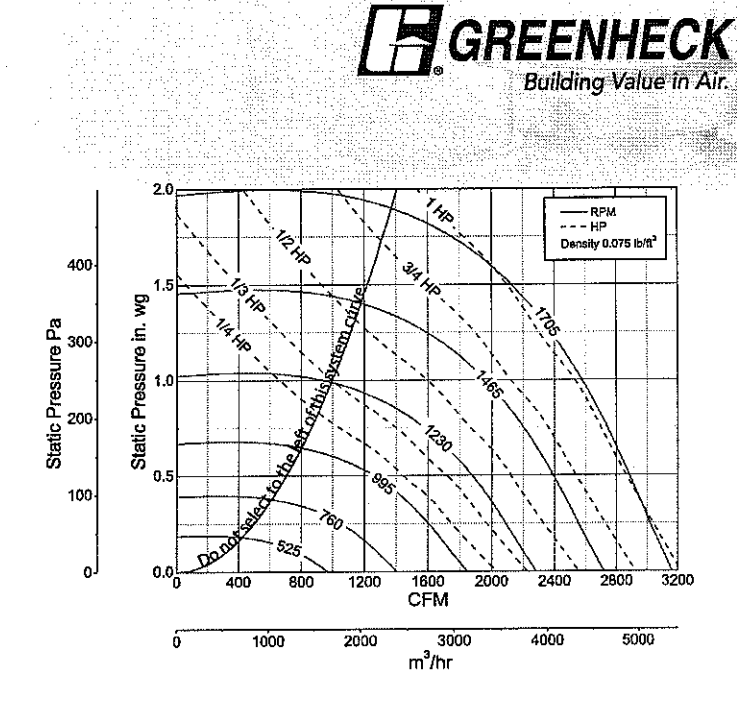

| Model     | HP<br>(Size) | Fan<br>RPM | CFM / Static Pressure in Inches W.G. |      |       |      |                 |      |         |             |             |                |                                          |
|-----------|--------------|------------|--------------------------------------|------|-------|------|-----------------|------|---------|-------------|-------------|----------------|------------------------------------------|
| Number    |              |            |                                      | 0    | 0.125 | 0.25 | 0.375           | 0.5  | 0.75    | 1           | 1.25        | 1.5            | 1.75                                     |
| GB-141-4  | 1/4          | 525        | CFM                                  | 974  | 709   |      |                 | -    |         |             |             |                |                                          |
|           |              |            | BHP                                  | 0.03 | 0.03  |      |                 |      | MAXIMUN | A BHP AT A  | GIVEN RPM   | = (RPM/167     | '6) <sup>3</sup>                         |
|           |              |            | Sones                                | 4.4  | 4.2   |      |                 |      |         | MAXIMU      | vi RPM = 17 | '05            |                                          |
|           |              | 663        | CFM                                  | 1230 | 1046  | 732  | Service details |      | TIF     | SPEED (ft/r | nin.) = RPM | x 3.829        |                                          |
|           |              | Se oncors  | BHP                                  | 0.06 | 0.06  | 0.06 |                 |      | MAXI    | мум мото    | ir frame si | ZE = 1451      |                                          |
|           |              |            | Sones                                | 5.3  | 5.5   | 4.4  |                 |      |         |             |             |                |                                          |
|           |              | 801        | CFM                                  | 1486 | 1337  | 1161 | 850             |      |         |             |             |                |                                          |
|           |              |            | BHP                                  | 0.10 | 0.11  | 0.11 | 0.10            |      |         |             |             |                |                                          |
|           |              |            | Sones                                | 6.5  | 6.6   | 6.1  | 5.3             |      |         |             |             |                |                                          |
|           |              | 939        | CFM                                  | 1742 | 1614  | 1482 | 1313            | 1040 |         |             |             |                | water and the                            |
|           |              |            | BHP                                  | 0,16 | 0.17  | 0.17 | 0,18            | 0.16 |         |             |             |                |                                          |
|           |              |            | Sones                                | 7.9  | 7.8   | 7,5  | 7.0             | 6.4  |         |             |             |                |                                          |
|           |              | 1077       | CFM                                  | 1998 | 1886  | 1775 | 1651            | 1495 |         |             |             |                |                                          |
|           |              |            | BHP                                  | 0.24 | 0.25  | 0.26 | 0.26            | 0.26 |         |             |             |                |                                          |
|           |              |            | Sones                                | 10.0 | 9.9   | 9.4  | 8.9             | 8.4  |         |             |             |                |                                          |
| GB-141-3  | 1/3          | 1170       | CFM                                  | 2170 | 2067  | 1966 | 1859            | 1734 | 1356    |             |             |                |                                          |
|           |              |            | BHP                                  | 0.31 | 0.32  | 0,33 | 0.33            | 0.34 | 0.32    |             |             |                |                                          |
|           |              |            | Sones                                | 11.4 | 11.3  | 10.8 | 10.3            | 9.9  | 8.7     |             |             |                |                                          |
| GB-141-5  | 1/2          | 1265       | CFM                                  | 2347 | 2250  | 2158 | 2062            | 1955 | 1677    | 1048        |             |                |                                          |
|           |              |            | BHP                                  | 0.39 | 0.40  | 0.41 | 0.42            | 0.42 | 0.42    | 0.35        |             |                |                                          |
|           |              |            | Sones                                | 12.9 | 12.7  | 12.3 | 11.9            | 11.4 | 10.4    | 8.8         |             |                |                                          |
|           |              | 1360       | CFM                                  | 2523 | 2433  | 2347 | 2259            | 2166 | 1943    | 1602        |             |                |                                          |
|           |              |            | BHP                                  | 0.48 | 0.50  | 0.51 | 0.52            | 0.52 | 0.53    | 0.51        |             |                |                                          |
|           |              |            | Sones                                | 14.6 | 14.3  | 13.9 | 13.5            | 13.1 | 12.2    | 11.0        |             | N. S. S. Santi |                                          |
| GB-141-7  | 3/4          | 1453       | CFM                                  | 2695 | 2612  | 2530 | 2449            | 2365 | 2173    | 1914        | 1513        |                | •                                        |
|           |              |            | BHP                                  | 0.59 | 0.60  | 0.62 | 0.63            | 0.64 | 0.64    | 0.64        | 0.60        |                |                                          |
|           |              |            | Sones                                | 16.2 | 15.9  | 15.6 | 15.3            | 14.8 | 13.9    | 13.0        | 11.8        |                | ANTICOLOGICAL STRATEGICAL STRATEGICAL ST |
|           |              | 1545       | CFM                                  | 2866 | 2787  | 2710 | 2634            | 2556 | 2384    | 2177        | 1890        |                |                                          |
|           |              |            | BHP                                  | 0.71 | 0.72  | 0.74 | 0.75            | 0.76 | 0.77    | 0.78        | 0.75        |                |                                          |
|           |              |            | Sones                                | 17.6 | 18.0  | 17,4 | 17.1            | 16.8 | 14.9    | 14.7        | 14.7        |                |                                          |
| GB-141-10 | 1            | 1705       | CFM                                  | 3163 | 3091  | 3020 | 2952            | 2883 | 2739    | 2574        | 2370        | 2120           | 1731                                     |
|           |              |            | BHP                                  | 0.95 | 0.97  | 0.98 | 1.00            | 1.02 | 1.03    | 1.03        | 1.05        | 1.02           | 0.96                                     |
|           |              |            | Sones                                | 20   | 20    | 20   | 19.6            | 19.2 | 18.1    | 16.9        | 16.7        | 16.6           | 16.4                                     |

Performance shown is for installation type A: Free inlet, Free outlet. Power rating (BHP) does not include transmission losses. Performance ratings include the effects of a birdscreen in the airstream. The sound ratings shown are loudness values in fan sones at 5 ft. (1.5 m) in a hemispherical free field calculated per AMCA Standard 301. Values shown are for installation type A: Free inlet fan sone levels.

22

#### St. Nicholas Chimney Service LLC 150 Liberty St. Clinton CT. 06413

TO: Mr. Robert Kinne Controlled air Co.

#### Chimney inspection at South West Community Health

On feb.20 2007 at approximately 12:00 pm. The chimney servicing the new gas boilers was inspected and found to be free of problems associated with the proper venting of the installed boiler system , all flue tiles were in good sound condition , exterior masonry is in good shape , the upper end ,and termination were in good condition at time of inspection. Any questions or concerns please feel free to call me at 860 227 1136

Thank You Craig M Heser St Nicholas Chimney Service

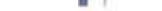

#### Contractor's Material and Test Certificate for Underground Piping

#### Procedure

Upon completion of work, inspection and tests shall be made by the contractor's representative and witnessed by an owner's representative. All defects shall be corrected and system left in service before contractor's personnel finally leave the job

A cartificate shall be filled out and signed by both representatives. Copies shall be prepared for approving authorities, owners and contractor. It is understood the owner's representative's signature in no way prejudices any claim against contractor for faulty material, poor workmanship, or failure to comply with approving authority's requirements or local ordinences.

| PROPERTY NAME                  |                                                                                                    | DATE                                          |  |  |  |  |                                          |                                          |  |
|--------------------------------|----------------------------------------------------------------------------------------------------|-----------------------------------------------|--|--|--|--|------------------------------------------|------------------------------------------|--|
| Southwest Com                  | munity Health Center                                                                                                    | 1/30/2007                                     |  |  |  |  |                                          |                                          |  |
| PROPERTY ADDR                  | ESS                                                                                                    |                                               |  |  |  |  |                                          |                                          |  |
| 968 Fairfield Ave              | e, Bridgeport, CT                                                                                                    |                                               |  |  |  |  |                                          |                                          |  |
|                                | ACCEPTED BY APPROVING AUTHORITY('S) NAMES                                                                                                    |                                               |  |  |  |  |                                          |                                          |  |
|                                | City of Bridgeport Building Department                                                                                                    |                                               |  |  |  |  |                                          |                                          |  |
|                                | ADDRESS                                                                                                    |                                               |  |  |  |  |                                          |                                          |  |
| PLANS                          | 45 Lyon Terrace Room 220, Bridgeport, CT 06604                                                                                                    |                                               |  |  |  |  |                                          |                                          |  |
|                                | YES NO                                                                                                    |                                               |  |  |  |  |                                          |                                          |  |
|                                | EQUIPMENT USED IS APPROVED                                                                                                    | 🗖 YES 🗌 NO                                    |  |  |  |  |                                          |                                          |  |
|                                | IF NO, EXPLAIN DEVIATIONS                                                                                                    |                                               |  |  |  |  |                                          |                                          |  |
|                                |                                                                                                    |                                               |  |  |  |  |                                          |                                          |  |
|                                | HAS PERSON IN CHARGE OF FIRE EQUIPMENT BEEN INSTRUCTED AS TO LOCA                                                                                                    | ATION YES NO                                  |  |  |  |  |                                          |                                          |  |
|                                | OF CONTROL VALVES AND CARE AND MAINTENANCE OF THIS NEW EQUIPMEN                                                                                                    | П                                             |  |  |  |  |                                          |                                          |  |
|                                | IF NO EXPLAIN                                                                                                    |                                               |  |  |  |  |                                          |                                          |  |
|                                |                                                                                                    |                                               |  |  |  |  |                                          |                                          |  |
| INSTRUCTIONS                   |                                                                                                    |                                               |  |  |  |  |                                          |                                          |  |
|                                | HAVE COPIES OF APPROPRIATE INSTRUCTIONS AND CARE AND MAINTENANC                                                                                                    | E BEEN LEFT                                   |  |  |  |  |                                          |                                          |  |
|                                | ON THE PREMISES? IF NO, EXPLAIN.                                                                                                    | YES NO                                        |  |  |  |  |                                          |                                          |  |
|                                |                                                                                                    |                                               |  |  |  |  |                                          |                                          |  |
|                                |                                                                                                    |                                               |  |  |  |  |                                          |                                          |  |
| LOCATION                       | SUPPLIES BLDGS.                                                                                                    |                                               |  |  |  |  |                                          |                                          |  |
| OF SYSTEM                      | Pipe types and class 4inch cement lined class 52                                                                                                    | Type joint Tyton push and MJ on fittings      |  |  |  |  |                                          |                                          |  |
|                                | tyton joint ductile iron fire service                                                                                                    |                                               |  |  |  |  |                                          |                                          |  |
|                                | Pipe conforms to Fittings NFPA 24 standard                                                                                                    | YES NO                                        |  |  |  |  |                                          |                                          |  |
| Underground                    | conforms to NFPA 24 standard                                                                                                    | YES NO                                        |  |  |  |  |                                          |                                          |  |
| pipes and joints               | If no, explain                                                                                                    |                                               |  |  |  |  |                                          |                                          |  |
|                                |                                                                                                    |                                               |  |  |  |  |                                          |                                          |  |
|                                | Joint needed anchorage clamped, strapped, or blocked in                                                                                                    | YES NO                                        |  |  |  |  |                                          |                                          |  |
|                                | accordance with NFPA 24 standard                                                                                                    |                                               |  |  |  |  |                                          |                                          |  |
|                                | If no, explain                                                                                                    |                                               |  |  |  |  |                                          |                                          |  |
|                                |                                                                                                    |                                               |  |  |  |  |                                          |                                          |  |
|                                | Flushing Flow the required rate until water is clear as indicated by no collection of foreign material in                                                                                                    | n burlap bags at                              |  |  |  |  |                                          |                                          |  |
|                                | outlets such as hydrants and blow-offs. Flush at flows not less than 390 gpm (1476 L/min) for 4-in. p<br>L/min) for 6-in. pipe, 1560 gpm (5905 L/min) for 8-in. pipe, 2440 gpm (9235 L/min) for 10-in. pipe, an | ipe, 880 gpm (3331<br>id 3520 apm (13.323     |  |  |  |  |                                          |                                          |  |
|                                | L/min) for 12-in. pipe. When supply cannot produce stipulated flow rates, obtain maximum available                                                                                                    |                                               |  |  |  |  |                                          |                                          |  |
| Test                           | Hydrostatic Hydrostatic tests shall be made at not less than 200 psi (13.8 bar) for 2 hours or 50 psi<br>static pressure in excess of 150 psi (10.3 bar) for 2 hours                                            | (3.4 bar) above                               |  |  |  |  |                                          |                                          |  |
| description                    | Leakage: New pipe laid with rubber gasketed joints shall, if the workmanship is satisfactory, have little or no leakage at                                                                                      |                                               |  |  |  |  |                                          |                                          |  |
|                                | of pipe diameter. The leakage shall be distributed over all joints. If such leakage occurs at a few joint                                                                                                    | joints irrespective<br>ts, the installation   |  |  |  |  |                                          |                                          |  |
|                                | shall be considered unsatisfactory and necessary repairs made. The amount of allowable leakage sp                                                                                                    | pecified above can                            |  |  |  |  |                                          |                                          |  |
|                                | test section. If dry barrel hydrants are tested with the main valve open so the hydrants are under pre                                                                                                    | a valve isolating the<br>ssure, an additional |  |  |  |  |                                          |                                          |  |
|                                | New underground piping flushed according to                                                                                                    | YES NO                                        |  |  |  |  |                                          |                                          |  |
| NFPA 24 standard by:           |                                                                                                    |                                               |  |  |  |  |                                          |                                          |  |
|                                | If no, explain                                                                                                    |                                               |  |  |  |  |                                          |                                          |  |
|                                | How was flushing flow obtained                                                                                                    | Through what type opening                     |  |  |  |  |                                          |                                          |  |
| Flushing                       | Public water Tank or reservoir Fire pump                                                                                                    | Hydrant butt Den pipe                         |  |  |  |  |                                          |                                          |  |
| tests                          | Lead-ins flushed according to NFPA 24 standard by:                                                                                                    |                                               |  |  |  |  |                                          |                                          |  |
| How was flushing flow obtained |                                                                                                    |                                               |  |  |  |  |                                          |                                          |  |
|                                |                                                                                                    |                                               |  |  |  |  | Public water Tank or reservoir Fire pump | Y connection to flg & spigot M Open pipe |  |

| Hydrostatic     | All new underground piping hydro   | statically tested at    |                      | Joints covered             |  |  |  |  |  |  |
|-----------------|------------------------------------|-------------------------|----------------------|----------------------------|--|--|--|--|--|--|
| test            | <u>200</u> psi                     | for                     | 2 hours              | YES NO                     |  |  |  |  |  |  |
|                 | Total amount of leakage measure    | d                       |                      |                            |  |  |  |  |  |  |
|                 | 0 gallons                          |                         | 2 hours              |                            |  |  |  |  |  |  |
| Leakage         | Allowable leakage                  |                         |                      |                            |  |  |  |  |  |  |
|                 | gallons                            | 1 <u>4</u>              | hours                |                            |  |  |  |  |  |  |
|                 | Number installed                   | Type and mak            | e                    | All operate satisfactorily |  |  |  |  |  |  |
| Hydrants        | 0                                  |                         |                      | YES NO                     |  |  |  |  |  |  |
|                 | Water control valves left wide ope | en <u> </u>             |                      |                            |  |  |  |  |  |  |
|                 | If no, state reason                |                         |                      | YES NO                     |  |  |  |  |  |  |
| Control         |                                    |                         |                      |                            |  |  |  |  |  |  |
| valves          | Hose threads of fire department of | onnections and hydrants | Interchangeable with |                            |  |  |  |  |  |  |
|                 | those of the department answerm    | galann                  |                      |                            |  |  |  |  |  |  |
|                 | Date left in service               |                         |                      |                            |  |  |  |  |  |  |
|                 | 1/30/2007                          |                         |                      |                            |  |  |  |  |  |  |
| Remarks         |                                    |                         |                      |                            |  |  |  |  |  |  |
| . <u> </u>      | Name of installing contractor      |                         |                      |                            |  |  |  |  |  |  |
|                 | Eastern Mechanical Services, Inc.  |                         |                      |                            |  |  |  |  |  |  |
| Signatures      | Tests witnessed by                 |                         |                      |                            |  |  |  |  |  |  |
|                 | For property owner(signed)         | Title                   |                      | Date                       |  |  |  |  |  |  |
|                 | For installing contractor(signed)  | Title<br>Plumbr         | y Forman             | Date 1/35/07               |  |  |  |  |  |  |
| Additional expl | anations and notes                 |                         |                      |                            |  |  |  |  |  |  |
|                 |                                    |                         |                      |                            |  |  |  |  |  |  |
|                 |                                    |                         |                      |                            |  |  |  |  |  |  |
|                 |                                    |                         |                      |                            |  |  |  |  |  |  |

••